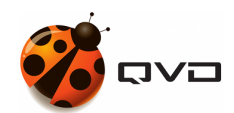

El manual de

## Administración Web de QVD 4.1

**QVD** DOCUMENTATION

<documentation@theqvd.com>

Other contributors: Sergio M. Zarzuelo

November 5, 2018

# Contents

| Ι  | Introducción                        | 1  |
|----|-------------------------------------|----|
| 1  | ¿Qué es el WAT?                     | 2  |
| 2  | Compatibilidad de navegadores       | 3  |
| 3  | Estructura general de la interfaz   | 4  |
| 4  | Estructura listado-detalle          | 7  |
|    | 4.1 Vista listado                   | 7  |
|    | 4.2 Vista detalle                   | 9  |
|    | 4.3 Formularios de creación-edición | 10 |
| 5  | Versión móvil                       | 12 |
| 6  | Permisos: Administrador-Rol-ACL     | 15 |
|    | 6.1 Administradores                 | 15 |
|    | 6.2 Permisos                        | 15 |
|    | 6.2.1 Roles                         | 15 |
|    | 6.2.2 ACLs                          | 16 |
| II | E El WAT paso a paso                | 17 |
| 7  | Página de inicio de sesión          | 19 |
| 8  | Página principal                    | 20 |
| 9  | Ayuda                               | 22 |
|    | 9.1 Acerca de                       | 22 |
|    | 9.2 Documentación                   | 22 |

i

| 10 | Plataforma                 | 23 |
|----|----------------------------|----|
|    | 10.1 Usuarios              | 23 |
|    | 10.2 Máquinas virtuales    | 27 |
|    | 10.3 Nodos                 | 37 |
|    | 10.4 OS Flavours           | 40 |
|    | 10.5 Imágenes de disco     | 44 |
| 11 | Gestión del WAT            | 52 |
|    | 11.1 Configuración del WAT | 52 |
|    | 11.2 Administradores       | 53 |
|    | 11.3 Roles                 | 58 |
|    | 11.4 Vistas por defecto    | 64 |
|    | 11.5 Propiedades           | 65 |
| 12 | Gestión de QVD             | 67 |
|    | 12.1 Configuración de QVD  | 67 |
| 13 | Área de usuario            | 70 |
|    | 13.1 Perfil                | 70 |
|    | 13.1.1 Mis vistas          | 71 |
|    | 13.2 Cerrar sesión         | 73 |
|    |                            |    |

### III Guía de usuario

| 14 | Primeros pasos                           | 75 |
|----|------------------------------------------|----|
|    | 14.1 Cambiar la contraseña               | 75 |
|    | 14.2 Entorno inicial                     | 75 |
|    | 14.3 Dependencias entre elementos de QVD | 76 |
| 15 | Crear una máquina virtual de cero        | 77 |
|    | 15.1 Creación de un Nodo                 | 77 |
|    | 15.2 Creación de un OSF                  | 78 |
|    | 15.3 Creación de una imagen de disco     | 78 |
|    | 15.4 Creación de un usuario              | 79 |
|    | 15.5 Creación de una máquina virtual     | 80 |
|    | 15.6 Arrancado de una máquina virtual    | 80 |
|    | 15.7 Conexión del usuario                | 81 |
| 16 | Actualización de imagen                  | 82 |
|    | 16.1 Creación de nueva imagen de disco   | 82 |
|    | 16.2 Asignación de nueva imagen          | 82 |
|    | 16.2.1 Cambio de tag en máquina virtual  | 83 |
|    | 16.2.2 Cambio de imagen por defecto      | 83 |
|    | 16.3 Reiniciar máquina virtual           | 84 |

74

| 17 | Situaciones de bloqueo                        | 85  |
|----|-----------------------------------------------|-----|
| 18 | Modo de recuperación                          | 86  |
| 19 | Gestionar Administradores y Permisos          | 87  |
|    | 19.1 Gestión de administradores               | 87  |
|    | 19.2 Gestión de roles                         | 88  |
| 20 | Referencia de ACLs, Plantillas y Roles        | 90  |
|    | 20.1 Referencia de ACLs                       | 90  |
|    | 20.1.1 ACLs de Usuarios                       | 90  |
|    | 20.1.2 ACLs de Máquinas virtuales             | 91  |
|    | 20.1.3 ACLs de Nodos                          | 93  |
|    | 20.1.4 ACLs de OSFs                           | 94  |
|    | 20.1.5 ACLs de Imágenes de disco              | 96  |
|    | 20.1.6 ACLs de Administradores                | 98  |
|    | 20.1.7 ACLs de Roles                          | 98  |
|    | 20.1.8 ACLs de Propiedades personalizadas     | 99  |
|    | 20.1.9 ACLs de Vistas                         | 99  |
|    | 20.1.10 ACLs de Configuración                 | 100 |
|    | 20.2 Referencia de Plantillas                 | 100 |
|    | 20.2.1 Plantillas primitivas                  | 100 |
|    | 20.2.2 Plantillas de acción                   | 102 |
|    | 20.2.3 Plantillas de gestión                  | 104 |
|    | 20.2.4 Plantillas de gestión global (OVD/WAT) | 108 |
|    | 20.2.5 Plantillas maestras                    | 110 |
|    | 20.2.6 Jerarquía de Plantillas                | 111 |
|    | 20.2.0 Seferencia de Roles                    | 111 |
|    |                                               | 111 |
| 21 | Propiedades personalizadas                    | 113 |
| 22 | Acciones masivas                              | 114 |
|    | 22.1 Selección de elementos                   | 114 |
|    | 22.2 Selector de acciones masivas             | 115 |
|    | 22.3 Tipos de acciones masivas                | 115 |
|    | 22.4 Restricción de acciones masivas          | 115 |
| 23 | Herramienta de personalización de estilos     | 116 |
|    | 23.1 Vista previa                             | 119 |
|    | 23.2 Restaurar                                | 120 |
|    | 23.3 Exportar fichero CSS                     | 120 |
|    | 23.4 Cambiar logos                            | 120 |
|    | 23.5 Ejemplo de cambios                       | 120 |

| 24 | Espía de sesión                                                  | 121   |
|----|------------------------------------------------------------------|-------|
| IV | Guía multitenant                                                 | 123   |
| 25 | Modos de funcionamiento por ámbito                               | 125   |
| 26 | Cambio de modo (monotenant $\leftarrow \rightarrow$ multitenant) | 127   |
| 27 | Supertenant                                                      | 128   |
| 28 | Interfaz multitenant                                             | 129   |
| 29 | WAT multitenant paso a paso                                      | 130   |
|    | 29.1 Página de inicio de sesión (multitenant)                    | 130   |
|    | 29.2 Tenants                                                     | 130   |
|    | 29.3 Vistas por defecto (multitenant)                            | 133   |
|    | 29.4 Documentación (multitenant)                                 | 134   |
|    | 29.5 Propiedades (multitenant)                                   | 135   |
|    | 29.6 Configuración de QVD (multitenant)                          | 135   |
| 30 | Primeros pasos multitenant                                       | 138   |
| 31 | Gestionar Administradores y Permisos (multitenant)               | 139   |
|    | 31.1 Distribución de administradores por tenants                 | 139   |
|    | 31.2 Independencia de plantillas de ACLs                         | 139   |
|    | 31.3 Distribución de roles por tenants                           | 139   |
|    | 31.3.1 Roles de sistema                                          | 139   |
|    | 31.3.2 Roles personalizados                                      | 140   |
|    | 31.4 Gestión de tenants                                          | 140   |
|    | 31.5 Referencia de ACLs (Multitenant)                            | 140   |
|    | 31.5.1 ACLs de Tenants                                           | 140   |
|    | 31.6 Referencia de Plantillas (Multitenant)                      | 142   |
|    | 31.6.1 Jerarquía de Plantillas (Multitenant)                     | . 142 |
| 32 | Situaciones de bloqueo (multitenant)                             | 144   |
| 33 | Modo de recuperación (multitenant)                               | 145   |

# Part I

# Introducción

# ¿Qué es el WAT?

El WAT es el **panel de administración Web de QVD**. Una herramienta web con la que se pueden **gestionar usuarios, máquinas** virtuales, nodos, imágenes y parámetros de configuración de QVD.

Para ello, mostrará en pantalla **listados con los elementos del sistema** con información suficiente para poder **configurarlos** así como **detectar problemas**. Dispondrá de controles de **filtrado** y multitud de **acciones** posibles sobre los elementos de QVD así como **crear, actualizar o eliminarlas**; y otras más específicas como arrancar o parar una máquina virtual, bloquear un usuario por tareas de mantenimiento, etc.

#### **Cliente-Servidor**

En la administración de QVD, el WAT corresponde a la parte de **cliente**, nutriéndose del servidor vía HTTP. De este modo extrae y gestiona la información de QVD a través de **llamadas autenticadas a la API** del servidor. Esta API también sirve a la aplicación de administración en línea de comandos (QVD CLI).

## Compatibilidad de navegadores

A continuación se especifican los navegadores soportados para utilizar el WAT con todas sus funcionalidad. La utilización de versiones inferiores y/o otros navegadores no garantiza su correcto funcionamiento.

### Escritorio

| Chrome | Firefox | Internet Explorer | Opera |
|--------|---------|-------------------|-------|
| 40+    | 31+     | 11+               | 31+   |

#### Dispositivos móviles

| iOS Safari | iOS Chrome | Android Browser | Android Chrome |
|------------|------------|-----------------|----------------|
| 8.4+       | 40+        | 4.3+            | 44+            |

# Estructura general de la interfaz

La estructura de la interfaz del WAT tiene 6 componentes básicos:

### • Captura

| Image: Second local condition local condition local                                                                                                    |                              |             |           |                     |             |                                             | O Help | 兼 Platform | 🗲 WAT Manager | nent 🛱 ( | QVD Management | 👗 admin@l         |
|----------------------------------------------------------------------------------------------------|------------------------------|-------------|-----------|---------------------|-------------|---------------------------------------------|--------|------------|---------------|----------|----------------|-------------------|
| Set of use of the set of the set of the s                                                                                                    | 📽 Users 🧅 Virtua             | al machines | 🖨 No      | des 👗 OS Flavours 🤅 | Disk Images |                                             |        |            |               |          |                |                   |
| F serch by serce the server of the server of the server                                                                                                    | ome » Virtual machine list 着 | •           |           |                     |             |                                             |        |            |               |          |                |                   |
| adare       adare       adare <td< td=""><td>T Search by</td><td><b>O</b> N</td><td>ew Virtua</td><td>I machine</td><td></td><td></td><td></td><td></td><td></td><td></td><td>H ( 1</td><td>/1 🕨 州</td></td<>                                                                                                    | T Search by                  | <b>O</b> N  | ew Virtua | I machine           |             |                                             |        |            |               |          | H ( 1          | /1 🕨 州            |
| tare<br>Al v<br>ber<br>Al v<br>S Fiscour<br>Al v<br>S Fiscour<br>Al v<br>tocking<br>Al<br>Al v<br>sprie In<br>Al<br>v<br>sprie In<br>Al<br>sprie In<br>Al<br>sprie In<br>Al<br>Sprie In<br>Al<br>Sprie In<br>Al<br>Sprie In<br>Al<br>Sprie In<br>Al<br>Sprie In<br>Al<br>Sprie In<br>Al<br>Sprie In<br>Al<br>Sprie In<br>Al<br>Spr | lame                         |             | 0         | Name                |             |                                             |        |            | ;             | Node 🗘   | User \$        | OSF / Tag 🗘       |
| All of the second second secon                                                                                                    | itate                        |             | . ► 4     | Q my_desktop        |             |                                             |        |            |               | node1    | carrol.pete    | sles              |
| All<br>S Flavour<br>All<br>All<br>A                                                                                                    | All T                        |             |           | Q desktop24         |             |                                             |        |            |               |          | lynch marshawn | ubuntu            |
| All       v       All       v       had       had         all       v       All       v       default       default       default         all       v       All       v       default       default       default         all       v       All       v       default       default       default         all       v       All       default       default       default       default         all       v       All       default       default       default       default         all       v       All       default       default       default       default         all       v       default       default       default       default       default         all       v       default       default       default       default       default         all       v       default       default       default       default       default       default       default         all       v       default       default       default       default       default       default       default       default       default       default       default       default       default       default                                                                                                    | All T                        |             | _         |                     |             |                                             |        |            |               |          |                | default           |
| lode<br>All v<br>alc day<br>All v<br>apre in<br>All v<br>All v                                                                                            | All v                        |             | -         | Q my_ubuntu         |             |                                             |        |            |               |          | verhoeven.paul | head              |
| iacking     Image: Constraint of the second of the second of                                                                                                    | lode<br>All v                |             | -         | Q dev_desktop       |             |                                             |        |            |               |          | verhoeven.paul | default           |
| All  Shown: 5 / Shown: 5 /                                                                                                    | Blocking                     |             | ū         | Q office_desktop    |             |                                             |        |            |               |          | wilson.russell | ubuntu<br>default |
|                                                                                                    | All v                        |             |           |                     |             |                                             |        |            |               |          |                | Shown: 5 / 5      |
|                                                                                                    | All *                        |             |           |                     |             |                                             |        |            |               |          |                |                   |
|                                                                                                    |                              |             |           |                     |             |                                             |        |            |               |          |                |                   |
|                                                                                                    |                              |             |           |                     |             |                                             |        |            |               |          |                |                   |
|                                                                                                    |                              |             |           |                     |             |                                             |        |            |               |          |                |                   |
|                                                                                                    |                              |             |           |                     |             |                                             |        |            |               |          |                |                   |
|                                                                                                    |                              |             |           |                     |             |                                             |        |            |               |          |                |                   |
|                                                                                                    |                              |             |           |                     |             |                                             |        |            |               |          |                |                   |
|                                                                                                    |                              |             |           |                     |             |                                             |        |            |               |          |                |                   |
|                                                                                                    |                              |             |           |                     |             |                                             |        |            |               |          |                |                   |
|                                                                                                    |                              |             |           |                     |             |                                             |        |            |               |          |                |                   |
|                                                                                                    |                              |             | _         |                     |             | <br>1 m m m m m m m m m m m m m m m m m m m |        | _          |               | _        |                |                   |

• Captura por componentes

| Lover     Lover     L | <ul> <li>Disk images</li> <li>User</li> </ul> | K (1/1 ) H    | Search by name |
|----------------------------------------------------------------------------------------------------|-----------------------------------------------|---------------|----------------|
| Users Virtual machines 3 Nodes 4 OS Flavours 6<br>mme > Virtual machine<br>New Virtual machine<br>Name  Node<br>A OS Flavours 6                                                                                                    | Disk Images                                   | K (1/1 ) H    | Search by name |
| ome » Virtual no fine list #<br>New Virtual machine Node Name  Node                                                                                                    | ≑ User                                        | R 💽 1/1 🕨 R   | Search by name |
| New Virtual machine     Name     Ŷ Node     Q mVM-1-U                                                                                                    | ≑ User                                        |               | Search by name |
| O         Name         ♦ Node           ■         Q, mVM-1-U                                                                                                    | ♦ User                                        | A 005 / 7     |                |
| Q mVM-1-U                                                                                                    |                                               | ⇒ OSF / Tag 🌩 | State          |
|                                                                                                    | muser001                                      |               | All            |
| Q mVM-1-S                                                                                                    |                                               |               | User           |
|                                                                                                    |                                               |               | OS Flavour     |
| Q mVM-2-U                                                                                                    | muser002                                      |               | All v          |
| Q, mVM-2-5                                                                                                    | Snuser002                                     |               | Node           |
| O Machine REAL     OVD4                                                                                                    |                                               |               | Blocking       |
|                                                                                                    |                                               |               | All            |
| Q benjaVM QVD4                                                                                                    | benja                                         |               |                |
|                                                                                                    |                                               |               |                |
| Actions over selected items                                                                                                    |                                               |               |                |
|                                                                                                    |                                               | Y             |                |
|                                                                                                    |                                               | 🖾 Apply       |                |
|                                                                                                    |                                               |               |                |
| Plated documentation                                                                                                    |                                               |               |                |
|                                                                                                    | 6                                             |               |                |
|                                                                                                    |                                               |               |                |
|                                                                                                    |                                               |               |                |

- Componentes detallados
  - 1. El logo de QVD: Situado a la izquierda de la cabecera, haciendo click en él accederemos a la página principal.
  - 2. **Menú general**: Menú fijo a la derecha de la cabecera desde el que podremos seleccionar las distintas secciones donde se encuentran clasificadas las diferentes opciones de QVD:
    - Ayuda: Información sobre el sistema y acceso a la documentación.
    - Plataforma: Gestión de los elementos de QVD (Usuarios, Máquinas virtuales, Imágenes...)
    - Gestión del WAT: Secciones de configuración del WAT así como la gestión de sus administradores, permisos, etc.
    - Gestión de QVD: Secciones de configuración de parametros de QVD.
    - Area de administrador: Esta sección tendrá el nombre del administrador logueado y se podrá acceder a su perfil, personalización de vistas o cerrar sesión.

Este menú es desplegable, por lo que se puede acceder directamente a las opciones de cada sección con un solo click.

| - ( | Capti    | ura       |           |                |   |                      |   |           |      |   |            |         |                  |   |        |       |   |       |     |   |
|-----|----------|-----------|-----------|----------------|---|----------------------|---|-----------|------|---|------------|---------|------------------|---|--------|-------|---|-------|-----|---|
|     | <b>8</b> |           |           |                |   | Ip <u># Platform</u> |   |           |      |   |            | superad | lmin             |   |        |       |   |       |     |   |
|     | 205 I    | Users     | 📥 Vi      | rtual machines | 8 | Nodes                | ₫ | OS Flavou | rs   | 0 | Disk image |         | Virtual machines |   |        |       |   |       |     |   |
|     | Homex    | ♦ Virtual | machine l | ist            |   |                      |   |           |      |   |            | 4       | Nodes            |   |        |       |   |       |     |   |
|     |          |           |           |                |   |                      |   |           |      |   |            | Ā       | OS Flavours      |   |        |       |   |       |     |   |
|     | 🕀 Ne     | w Virtua  |           | e              |   |                      |   |           |      |   |            | 0       | Disk images      |   | M A    | 1/2 🕨 | N | Tenan | nt  |   |
|     |          | 0         |           | Name           | ÷ | Node                 |   | +         | User |   |            | ÷       | OSF / Tag        | ÷ | Tenant |       | • | All   |     | • |
|     |          |           |           |                | • |                      |   | •         |      |   |            |         |                  |   |        |       |   | c     | h h |   |

En la sección El WAT paso a paso, analizaremos cada sección por separado para aprender sus funcionalidades.

3. Menú de sección: Según en qué sección del menú general nos encontremos, bajo la cabecera encontraremos un menú con sus diferentes opciones.

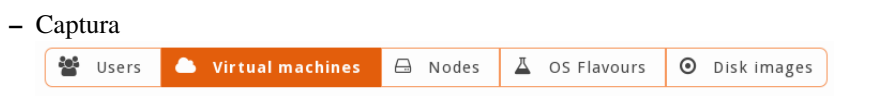

- 4. **Migas de pan**: Bajo el menú de sección, aparecerá en todo momento el rastro de enlaces desde la página principal hasta la actual.
  - Captura
     Home » Virtual machine list » mVM-1-U

Tras las migas de pan, aparecerá un icono de libro enlazado a una ventana modal con la documentación general de la sección actual.

- 5. Contenido: La mayor parte de la pantalla, bajo el menú de sección y las migas de pan, será dedicada a mostrar el contenido de cada página.
- 6. Documentación relacionada: En la parte inferior de cada pantalla se encuentran una serie de enlaces a partes de la documentación relacionados con la sección en la que nos encontramos. Estos enlaces abrirán una ventana modal sin salir de la pantalla donde consultar esta documentación específica.

| Cap | otura                                 |
|-----|---------------------------------------|
|     | This section step by step             |
|     | Images update guide                   |
|     | Create a virtual machine from scratch |

\_

7. Pie de página: Tras todo el contenido se encuentra el pie de página con información de la aplicación.

## **Estructura listado-detalle**

La gestión de elementos en el WAT tiene componentes en común a lo largo de muchas de sus secciones. Estos componentes conforman la estructura listado-detalle.

### Vista listado

Vista donde se muestra una lista de elementos paginados con controles de filtrado y acciones.

• Captura

| sta listado básica |                 |                                       |                   |                   |              |                             |
|--------------------|-----------------|---------------------------------------|-------------------|-------------------|--------------|-----------------------------|
|                    |                 |                                       | © Help ∦ Platfori | m 🖋 WAT Managemen | t 幸QVD Mana  | gement 🚨 admin              |
| 📽 Users 🔺 Vi       | irtual machines | 🗈 Nodes 👗 OS Flavours 🗿 Disk imag     | ges               |                   |              | Ø 08:55:4                   |
| Home » DI list 릗   |                 |                                       | _                 |                   |              |                             |
| <b>T</b> Search by | New Disk image  | e                                     |                   |                   | н            | <ul><li>◀ 1/1 ▶ Ħ</li></ul> |
| Disk image         | 0               | Disk image                            |                   | ¢                 | OS Flavour 🗘 | Version 🗘                   |
| OS Flavour         | a 🗌             | Q 1193-ubuntu-14.04-desktop-amd64.iso |                   |                   | Developers   | 2015-10-26-000              |
| All v<br>Blocking  | *               | Q 938-ubuntu-13.04-i386-qvd.tar.gz    |                   |                   | Developers   | esta si                     |
| All                | <b>N</b>        | Q mSLES-14.tgz                        |                   |                   | mSLES        | 2014-11-04-001              |
|                    | n q 🖉 📄         | Q mSLES-12.tgz                        |                   |                   | mSLES        | 2014-11-04-000              |
|                    | • •             | Q mUbuntu-14.tgz                      |                   |                   | mUbuntu      | 2014-11-04-001              |
|                    |                 | Q 4-ubuntu-13.04-i386-qvd.tar.gz      |                   |                   | mUbuntu      | Real Ubuntu                 |
|                    |                 |                                       |                   |                   |              | Chause C. J.C               |

#### Vista listado tras aplicar un filtro

|                              |                                         |       |          |           |             |   |             | 🗘 Help | 🕸 Platform | 🗲 WAT Managen | nent | ≢ QVD Mana   | gement  | 🛔 admin    |
|------------------------------|-----------------------------------------|-------|----------|-----------|-------------|---|-------------|--------|------------|---------------|------|--------------|---------|------------|
| 📽 Users 📥 V                  | 'irtual mac                             | hines | 🖨 Node   | s 🗸       | OS Flavours | 0 | Disk images |        |            |               |      |              |         | Ø 08:56:20 |
| Home » DI list 🗐             | Home » DI list 🖉                        |       |          |           |             |   |             |        |            |               |      |              |         |            |
| T Enabled filters            | T Enabled filters     Blocking: Blocked |       |          |           |             |   |             |        |            |               |      |              |         |            |
| Search by     New Disk Image |                                         |       |          |           |             |   |             |        |            | H             | 1/1  |              |         |            |
| Disk image                   |                                         | 0     | Disk ima | ge        |             |   |             |        |            |               | \$   | OS Flavour 🗘 | Version | ÷          |
| OS Flavour                   |                                         | ۵     | Q mSLES  | -14.tgz   |             |   |             |        |            |               |      | mSLES        | 2014-11 | -04-001    |
| Blocking                     |                                         | ۵     | Q mUbu   | ntu-14.tg | ız          |   |             |        |            |               |      | mUbuntu      | 2014-11 | -04-001    |
| Blocked   Shown: 2 / 2       |                                         |       |          |           |             |   |             |        |            |               |      |              |         |            |

Cuando una vista está filtrada por algún campo, para indicar que puede que no se estén mostrando el total de los elementos existentes, aparecerá sobre la lista una franja amarilla con los diferentes filtros activados.

Desde este panel se pueden desactivar los filtros con el icono de un aspa que acompaña a cada uno, poniéndose automáticamente con el valor "Todos" en el selector correspondiente.

Vista listado tras aplicar un filtro y seleccionar un elemento

|                   |             |            |            |       |             |   |             | 🗘 Help | 🕸 Platform | 🗲 WAT Management        | eq QVD Management           | 🛔 admin           |
|-------------------|-------------|------------|------------|-------|-------------|---|-------------|--------|------------|-------------------------|-----------------------------|-------------------|
| 📽 Users 🔺 Vi      | irtual mach | ines       | 🖨 Nodes    | Д     | OS Flavours | 0 | Disk images |        |            |                         |                             | <b>O</b> 08:53:16 |
| Home » DI list 🗐  |             |            |            |       |             |   |             |        |            |                         | Actions over selec<br>items | ted 🗙             |
| T Enabled filters | Blocking    | g: Blocked | 1          |       |             |   |             |        |            |                         | 🖌 Edit                      |                   |
| ▼ Search by       | ● New       | Disk ima   | ige        |       |             |   |             |        | Μ          | <b>▲</b> 1/1 <b>▶ →</b> | Block                       |                   |
| Disk image        |             | 0          | Disk image |       |             |   |             | \$     | OS Flavour | ♦ Version ♦             | 🔒 Unblock                   |                   |
| OS Flavour        |             | ۵          | Q mSLES-14 | 4.tgz |             |   |             |        | mSLES      | 2014-11-04-001          | 🏛 Delete                    |                   |
| All v<br>Blocking |             | ۵          | Q mUbunti  | 14.tg |             |   |             |        | mUbuntu    | 2014-11-04-001          | Selected: 1                 |                   |
| Blocked           |             |            |            |       |             |   |             |        |            | Shown: 2 / 2            |                             |                   |

Si seleccionamos uno o varios elementos, aparecerá un menú lateral con las opciones a realizar sobre los elementos seleccionados. Este menú se puede cerrar con un botón en la parte superior del propio menú, o deseleccionando todos los elementos del listado.

Si se edita un solo elemento será una edición estándar. Sin embargo, si se editan dos o más a la vez, se considera una edición masiva, por lo que algunos campos no estarán disponibles para la edición al no tener sentido.

#### • Captura por componentes

|                                                                                                    | ⊕ Help                        | 🗄 QVD Management  🛔 admin |
|----------------------------------------------------------------------------------------------------|-------------------------------|---------------------------|
| 🚰 Users 🔺 Virtual machines 🖂 Nodes 👗 OS Flavours 🧿 Disk images                                                                                                    |                               | Ø 08:53:16                |
| Home » DI list 🖉                                                                                                    |                               |                           |
| Tenabled filters 🗙 Blocking: Blocked 8                                                                                                    |                               |                           |
|                                                                                                    |                               | 🖉 Edit                    |
| ▼ Search by • New2lsk image                                                                                                    | н   ₹ 3/1 ▶   я               | Block                     |
| Disk image Disk image                                                                                                    | ♦ OS Flavour ♥ Version ♥      | C Unblock                 |
| OS Flavour7 5 №9 Q mSLE5-14.tgz 1                                                                                                    | mSLES 2014-11-04-001          |                           |
| All The second second s | <b>mUbuntu</b> 2014-11-04-001 |                           |
| Blocked                                                                                                    | Sho <mark>4</mark> n: 2 / 2   |                           |

- Componentes detallados
  - 1. Tabla de elementos: Listado de los elementos que coincidan con el filtrado (de haberlo).

Algunas de las columnas de este listado tendrán links a otras secciones del WAT (si el administrador tiene permiso para ver dichas secciones). La principal columna que suele coincidir con el nombre del elemento tendrá un link a la vista detalle del elemento. Este link irá acompañado de un icono de lupa.

Esta lista estará paginada a un número de elementos por página configurable. Las columnas de esta tabla se pueden configurar (Ver Personalización de vistas en el manual).

- 2. Botón para crear nuevo elemento
- 3. **Control de paginación**: Si no hay suficientes elementos como para haber varias páginas, este control permanecerá desactivado. De haberlos nos permitirá navegar por las diferentes páginas de una en una o yendo directamente a la primera o última.
- 4. Información de elementos seleccionados y página actual: Número de elementos seleccionados (estén en la página actual o no) y número de página mostrada respecto a las páginas totales.
- 5. Columna de casillas de verificación para seleccionar varios elementos a la vez y aplicar sobre ellos una acción.

- Se pueden seleccionar varios elementos de distintas páginas moviéndonos entre ellas con el control de paginación
   (3). Bajo la tabla aparecerá en todo momento el número de elementos seleccionados (4).
- También es posible seleccionar todos los elementos de un solo click con la casilla de verificación que hay en la cabecera de la tabla en esa misma columna. Si hay varias páginas nos dará la opción de seleccionar solo las visibles o seleccionar los elementos de todas las páginas.
- 6. Control de acciones masivas sobre elementos seleccionados. Cuando seleccionamos una o varios elementos de la lista mediante la columna de casillas de verificación, aparecerá a la derecha un menú con las acciones disponibles sobre los elementos seleccionados. Entre estas acciones se encuentran editar, eliminar, bloquear, desbloquear y otras más concretas de cada vista como por ejemplo arrancar y parar máquinas virtuales.
- 7. **Controles de filtrado**: Dependiendo del elemento habrá unos filtros u otros. Además, estos filtros también se pueden configurar (Ver Personalización de vistas en el manual).
- 8. Filtros activos: Si hay algún filtro activado, bien porque se ha seleccionado en el control de filtrado (7) o porque se ha cargado la vista con un filtro activado, aparecerá un cuadro con los filtros activos. Desde este cuadro se pueden quitar los filtros no deseados.
- 9. Columna informativa: Muchas de las vistas contienen una columna con iconos informativos. Con estos iconos se puede apreciar en poco espacio información de los elementos como si están bloqueados, el estado de ejecución o si un usuario está conectado o no en el caso de las máquinas virtuales, etc.

### Vista detalle

Vista donde se muestran detallados los datos de un elemento junto a información relacionada y controles de acción, editado y borrado.

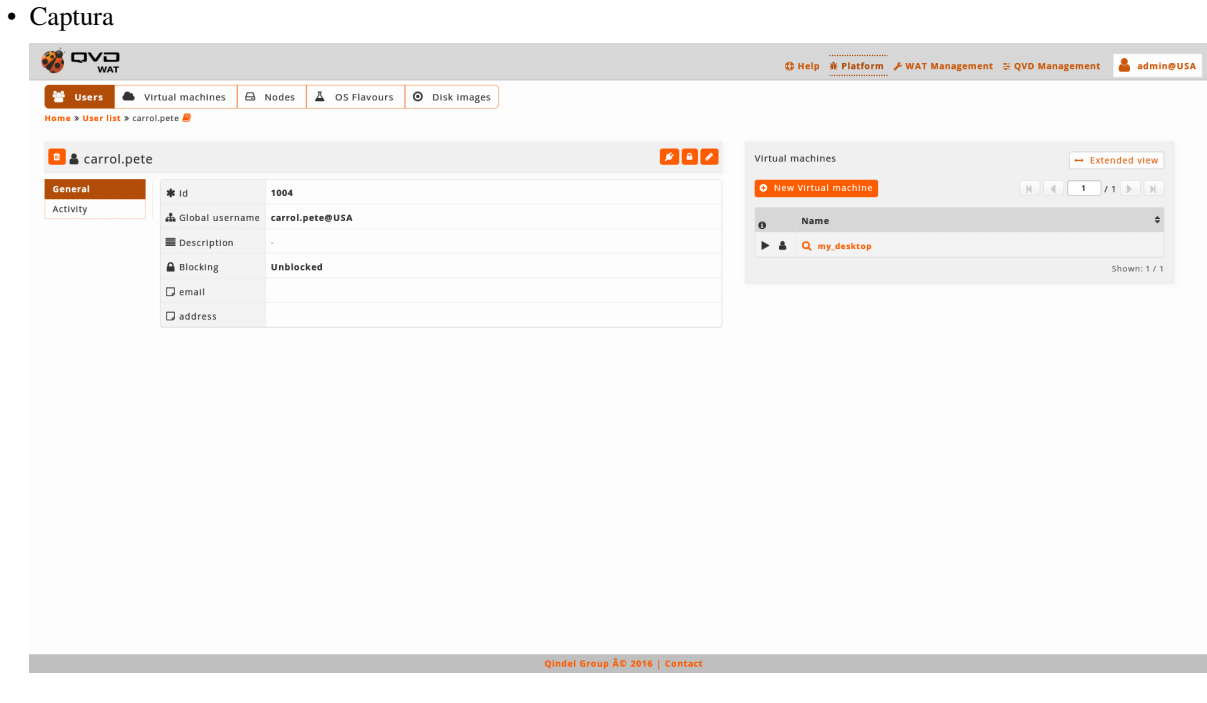

• Captura por componentes

|                                   | C Help                                               | £≹ P | latform 🍾   | WAT Management | 🛱 QVD Management  🋔 admin |
|-----------------------------------|------------------------------------------------------|------|-------------|----------------|---------------------------|
| 😤 Users 📤<br>Home » User list » n | Virtual machines 🛛 Nodes 🖾 OS Flavours 💿 Disk images |      |             |                |                           |
| <b>2 S</b> muser0                 | 01 1                                                 |      | Virtual mac | hines          | ↔ Extended view           |
| 🛉 Id                              | 17                                                   | ٦    | ● New Vir   | tual machine   | 171 🕨 M                   |
| Connected VMs                     | 0/3                                                  |      | 0           | Name           | \$                        |
| Blocking                          | Unblocked 3                                          |      |             | Q mVM-1-U      | 4                         |
| 🕸 Working group                   | Systems                                              |      | -           | Q mVM-1-S      |                           |
| 🕸 Company                         | Qindel                                               |      | ►           | Q Machine REAL |                           |
|                                   |                                                      |      |             |                | Shown: 3 / 3              |

- Componentes detallados
  - 1. Nombre del elemento
  - 2. Botones de acción: A ambos lados del nombre podemos encontrar botones para eliminar, editar, bloquear/desbloquear, arrancar/parar... dependiendo del tipo de elemento en el que nos encontramos estos botones pueden variar.
  - 3. Tabla con los datos del elemento: Algunos de ellos con enlaces a otras vistas.
  - 4. Listados embebidos de elementos relacionados. Muchos elementos tienen en sus vistas detalles un listado simplificado embebido de elementos relacionados.

Por ejemplo, en la captura, las máquinas virtuales de un usuario.

Esta vista embebida tiene un botón para acceder a la vista completa de dichos elementos, que por defecto nos aparecerá filtrada por el elemento actual.

Por ejemplo, en la captura, iríamos a la vista listado de máquinas virtuales filtradas por el usuario 'muser001'

### Formularios de creación-edición

Tanto en una vista como en otra, al crear o editar un elemento, se mostrarán los diferentes formularios en ventanas modales, sin salir del contexto de la vista.

|                            | New U                   | lser           | QVD Ma | anagement 🍰 admin@USA |
|----------------------------|-------------------------|----------------|--------|-----------------------|
| 😤 Users 📥 Virtual machines | Name(*)                 |                |        |                       |
| Home » User list 🔗         | Description             |                |        |                       |
| ▼ Search by                | New partword (1)        |                | K      |                       |
| Name                       |                         |                | d VMs  | Global username       |
| Blocking                   | ke-type new password(-) | ]              |        | carrol.pete@USA       |
|                            | email                   |                |        | verhoeven.paul@USA    |
|                            | address                 |                |        | graham.jimmy@USA      |
|                            |                         |                |        | lynch.marshawn@USA    |
|                            |                         |                |        | wilson.russell@USA    |
|                            |                         |                |        | Shown: 5 / 5          |
|                            |                         |                |        |                       |
|                            |                         | O Create       |        |                       |
|                            |                         |                |        |                       |
|                            |                         |                |        |                       |
|                            |                         |                |        |                       |
|                            |                         |                |        |                       |
|                            |                         |                |        |                       |
|                            |                         |                |        |                       |
|                            |                         |                |        |                       |
|                            | Qindel Group ©          | 2016   Contact |        |                       |

|                          |                 | Edit user: c    | arrol.pete        | QVD Management | 🛔 admin@USA |
|--------------------------|-----------------|-----------------|-------------------|----------------|-------------|
| 😤 Users 🧥 VI             | irtual machines | Description     |                   |                |             |
| Home > User list > carro | ol.pete 📕       |                 |                   |                |             |
| a carrol.pete            |                 | Change password |                   | ↔ Extend       | ed view     |
| General                  |                 | email           |                   |                |             |
| Activity                 | * Id            | address         |                   |                |             |
|                          | Description     |                 |                   |                | ÷           |
|                          | Blocking        |                 |                   | Sh             | own: 1 / 1  |
|                          | 🕞 email         |                 |                   |                |             |
|                          | address         |                 |                   |                |             |
|                          |                 |                 |                   |                |             |
|                          |                 |                 |                   |                |             |
|                          |                 |                 | 🛛 Cancel 🔛 Undate |                |             |
|                          |                 |                 |                   | J              |             |
|                          |                 |                 |                   |                |             |
|                          |                 |                 |                   |                |             |
|                          |                 |                 |                   |                |             |
|                          |                 |                 |                   |                |             |
|                          |                 |                 |                   |                |             |
|                          |                 |                 |                   |                |             |
|                          |                 |                 |                   |                |             |

# Versión móvil

La interfaz del WAT está diseñada para ser visualizada tanto en dispositivos con resoluciones grandes (Escritorio, Tablets...) como en dipositivos móviles. Para las pantallas pequeñas automáticamente se cargará una versión simplificada.

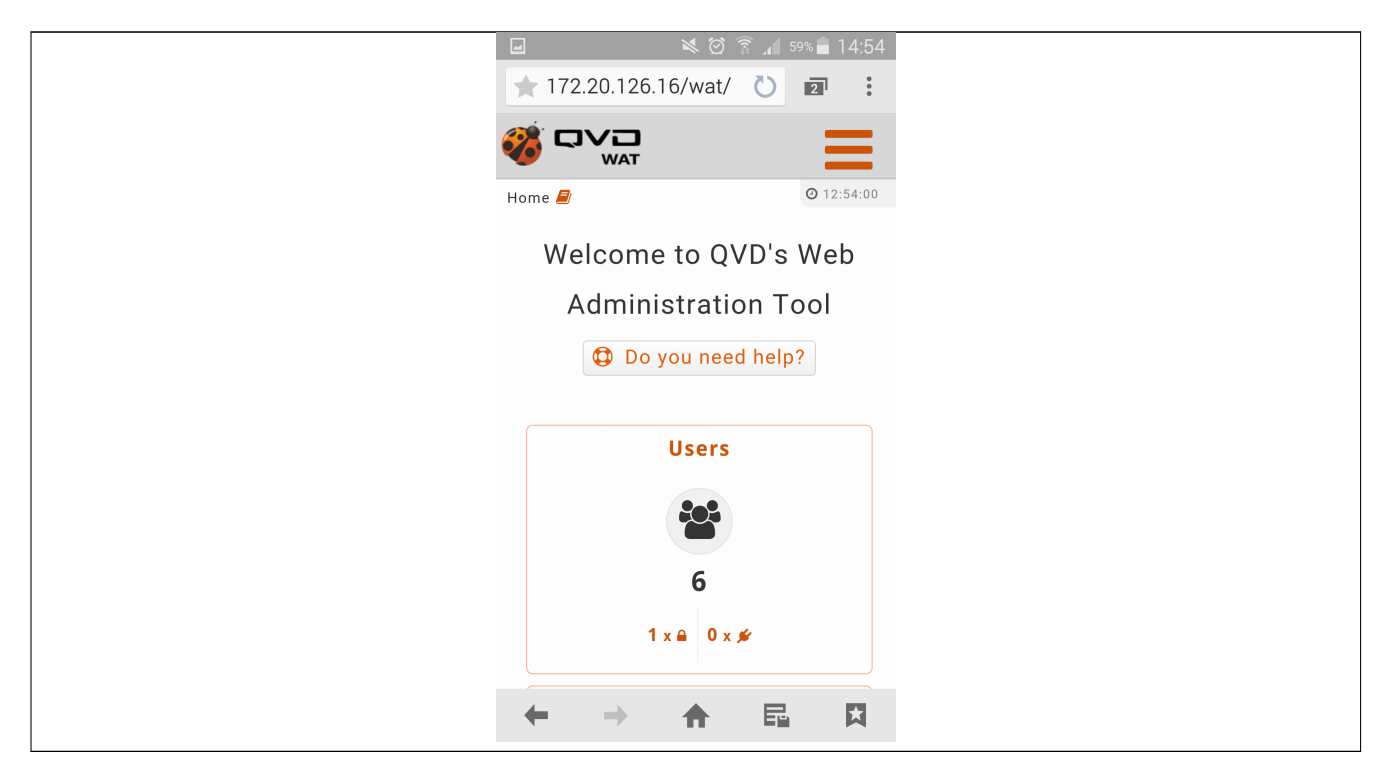

En esta versión el menú será un desplegable al que se accede haciendo click en el tipico icono de menú formado por barras horizontales.

|            |                            | × 🛛 🕯 .                           | 59% 🛑 14:54       |
|------------|----------------------------|-----------------------------------|-------------------|
|            |                            |                                   | Ξ                 |
| *          | Users                      |                                   | <b>O</b> 12:54:27 |
| <b>_</b> _ | Virtua                     | l machines                        |                   |
|            | Nodes                      |                                   |                   |
| Δ          | OS Flav                    | ours                              |                   |
| ٥          | Disk im                    | ages                              |                   |
| ර          | Log-out                    | t                                 |                   |
| Hom        | <mark>a</mark> » Virtual m | achine list 릗                     |                   |
| Nam        | e                          |                                   |                   |
|            |                            |                                   |                   |
| 0          | New Virtu                  | ial machine                       |                   |
|            | K                          | 1/1                               | M                 |
|            | QVD Web Adm                | inistration Tool, by <b>Qinde</b> | el Group          |

### Características

La versión móvil tendrá todas las funcionalidades relativas a la administración de QVD. Esto incluye la lectura, creación, actualizado, eliminación y operación en los elementos de QVD: Usuarios, Máquinas virtuales, Nodos, OSFs e Imágenes de disco.

|          |              | 💐 🗭 🗊 🖌 59% 🗖 14:54                     |
|----------|--------------|-----------------------------------------|
| <b>3</b> |              | ≡                                       |
| Home     | » Virtual ma | achine list 🧧 💿 12:54:22                |
| Name     |              |                                         |
|          |              |                                         |
| 0        | New Virtu    | al machine                              |
|          | K            | 1/1                                     |
|          | 0            | Name 🗘                                  |
|          |              | <b>Q</b> benjaVM                        |
|          |              | <b>Q</b> Machine REAL                   |
|          |              | Q mVM-2-5                               |
|          |              | Q mVM-2-U                               |
|          |              | Q mVM-1-S                               |
|          | QVD Web Admi | nistration Tool, by <b>Qindel Group</b> |

De este modo acciones como arrancar o parar una máquina virtual estarán disponibles del mismo modo que en la versión de escritorio.

| -      |              | 💐 🗭 🗊 🦯 59% 🖬 14:54                       |
|--------|--------------|-------------------------------------------|
| 🦓 🗅    |              |                                           |
|        |              | <b>Q Machine RE P</b> <sup>12:54:40</sup> |
|        | •            | Q mVM-2-S                                 |
|        |              | <b>Q</b> mVM-2-U                          |
|        |              | Q mVM-1-S                                 |
|        |              | Q mVM-1-U                                 |
|        |              | Shown: 6 / 6                              |
| Select | ed: 2        | selected items                            |
| A      |              | selected items                            |
| S      | tart         | •                                         |
|        | 8 Apply      |                                           |
|        |              |                                           |
|        |              | esktop version                            |
|        | QVD Web Admi | nistration Tool, by <b>Qindel Group</b>   |

Las características relativas a la administración del WAT, tales como gestión de permisos y administradores, serán solo accesibles desde la versión escritorio del WAT.

### Forzado de versión escritorio

Es posible forzar la versión de escritorio en los dispositivos móviles y con ello acceder a todas las funcionalidades.

## Permisos: Administrador-Rol-ACL

Un **administrador** es un usuario dotado de credenciales y permisos para administrar una solución QVD a través de la herramienta de administración web (WAT).

### Administradores

Un administrador será creado por otro administrador del WAT siempre que tenga permisos para ello.

No basta con crear un administrador para que pueda acceder al sistema. Hará falta asignarle permisos.

### Permisos

Los administradores del WAT pueden ser configurados para tener **diferentes permisos para ver determinada información o** realizar diferentes acciones. A estos permisos los denominamos ACLs.

Dicha asignación no se realiza directamente, sino que se configuran una serie de **roles con los ACLs deseados** y dichos roles se asignan a los administradores.

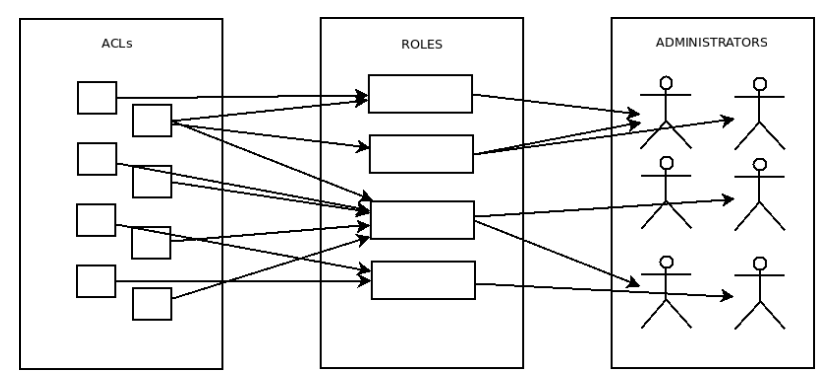

Si no tenemos el rol o conjunto de roles deseados para ese administrador deberemos crearlo.

#### Roles

A un rol se le pueden asignar ACLs y/o heredarlos de otros roles.

En la herencia de roles es posible escoger qué ACLs heredar y cuales no.

Un rol puedo heredar de uno o varios roles, así como un administrador puede tener uno o más roles asignados, adquiriendo sus ACLs.

### ACLs

Las características y cosas a tener en cuenta de los ACLs se pueden resumir en los siguientes puntos:

- Los ACLs son fijos en el sistema. No se pueden agregar, ni eliminar.
- Cada ACL dará permiso para ver o hacer una única cosa en un tipo de elemento o sección.

Por ejemplo:

- Acceder a la sección de Imágenes de disco
- Ver la dirección IP de los nodos
- Eliminar usuarios
- Crear OSFs
- Filtrar máquinas virtuales por usuario
- ...
- Existen ACLs específicos para gestionar los permisos de los administradores: Asignar ACLs a roles, roles a administradores, etc.
- Un administrador con los ACLs para gestionar los permisos podrá:
  - Gestionar todos los ACLs del sistema, y no solo los que tenga el propio administrador en sus roles asignados. Podrá asignar a roles, y por tanto a administradores, ACLs de los que no dispone.
  - Gestionar sus propios ACLs, pudiendo llegar a tener permisos totales o incluso perderlos. Por ello **la gestión de ACLs es muy delicada**.

Para aprender a configurar permisos ver la guía Gestionar Administradores y Permisos.

## Part II

# El WAT paso a paso

Estas secciones las encontramos en el menú general situado en la parte derecha de la cabecera.

|                                                              | w Flactor in S with Management ⇒ QvD Management ■ aunin |
|--------------------------------------------------------------|---------------------------------------------------------|
| Users 🌢 Virtual machines 🖨 Nodes 👗 OS Flavours 📀 Disk images |                                                         |
| Home                                                         |                                                         |

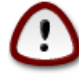

### Important

Hay que tener en cuenta que **no todos los administradores tienen por qué tener los mismos permisos**, y por lo tanto, no todos verán cada una de las secciones o botones que se van a describir a continuación.

# Página de inicio de sesión

Cuando cargamos el WAT, lo primero que nos aparecerá será una pantalla de inicio de sesión, donde autenticarnos con nuestras credenciales *usuario/contraseña*.

| Administrator panel            |  |
|--------------------------------|--|
| User                           |  |
| Log-in                         |  |
|                                |  |
|                                |  |
|                                |  |
|                                |  |
|                                |  |
|                                |  |
|                                |  |
|                                |  |
|                                |  |
|                                |  |
|                                |  |
|                                |  |
| Oindel Group Â0 2016   Contact |  |

La primera vez que inicies sesión te preguntará si deseas guardar el usuario y contraseña para el futuro (siempre que el navegador lo permita).

# Página principal

La primera pantalla que se muestra al iniciar sesión es una vista táctica compuesta por gráficas y tablas resumen del sistema. Además, bajo el título, están disponibles algunos botones con utilidades.

|                        |                        |                                  | 🗘 Help 🗼 Platform 🗲 WAT Man | agement 🖶 QVD Management 🔒 admin@USA |
|------------------------|------------------------|----------------------------------|-----------------------------|--------------------------------------|
| Home 📕                 | We                     | come to QVD's Web Administration | t to CSV                    |                                      |
| Users                  | Virtual machines       | Nodes                            | OS Flavours                 | Disk images                          |
| 5                      | 5                      | 3                                | 2                           | 3                                    |
| Running virtual of 40% | nachines               | Connected users                  |                             | Running nodes                        |
| VMs close to (         | expire<br>se to expire | Nodes with most running VMs      | B<br>Users                  | locked elements                      |
|                        | node3-Tok<br>7년<br>전   | yoCPD<br>Dublin                  | Virtual machin              | es 0<br>1                            |

#### Utilidades

- Ayuda: Un enlace a la documentación del WAT.
- Exportar a PDF: Con este botón se construirá y descargará un documento PDF con los Widgets de estadísticas.
- Exportar a CSV: Con este botón se descargará un documento de texto plano con el formato CSV que contendrá los diferentes datos estadísticos en los que se apoyan las gráficas.

#### Widgets de estadísticas

- Fila 1: Resumen de elementos. Por cada uno de los elementos básicos de QVD (Usuarios, Máquinas virtuales, Nodos, OSFs e Imágenes de disco) se muestran sus estadísticas principales.
  - Usuarios: Número de usuarios, cuantos de ellos están bloqueados y cuantos de ellos están conectados al menos a una máquina virtual.
  - Máquinas virtuales: Número de usuarios, cuantos de ellos están bloqueados y cuantos de ellos están conectados al menos a una máquina virtual.
- Fila 2: Gráficas circulares con información de interés.

- Máquinas virtuales corriendo: Se muestra en una gráfica circular la relación entre las máquinas virtuales corriendo respecto al total de máquinas virtuales existentes.
- Usuarios conectados: Se muestra en una gráfica circular la relación entre los usuarios conectados al menos a una máquina virtual respecto al total de usuarios existentes.
- Nodos corriendo: Se muestra en una gráfica circular la relación entre los nodos corriendo respecto al total de nodos existentes.
- Fila 3: Otros resúmenes.
  - Máquinas virtuales próximas a expirar: Se muestran las máquinas virtuales cuya fecha de expiración está próxima. En esta lista se tendrá en cuenta la fecha de expiración dura, mostrándose el tiempo que resta hasta ese momento. Según la proximidad de la expiración aparecerán las fechas en diferentes colores: rojo (muy próximo), amarillo (próximo) o verde (poco próximo).

Las máquinas virtuales aparecen ordenadas de la más próxima a expirar a la más lejana, adoptando un color más crítico cuanto más cerca esté el momento.

- Nodos con más máquinas virtuales corriendo: En una gráfica de barras se mostrarán los nodos del sistema con más máquinas virtuales corriendo. Los nodos aparecerán ordenados del que más máquinas virtuales tiene al que menos.
- Elementos bloqueados: En una tabla resumen se muestra el recuento de elementos de QVD bloqueados. Los elementos con posibilidad de bloqueo son los usuarios, máquinas virtuales, nodos e imágenes de disco.

# Ayuda

| 🗘 Help 🕀 Platform | 🗲 WAT Management | 🛱 QVD Management | 👗 admin |
|-------------------|------------------|------------------|---------|
| * About           |                  |                  |         |
| Documentation     |                  |                  |         |

### Acerca de

Sección donde se muestra información de la versión de QVD que se está utilizando así como revisión del WAT.

### Documentación

En esta sección podremos consultar la documentación del WAT.

La documentación está distribuida en varias guías, entre las cuales se encuentran:

- Una guía **Introducción** con la descripción general de los elementos de la interfaz WAT así como claves para entender funcionalidades algo complejas
- Una descripción del WAT paso a paso donde se recorren los diferentes menus describiendo cada pantalla a través de capturas.
- Una **Guía de usuario** con indicaciones para realizar tareas frecuentes como enfrentas los primeros pasos, cambiar la contraseña, creación de una máquina virtual de cero, actualizar una imagen o gestionar los permisos de otros administradores.

Además, la documentación dispone de una caja de búsqueda para encontrar rápidamente resultados en cualquiera de las guías disponibles.

# Plataforma

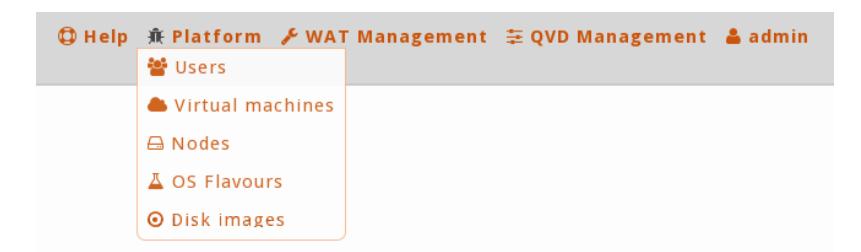

En esta sección encontraremos los diferentes elementos de QVD. Es lo que consideramos el núcleo de la administración de QVD.

Todas ellas tienen unos **componentes comunes** con una vista de listado, controles de paginación, filtrado y acciones masivas, vista detalle y formularios de creación/edición. Para saber más visitar "Estructura listado-detalle" en la introducción de la documentación.

### Usuarios

En este apartado se gestionan los usuarios de QVD incluyendo sus credenciales para acceder a las máquinas virtuales que tengan configuradas a través del cliente de QVD.

#### Vista listado

La vista principal es un listado con los usuarios de QVD.

| 24 | / | 145 |
|----|---|-----|
|    |   |     |

|                           |            |                   |               |                         | Ф не   | elp 🔆 Platform 🗲 WAT Mana | gement 😳 QVD Ma | nagement 🆀 admin@USA |
|---------------------------|------------|-------------------|---------------|-------------------------|--------|---------------------------|-----------------|----------------------|
| 😤 Users 🔺 Virtual machine | es 🖨 No    | des 👗 OS Flavours | O Disk Images |                         |        |                           |                 |                      |
| Home » User list          |            | _                 |               |                         |        |                           |                 |                      |
| ▼ Search by               | New User   |                   |               |                         |        |                           | К               |                      |
|                           | 0 <b>0</b> | Name              |               |                         |        |                           | Connected VMs   | Global username      |
| Blocking                  |            | Q carrol.pete     |               |                         |        |                           | 1/1             | carrol.pete@USA      |
|                           |            | Q verhoeven.paul  |               |                         |        |                           | 0/2             | verhoeven.paul@USA   |
|                           |            | Q graham.jimmy    |               |                         |        |                           | 0 / 0           | graham.Jimmy@USA     |
|                           |            | Q lynch.marshawn  |               |                         |        |                           | 1/1             | lynch.marshawn@USA   |
|                           |            | Q wilson.russell  |               |                         |        |                           | 0/1             | wilson.russell@USA   |
|                           |            |                   |               |                         |        |                           |                 | Shown: 5 / 5         |
|                           |            |                   |               |                         |        |                           |                 |                      |
|                           |            |                   |               |                         |        |                           |                 |                      |
|                           |            |                   |               |                         |        |                           |                 |                      |
|                           |            |                   |               |                         |        |                           |                 |                      |
|                           |            |                   |               |                         |        |                           |                 |                      |
|                           |            |                   |               |                         |        |                           |                 |                      |
|                           |            |                   |               |                         |        |                           |                 |                      |
|                           |            |                   |               |                         |        |                           |                 |                      |
|                           |            |                   |               |                         |        |                           |                 |                      |
|                           |            |                   |               | Qindel Group © 2016   C | ontact |                           |                 |                      |

#### Columna informativa

La columna informativa nos indicará:

- El estado de bloqueo de los usuarios:
  - Bloqueado: Icono de candado.

Un usuario bloqueado no podrá iniciar sesión en ninguna de sus máquinas virtuales.

- Desbloqueado: Si no aparece el icono de candado.

|          | •       |
|----------|---------|
| Acciones | masiyas |
| 1100100  |         |

|                                 |         |                                 | 🗘 Help 🛔 Platform 🖌 WAT Man | igement     ≆  QVD  Mar | agement 🔒 admin@USA |
|---------------------------------|---------|---------------------------------|-----------------------------|-------------------------|---------------------|
| 🕙 Users 🔺 Virtual machines      | 🖨 No    | des 👗 OS Flavours 💿 Disk Images |                             |                         |                     |
| Home » User list 🚪              |         |                                 |                             |                         |                     |
| Actions over selected items 🛛 🔽 | New Use |                                 |                             | М                       | < 1 /1 ► H          |
| / Edit                          | 0       | Name                            |                             | Connected VMs           | Global username     |
| Block                           | 8       | Q carrol.pete                   |                             | 171                     | carrol.pete@USA     |
| Delete                          | 2       | Q. verhoeven.paul               |                             | 0 / 2                   | verhoeven.paul@USA  |
| @Selected: 5                    | 8       | Q graham.jimmy                  |                             | 0 / 0                   | graham.Jimmy@USA    |
| 6                               | 8       | Q lynch.marshawn                |                             | 1/1                     | lynch.marshawn@USA  |
| 6                               | 2       | Q wilson.russell                |                             | 0/1                     | wilson.russell@USA  |
|                                 |         |                                 |                             |                         |                     |
|                                 |         | Qindel Group © 2016   Contact   |                             |                         |                     |

Las acciones masivas nos dan las siguientes opciones a realizar sobre los usuarios seleccionados:

- Bloquear usuarios
- Desbloquear usuarios
- · Desconectar usuarios de todas las máquinas virtuales donde estén conectados

- · Eliminar usuarios
- Editar usuarios: La contraseña de los usuarios no aparecerá en el editor masivo. Para cambiar la contraseña se deberá hacer de uno en uno desde la vista detalle.

| - |   | 1 |  |
|---|---|---|--|
| 7 |   | ) |  |
| - | ð | 1 |  |

Tip

(

Si se selecciona solamente un elemento, en el caso de la edición se podrán editar los mismos campos que con la edición normal del elemento desde su vista detalle.

|                                                                                                    | Massive changes over 5 elements                                                              | QVD I | Management                                                                                       | 👗 admir                                                |
|----------------------------------------------------------------------------------------------------|----------------------------------------------------------------------------------------------|-------|--------------------------------------------------------------------------------------------------|--------------------------------------------------------|
| Virtual machine      Virtual machine      Mone > User list      Actions over selected items     Edit     Block     Disconnect     Delete      Scelerced: 5 | Some fields are not available to be edited in massive edition     Description     No changes | d VMs | 1 /<br>Global userr<br>carrol.pete@<br>verhoeven.p<br>graham.jimm<br>lynch.marsh<br>wilson.russe | 1 P P<br>name<br>DUSA<br>aul@USA<br>awn@USA<br>awn@USA |
|                                                                                                    | Cancel 🗈 Lee                                                                                 | iate  |                                                                                                  | Shown: 5 /                                             |
|                                                                                                    |                                                                                              |       |                                                                                                  |                                                        |

El editor masivo de usuarios solamente permite modificar propiedades porsonalizadas.

Como cualquier editor masivo, el valor que se defina sobreescribirá el que pueda existir en todos los elementos editados, salvo que se escoja la opción "Sin cambios".

Si no existen propiedades personalizadas en los usuarios, la edición masiva no estará habilitada.

### Creación

| WAT                  |        | New                     | Jser     | QVD N  | lanagement 🛛 🚨 admin |
|----------------------|--------|-------------------------|----------|--------|----------------------|
| 😤 Users 📥 Virtual ma | chines | Name(*)                 |          |        |                      |
| Home » User list 🖉   |        | Description             |          |        |                      |
| ▼ Search by          | 0      |                         |          | K      |                      |
| Name                 |        | New password(*)         |          | d VMs  | Global username      |
| Blocking             |        | Re-type new password(*) |          |        | carrol.pete@USA      |
| All                  | •      | email                   |          |        | verhoeven.paul@USA   |
|                      | 0      | address                 |          |        | graham.Jimmy@USA     |
|                      |        |                         |          |        | lynch.marshawn@USA   |
|                      | 0      |                         |          |        | wilson.russell@USA   |
|                      |        |                         |          |        | Shown: 5 / 5         |
|                      |        |                         |          | _      |                      |
|                      |        |                         | Ø Cancel | Create |                      |
|                      |        |                         |          |        |                      |
|                      |        |                         |          |        |                      |
|                      |        |                         |          |        |                      |
|                      |        |                         |          |        |                      |
|                      |        |                         |          |        |                      |
|                      |        |                         |          |        |                      |
|                      |        |                         |          |        |                      |
|                      |        |                         |          |        |                      |

Al crear un usuario estableceremos su nombre, password y sus propiedades.

### Vista detalle

|                                |                                   | ⊕ Help              | QVD Management 🔒 admin@USA |
|--------------------------------|-----------------------------------|---------------------|----------------------------|
| 🖁 Users 🔺 Virtual machines 🛱   | Nodes 👗 OS Flavours 💿 Disk Images |                     |                            |
| ne » User list » carrol.pete 🦉 |                                   |                     |                            |
| 🛔 carrol.pete                  |                                   | Virtual machines    | ↔ Extended view            |
| eneral 🔹 Id                    | 1004                              | New Virtual machine |                            |
| ity 🖧 Global username          | carrol.pete@USA                   | • Name              | \$                         |
| E Description                  |                                   | C my_desktop        |                            |
| Blocking                       | Unblocked                         |                     | Shown: 1 / 1               |
| 🖵 email                        |                                   |                     |                            |
| address                        |                                   |                     |                            |
|                                |                                   |                     |                            |
|                                |                                   |                     |                            |
|                                | Qindel Group © 2016   Contact     |                     |                            |

Observamos una pequeña cabecera donde junto al nombre del usuario está el botón para eliminarlo, y los botones de acción.

Los botones disponibles en la vista detalle de usuario son:

- Bloquear/Desbloquear el usuario
- Editar el usuario

Bajo esta cabecera hay una tabla con los atributos del usuario, incluidas las propiedades, de haberlas.

Y en la parte derecha encontramos:

• Las máquinas virtuales asociadas a este usuario.

Si quisiéramos más acciones sobre ellas, con el botón de vista extendida iremos a la vista listado de las máquinas virtuales filtradas por este usuario.

En este caso, a diferencia de otras vistas detalle, también disponemos de un **botón para crear una máquina virtual asociada al usuario** actual, donde aparecerá el mismo formulario de creación de máquinas virtuales salvo el usuario al que se asociará la máquina, que va implícito al estar creándola desde aquí.

Edición

|                          |                | Edit user: carrol.pete        | QVD Management 🏻 🍐 admin@USA |
|--------------------------|----------------|-------------------------------|------------------------------|
| 😤 Users 📥 Vi             | rtual machines | Description                   |                              |
| Home > User list > carro | l.pete 😹       |                               |                              |
| a carrol.pete            |                | Change password               | + Extended view              |
| General                  | ale 14         | email                         |                              |
| Activity                 | 🖨 Global useri | address                       | ÷                            |
|                          | ■ Description  |                               |                              |
|                          | Blocking       |                               | Shown: 1 / 1                 |
|                          | 🖵 email        |                               |                              |
|                          | address        |                               |                              |
|                          |                |                               |                              |
|                          |                |                               |                              |
|                          |                | Ø Cano                        | el 🕒 Update                  |
|                          |                |                               |                              |
|                          |                |                               |                              |
|                          |                |                               |                              |
|                          |                |                               |                              |
|                          |                |                               |                              |
|                          |                |                               |                              |
|                          |                |                               |                              |
|                          |                | Qindel Group © 2016   Contact |                              |

Al editar un usuario podremos escoger si cambiarle la **contraseña** (si no marchamos la casilla de verificación, permanecerá inalterada) y **editar propiedades**.

## i

Тір

A la edición del elemento también se puede acceder desde la vista listado con las acciones masivas si solo seleccionamos un elemento.

### Máquinas virtuales

En este apartado se gestionan las máquinas virtuales de QVD incluyendo la imagen que ejecutan.

#### Vista listado

La vista principal es un listado con las máquinas virtuales de QVD.

|                              |            |           |                                 | Help # Platform | 🗲 WAT Management 😄 | QVD Management | 👗 admine                 |
|------------------------------|------------|-----------|---------------------------------|-----------------|--------------------|----------------|--------------------------|
| 📽 Users 🧅 Virtua             | l machines | 🖨 No      | des 👗 OS Flavours 💿 Disk images |                 |                    |                |                          |
| ome » Virtual machine list 📒 |            |           |                                 |                 |                    |                |                          |
| T Search by                  | <b>0</b> N | ew Virtua | l machine                       |                 |                    | H 4 1          | /1                       |
| lame                         |            | 0         | Name                            |                 | \$ Node            | ≎User ¢        | OSF / Tag 🗘              |
| tate<br>All v                |            | ► 4       | Q my_desktop                    |                 | node1              | carrol.pete    | sles<br>head             |
| ser                          | 0          |           | Q desktop24                     |                 |                    | lynch.marshawn | ubuntu<br>default        |
| S Flavour                    | 0          | •         | Q my_ubuntu                     |                 |                    | verhoeven.paul | sles<br>head             |
| ode                          | 0          |           | Q dev_desktop                   |                 |                    | verhoeven.paul | ubuntu<br>default        |
| All *                        |            | ۵         | Q office_desktop                |                 |                    | wilson.russell | <b>ubuntu</b><br>default |
| All *                        |            |           |                                 |                 |                    |                | Shown: 5 / 5             |
| All *                        |            |           |                                 |                 |                    |                |                          |
|                              |            |           |                                 |                 |                    |                |                          |
|                              |            |           |                                 |                 |                    |                |                          |
|                              |            |           |                                 |                 |                    |                |                          |
|                              |            |           |                                 |                 |                    |                |                          |
|                              |            |           |                                 |                 |                    |                |                          |
|                              |            |           |                                 |                 |                    |                |                          |
|                              |            |           |                                 |                 |                    |                |                          |
|                              |            |           |                                 |                 |                    |                |                          |
|                              |            |           |                                 |                 |                    |                |                          |

#### Columna informativa

La columna informativa nos indicará:

- El estado de bloqueo de las máquinas virtuales:
  - Bloqueado: Icono de candado.

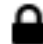

Una máquina virtual bloqueada no podrá arrancar.

- Desbloqueado: Si no aparece el icono de candado.
- Si las máquinas virtuales tienen definida une fecha de expiración:
  - Con fecha de expiración: Icono de reloj.

Θ

Este icono indica que hay cualquier expiración establecida, tanto si es suave como dura.

- Sin fecha de expiración: Si no aparece el icono de reloj.
- Estado de ejecución de las máquinas virtuales
  - Detenida: Icono de stop.
  - Deteniéndose: Icono de stop parpadeando.
  - Corriendo: Icono de play.

  - Arrancando: Icono de play parpadeando.
- Estado de conexión de usuario de las máquinas virtuales
  - Usuario conectado: Icono de usuario.
  - Usuario no conectado: Si no aparece el icono de usuario.

#### Acciones masivas

|                                         |       |           |                                | Help | ∯ Platform | 🖌 🖋 WAT Manag | ement 🕮 ( | QVD Management | 👗 admini          |
|-----------------------------------------|-------|-----------|--------------------------------|------|------------|---------------|-----------|----------------|-------------------|
| 😤 Users 📥 Virtual mac                   | hines | 🖨 Nor     | es 👗 OS Flavours 🧿 Disk images |      |            |               |           |                |                   |
| nome » virtual machine list a           | O Ne  | w Virtual | machine                        |      |            |               |           | K 4 1          | /1 🕨 🕅            |
| / Edit                                  | ~     | 0         | Name                           |      |            |               | ≎ Node 4  | User 🗘         | OSF / Tag 🗘       |
| <ul> <li>Start</li> <li>Stop</li> </ul> |       | ► 4       | Q my_desktop                   |      |            |               | node1     | carrol.pete    | sles<br>head      |
| Block                                   | ₹     | = 4       | Q desktop24                    |      |            |               |           | lynch.marshawn | ubuntu<br>default |
| Disconnect user                         | ₹     | •         | Q my_ubuntu                    |      |            |               |           | verhoeven.paul | sles<br>head      |
| Selected: 5                             |       | •         | Q dev_desktop                  |      |            |               |           | verhoeven.paul | ubuntu<br>default |
|                                         | Z     | ۵         | Q office_desktop               |      |            |               |           | wilson.russell | ubuntu<br>default |
|                                         |       |           |                                |      |            |               |           |                | Shown: 5 /        |

Las acciones masivas nos dan las siguientes opciones a realizar sobre las máquinas virtuales seleccionadas:

- Arrancar máquinas virtuales
- Detener máquinas virtuales

- Bloquear máquinas virtuales
- Desbloquear máquinas virtuales
- Desconectar usuario de máquinas virtuales
- Espiar sesión del usuario

Tip

- Eliminar máquinas virtuales
- Editar máquinas virtuales: El nombre de las máquinas virtuales no aparecerá en el editor masivo. Para cambiar el nombre se deberá hacer de uno en uno desde la vista detalle.

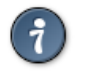

Si se selecciona solamente un elemento, en el caso de la edición se podrán editar los mismos campos que con la edición normal del elemento desde su vista detalle.

| Vasive changes over 2 dementad     Vasive changes over 2 dementad     Vasive changes over 2 dementad     Vasive changes     Vasive changes <th>itor masivo</th> <th></th> <th></th> <th></th> <th></th>                                                                                                    | itor masivo                   |                                                                 |                   |                |                   |
|----------------------------------------------------------------------------------------------------|-------------------------------|-----------------------------------------------------------------|-------------------|----------------|-------------------|
| Some fields are not available to be edited in massive edition     image ing     io changes     inage ing     io changes     inage ing     io changes     io changes |                               | Massive changes o                                               | over 2 elementsA  | QVD Management | admin@US/         |
| Nordinges         Actions very selected laws     Cases        Cases             Nordinges           Cases        Nordinges           Nordinges        Nordinges        Nordinges           Nordinges           Nordinges        Nordinges           Nordinges        Nordinges           Nordinges           Nordinges                     Nordinges                          Nordinges     Nordinges     Nordinges  Nordinges    Nordinges  Nordinges  Nordinges  Nordinges  Nordinges  Nordinges  Nordinges  Nordinges Nordinges Nordinges  Nordinges Nordinges Nordinges  Nordinges Nordinges Nordinges  Nordinges Nordinges Nordinges  Nordinges Nordinges Nordinges Nordinges Nordinges Nordinges Nordinges No                                                                                                    | 👹 Users 🕒 Virtual machine     | O Some fields are not available to be edited in massive edition |                   |                | _                 |
| Antions were selected tiess     Image tag     is start   is start  <                                                                                                    | Home » Virtual machine list 🦉 | Description                                                     | No changes        |                |                   |
| Attende over structurities     Start   Stop   Block   Disconnect user   Disconnect user   Disconnect user   Disconnect user   Disconnect user   Disconnect user   Disconnect user   Disconnect user   Disconnect user   Disconnect user   Disconnect user   Disconnect user   Disconnect user     Disconnect user     Disconnect                                                                                                    |                               |                                                                 |                   |                |                   |
| > star   > star   > star <td></td> <td>image tag</td> <td>No changes *</td> <td></td> <td></td>                                                                                                    |                               | image tag                                                       | No changes *      |                |                   |
| i indu   i indu   i indu <td>&gt; Start</td> <td></td> <td></td> <td>≎User ≎</td> <td>OSF / Tag 🗘</td>                                                                                                    | > Start                       |                                                                 |                   | ≎User ≎        | OSF / Tag 🗘       |
| Bisk Bisk   Bisk Bisk   Bisk <td>Stop</td> <td>Soft expiration</td> <td>No changes</td> <td>carrol.pete</td> <td>sles<br/>head</td>                                                                                                    | Stop                          | Soft expiration                                                 | No changes        | carrol.pete    | sles<br>head      |
| Disconnect user   C beins   C beins <td>A Block</td> <td>Hard expiration</td> <td>No changes</td> <td>lynch.marshawn</td> <td>ubuntu<br/>default</td>                                                                                                    | A Block                       | Hard expiration                                                 | No changes        | lynch.marshawn | ubuntu<br>default |
| Solation       Image: Solation of the solation of the solation of the                                  | 💉 Disconnect user             | 2                                                               |                   | verhoeven.paul | sles<br>head      |
| Image: Control of Control of Contro of Control of Control of Control of Control of Control of          | Selected: 2                   | D                                                               |                   | verhoeven.paul | ubuntu<br>default |
| Shown:                                                                                                    | C                             | 0                                                               |                   | wilson.russell | ubuntu<br>default |
| Cancel Dupdate                                                                                                    |                               |                                                                 |                   | -              | Shown: 5 / 5      |
|                                                                                                    |                               |                                                                 | 🥝 Cancel 関 Update |                |                   |
|                                                                                                    |                               |                                                                 |                   | 1              |                   |
|                                                                                                    |                               |                                                                 |                   |                |                   |
|                                                                                                    |                               |                                                                 |                   |                |                   |
|                                                                                                    |                               |                                                                 |                   |                |                   |
|                                                                                                    |                               |                                                                 |                   |                |                   |
|                                                                                                    |                               |                                                                 |                   |                |                   |
|                                                                                                    |                               |                                                                 |                   |                |                   |
|                                                                                                    |                               |                                                                 |                   |                |                   |
|                                                                                                    |                               |                                                                 |                   |                |                   |

El editor masivo de máquinas virtuales permite cambiar el tag de imagen utilizado, asignar una fecha de expiración y modificar propiedades personalizadas.

Como cualquier editor masivo, el valor que se defina sobreescribirá el que pueda existir en todos los elementos editados, salvo que se escoja la opción "Sin cambios".

El control de expiración se verá en el apartado de Edición de máquinas virtuales.

Respecto al tag de imagen, cuando editamos masivamente máquinas virtuales existen dos posibilidades:

• Que las máquinas virtuales tengan asignado el mismo OSF: En este caso el selector de tags de imagen mostrará todos los tags de las imágenes del **OSF asignado** así como los tags especiales *default* y *head* para utilizar la imagen establecida por defecto o la última creada respectivamente.

|                                 | Massive changes o                                               | ver 2 elementsA | QVD Management | 🛔 admin@USA       |
|---------------------------------|-----------------------------------------------------------------|-----------------|----------------|-------------------|
| 👬 Licore 🔿 Mistural machines    | O Some fields are not available to be edited in massive edition |                 |                |                   |
| Home & Virtual machine list     |                                                                 |                 |                |                   |
|                                 | Description                                                     | No changes      |                |                   |
| Actions over selected items 🛛 💌 |                                                                 |                 |                | /1 🕨 🗷            |
| ✓ Edit                          | Image tag                                                       | No changes *    |                |                   |
| N Start                         |                                                                 | ٩               | User ∓         | OSF / Tag ∓       |
|                                 | Soft expiration                                                 | No changes      | carrol.pete    | sles              |
| Stop                            |                                                                 | head            |                | neau              |
| A Block                         | Hard expiration                                                 | 1983-06-02-003  | lynch.marshawn | default           |
| 🖋 Disconnect user               |                                                                 | 2018-03-12-000  | verbeaven naul | sles              |
| 1 Delete                        |                                                                 | 2010 03-12 001  |                | head              |
| @Selected: 2                    |                                                                 |                 | verhoeven.paul | default           |
|                                 |                                                                 |                 | wilson.russell | ubuntu<br>default |
|                                 |                                                                 |                 |                | Shown: 5 / 5      |
|                                 |                                                                 | Ø Cancel        |                |                   |
|                                 |                                                                 |                 | J .            |                   |
|                                 |                                                                 |                 |                |                   |
|                                 |                                                                 |                 |                |                   |
|                                 |                                                                 |                 |                |                   |
|                                 |                                                                 |                 |                |                   |
|                                 |                                                                 |                 |                |                   |
|                                 |                                                                 |                 |                |                   |
|                                 |                                                                 |                 |                |                   |
|                                 |                                                                 |                 |                |                   |
|                                 |                                                                 |                 |                |                   |
|                                 |                                                                 |                 |                |                   |
|                                 | Qindel Group ÃC                                                 | 2016 Contact    |                |                   |

• Que la máquinas virtuales tengan asignados OSFs distintos: En este caso, se mostrará un aviso.

|                                   | Massive changes of                                            | over 2 elements                                                                         | QVD Management | 🔒 admin@USA       |
|-----------------------------------|---------------------------------------------------------------|-----------------------------------------------------------------------------------------|----------------|-------------------|
| 🚰 Users 🗅 Virtual machines        | Some fields are not available to be edited in massive edition |                                                                                         |                |                   |
| Home » Virtual machine list 🖉     | Description                                                   | No changes                                                                              |                |                   |
| Actions over selected items 🛛 💌 💽 |                                                               |                                                                                         | K 4 1          | /1 🕨 H            |
| ✓ Edit                            | Image tag                                                     | No changes v                                                                            | lleor A        | OSE / Tag T       |
| ► Start                           |                                                               | The operation will be performed over Virtual machines with different associated<br>OSFs | USEI +         | slos              |
| A Block                           | Soft expiration                                               | No changes                                                                              | carrol.pete    | head              |
| Delete                            | Hard expiration                                               | No changes                                                                              | lynch.marshawn | ubuntu<br>default |
| Selected: 2                       |                                                               |                                                                                         | verhoeven.paul | sles<br>head      |
| <u>ح</u>                          |                                                               |                                                                                         | verhoeven.paul | ubuntu<br>default |
|                                   |                                                               |                                                                                         | wilson.russell | ubuntu<br>default |
|                                   |                                                               |                                                                                         |                | Shown: 5 / 5      |
|                                   |                                                               | 🖉 Cancel 🖺 Update                                                                       |                |                   |
|                                   |                                                               |                                                                                         |                |                   |
|                                   |                                                               |                                                                                         |                |                   |
|                                   |                                                               |                                                                                         |                |                   |
|                                   |                                                               |                                                                                         |                |                   |
|                                   |                                                               |                                                                                         |                |                   |
|                                   |                                                               |                                                                                         |                |                   |
|                                   |                                                               |                                                                                         |                |                   |
|                                   |                                                               |                                                                                         |                |                   |
|                                   | Qindel Group ®                                                | 0 2016   Contact                                                                        |                |                   |

Al no poder obtener una lista de tags real para todas las máquinas virtuales seleccionadas, solamente se podrá escoger entre *default* y *head*.

|                                 | Massive changes o                                               | iver 2 elementsA  | QVD Management | 🛔 admin@USA       |
|---------------------------------|-----------------------------------------------------------------|-------------------|----------------|-------------------|
|                                 | O Some fields are not available to be edited in massive edition |                   |                |                   |
| Home & Virtual machine list     |                                                                 |                   |                |                   |
|                                 | Description                                                     | No changes        |                |                   |
| Actions over selected items 🛛 💌 |                                                                 |                   | H 4 1          | /1                |
| / Edit                          | Image tag                                                       | No changes *      |                |                   |
|                                 |                                                                 | ٩                 | User ≎         | OSF / Tag ♀       |
| P start                         | Soft expiration                                                 | No changes        | carrol.pete    | sles              |
| A Block                         |                                                                 | head              |                | ileau             |
| Delete                          | Hard expiration                                                 | No changes        | lynch.marshawn | default           |
| Selected: 2                     |                                                                 | (                 | verhoeven.paul | sles<br>head      |
| <b>I</b>                        |                                                                 |                   | verhoeven.paul | ubuntu<br>default |
| •                               |                                                                 |                   | wilson.russell | ubuntu<br>default |
|                                 |                                                                 |                   |                | Shown: 5 / 5      |
|                                 |                                                                 | 🖉 Cancel 🖺 Update |                |                   |
|                                 |                                                                 |                   | )              |                   |
|                                 |                                                                 |                   |                |                   |
|                                 |                                                                 |                   |                |                   |
|                                 |                                                                 |                   |                |                   |
|                                 |                                                                 |                   |                |                   |
|                                 |                                                                 |                   |                |                   |
|                                 |                                                                 |                   |                |                   |
|                                 |                                                                 |                   |                |                   |
|                                 |                                                                 |                   |                |                   |
|                                 |                                                                 |                   |                |                   |
|                                 | Oindel Group âs                                                 | 2016   Contact    |                | _                 |
|                                 | Quider droup As                                                 |                   |                |                   |

#### Creación

|                              | New Virtua      | l machine         | QVD Management | admin@U           |
|------------------------------|-----------------|-------------------|----------------|-------------------|
| 📽 Users 🕒 Virtual machines   | Name(*)         |                   |                |                   |
| ome » Virtual machine list 🦉 | Description     |                   |                |                   |
|                              |                 |                   |                |                   |
| T Search by                  |                 |                   |                | /1 🕨 🕅            |
| lame                         | User            | carrol.pete v     |                |                   |
|                              | OS Flavour      | Loading           | User ∓         | OSF / Tag ∓       |
| State                        | Image tag       |                   | carrol.pete    | sles              |
| All                          | 111020 005      | Loading           |                | nead              |
| Jser                         |                 |                   | lynch.marshawn | default           |
| All T                        |                 |                   |                | sles              |
|                              |                 |                   | verhoeven.paul | head              |
| lode                         |                 |                   | verboeven naul | ubuntu            |
| All                          |                 |                   |                | default           |
| Blocking                     |                 |                   | wilson.russell | ubuntu<br>default |
| All T                        |                 |                   | -              | Shown: 5 / 5      |
| Expire in                    |                 |                   |                | 51104111 57 5     |
| All *                        |                 | O Cancel O Create |                |                   |
|                              |                 |                   |                |                   |
|                              |                 |                   |                |                   |
|                              |                 |                   |                |                   |
|                              |                 |                   |                |                   |
|                              |                 |                   |                |                   |
|                              |                 |                   |                |                   |
|                              |                 |                   |                |                   |
|                              |                 |                   |                |                   |
|                              |                 |                   |                |                   |
|                              |                 |                   |                |                   |
|                              |                 |                   |                |                   |
|                              | Oindel Group ÂC | 2016   Contact    |                |                   |

Al crear una máquina virtual estableceremos su **nombre**, el **usuario** al que pertenece (salvo si la creamos desde la vista detalle del usuario) y la **imagen** que utilizará.

La imagen la seleccionaremos escogiendo un OSF, y el tag de imagen deseado. Al seleccionar el OSF, los tags de las imágenes asociadas a dicho OSF se cargarán en el siguiente combo, pudiendo escoger uno de ellos así como los tags especiales *default* y *head*, con los que se cargará la imagen por defecto o la última imagen creada en el OSF respectivamente.

El OSF es el único dato que no podremos editar más adelante en una máquina virtual.

### Vista detalle
| Image:   Image:   Image: <th></th> <th></th> <th>() Help ∦ Pl</th> <th>atform<br/>≁ WAT Management<br/>≆ Q</th> <th>VD Management</th> <th>🛔 admin@USA</th>                                                                                                    |                                                                                                    |                                                   | () Help ∦ Pl                                                                       | atform<br>≁ WAT Management<br>≆ Q                                                                                                    | VD Management | 🛔 admin@USA |
|----------------------------------------------------------------------------------------------------|----------------------------------------------------------------------------------------------------|---------------------------------------------------|------------------------------------------------------------------------------------|----------------------------------------------------------------------------------------------------|---------------|-------------|
| Image   Image   Image </td <td>Users Virtual machines</td> <td>□ → Nodes ▲ OS Flavours O Disk Images</td> <td></td> <td></td> <td></td> <td></td>                                                                                                    | Users Virtual machines                                                                               | □ → Nodes ▲ OS Flavours O Disk Images             |                                                                                    |                                                                                                    |               |             |
| Image<br>Network       Image<br>Description       Image<br>Secretary       Image<br>Description       Image<br>Description       Image Description       Image Description       Image De                                                                                                    | 🗖 📥 my_desktop                                                                                       |                                                   | Execution state                                                                    |                                                                                                    |               |             |
| Image: Description of the second of the second of the s | General     * Id       Image     Image       Network     Image       Activity     Yes       Blocking | 1004<br>-<br>carrol.pete (Connected)<br>Unblocked | my_deskt                                                                           | ► Running<br>cop •<br>•                                                                                                    | node1         |             |
|                                                                                                    |                                                                                                    |                                                   | A Node I P address D Isk Image User state Expiration SSH port VIC port Serial port | Execution parameters           node1           10.0.253.249           1002-synlink-ubuntur 14.04+xfcc4-gen           Version: 198-30-02.003           Connected           No           22           -           2001 | eric-0.1.tgz  |             |

Observamos una pequeña cabecera donde junto al nombre de la máquina virtual está el botón para eliminarla, y los botones de acción.

Los botones disponibles en la vista detalle de máquina virtual son:

- Desconectar al usuario de la máquina virtual. Este botón solo estará disponible si el usuario está conectado.
- Espiar sesión del usuario. Este botón solo estará disponible si la máquina virtual está corriendo.
- Bloquear/Desbloquear la máquina virtual
- Editar la máquina virtual

Bajo esta cabecera hay una tabla con los atributos de la máquina virtual, incluidas las propiedades, de haberlas.

En la parte derecha encontramos:

• El estado de ejecución de la máquina virtual

#### Fechas de expiración

Según la definición o no de expiración o del estado de la misma, se mostrarán diferentes cosas en el campo *Expiración* de los atributos:

• Sin expiración: Se mostrará simplemente que la máquina no expirará:

A Expiration No

• Con expiración sin cumplirse: Se mostrarán las expiraciones suave, dura o ambas, junto al tiempo restante para que sucedan. Según se va acercando el momento de la expiración se mostrarán en diferentes colores (verde, amarillo o rojo).

| A Fundantian | Soft | 2015-02-01 00:00:00 | 8 days   |
|--------------|------|---------------------|----------|
| A Expiration | Hard | 2015-03-01 00:00:00 | 1 months |

• Con expiración suave cumplida: Si se ha cumplido la expiración suave se mostrará igualmente.

| A Funination | Soft | 2015-01-23 11:00:00 | Expired |
|--------------|------|---------------------|---------|
| A Expiration | Hard | 2015-01-29 13:31:00 | 6 days  |

• Con expiración dura cumplida: Si la máquina ha expirado definitivamente, solamente se mostrará que ha expirado.

A Expiration Expired

### Estado de ejecución

En la parte derecha de la vista detalle se muestra un **cuadro con el estado de ejecución** de la máquina virtual. Si la máquina está corriendo, podremos ver los **parámetros de ejecución**.

|                     |                      |                 |               |                                 |  |     | © Help ∦ F     | Platform 🗲 WAT Manag                               | ement 葉QVD M       | anagement | 着 admin@US |
|---------------------|----------------------|-----------------|---------------|---------------------------------|--|-----|----------------|----------------------------------------------------|--------------------|-----------|------------|
| 🕈 Users 🗅 V         | /irtual machines     | 🖨 Nodes         | ▲ OS Flavours | <ul> <li>Disk images</li> </ul> |  |     |                |                                                    |                    |           |            |
| me » Virtual machir | ne list » my_desktop | -               |               |                                 |  |     |                |                                                    |                    |           |            |
| 📕 📥 my_deskt        | ор                   |                 |               |                                 |  | Exe | ecution state  |                                                    |                    |           |            |
| ieneral             | # Id                 | 1004            |               |                                 |  |     |                |                                                    |                    |           |            |
| lage                | ■ Description        |                 |               |                                 |  |     |                | ► Ru                                               | inning             | _         |            |
| etwork              | 營 User               | carrol.pete (Co | onnected)     |                                 |  |     | my desi        | ktop                                               | •••••              |           |            |
| avity               | Blocking             | Unblocked       |               |                                 |  |     | inj_desi       | Rtop                                               | 0<br>0             | noder     |            |
|                     |                      |                 |               |                                 |  |     |                | Execution p                                        | arameters          |           |            |
|                     |                      |                 |               |                                 |  |     | 🖨 Node         | node1                                              |                    |           |            |
|                     |                      |                 |               |                                 |  |     | ••• IP address | 10.0.255.249                                       |                    |           |            |
|                     |                      |                 |               |                                 |  |     | ⊙ Disk Image   | 1003-symlink-ubuntu-14.<br>Version: 1983-06-02-003 | 04-xfce4-generic-0 | .1.tgz    |            |
|                     |                      |                 |               |                                 |  |     | 🖋 User state   | Connected                                          |                    |           |            |
|                     |                      |                 |               |                                 |  |     | A Expiration   | No                                                 |                    |           |            |
|                     |                      |                 |               |                                 |  |     | » SSH port     | 22                                                 |                    |           |            |
|                     |                      |                 |               |                                 |  |     | » VNC port     | -                                                  |                    |           |            |
|                     |                      |                 |               |                                 |  |     | » Serial port  | 2001                                               |                    |           |            |
|                     |                      |                 |               |                                 |  |     |                |                                                    |                    |           |            |
|                     |                      |                 |               |                                 |  |     |                |                                                    |                    |           |            |
|                     |                      |                 |               |                                 |  |     |                |                                                    |                    |           |            |
|                     |                      |                 |               |                                 |  |     |                |                                                    |                    |           |            |
|                     |                      |                 |               |                                 |  |     |                |                                                    |                    |           |            |
|                     |                      |                 |               |                                 |  |     |                |                                                    |                    |           |            |

Estos parámetros pueden cambiar de una ejecución a otra y no tienen por qué coincidir con los atributos actuales de la máquina.

Por ejemplo, en la captura, observamos que está configurado el tag default, por lo que la máquina virtual está ejecutando la imagen que el OSF mUbuntu tiene configurada por defecto. Si la imagen por defecto del OSF cambia, observamos que en los atributos aparece otra imagen de disco, pero en los parámetros de ejecución sigue apareciendo la de antes, puesto que es la que se está ejecutando.

|                        |                   |                                     | C Help 🖁        | 🕅 Platform 🖌 WAT Management 👙 QVD Management                                  | 🛔 admin@USA |
|------------------------|-------------------|-------------------------------------|-----------------|-------------------------------------------------------------------------------|-------------|
| 🚰 Users 🗅 Vir          | rtual machines    | 🖨 Nodes 👗 OS Flavours 🧿 Disk Images |                 |                                                                               |             |
| Home » Virtual machine | list » my_desktop |                                     |                 |                                                                               |             |
| 💼 📥 my_deskto          | р                 |                                     | Execution state |                                                                               |             |
| General                | <b>≭</b> Id       | 1004                                |                 |                                                                               |             |
| Image                  | Description       |                                     |                 | ► Running                                                                     |             |
| Activity               | 營 User            | carrol.pete (Connected)             | my_d            | esktop o node1                                                                |             |
|                        | Blocking          | Unblocked                           |                 | •                                                                             |             |
|                        |                   |                                     |                 | Execution parameters                                                          |             |
|                        |                   |                                     | 🖨 Node          | node1                                                                         |             |
|                        |                   |                                     | ••• IP address  | s 10.0.255.249                                                                |             |
|                        |                   |                                     | O Disk Imag     | te 1003-symlink-ubuntu-14.04-xfce4-generic-0.1.tgz<br>Version: 1983-06-02-003 |             |
|                        |                   |                                     | 🖋 User state    | e Connected                                                                   |             |
|                        |                   |                                     | A Expiration    | n <sub>No</sub>                                                               |             |
|                        |                   |                                     | » SSH port      | 22                                                                            |             |
|                        |                   |                                     | » VNC port      |                                                                               |             |
|                        |                   |                                     | » Serial por    | rt 2001                                                                       |             |
|                        |                   |                                     |                 |                                                                               |             |
|                        |                   |                                     |                 |                                                                               |             |
|                        |                   |                                     |                 |                                                                               |             |
|                        |                   |                                     |                 |                                                                               |             |
|                        |                   |                                     |                 |                                                                               |             |
|                        |                   |                                     |                 |                                                                               |             |

En este caso nos aparecerá un aviso para hacernos notar que algún parámetro en ejecución es distinto a los actuales, y si queremos que cambie deberemos reiniciar la máquina virtual.

El cuadro con el estado de ejecución tiene, además, un control para arrancar/parar la máquina virtual.

Según el momento, la máquina virtual puede pasar por 4 estados:

• **Corriendo**: Aparecerá en una versión simple con un botón para mostrar los parámetros de ejecución. Estará disponible el botón para detener la máquina.

| my_des              | Running<br>sktop                                                           |  |
|---------------------|----------------------------------------------------------------------------|--|
|                     | Execution parameters                                                       |  |
| 🖨 Node              | node1                                                                      |  |
| ••• IP address      | 10.0.255.249                                                               |  |
| ⊙ Disk image        | 1003-symlink-ubuntu-14.04-xfce4-generic-0.1.tgz<br>Version: 1983-06-02-003 |  |
| 🖋 User state        | Connected                                                                  |  |
| <b>A</b> Expiration | No                                                                         |  |
| » SSH port          | 22                                                                         |  |
| » VNC port          |                                                                            |  |
| » Serial port       | 2001                                                                       |  |

• Detenido: Cuando la máquina está detenida, se mostrará como tal y estará disponible el botón para arrancarla.

| Execution state |           |               |  |
|-----------------|-----------|---------------|--|
| my_desktop      | ■ Stopped | <del>C.</del> |  |

• Arrancando: Mientras se arranca la máquina virtual se mostrará un icono en movimiento. Sin necesidad de refrescar la página, cambiará a estado *Corriendo* cuando arranque o bien a *Detenido* si no lo consigue por algún motivo.

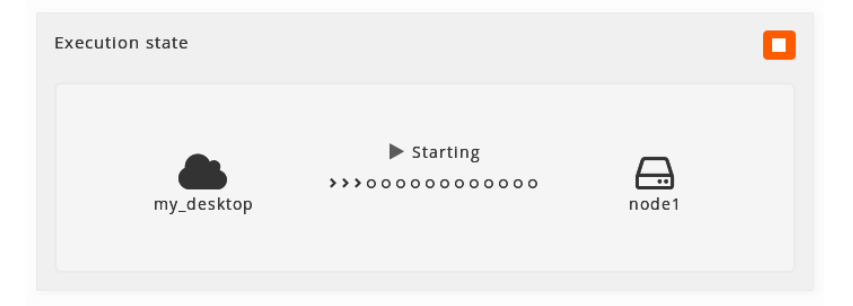

• **Deteniéndose**: Mientras se detiene la máquina virtual se mostrará un icono en movimiento. Sin necesidad de refrescar la página, cambiará a estado *Detenido* cuando finalice el proceso.

| Execution state |                   |       |  |
|-----------------|-------------------|-------|--|
| my_desktop      | ■ Stopping<br><<< | node1 |  |

### Edición

|                                       | Edit Virtual ma | hine: my_desktop |               |          |          | QVD Management | 🛔 admin@USA |
|---------------------------------------|-----------------|------------------|---------------|----------|----------|----------------|-------------|
| 👹 Users 🗅 Virtual machine             | Nam             | my_desktop       |               |          |          |                |             |
| Home » Virtual machine list » my_desk | PF Description  |                  |               |          |          |                |             |
| ny decktop                            |                 |                  |               |          |          |                |             |
| B my_desktop                          | Image ta        | head             |               |          | *        |                | -           |
| General * Id                          | Soft expiration |                  |               |          |          |                |             |
| Network                               | Hard expiratio  |                  |               |          |          | . A            |             |
| Activity 🔮 User                       |                 |                  |               |          |          | node1          |             |
| Blocking                              |                 |                  |               |          |          |                |             |
|                                       |                 |                  |               |          |          |                |             |
|                                       |                 |                  |               |          |          |                |             |
|                                       |                 |                  |               |          |          | neric-0.1.tgz  |             |
|                                       |                 |                  |               |          |          |                |             |
|                                       |                 |                  |               | ⊘ Cancel | 🖺 Update |                |             |
|                                       |                 |                  | N COU part    | 22       |          | J              |             |
|                                       |                 |                  | » VNC port    |          |          |                |             |
|                                       |                 |                  | » Serial port | 2001     |          |                |             |
|                                       |                 |                  |               |          |          |                |             |
|                                       |                 |                  |               |          |          |                |             |
|                                       |                 |                  |               |          |          |                |             |
|                                       |                 |                  |               |          |          |                |             |
|                                       |                 |                  |               |          |          |                |             |
|                                       | Qindel Group /  | © 2016   Contact |               |          |          |                |             |

Al editar una máquina virtual podremos cambiarle el nombre, el tag de imagen, las fechas de expiración y editar propiedades.

Se pueden configurar dos fechas de expiración:

- Suave: Solamente se advertirá al usuario de que la máquina va a expirar. Este aviso se hace a través de unos scripts destinados a ello. Ver documentación.
- Dura: Se impedirá al usuario conectar a la máquina virtual.

Para configurar las fechas de expiración existe un control de calendario.

|                                               | Edit Virtual mach                               | ine: my_desktop                                                                                                    |      | QVD Management | 🛔 admin@USA |
|-----------------------------------------------|-------------------------------------------------|----------------------------------------------------------------------------------------------------|------|----------------|-------------|
| Users Virtual machines                        | Name<br>Description                             | my_desktop                                                                                                    |      |                |             |
| my_desktop      mage     Network     Activity | Image tag<br>Soft expiration<br>Hard expiration | Mead         March         2018         A           Mon         Tue Wed Thu         Fri         5at         Sun         6930           26         27         28         1         2         3         4         1000           12         13         14         15         16         17         18         1200           19         20         21         22         23         24         25         1400           26         27         28         29         30         31         1         ¥ |      | • and node1    |             |
|                                               |                                                 | » SSH port                                                                                                    | 22   |                |             |
|                                               |                                                 | » VNC port                                                                                                    |      |                |             |
|                                               |                                                 | » Serial port                                                                                                    | 2001 |                |             |
|                                               |                                                 |                                                                                                    |      |                |             |
|                                               | Qindel Group Ât                                 | 0 2016   Contact                                                                                                    |      |                |             |
|                                               |                                                 |                                                                                                    |      |                |             |

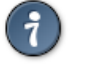

## Тір

A la edición del elemento también se puede acceder desde la vista listado con las acciones masivas si solo seleccionamos un elemento.

# Nodos

En este apartado se gestionan los nodos de QVD.

### Vista listado

La vista principal es un listado con los nodos de QVD.

|                        |         |                       |             |              |               |     | Help | ∯ Platform | 🗲 WAT Management | ∓ QVD Manageme | ent 🔒 admin@U |
|------------------------|---------|-----------------------|-------------|--------------|---------------|-----|------|------------|------------------|----------------|---------------|
| 😤 Users 🔺 Virtual mach | Ines 🔒  | Nodes 🕹 OS Flavours 🔘 | Disk images |              |               |     |      |            |                  |                |               |
| lome » Node list 릗     |         |                       |             |              |               |     |      |            |                  |                |               |
| Search by              | O New I | Node                  |             |              |               |     |      |            |                  |                | 1 /1 1 1      |
| Name                   | _       |                       |             |              |               |     |      |            |                  |                |               |
|                        |         | Name                  |             |              |               |     |      |            |                  | IP address     | Running VMs   |
| State                  | 0 0     | Q node3-TokyoCPD      |             |              |               |     |      |            |                  | 10.0.8.2       | 0             |
| All *                  |         |                       |             |              |               |     |      |            |                  |                |               |
| īrtual machine         |         | 🖬 🖬 Q node2-Dublin    |             |              |               |     |      |            |                  | 10.0.8.1       | 0             |
| MI *                   |         | Q node1               |             |              |               |     |      |            |                  | 10.0.0.1       | 2             |
|                        |         |                       |             |              |               |     |      |            |                  |                |               |
|                        |         |                       |             |              |               |     |      |            |                  |                |               |
|                        |         |                       |             | Qindel Group | © 2016   Cont | act |      |            |                  |                |               |

### Columna informativa

La columna informativa nos indicará:

- Estado de ejecución de los nodos
  - Detenida: Icono de stop.
  - Corriendo: Icono de play.

El estado de ejecución de un nodo no depende del WAT. No se puede arrancar ni parar. El WAT simplemente conoce la dirección IP del nodo y recibe su estado.

- El estado de bloqueo de los nodos:
  - Bloqueado: Icono de candado.

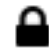

En un nodo bloqueado no correrán máquinas virtuales.

- Desbloqueado: Si no aparece el icono de candado.

### Acciones masivas

|                             |      |         |                               | 🗘 Help 👬 Platform 🗲 WAT M | anagement 🛱 QVD Management | 🛔 admin@USA |
|-----------------------------|------|---------|-------------------------------|---------------------------|----------------------------|-------------|
| 👹 Users 🖨 Virtual mach      | ines | 🛱 Node: | S I OS Flavours O Disk images |                           |                            |             |
| Home » Node list 릗          |      |         |                               |                           |                            |             |
| Actions over selected items | 0 No | w Node  |                               |                           | K 4 1                      | /1 🕨 🗷      |
| 🖌 Edit                      |      | 0       | Name                          |                           | ¢ IP address ≎ Ru          | nning VMs   |
| Block     Lipblock          | Ø    |         | Q node3-TokyoCPD              |                           | 10.0.8.2 0                 |             |
| Stop all VMs                | Ľ    |         | Q node2-Dublin                |                           | 10.0.8.1 0                 |             |
| Delete                      | ø    | •       | Q node1                       |                           | 10.0.0.1 2                 |             |
| αδιείς (FOL J               |      |         |                               |                           |                            |             |
|                             |      |         | Qindel Group © 2016   Contact |                           |                            |             |

Las acciones masivas nos dan las siguientes opciones a realizar sobre los nodos seleccionados:

- Bloquear nodos
- Desbloquear nodos
- · Detener todas las máquinas virtuales corriendo en los nodos
- Eliminar nodos
- Editar nodos: Ni el nombre ni la dirección IP de los nodos aparecerá en el editor masivo. Para cambiar nombre y dirección IP se deberá hacer de uno en uno desde la vista detalle.

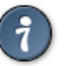

# Tip

Si se selecciona solamente un elemento, en el caso de la edición se podrán editar los mismos campos que con la edición normal del elemento desde su vista detalle.

## Editor masivo

|                             | Massive changes over 3 elements <b>∆</b>                        | QVD Manageme | nt 🔒 admin@USA |
|-----------------------------|-----------------------------------------------------------------|--------------|----------------|
| 👹 Users 📥 Virtual machines  | O Some fields are not available to be edited in massive edition |              |                |
| Home » Node list 🚪          | Description No changes                                          |              |                |
| Actions over selected items |                                                                 |              | /1 N           |
| Fdit                        |                                                                 |              |                |
| A Block                     |                                                                 | P address ♀  | Running VMs    |
| Unblock                     |                                                                 | 10.0.8.2     | 0              |
| Stop all VMs                |                                                                 | 10.0.8.1     | 0              |
| 🗊 Delete 🧭                  |                                                                 | 10.0.0.1     | 2              |
| ØSelected: 3                |                                                                 |              | Shown: 3 / 3   |
|                             |                                                                 |              |                |
|                             |                                                                 |              |                |
|                             |                                                                 |              |                |
|                             | 🔗 Cancel 📑 Update                                               |              |                |
|                             |                                                                 | J            |                |
|                             |                                                                 |              |                |
|                             |                                                                 |              |                |
|                             |                                                                 |              |                |
|                             |                                                                 |              |                |
|                             |                                                                 |              |                |
|                             |                                                                 |              |                |
|                             |                                                                 |              |                |
|                             |                                                                 |              |                |

El editor masivo de nodos solamente permite modificar propiedades porsonalizadas.

Como cualquier editor masivo, el valor que se defina sobreescribirá el que pueda existir en todos los elementos editados, salvo que se escoja la opción "Sin cambios".

Si no existen propiedades personalizadas en los nodos, la edición masiva no estará habilitada.

| * Users Virtual machines   * Search by   * Search by   <                                                                                                    |                            | New Host    | QVD Management 🔒 adm |
|----------------------------------------------------------------------------------------------------|----------------------------|-------------|----------------------|
| Y Search by     Name     Name     Address(*)     I I P address * Running VMs     I I 0.0.8.2     I 0.0.8.1     I 0.0.8.1     I 0.0.8.1     I 0.0.8.1     I 0.0.8.1     I 0.0.8.2     I 0.0.8.1     I 0.0.8.1     I 0.0.8.2     I 0.0.8.1     I 0.0.8.1     I 0.8.8     I 0.8.8     I 0.8.9     I 0.8.9     I 0.8.9     I 0.8.9     I 0.8.9     I 0.8.9     I 0.8.9     I 0.8.9    <                                                                                                    | 👹 Users 📥 Virtual machines | Name(*)     |                      |
| Y Search by       Image: Comparison of the search of the search of the sea | Home » Node list 🧧         | Description |                      |
| Name     Address(*)       State       All       Virtual machine       Blocking       All                                                                                                    | T Search by                |             |                      |
| State<br>All * Virkual machine<br>Blocking<br>All * Blocking<br>All * Shown: 3                                                                                                    | Name                       | Address(*)  | ▷ IP address         |
| All     *       Virual machine     10.0.8.1       All     *       Biocking     10.0.0.1       All     *                                                                                                    | State                      |             | 10.0.8.7 0           |
| Virtual machine         10.0.8.1         0           All         •         10.0.0.1         2           Blacking         •         •         •                                                                                                    | All                        |             |                      |
| Indexing         10.0.0.1         2           All         •         Shown: 3                                                                                                    | Virtual machine            |             | 10.0.8.1 0           |
| All * Shown: 3                                                                                                    | Blocking                   |             | 10.0.0.1 2           |
|                                                                                                    | All                        |             | Shown: 3             |
|                                                                                                    |                            |             |                      |
|                                                                                                    |                            |             |                      |
|                                                                                                    |                            |             |                      |
|                                                                                                    |                            |             | O Cancel O Create    |
| ⊘ Cancel ○ Create                                                                                                    |                            |             |                      |
| ⊘ Cancel O Create                                                                                                    |                            |             |                      |
| © Cancel O Create                                                                                                    |                            |             |                      |
| @ Cancel O Create                                                                                                    |                            |             |                      |
| Cancel O Create                                                                                                    |                            |             |                      |
| Cancel Create                                                                                                    |                            |             |                      |
| Cancel Create                                                                                                    |                            |             |                      |
| Cancel O Create                                                                                                    |                            |             |                      |
| Cancel Create                                                                                                    |                            |             |                      |
| Image: Cancel       Image: Cancel                                                                                                    |                            |             |                      |
| Cancel Create                                                                                                    |                            |             |                      |

Al crear un nodo estableceremos su nombre, dirección IP y sus propiedades.

### Vista detalle

|                       |                  |           |             |             |     | Фн         | elp 🕸 Platform | 🗲 WAT Management | ≆ QVD Management | 🛔 admin@US   |
|-----------------------|------------------|-----------|-------------|-------------|-----|------------|----------------|------------------|------------------|--------------|
| 📽 Users 🔺 V           | rirtual machines | 🖨 Nodes 🛛 | OS Flavours | Disk Images |     |            |                |                  |                  |              |
| ome » Node list » nod | de3-TokyoCPD 뢷   |           |             |             |     |            |                |                  |                  |              |
| 🗖 🗛 node3-Tok         | kyoCPD           |           |             |             | a 🖊 | Virtual ma | chines         |                  | ↔ Ex             | tended view  |
| General               | <b>≭</b> Id      | 1002      |             |             |     |            |                |                  | H 4 1            | 1            |
| Network               | E Description    | n -       |             |             |     | Name       |                |                  |                  | ¢            |
| atting .              | 🎔 State          | Stopped   |             |             |     | There are  | no elements    |                  |                  |              |
|                       | A Blocking       | Unblocked |             |             |     |            |                |                  |                  | Shown: 0 / 0 |
|                       |                  |           |             |             |     |            |                |                  |                  |              |
|                       |                  |           |             |             |     |            |                |                  |                  |              |
|                       |                  |           |             |             |     |            |                |                  |                  |              |

Observamos una pequeña cabecera donde junto al nombre del nodo está el botón para eliminarlo, y los botones de acción.

Los botones disponibles en la vista detalle de usuario son:

- Bloquear/Desbloquear el nodo
- Editar el nodo

Bajo esta cabecera hay una tabla con los atributos del nodo, incluidas las propiedades, de haberlas.

Y en la parte derecha encontramos:

### · Las máquinas virtuales corriendo en el nodo.

Si quisiéramos más acciones sobre ellas, con el botón de vista extendida iremos a la vista listado de las máquinas virtuales filtradas por este nodo.

| Edición  |                     |                |                 |                   |                |             |
|----------|---------------------|----------------|-----------------|-------------------|----------------|-------------|
| (D) 💞 🗆  |                     |                | Edit node: nod  | le3-TokyoCPD      | QVD Management | 🛔 admin@USA |
| 🐸 Use    | ers 📥 Virtual       | machines       | Name            | node3-TokyoCPD    |                |             |
| Home » N | ode list » node3-To | ikyoCPD 🥭      | Description     |                   |                |             |
| 🚨 🛱 r    | node3-TokyoC        | PD             | Address         | 10.0.8.2          | ↔ Exten        | ded view    |
| Network  | *                   | Id Description |                 |                   |                | \$          |
| Activity | •                   | State          |                 |                   |                | hown: 0 / 0 |
|          |                     | biocking       |                 |                   |                |             |
|          |                     |                |                 |                   |                |             |
|          |                     |                |                 |                   |                |             |
|          |                     |                |                 | 🖉 Cancel 📄 Update |                |             |
|          |                     |                |                 |                   | ,              |             |
|          |                     |                |                 |                   |                |             |
|          |                     |                |                 |                   |                |             |
|          |                     |                |                 |                   |                |             |
|          |                     |                |                 |                   |                |             |
| _        |                     |                | Oindel Group &C | 2 2016   Contact  |                | _           |
|          |                     |                |                 |                   |                |             |

Al editar un nodo podremos editar su nombre, dirección IP y editar propiedades.

# Тір

A la edición del elemento también se puede acceder desde la vista listado con las acciones masivas si solo seleccionamos un elemento.

# **OS Flavours**

En este apartado se gestionan los OSFs de QVD, en los cuales se agruparán las imágenes de disco.

### Vista listado

La vista principal es un listado con los OSFs de QVD.

|                            |                                          | € Help 🐮 Platform 🗲 WAT Mar | nagement 🗄 QVD Management 🔒 admin@USA |
|----------------------------|------------------------------------------|-----------------------------|---------------------------------------|
| 👹 Users 🔺 Virtual machines | Nodes      OS Flavours     O Disk images |                             |                                       |
| Home » OSF list 🖉          |                                          |                             |                                       |
| ▼ Search by                | New OS Flavour                           |                             |                                       |
| Name                       | Name                                     | Overlay                     | y ≎ Memory ≎ User storage ≎ Dis VMs   |
| Virtual machine            | Q ubuntu                                 | ~                           | 256 MB No 3                           |
| Disk image                 | Q, sies                                  |                             | 256 MB No 1/1 4                       |
| All                        |                                          |                             |                                       |
|                            |                                          |                             |                                       |
|                            | Qindel Grou                              | p© 2016   Contact           |                                       |

### Columna informativa

.

En los OSFs no hay columna informativa, no son elementos bloqueables ni tienen ningún otro atributo interesante para esta columna.

| ones masivas                |      |                                   |         |            |     |            |           |                |     |        |
|-----------------------------|------|-----------------------------------|---------|------------|-----|------------|-----------|----------------|-----|--------|
|                             |      |                                   | () Help | 兼 Platform | n 📕 | WAT Manag  | ement 🗄 C | VD Management  | 4   | admin  |
| 😤 Users 📥 Virtual machine   | es E | Nodes 👗 OS Flavours 💿 Disk Images |         |            |     |            |           |                |     |        |
| Home » OSF list 🥭           |      |                                   |         |            |     |            |           |                |     |        |
| Actions over selected items | Nev  | OS Flavour                        |         |            |     |            |           | H 4 1          | /1  | ▶ H    |
| ✓ Edit                      | ~    | Name                              |         |            | ¢   | Overlay \$ | Memory \$ | User storage ‡ | DIs | VMs    |
| Selected: 2                 | 2    | Q ubuntu                          |         |            |     | ~          | 256 MB    | No             | 2/2 | 3      |
|                             | 2    | Q, sies                           |         |            |     | ~          | 256 MB    | No             | 1/1 | 4      |
|                             |      |                                   |         |            |     |            |           |                | Sho | own: 2 |
|                             |      |                                   |         |            |     |            |           |                | Sho | own: 2 |
|                             |      |                                   |         |            |     |            |           |                |     |        |
|                             |      |                                   |         |            |     |            |           |                |     |        |
|                             |      |                                   |         |            |     |            |           |                |     |        |
|                             |      |                                   |         |            |     |            |           |                |     |        |
|                             |      |                                   |         |            |     |            |           |                |     |        |
|                             |      |                                   |         |            |     |            |           |                |     |        |
|                             |      |                                   |         |            |     |            |           |                |     |        |
|                             |      |                                   |         |            |     |            |           |                |     |        |
|                             |      |                                   |         |            |     |            |           |                |     |        |
|                             |      |                                   |         |            |     |            |           |                |     |        |
|                             |      |                                   |         |            |     |            |           |                |     |        |
|                             |      |                                   |         |            |     |            |           |                |     |        |
|                             |      |                                   |         |            |     |            |           |                |     |        |
|                             |      |                                   |         |            |     |            |           |                |     |        |
|                             |      |                                   |         |            |     |            |           |                |     |        |
|                             |      |                                   |         |            |     |            |           |                |     |        |
|                             |      |                                   |         |            |     |            |           |                |     |        |
|                             |      |                                   |         |            |     |            |           |                |     |        |
|                             |      |                                   |         |            |     |            |           |                |     |        |
|                             |      |                                   |         |            |     |            |           |                |     |        |
|                             |      |                                   |         |            |     |            |           |                |     |        |
|                             |      |                                   |         |            |     |            |           |                |     |        |
|                             |      |                                   |         |            |     |            |           |                |     |        |

Las acciones masivas nos dan las siguientes opciones a realizar sobre los OSFs seleccionados:

- · Eliminar OSFs
- Editar OSFs: El nombre no aparecerá en el editor masivo. Para cambiarlo se deberá hacer de uno en uno desde la vista detalle.

# Tip

Si se selecciona solamente un elemento, en el caso de la edición se podrán editar los mismos campos que con la edición normal del elemento desde su vista detalle.

| Editor | masivo |
|--------|--------|
|        |        |

|                                   | Massive changes                                               | over 2 elementsA |                 | QVD Management   | 🛔 admin@USA    |
|-----------------------------------|---------------------------------------------------------------|------------------|-----------------|------------------|----------------|
|                                   | General                                                       | Hardware         |                 |                  |                |
| 🖀 Users 📥 Virtual machines        | Some fields are not available to be edited in massive edition |                  |                 |                  |                |
| Home » OSF list 릗                 |                                                               |                  |                 |                  |                |
|                                   | Description                                                   | No changes       |                 |                  |                |
| Actions over selected items 🛛 💌 🔍 |                                                               | 5                |                 |                  | /1 🕨 州         |
| / Edit                            |                                                               |                  |                 |                  |                |
|                                   |                                                               |                  |                 | User storage ≎ [ | Hs VMs         |
| Delete                            |                                                               |                  | > More settings |                  | 1/2            |
| ØSelected: 2                      |                                                               |                  |                 | NO               | ۰ <sup>3</sup> |
|                                   |                                                               |                  |                 |                  | 1/1            |
| <u>ح</u>                          |                                                               |                  |                 | No               | ۰ 4            |
|                                   |                                                               |                  |                 |                  | Shown: 2/2     |
|                                   |                                                               |                  |                 |                  |                |
|                                   |                                                               |                  |                 |                  |                |
|                                   |                                                               |                  |                 |                  |                |
|                                   |                                                               |                  |                 |                  |                |
|                                   |                                                               |                  |                 |                  |                |
|                                   |                                                               |                  |                 |                  |                |
|                                   |                                                               | O Cancel         | 🖺 Update        |                  |                |
|                                   |                                                               |                  |                 | J                |                |
|                                   |                                                               |                  |                 |                  |                |
|                                   |                                                               |                  |                 |                  |                |
|                                   |                                                               |                  |                 |                  |                |
|                                   |                                                               |                  |                 |                  |                |
|                                   |                                                               |                  |                 |                  |                |
|                                   |                                                               |                  |                 |                  |                |
|                                   |                                                               |                  |                 |                  |                |
|                                   |                                                               |                  |                 |                  |                |
|                                   |                                                               |                  |                 |                  |                |
|                                   |                                                               |                  |                 |                  |                |
|                                   |                                                               |                  |                 |                  |                |
|                                   | Qindel Group Â                                                | © 2016   Contact |                 |                  |                |
|                                   | ginael eleap A                                                |                  |                 |                  |                |

El editor masivo de OSFs permite modificar la memoria, el almacenamiento de usuario y las propiedades personalizadas.

Si dejamos la caja de memoria y almacenamiento de usuario en blanco no se modificarán.

Como cualquier editor masivo, el valor que se defina sobreescribirá el que pueda existir en todos los elementos editados, salvo que se escoja la opción "Sin cambios".

|                            | New OS      | Flavour      | QVD Management   | admin@       |
|----------------------------|-------------|--------------|------------------|--------------|
| 😤 Users 🔺 Virtual machines | General     | Hardware     | -                |              |
| ome » OSF list 📕           | Name(*)     |              |                  |              |
|                            | Description |              |                  |              |
| T Search by 📀              |             |              |                  | /1 🕨 州       |
| Name                       |             |              | User storage 🗘 D | Is VMs       |
| (irtual machine            |             | > More setti | igs              | 12           |
| All                        |             |              | No               | <b>3</b>     |
| Disk Image                 |             |              | 1                | /1           |
| All                        |             |              | No               | ۰ 4          |
|                            |             |              |                  | Shown: 2 / 2 |
|                            |             |              |                  |              |
|                            |             |              |                  |              |
|                            |             |              |                  |              |
|                            |             |              |                  |              |
|                            |             |              |                  |              |
|                            |             | Q Cancel     |                  |              |
|                            |             | S cancer     | •                |              |
|                            |             |              | _                |              |
|                            |             |              |                  |              |
|                            |             |              |                  |              |
|                            |             |              |                  |              |
|                            |             |              |                  |              |
|                            |             |              |                  |              |
|                            |             |              |                  |              |
|                            |             |              |                  |              |
|                            |             |              |                  |              |
|                            |             |              |                  |              |
|                            |             |              |                  |              |
|                            |             |              |                  |              |
|                            |             |              |                  |              |

Al crear un OSF estableceremos su nombre, memoria, almacenamiento de usuario y sus propiedades.

### Vista detalle

Creación

| Virtual machines Node O S flavourat Disk images                                                                                                    |                                                                                              | ⊕ Help     # Platform                                 | ment 🔒 admin@US |
|----------------------------------------------------------------------------------------------------|----------------------------------------------------------------------------------------------|-------------------------------------------------------|-----------------|
| L ubuntu     Scneral   Hardware   Operating system   Activity     Disk image   I toto Disk image   I toto Jost image   I toto Jost image   I tot Jost image   I tot J                                                                                                    | 🔮 Users 🌢 Virtual machines 🖻 Nodes 👗 OS Flavours O Disk Images<br>Home > OSF list > ubuntu 🖗 |                                                       |                 |
| Ardware   Operating system   Activity     Image     Image <th>🚨 🕹 ubuntu 🖉</th> <th>Disk Images</th> <th>↔ Extended view</th>                                                                                                    | 🚨 🕹 ubuntu 🖉                                                                                 | Disk Images                                           | ↔ Extended view |
| Ardware   Operating system     Activity     Disk image     Disk image <td>General 🛊 Id 1001</td> <td>• New Disk Image</td> <td>1/1 🕨 🕅</td>                                                                                                    | General 🛊 Id 1001                                                                            | • New Disk Image                                      | 1/1 🕨 🕅         |
| Attivity       Image: Comparison of the state of the state of the sta                        | Hardware<br>Description -                                                                    | Disk image                                            | ÷ "             |
| R Q 1000-symilink-ubuntu-14.64-stace4-generic-0.1.tgr   Shown: 2 / 2     Virtual machines - Extended view   H 1 / 1 > H     Q Name   Q Q   Q Q   Q orfice_desktop   default   Q orfice_desktop   default   Q orfice_desktop                                                                                                    | Activity                                                                                     | 😪 🗰 Q 1002-symlink-ubuntu-14.04-xfce4-generic-0.1.tgz | ۲               |
| Shown: 2 / 2<br>Virtual machines                                                                                                    |                                                                                              | 😦 🛱 🝳 1000-symlink-ubuntu-14.04-xfce4-generic-0.1.tgz | •               |
| Virtual machines                                                                                                    |                                                                                              |                                                       | Shown: 2 / 2    |
| Name       1 / 1 > H         Name       Tag         A desktop24       default         A dev_desktop       default         A office_desktop       default         A office_desktop       default                                                                                                    |                                                                                              | Virtual machines                                      | ↔ Extended view |
| Name     trag       Image: Comparison of the state of the state of the sta                                |                                                                                              | R R                                                   | 1 /1 🕨 🕅        |
| Image: Constraint of the state of the state of the st |                                                                                              | • Name                                                | ¢ тад \$        |
| Q     deraut       Q     office_deaktop     default       Shown: 3 / 3     3                                                                                                    |                                                                                              | A desktop24                                           | default         |
| Q. office_desktop     default       Shown: 3 / 3                                                                                                    |                                                                                              | Q dev_desktop                                         | default         |
| Shown: 3 / 3                                                                                                    |                                                                                              | Q office_desktop                                      | default         |
|                                                                                                    |                                                                                              |                                                       | Shown: 3 / 3    |
|                                                                                                    |                                                                                              |                                                       |                 |
|                                                                                                    |                                                                                              |                                                       |                 |
|                                                                                                    |                                                                                              |                                                       |                 |
|                                                                                                    |                                                                                              |                                                       |                 |

Observamos una pequeña cabecera donde junto al nombre del OSF estan los botones para eliminarlo y editarlo.

Bajo esta cabecera hay una tabla con los atributos del OSF, incluidas las propiedades, de haberlas.

En la parte derecha, en este caso, encontramos:

· Las imágenes de este OSF.

En este caso, a parte de ver los nombres de las imágenes y su columna informativa, podremos **cambiar la imagen definida como imágen por defecto** con marcando la casilla de la última columna.

Además, como en el caso de las máquinas virtuales desde la vista de usuarios, también disponemos de un **botón para crear una imagen de disco asociada al OSF** actual, donde aparecerá el mismo formulario de creación de imágenes de disco salvo el OSF al que se asociará la imagen, que va implícito al estar creándola desde aquí.

Si quisiéramos más acciones sobre ellas, con el botón de vista extendida iremos a la vista listado de las máquinas virtuales filtradas por esta imagen.

• Las máquinas virtuales que están utilizando una imagen de este OSF, solamente a modo informativo. Si quisiéramos más acciones sobre ellas, con el botón de vista extendida iremos a la vista listado de las máquinas virtuales filtradas por este OSF.

| WAT                  |         |         | Edit OS Flavo | ur: ubuntu |     |                  |                 | QVD Management | admin@US    |
|----------------------|---------|---------|---------------|------------|-----|------------------|-----------------|----------------|-------------|
|                      |         | General |               |            |     | Hardware         |                 |                | -           |
| 👕 Users 👛 Virtual ma | hines   |         | Name          | ubuntu     |     |                  |                 |                |             |
| _                    |         |         | Description   |            |     |                  |                 |                |             |
| 😐 🛓 ubuntu           |         |         |               |            |     |                  |                 | ↔ Exten        | ded view    |
| General * Id         |         |         |               |            |     |                  | > More settings |                | ► H         |
| Operating system     | ription |         |               |            |     |                  | <b>`</b>        |                | ÷ "         |
| Activity             |         |         |               |            |     |                  |                 | 1.tgz          | ۲           |
|                      |         |         |               |            |     |                  |                 | 1.tgz          | 0           |
|                      |         |         |               |            |     |                  |                 | S              | hown: 2 / 2 |
|                      |         |         |               |            |     |                  |                 | ↔ Exten        | ded view    |
|                      |         |         |               |            |     |                  |                 | R 4 1 / 1      | ► H         |
|                      |         |         |               |            |     | Q Cancel         | 🖪 Undate        | \$             | тад \$      |
|                      |         |         |               |            |     |                  |                 |                | default     |
|                      |         |         |               |            | ÷., | Q dev_desktop    |                 |                | default     |
|                      |         |         |               |            | â   | Q office_desktop |                 |                | default     |
|                      |         |         |               |            |     |                  |                 | S              | nown: 3 / 3 |

### Edición

Al editar un OSF podremos editar su nombre, memoria, almacenamiento de usuario y editar propiedades.

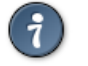

Tip

A la edición del elemento también se puede acceder desde la vista listado con las acciones masivas si solo seleccionamos un elemento.

## Imágenes de disco

En este apartado se gestionan las imágenes de disco de QVD incluyendo su versionado y tags.

#### Vista listado

La vista principal es un listado con las imágenes de disco de QVD.

|                         |                 |                                                   | 🗘 Help 🔆 Platform 🗲 WAT Management 🕀 | QVD Management    | 🛔 admin@USA  |
|-------------------------|-----------------|---------------------------------------------------|--------------------------------------|-------------------|--------------|
| 😤 Users 🔺 Virtual machi | ines 🖨 Nodes    | A OS Flavours O Disk images                       |                                      |                   |              |
| Home » DI list 🖉        | 1               |                                                   |                                      |                   |              |
| ▼ Search by             | • New Disk Imag | e                                                 |                                      | H ( 1             | /1 🕨 H       |
| Disk image              |                 | Disk image                                        |                                      | ♦ OS Flavour ♥ Ve | ersion ¢     |
| OS Flavour              | * 40            | Q 1003-symlink-ubuntu-14.04-xfce4-generic-0.1.tgz |                                      | sles 19           | 83-06-02-003 |
| All                     |                 | Q 1002-symlink-ubuntu-14.04-xfce4-generic-0.1.tgz |                                      | ubuntu 19         | 83-06-02-002 |
| All                     | <b>a o</b>      | Q 1000-symlink-ubuntu-14.04-xfce4-generic-0.1.tgz |                                      | ubuntu 19         | 83-06-02-000 |
| State                   |                 |                                                   |                                      |                   | Shown: 3 / 3 |
|                         |                 |                                                   |                                      |                   |              |
|                         |                 |                                                   |                                      |                   |              |
|                         |                 | Qindel Group © 2016   Con                         | tact                                 |                   |              |

Columna informativa

La columna informativa nos indicará:

- El estado de bloqueo de las imágenes:
  - Bloqueada: Icono de candado.

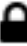

Una imagen bloqueada no permitirá ser usada, por lo que las máquinas virtuales que la utilicen no podrán ser arrancadas.

- Desbloqueada: Si no aparece el icono de candado.
- Los **tags** asociados a las imágenes: Si una imagen tiene tags aparecerá el icono de etiqueta que al pasar por encima nos mostrará los tags.

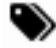

Si una imagen no tiene tags, este icono no aparecerá.

• Si una imagen es la imagen por defecto de su OSF: Icono de casa.

### 4

En alguna vista podemos encontrar esta característica como el tag especial default.

• Si una imagen es la última creada de su OSF: Icono de bandera.

$$\square$$

En alguna vista podemos encontrar esta característica como el tag especial head.

| iones masivas                            |       |              |                                                   |      |            |                  |                |                |
|------------------------------------------|-------|--------------|---------------------------------------------------|------|------------|------------------|----------------|----------------|
|                                          |       |              |                                                   | Help | # Platform | 🗲 WAT Management | 표 QVD Manageme | nt 🔒 admin@USA |
| Users Virtual machin<br>Home » Di list 🗸 | nes é | 🗟 Nodes      | ▲ OS Flavours O Disk images                       |      |            |                  |                |                |
| Actions over selected items              | • Ne  | w Disk image |                                                   |      |            |                  | ĸ              | 1 / 1 🕨 H      |
| ✓ Edit                                   | ~     | 0            | Disk image                                        |      |            |                  | ♦ OS Flavour ♥ | Version \$     |
| Block     Delete                         |       | * 40         | Q 1003-symlink-ubuntu-14.04-xfce4-generic-0.1.tgz |      |            |                  | sles           | 1983-06-02-003 |
| @Selected: 3                             | 2     | 0 #          | Q 1002-symlink-ubuntu-14.04-xfce4-generic-0.1.tgz |      |            |                  | ubuntu         | 1983-06-02-002 |
|                                          |       | 99           | Q 1000-symlink-ubuntu-14.04-xfce4-generic=0.1.tgz |      |            |                  | ubuntu         | 1983-06-02-000 |
|                                          |       |              |                                                   |      |            |                  |                |                |
|                                          | _     |              | Dindel Group &D.2016   Contact                    | _    |            |                  |                |                |
|                                          |       |              |                                                   |      |            |                  |                |                |

Las acciones masivas nos dan las siguientes opciones a realizar sobre las imágenes de disco seleccionados:

- · Bloquear imágenes
- Desbloquear imágenes

Tip

- Eliminar imágenes
- Editar imágenes: La edición de tags no aparecerán en el editor masivo. Para gestionar los tags de una imagen se deberá hacer de uno en uno desde la vista detalle.

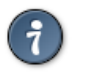

Si se selecciona solamente un elemento, en el caso de la edición se podrán editar los mismos campos que con la edición normal del elemento desde su vista detalle.

### **Editor masivo**

| Image: Single with a mathematic base data massive data   Action over saledad terms Image: Single with a massive data Image: Single with a mathematic base data massive data Image: Single with a mathematic base data massive data mathematic base data mathematic base data mathemat                                                                                                    |                                 | Massive changes (                                             | over 3 elementsA |                 | QVD Management  | 🛔 admin@USA  |
|----------------------------------------------------------------------------------------------------|---------------------------------|---------------------------------------------------------------|------------------|-----------------|-----------------|--------------|
| Actions over solected (tens     C dete     C dete                                                                                                    | 🔮 Users 🔺 Virtual machines      | Some fields are not available to be edited in massive edition |                  |                 |                 |              |
| Actions over salected (tem)     I define   I below   I below </td <td>Home » DI list 兽</td> <td>Deresisting.</td> <td></td> <td></td> <td></td> <td></td>                                                                                                    | Home » DI list 兽                | Deresisting.                                                  |                  |                 |                 |              |
| I dette   B dette   B dette   B dette   B dette                                                                                                    | Actions over selected items 🛛 💌 | Description                                                   | No changes       |                 | H ( 1           | /1           |
| i lick   i lick   i lick <td>🖌 Edit</td> <td></td> <td></td> <td></td> <td>OS Flavour 🗘 Ve</td> <td>rsion ¢</td>                                                                                                    | 🖌 Edit                          |                                                               |                  |                 | OS Flavour 🗘 Ve | rsion ¢      |
| Bade       abade       abade                                                                                                    | A Block                         |                                                               |                  | > More settings | sles 19         | 83-06-02-003 |
| Image: Conceler in the second second seco | Selected: 3                     |                                                               |                  |                 | ubuntu 19       | 83-06-02-002 |
| Shown: 3 / 3                                                                                                    | 3                               |                                                               |                  |                 | ubuntu 19       | 83-06-02-000 |
| Qindel Group Â0 2016   Centact                                                                                                    |                                 | oindel Group Å                                                | C Cancel         | C Update        |                 |              |

El editor masivo de imágenes de disco solamente permite modificar propiedades porsonalizadas.

Como cualquier editor masivo, el valor que se defina sobreescribirá el que pueda existir en todos los elementos editados, salvo que se escoja la opción "Sin cambios".

Si no existen propiedades personalizadas en las imágenes de disco, la edición masiva no estará habilitada.

### Creación

Al crear una imagen escogeremos el **fichero de imagen**, **la versión** (si la dejamos en blanco se establecerá una versión automática basada en la fecha de creación) y **el OSF** donde queremos asociar la imagen. De forma opcional podemos marcarla como imagen **por defecto** para su OSF, añadirle **tags** y crearle **propiedades**.

El fichero de imagen se puede configurar de tres formas:

• Seleccionando una imagen de entre las disponibles en el directorio staging del servidor:

| WAT .               |          | New Dis        | k Image                                                             | QVD Managem  | ient 🔒 admin@US |
|---------------------|----------|----------------|---------------------------------------------------------------------|--------------|-----------------|
|                     |          | General        | Image                                                               |              |                 |
| 🖀 Users 📥 Virtual m | hachines | Image's source | Staalea directory                                                   |              |                 |
| ime » DI list 릗     |          | -              | staging unectory                                                    |              |                 |
|                     |          | Disk image     | symlink-ubuntu-14.04-xfce4-generic-0.1.tgz *                        |              |                 |
| Search by           |          | Version        |                                                                     |              |                 |
| Jisk Image          |          |                | (Leave it blank to set an automatic version based on creation date) | OS Flavour 🗘 | Version \$      |
| DS Elavour          |          | Default        |                                                                     |              |                 |
|                     |          |                |                                                                     | sles         | 2018-03-12-000  |
| Blocking            |          | Tags           | Add a tag                                                           | sles         | 1983-06-02-003  |
| All                 |          |                |                                                                     |              | 4003 05 03 003  |
| itate               |          |                |                                                                     | ubuntu       | 1983-06-02-002  |
| All •               |          |                |                                                                     | ubuntu       | 1983-06-02-000  |
|                     |          |                |                                                                     |              | Shown: 4 / 4    |
|                     |          |                | Ø Cancel O Create                                                   | ļ            |                 |
|                     |          |                |                                                                     |              |                 |
|                     |          |                |                                                                     |              |                 |
|                     |          |                |                                                                     |              |                 |
|                     |          |                |                                                                     |              |                 |
|                     |          |                |                                                                     |              |                 |
|                     |          | Qindel Group Â | 0 2016   Contact                                                    |              |                 |

• Subiendo una imagen desde nuestra computadora:

|                            | New Dis         | k Image                                                             | QVD Manageme  | ent 🔒 admin@USA |
|----------------------------|-----------------|---------------------------------------------------------------------|---------------|-----------------|
|                            | General         | Image                                                               |               |                 |
| 🖀 Users 👗 Virtual machines | Image's source  | Vaur computer                                                       |               |                 |
| tome » DI list 🚔           | -               |                                                                     |               |                 |
| -                          | Disk image      | Browse Image.tgz                                                    |               |                 |
| Y Search by                | Verden          |                                                                     |               | / 1 P P         |
| Disk image                 | Version         |                                                                     | OS Flavour \$ | Version \$      |
|                            |                 | (Leave it blank to set an automatic version based on creation date) |               |                 |
|                            | Default         |                                                                     | sles          | 1983-06-02-003  |
| All *                      | Tags            |                                                                     | ubuntu        | 1983-06-02-002  |
|                            |                 | Add a tag                                                           |               |                 |
| State                      |                 |                                                                     | ubuntu        | 1983-06-02-000  |
|                            |                 |                                                                     |               | Shown: 3 / 3    |
|                            |                 | Ø Cancel O Create                                                   |               |                 |
|                            |                 |                                                                     |               |                 |
|                            |                 |                                                                     |               |                 |
|                            |                 |                                                                     |               |                 |
|                            |                 |                                                                     |               |                 |
|                            |                 |                                                                     |               |                 |
|                            |                 |                                                                     |               |                 |
|                            |                 |                                                                     |               |                 |
|                            |                 |                                                                     |               |                 |
|                            |                 |                                                                     |               |                 |
|                            |                 |                                                                     |               |                 |
|                            | Qindel Group Ât | 2016   Contact                                                      |               |                 |

• Proporcionando la URL de una imagen, que se descargará y alojará en el servidor:

|                            | New Disk         | ( Image                                                                 | QVD Managem  | ient 🛔 admin@USA |
|----------------------------|------------------|-------------------------------------------------------------------------|--------------|------------------|
|                            | General          | Image                                                                   |              | -                |
| 🖀 Users 📥 Virtual machines | Image's source   | 1101                                                                    |              |                  |
| Home » DI list 🖉           |                  |                                                                         |              |                  |
| Torrest bu                 | Disk image's URL | http://cpan-mirror.qindel.com/img/ubuntu-14.04-xfce4-generic-0.1.tar.gz |              | 1.4              |
| T Search by                | Version          |                                                                         |              |                  |
|                            |                  | (Leave it blank to set an automatic version based on creation date)     | OS Flavour 🗘 | Version \$       |
| OS Flavour                 | Default          |                                                                         |              |                  |
| All                        |                  |                                                                         | sies         | 2018-03-12-000   |
| Blocking                   | Tags             | Add a tag                                                               | sles         | 1983-06-02-003   |
| (All *                     |                  |                                                                         |              | 1002.06.02.002   |
| State                      |                  |                                                                         | abunca       | 1985-00-02-002   |
| All                        |                  |                                                                         | ubuntu       | 1983-06-02-000   |
|                            |                  | ⊘ Cancel O Create                                                       |              |                  |
|                            | Oindel Group ÂC  | 2016   Contact                                                          |              |                  |

A diferencia de la creación del resto de elementos, la de las imágenes de disco requieren tiempo al suponer la copia física de ficheros de gran tamaño.

Dependiendo de la forma en que la imagen es creada, su proceso de creación es diferente:

• Desde directorio staging o URL:

Al crear una imagen desde el servidor o desde una URL externa, la imagen en proceso de creación aparecerá en el listado con una barra de progreso. Hasta que la no finalice no se podrá utilizar, pero la interfaz no se bloqueará, pudiendo seguir trabajando e incluso cerrando el WAT mientras la imagen es creada.

| 嶜 Users 📥 Virtual machine:<br>Home » Di list 🥔 | s 🖨 N   |                                                                   |                  |               |
|------------------------------------------------|---------|-------------------------------------------------------------------|------------------|---------------|
|                                                |         |                                                                   |                  |               |
| ▼ Search by                                    | New Dis | : Image                                                           | H 4 1            | /1            |
| Disk image                                     | • •     | Disk image                                                        | ♦ OS Flavour ♥ V | ersion \$     |
| OS Flavour                                     |         | Q 1006-ubuntu-14.04-xfce4-generic-0.1.tar.gz<br>Uploading: 20.62% |                  |               |
| Blocking<br>Ali •<br>State<br>Ali •            | - 1     | Log<br>83.37.38 - Image Is being uploaded                         | sies 2           | 018-03-12-001 |
| 1                                              | • •     | C 1005-image.tgz                                                  | sies 2           | 018-03-12-000 |
|                                                | • •     | Q 1003-symlink-ubuntu-14.04-xfce4-generic-0.1.tgz                 | sles 1           | 983-06-02-003 |
|                                                | • •     | Q 1002-symlink-ubuntu-14.04-xfce4-generic-0.1.tgz                 | ubuntu 1         | 983-06-02-002 |
|                                                | • •     | Q     1000-symlink-ubuntu-14.04-xfce4-generic-0.1.tgz             | ubuntu 1         | 983-06-02-000 |
|                                                |         |                                                                   |                  | Shown: 5 / 5  |

• Desde nuestra computadora:

Al crear una imagen de disco subiendo el fichero desde nuestra computadora, aparecerá una pantalla de carga con una gráfica de progreso de creación y la interfaz quedará bloqueada hasta que termine.

|                |                |        |                          |               |                                             |              | nent 🔒 admin@ |
|----------------|----------------|--------|--------------------------|---------------|---------------------------------------------|--------------|---------------|
| 🕈 Users 🔺 V    | rirtual machin | es 🖨 N | lodes 📕 OS Flavours      | O Disk images |                                             |              |               |
| ne » DI list 🦉 |                |        |                          | Please, w     | ait while action is performed               |              |               |
|                |                |        |                          | Do not        | close or refresh the window                 |              |               |
|                |                |        |                          | Bonot         |                                             |              |               |
|                |                | 0      |                          |               |                                             | • OS Flavour |               |
|                |                | •      |                          |               |                                             | sles         |               |
|                |                | •      | 🛖 Q 1003-symlink-ubuntu- |               |                                             | sies         |               |
|                | *              |        | # Q 1002-symlink-ubuntu- |               |                                             | ubuntu       |               |
|                |                |        |                          | Copying ima   | age from staging to images folder in server |              |               |
|                |                |        |                          |               | 234MB / 767MB                               | ubuntu       |               |
|                |                |        |                          |               |                                             |              |               |
|                |                |        |                          |               |                                             |              |               |
|                |                |        |                          |               |                                             |              |               |
|                |                |        |                          |               |                                             |              |               |
|                |                |        |                          |               |                                             |              |               |
|                |                |        |                          |               |                                             |              |               |
|                |                |        |                          |               |                                             |              |               |
|                |                |        |                          |               |                                             |              |               |

### Vista detalle

|                                    |                                        |                                                               |                           |      | q         | ) Help 🐞 Platform | F WAT Management | ≆ QVD Management | 🛔 admin@USA |
|------------------------------------|----------------------------------------|---------------------------------------------------------------|---------------------------|------|-----------|-------------------|------------------|------------------|-------------|
| Users V<br>Home » DI list » 1003-s | irtual machines<br>ymlink-ubuntu-14.04 | Nodes A OS Flavours O Disk images     xfce4-generic-0.1.tgz # |                           |      |           |                   |                  |                  |             |
| 🖸 🧿 1003-syml                      | ink-ubuntu-14                          | .04-xfce4-generic-0.1.tgz                                     | I                         |      | Virtual i | machines          |                  | ↔ Exte           | nded view   |
| General                            | <b>≭</b> Id                            | 1003                                                          |                           |      |           |                   |                  |                  | 1 🕨 🗏       |
| Activity                           | 🎔 State                                | Published                                                     |                           |      | 0         | Name              |                  |                  | ≑ тад ≑     |
|                                    | Description                            |                                                               |                           |      | ▶ ≛       | Q my_desktop      |                  |                  | head        |
|                                    | ✤ Version                              | 1983-06-02-003                                                |                           |      | •         | Q my_ubuntu       |                  |                  | head        |
|                                    | Blocking                               | Unblocked                                                     |                           |      |           |                   |                  |                  | Shown: 272  |
|                                    |                                        |                                                               |                           |      |           |                   |                  |                  |             |
|                                    |                                        |                                                               | Qindel Group © 2016   Con | tact |           |                   |                  |                  |             |

Observamos una pequeña cabecera donde junto al nombre de la imagen está el botón para eliminarlo, y los botones de acción.

Los botones disponibles en la vista detalle de usuario son:

- Establecer la imagen como imagen por defecto en su OSF: Este botón solo está disponible en las imágenes que no son la imagen por defecto en su OSF.
- Bloquear/Desbloquear la imagen
- Editar la imagen

Bajo esta cabecera hay una tabla con los atributos de la imagen, incluidas las propiedades, de haberlas.

Dos de los campos de esta tabla serán para indicar si es la imagen por defecto o la última creada de su OSF (**default y head**). Estas filas solo aparecerán si se cumplen dichas premisas.

Y en la parte derecha encontramos:

### • Las máquinas virtuales que utiliza esta imagen.

Si quisiéramos más acciones sobre ellas, con el botón de vista extendida iremos a la vista listado de las máquinas virtuales filtradas por esta imagen.

### Edición

|                                            | Edit Disk image: 1003-symlink-ubu | ntu-14.04-xfce4-generic-0.1.tgz | QVD Management 🔒 admin@USA |
|--------------------------------------------|-----------------------------------|---------------------------------|----------------------------|
|                                            | General                           | Image                           |                            |
| 🖀 Users 📥 Virtual machines                 | Description                       |                                 |                            |
| Home » DI list » 1003-symlink-ubuntu-14.0- | 4                                 |                                 |                            |
|                                            |                                   |                                 | Contraction of a strength  |
| C TOOS-Symmik-ubuntu-14                    |                                   | > More settings                 | ↔ Extended view            |
| General 🔹 Id                               |                                   |                                 |                            |
| Tags 🖤 State                               |                                   |                                 | \$ Tag \$                  |
| Activity                                   |                                   |                                 | head                       |
|                                            |                                   |                                 | head                       |
| Version                                    |                                   |                                 | nead                       |
| Blocking                                   |                                   |                                 | Shown: 27 2                |
| A OS Flavour                               |                                   |                                 |                            |
|                                            |                                   |                                 |                            |
|                                            |                                   |                                 |                            |
|                                            |                                   |                                 |                            |
|                                            |                                   | 🖉 Cancel 🕒 Update               |                            |
|                                            |                                   |                                 | J                          |
|                                            |                                   |                                 |                            |
|                                            |                                   |                                 |                            |
|                                            |                                   |                                 |                            |
|                                            |                                   |                                 |                            |
|                                            |                                   |                                 |                            |
|                                            |                                   |                                 |                            |
|                                            |                                   |                                 |                            |
|                                            |                                   |                                 |                            |
|                                            |                                   |                                 |                            |
|                                            | Qindel Group នំប                  | 2016   Contact                  |                            |
|                                            | Qindel droup xo                   | Toto   contact                  |                            |

Al editar una imagen podremos gestionar sus **tags y editar propiedades**. Ademas podremos establecerla como imagen por defecto de su OSF, en el caso de no serlo ya. Si lo es, nos saldrá un aviso.

Los tags de una Imagen de disco no se pueden repetir en las Imágenes asociadas a un mismo OSF. Si añadimos un tag a una Imagen de disco que ya existe en otra Imagen de su mismo OSF el sistema nos lo permitirá, pero lo que estaremos haciendo en realidad es mover el tag entre las dos Imágenes, desapareciendo de la que lo tenía en un inicio para establecerse en la Imagen que estemos editando.

# ) Тір

A la edición del elemento también se puede acceder desde la vista listado con las acciones masivas si solo seleccionamos un elemento.

### Consecuencias de cambios en Imágenes

A veces, un cambio en una Imagen de disco puede tener consecuencias en las Máquinas virtuales de diversas maneras.

Esto sucederá en Máquinas virtuales corriendo y que tengan asociado el mismo OSF que la Imagen de disco modificada.

Una Máquina virtual tiene asignado un tag de entre los tags de sus Imágenes de disco asociadas, o lo que es lo mismo, las Imágenes de disco del OSF asociado a la Máquina. Esto incluye los tags especiales *head* y *default* que hacen referencia a la última Imagen de disco creada y a la Imagen de disco establecida como por defecto respectivamente.

Recordamos que cuando cambiamos el tag asociado a una Máquina virtual mientras está corriendo, podemos llegar a una situación en la que su Imagen de disco asociada es distinta a la que está utilizando en la ejecución.

Se puede llegar a la misma situación cuando el tag asociado a una Máquina virtual que está corriendo pase de una Imagen a otra. Esto puede pasar en distintas situaciones:

- Cuando el tag sea asignado a otra Imagen de disco del mismo OSF y por lo tanto, eliminado de la Imagen usada en la ejecución de la Máquina virtual.
- Cuando el tag asociado sea default y se establezca como Imagen por defecto del OSF una nueva Imagen de disco.
- Cuando el tag asociado sea *head* y se cree una nueva Imagen de disco.

Al realizar la acción que desencadene cualquiera de estas situaciones se podrá asignar una fecha de expiración para la Máquina o Máquinas virtuales afectadas. Estas acciones son las siguientes:

- Editar una Imagen añadiéndole un tag que está en otra, siendo este tag el asignado a una Máquina virtual corriendo
- Establecer una Imagen como imagen por defecto en su OSF habiendo una máquina virtual asignada a ese mismo OSF que tiene el tag *default* asignado

• Crear una Imagen en un OSF habiendo una máquina virtual asignada a ese mismo OSF que tiene el tag head asignado

Tras cualquiera de estas acciones, aparecerá una ventana modal avisándonos de la situación con la lista de Máquinas virtuales afectadas junto a casillas de verificación y un formulario para asignar una fecha de expiración a aquellas Máquinas de la lista que deseemos.

|                                            | There are VMs affected by the latest action                                                                              | QVD Management | 🛔 admin@USA     |
|--------------------------------------------|----------------------------------------------------------------------------------------------------|----------------|-----------------|
| 👹 Users 📥 Virtual machines                 | Because of the last change, the following Virtual Machines are running with a different Disk Image than the assigned one |                |                 |
| Home » DI list » 1006-ubuntu-14.04-xfce4-g | desktop24                                                                                                    |                |                 |
|                                            | ✓ my_desktop                                                                                                    | ↔ Extend       | led view        |
| General                                    | Select an expiration date for the selected Virtual Machines to normalize this situation                                  | R - 1 /1       | <b>N</b>        |
| Tags State                                 | Soft expiration                                                                                                    |                | t Tag t         |
| Activity                                   | Hard expiration                                                                                                    |                | • 10 <u>5</u> • |
|                                            |                                                                                                    | Sł             | iown: 0 / 0     |
|                                            |                                                                                                    |                |                 |
|                                            |                                                                                                    |                |                 |
| Description                                |                                                                                                    |                |                 |
| Version     Ricking                        |                                                                                                    |                |                 |
| A OS Flavour                               | 🖉 Cancel 🔹 Update                                                                                                    |                |                 |
|                                            |                                                                                                    | J              |                 |
|                                            |                                                                                                    |                |                 |
|                                            |                                                                                                    |                |                 |
|                                            |                                                                                                    |                |                 |
|                                            |                                                                                                    |                |                 |
|                                            |                                                                                                    |                |                 |
|                                            |                                                                                                    |                |                 |
|                                            |                                                                                                    |                |                 |
|                                            | Qindel Group © 2016   Contact                                                                                            |                |                 |

# Chapter 11

# Gestión del WAT

| 🗘 Help 🕀 Platform | 📕 WAT Management | 靠 QVD Management | 🛔 admin |
|-------------------|------------------|------------------|---------|
|                   | 🚯 WAT Config     |                  |         |
|                   | Administrators   |                  |         |
|                   | 🞓 Roles          |                  |         |
|                   | 🔲 Default views  |                  |         |

Una parte del WAT está dedicada a la gestión del mismo. Proporcionando herramientas para la gestión de la configuración general del WAT, los administradores y sus permisos.

# Configuración del WAT

En este apartado podremos definir una serie de valores generales que afectan a todos los administradores del WAT. Serán valores que servirán de configuración por defecto, y que cada administrador podrá configurar según sus preferencias.

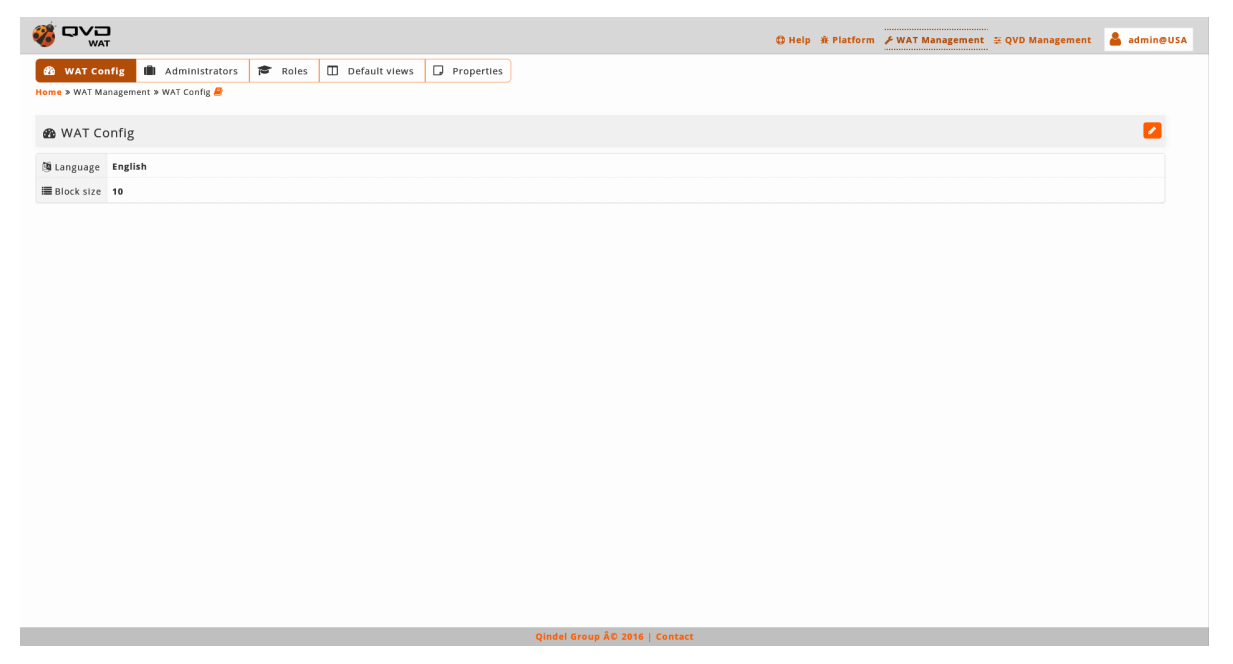

Encontramos una tabla con los valores actuales y en la parte derecha el botón de edición.

|                                     | WAT Config                    |                     | QVD Management | 🛔 admin@U |
|-------------------------------------|-------------------------------|---------------------|----------------|-----------|
| 🕸 WAT Config 💼 Administrato         | Language English              | •]                  |                |           |
| ome » WAT Management » WAT Config 🖉 | Block size 10                 | •]                  |                |           |
| 🍘 WAT Config                        |                               |                     |                |           |
| Language English                    |                               |                     |                |           |
| Block size 10                       |                               |                     |                |           |
|                                     |                               |                     |                |           |
|                                     |                               |                     |                |           |
|                                     |                               |                     |                |           |
|                                     |                               |                     |                |           |
|                                     |                               |                     |                |           |
|                                     |                               |                     |                |           |
|                                     |                               | 🖉 Cancel 🛛 🖺 Update |                |           |
|                                     |                               |                     | ,              |           |
|                                     |                               |                     |                |           |
|                                     |                               |                     |                |           |
|                                     |                               |                     |                |           |
|                                     |                               |                     |                |           |
|                                     |                               |                     |                |           |
|                                     |                               |                     |                |           |
|                                     |                               |                     |                |           |
|                                     | Oindel Group © 2016   Contact |                     |                |           |

Edición

Los parámetros configurables son:

- Idioma: Será el idioma de la interfaz del WAT que tendrán por defecto los administradores. Se puede configurar dos tipos de valores para este parámetro:
  - Idioma fijo: Inglés, Español...
  - Idioma automático (auto): Se adoptará el idioma del navegador con el que se esté utilizando el WAT. Si el idioma del navegador no está disponible en el WAT, se utilizará el inglés por defecto.
- Tamaño de bloque: Será el número de elementos mostrados en todas las vistas listado.

Si el número de elementos supera el tamaño de bloque, la lista aparecerá paginada con el tamaño de bloque como número máximo de elementos por página.

Una excepción al tamaño de bloque son las **listas embebidas** en las vistas detalle, que tendrán un **tamaño de bloque fijo** de 5.

• Herramienta de personalización de estilos: Activar o desactivar la herramienta de personalización de estilos del WAT. Con esta herramienta activada aparecerá una pasetaña en el lado izquierdo de la pantalla. Al hacer click en ella saldrá un menú lateral con las opciones de personalización de estilos. Para conocer a fondo esta herramienta, revisar la sección *Herramienta de personalización de estilos* en la guía de usuario.

# Administradores

En este apartado se gestionan los administradores del WAT así como sus permisos.

### Vista listado

La vista principal es un listado con los administradores del WAT.

| <complex-block><complex-block><complex-block><complex-block><form><form><form><form><form><form><form><form><form><form></form></form></form></form></form></form></form></form></form></form></complex-block></complex-block></complex-block></complex-block>                                                                                                    |                                 |           |          |                                    | 🗘 Help 🛞 Platform |        | admin@USA    |
|----------------------------------------------------------------------------------------------------|---------------------------------|-----------|----------|------------------------------------|-------------------|--------|--------------|
|                                                                                                    | 🍘 WAT Config 📋 Admin            | istrato   | rs 🎓     | Roles 🔲 Default views 💭 Properties |                   |        |              |
| for example       for example         for example       for example         for example       for example         for example       for example         for example       for example                                                                                                    | Home » WAT Management » Adminis | trators 占 | ,        |                                    |                   |        |              |
| Image: Image: | ▼ Search by                     | 0 N       | ew Admin | istrator                           |                   | K d 1  | /1           |
| Image: Control of the control of the control of th | Name                            |           | 0        | Name                               |                   | ≎ Glol | oal username |
| ■ ● ● e dmin       admin@USA         Shown: 2 / 2                                                                                                    |                                 |           | <b>₽</b> | Q operator                         |                   | ope    | rator@USA    |
| Shown: 2 / 2<br>Shown: 2 / 2                                                                                                    |                                 |           |          | Q admin                            |                   | adm    | in@USA       |
| Qindel Group Â0 2016   Contact                                                                                                    |                                 |           |          |                                    |                   |        |              |
|                                                                                                    |                                 |           |          | Qindel Group © 2016   Contact      |                   |        |              |

### Columna informativa

P

А

La columna informativa nos indicará:

- El estado de bloqueo de los usuarios:
  - Con roles: Icono de birrete.

Si pasamos el ratón por encima podremos ver los roles que tiene asociados el administrador.

- Sin roles: Icono de advertencia.

Si el administrador no tiene roles asociados, aparecerá un icono de advertencia, ya que un administrador sin roles no tiene sentido.

- Administrador logueado: Icono de archivador.

Si el administrador es el administrador logueado, llevará este identificador con el aviso Este administrador soy yo.

### Acciones masivas

|                                  |          |          |                                | <b>©</b> Help ∦t | Platform | 🗲 WAT Management |         | admin@USA    |
|----------------------------------|----------|----------|--------------------------------|------------------|----------|------------------|---------|--------------|
| 🚳 WAT Config 📋 Adminis           | strato   | rs 🆻     | Roles Default views Properties |                  |          |                  |         |              |
| Home » WAT Management » Administ | rators 占 |          |                                |                  |          |                  |         |              |
| Actions over selected items      | 0 N      | ew Admir | istrator                       |                  |          |                  | H 4 1   | /1 🕨 州       |
| 🖌 Edit                           | ~        | 0        | Name                           |                  |          |                  | \$ Glob | al username  |
| a Delete                         |          | ø        | Q operator                     |                  |          |                  | oper    | ator@USA     |
| Biselected: 2                    |          |          | Q admin                        |                  |          |                  | adm     | in@USA       |
|                                  |          |          |                                |                  |          |                  |         | Shown: 2 / 2 |
|                                  |          |          |                                |                  |          |                  |         |              |
|                                  |          |          |                                |                  |          |                  |         |              |
|                                  |          |          |                                |                  |          |                  |         |              |
|                                  |          |          |                                |                  |          |                  |         |              |
|                                  |          |          |                                |                  |          |                  |         |              |
|                                  |          |          |                                |                  |          |                  |         |              |
|                                  |          |          |                                |                  |          |                  |         |              |
|                                  |          |          |                                |                  |          |                  |         |              |
|                                  |          |          |                                |                  |          |                  |         |              |
|                                  |          |          |                                |                  |          |                  |         |              |
|                                  |          |          |                                |                  |          |                  |         |              |
|                                  |          |          |                                |                  |          |                  |         |              |
|                                  |          |          |                                |                  |          |                  |         |              |
|                                  |          | _        |                                | _                |          |                  |         |              |
|                                  |          |          | Qindel Group AO 2016   Contact |                  |          |                  |         |              |

Las acciones masivas nos dan las siguientes opciones a realizar sobre los administradores seleccionados:

• Eliminar administradores

| WAT Confg Administrater     Name(*)     Search by     Search by     Searc                                                                                                    |                                        | New Adm             | inistrator        | QVD Management 🔒 admir |
|----------------------------------------------------------------------------------------------------|----------------------------------------|---------------------|-------------------|------------------------|
| Name     Search by     Name     Re-type password(*)     Language   of adult     Assign rolss     No elements found     Shown: 27     Of Cascell     Of Cascelle     Of Cascelle <th>WAT Config III Administrate</th> <th>Name(*)</th> <th></th> <th>-</th>                                                                                                    | WAT Config III Administrate            | Name(*)             |                   | -                      |
| Vision       Password(*)       Image of the second of the second                                                           | Home » WAT Management » Administrators | Description         |                   |                        |
| Re-type password(*)                                                                                                    | ▼ Search by O Name                     | Password(*)         |                   |                        |
| Language       Default       operator@USA         Assign role       No elements found       admin@USA         O       Custom Role       Shown: 27                                                                                                    |                                        | Re-type password(*) |                   | Global username        |
| Assign role admin@USA<br>No elements found<br>Custom Role *<br>Custom Role Custom Role |                                        | Language            | Default           | operator@USA           |
| Custom Role *                                                                                                    |                                        | Assign roles        | No elements found | admin@USA              |
| © cancel © create                                                                                                    |                                        |                     | Custom Role       | Shown: 27 :            |
|                                                                                                    |                                        |                     |                   |                        |
|                                                                                                    |                                        |                     | O Create          |                        |
|                                                                                                    |                                        |                     | © Cancel O Create |                        |
|                                                                                                    |                                        |                     | @ Cancel 0 Create |                        |
|                                                                                                    |                                        |                     | ⊘ Cancel O Create |                        |
|                                                                                                    |                                        |                     | ⊘ Cancel ● Create |                        |
|                                                                                                    |                                        |                     | ⊘ Cancel ● Create |                        |

Al crear un administrador estableceremos su nombre, password y su idioma. Si dejamos el idioma por defecto, el administrador tendrá el idioma general del sistema aunque podrá cambiarlo.

Además, podemos asignar roles de privilegios, dependiendo de qué permisos queremos que tenga el administrador. Si asignamos más de un rol, el administrador tendrá la suma de los privilegios de cada rol. Si no le asignamos ningún rol, el administrador no podrá ni entrar en el Panel de administración.

### Vista detalle

|                                                                    | ⊕ Help                     | 🛔 admin@USA |
|--------------------------------------------------------------------|----------------------------|-------------|
| 🔹 WAT Config 💷 Administrators 🞏 Roles 🔲 Default views 📮 Properties |                            |             |
| Home > WAT Management > Administrators > operator 🚪                |                            |             |
| C iii operator                                                     | ACLs tree<br>Classified by |             |
| General * Id 1002                                                  | Sections                   | *           |
| Environment = Description -                                        | 🕂 Disk images              |             |
| Activity di Global username operator@USA                           | OS Flavours                |             |
| namy .                                                             | Users                      |             |
|                                                                    |                            |             |
|                                                                    |                            |             |
|                                                                    |                            |             |
|                                                                    |                            |             |
|                                                                    |                            |             |
|                                                                    |                            |             |
|                                                                    |                            |             |
| Qindel Group © 2016   Contact                                      |                            |             |

Observamos una pequeña cabecera donde junto al nombre del administrador están los botones para eliminarlo y editarlo.

Bajo esta cabecera hay una **tabla con los atributos del administrador**. Entre ellos se encuentran los roles asociados al administrador con un control de borrado junto a cada uno. Haciendo click en el nombre de los roles, se irá a la vista detalle de cada rol.

Debajo, hay un panel con un selector para asignar cualquiera de los roles que haya configurados en el sistema. Esta asignación otorga al administrador los ACLs que contengan los roles asignados, sin importar si tienen ACLs comunes. En el árbol de ACLs podremos ir viendo los ACLs computados de la asignación.

En la parte derecha encontramos:

• El árbol de ACLs del administrador. Las ramas aparecen inicialmente cerradas. Haciendo click sobre el icono junto a cada rama podremos abrirlas y ver su contenido.

El árbol tiene dos modos de clasificación:

### • Por **secciones** del WAT:

Los ACLs se clasifican por la sección donde se aplican o el tipo de elemento al que afectan.

Por ejemplo, en la sección Configuración se encuentran tanto la parte de configuración de WAT como la configuración de QVD.

| ACLs tree                                    |
|----------------------------------------------|
| Classified by                                |
| Sections         •                           |
| Classified by<br>Sections                    |
| See user's virtual machines' running state 🞓 |
| See user's virtual machines' user state 🎓    |
| + Virtual machines                           |

### • Por tipo de acciones:

En esta clasificación se encuentran los mismos ACLs, pero clasificados por el tipo de acción que permiten.

| ACLs tree                                  |
|--------------------------------------------|
| Classified by                              |
| Actions •                                  |
| 🕂 See                                      |
| E See details view                         |
| Access to OS Flavour's details view 👼      |
| Access to disk image's details view 摩      |
| Access to user's details view 🖻            |
| Access to virtual machine's details view 摩 |
| + See main section                         |
| + Update                                   |
| H     H     Statistics                     |

En ambos casos, solamente se mostrarán los ACLs asociados al administrador a través de los roles asignados.

Cada ACL en el árbol tiene un icono birrete que pasando el ratón por encima nos indicará el rol o roles de los que procede. Esto es útil si hemos asociado varios roles al administrador y nos interesa saber el origen de los ACLs, ya que los roles pueden tener ACLs en común.

### Edición

|                                                                                                    | Edit Administr                              | ator: operator           | QVD Management | 🛔 admin@USA |
|----------------------------------------------------------------------------------------------------|---------------------------------------------|--------------------------|----------------|-------------|
| 🔹 WAT Config 💼 Administrate                                                                                                    | Description                                 |                          |                |             |
| Image: Constraint of the second second se | Change password<br>Language<br>Assign roles | Auto   Auto  Custom Role |                | •           |
|                                                                                                    |                                             | ⊘ Cancel 👌 Update        |                |             |
|                                                                                                    |                                             |                          |                |             |
|                                                                                                    | Qindel Group Ä                              | 2016   Contact           |                |             |

Al editar un administrador podremos escoger si cambiarle la **contraseña** (si no marchamos la casilla de verificación, permanecerá inalterada) y el **idioma**, recordando que son valores que él mismo puede cambiar.

Además, podemos asignar/desasignar roles de privilegios.

# Roles

En este apartado se gestionan los roles del WAT así como sus ACLs asociados.

### Vista listado

La vista principal es un listado con los roles del WAT.

|                                 |         |                                | 🗘 Help 🕸 Plati | form FW | AT Management | 葉 QVD Management | 着 admin@USA  |
|---------------------------------|---------|--------------------------------|----------------|---------|---------------|------------------|--------------|
| 🙆 WAT Config 📕 Adminis          | trators | Roles Default views Properties |                |         |               |                  |              |
| Home » WAT Management » Roles 🥭 |         |                                |                |         |               |                  |              |
| ▼ Search by                     | O Ne    | w Role                         |                |         |               | H 4 1            | /1 🕨 🕅       |
| Name                            |         | Name                           |                |         |               | ≎ Inhe           | erited roles |
|                                 |         | Q Custom Role                  |                |         |               | 2                |              |
|                                 |         | Q Root                         |                |         |               | 1                |              |
|                                 |         | Q Operator L3                  |                |         |               | 5                |              |
|                                 |         | Q Operator L2                  |                |         |               | 2                |              |
|                                 |         | Q Operator L1                  |                |         |               | 1                |              |
|                                 |         |                                |                |         |               |                  | Shown: 5 / 5 |
|                                 |         |                                |                |         |               |                  |              |
|                                 |         |                                |                |         |               |                  |              |
|                                 |         |                                |                |         |               |                  |              |
|                                 |         |                                |                |         |               |                  |              |
|                                 |         |                                |                |         |               |                  |              |
|                                 |         |                                |                |         |               |                  |              |
|                                 |         |                                |                |         |               |                  |              |
|                                 |         |                                |                |         |               |                  |              |
|                                 |         |                                |                |         |               |                  |              |
|                                 |         | Qindel Group © 2016   Contact  |                |         |               |                  |              |

### Columna informativa

En los roles no hay columna informativa.

|                                 |                                                | ⊕ Help       |
|---------------------------------|------------------------------------------------|--------------|
| 🍘 WAT Config 💼 Admini           | Istrators 🎓 Roles 🔲 Default views 📮 Properties |              |
| Home > WAT Management > Roles 差 | 2                                              |              |
| Actions over selected items     | O New Role                                     |              |
| 🖌 Edit                          | ✓ Name                                         | Inherited re |
| 1 Delete                        | Q Custom Role                                  | 2            |
| ØSelected: 5                    | Q Root                                         | 1            |
|                                 | G Q Operator L3                                | 5            |
|                                 | ☑ Q. Operator L2                               | 2            |
|                                 | Q Operator L1                                  | 1            |
|                                 |                                                |              |
|                                 |                                                |              |

Las acciones masivas nos dan las siguientes opciones a realizar sobre los roles seleccionados:

- Editar roles
- Eliminar roles

### Creación

|                                 | New Role                            | QVD Management 🛛 🛔 admin@USA |
|---------------------------------|-------------------------------------|------------------------------|
| 🙆 WAT Config 💼 Administra       | tor Name(*)                         |                              |
| lome » WAT Management » Roles 🥭 | Description                         |                              |
| ▼ Search by<br>Name             | Inherit roles                       |                              |
|                                 |                                     | · Interted Totes             |
|                                 |                                     | 2                            |
|                                 |                                     | 1                            |
|                                 |                                     | 5                            |
|                                 | 0<br>0                              | 2                            |
|                                 |                                     | 1                            |
|                                 |                                     |                              |
|                                 | Inherit templates O III Matrix mode |                              |
|                                 | Ø cancei 0 Creat                    | e                            |
|                                 |                                     |                              |
|                                 |                                     |                              |
|                                 |                                     |                              |
|                                 |                                     |                              |
|                                 |                                     |                              |
|                                 | Qindel Group © 2016   Contact       |                              |

Al crear un rol estableceremos su nombre, descripción y le asignaremos permisos heredando ACLs.

La herencia de ACLs tiene dos modos:

• Heredar ACLs de otros roles: En este modo se escoge qué rol se desea heredar con un selector de roles. Una vez heredado un rol, desaparecerá de este selector. Igualmente si se elimina de la lista de roles heredados, volverá a aparecer entre los roles heredados disponibles.

| Edit Role: C      | Custom Role                         |
|-------------------|-------------------------------------|
| Name              | e Custom Role                       |
| Description       | n                                   |
|                   |                                     |
| Inherit roles     | IS No elements found                |
|                   | Root A                              |
| Inherit templates | Q Dest                              |
| III Matrix mode   | Operator L2                         |
|                   | Operator L1 Operator L3 Operator L3 |
|                   |                                     |
|                   |                                     |
|                   |                                     |
|                   |                                     |
|                   | 🖉 Cancel 🛛 😫 Update                 |

• Heredar ACLs de plantillas: En este modo se escogen las plantillas de las que se deseen heredar los ACLs. Se pueden escoger de un selector como el de los roles o bien usando una matriz de botones donde se distribuyen las diferentes plantillas según los objetos o nivel de privilegios de cada una. Por ejemplo, la plantilla con los ACLs de actualización de un Nodo estará en la intersección de la fila de Nodos y la columna de Actualizado.

|                                                                                                    |        | Edit Role:        | Custom Role                                                                                                    |         |                        |                                                                                                    |
|----------------------------------------------------------------------------------------------------|--------|-------------------|----------------------------------------------------------------------------------------------------|---------|------------------------|----------------------------------------------------------------------------------------------------|
|                                                                                                    |        | Name              | Custom Role                                                                                                    |         |                        |                                                                                                    |
| 7                                                                                                    |        | Description       |                                                                                                    |         |                        |                                                                                                    |
|                                                                                                    |        |                   |                                                                                                    |         |                        |                                                                                                    |
|                                                                                                    |        | Inherit roles     |                                                                                                    |         |                        |                                                                                                    |
|                                                                                                    |        |                   | No elements found                                                                                                    |         |                        |                                                                                                    |
|                                                                                                    |        |                   | Root                                                                                                    |         |                        | *                                                                                                    |
|                                                                                                    |        | Inherit templates | × VMs Manag                                                                                                    | er      |                        |                                                                                                    |
|                                                                                                    |        |                   | × Users Mana                                                                                                    | ager    |                        |                                                                                                    |
|                                                                                                    |        |                   | Images Mana                                                                                                    | ager    |                        | *                                                                                                    |
|                                                                                                    |        |                   |                                                                                                    |         |                        | ٩                                                                                                    |
|                                                                                                    |        |                   | Images Mai                                                                                                    | nager   |                        | 1                                                                                                    |
|                                                                                                    |        |                   | Roles Oper                                                                                                    | rator   |                        |                                                                                                    |
|                                                                                                    |        |                   | Tenants Re                                                                                                    | eader   |                        |                                                                                                    |
|                                                                                                    |        |                   |                                                                                                    |         |                        |                                                                                                    |
|                                                                                                    |        |                   |                                                                                                    |         | 🛛 🖉 Cancel             | 🖺 Update                                                                                                    |
|                                                                                                    |        |                   |                                                                                                    |         | ⊘ Cancel               | ≌ Update                                                                                                    |
|                                                                                                    |        | Matr              | ix mode                                                                                                    |         | ⊘ Cancel               | E Update                                                                                                    |
|                                                                                                    | Reader | Matr<br>Operator  | ix mode<br>Creator                                                                                                    | Updater | © Cancel               | Manager                                                                                                    |
| Users                                                                                                    | Reader | Matr<br>Operator  | ix mode<br>Creator                                                                                                    | Updater | © Cancel               | Manager                                                                                                    |
| Users<br>VMs                                                                                                    | Reader | Matr<br>Operator  | ix mode<br>Creator                                                                                                    | Updater | © Cancel               | Manager<br>V                                                                                                    |
| Users<br>VMs<br>Nodes                                                                                                    | Reader | Matr<br>Operator  | ix mode<br>Creator                                                                                                    | Updater | © Cancel               | Manager<br>V<br>V<br>Manager                                                                                                    |
| Users<br>VMs<br>Nodes<br>OSFs                                                                                             | Reader | Matr<br>Operator  | ix mode<br>Creator                                                                                                    | Updater | Cancel                 | Manager<br>V<br>V<br>Manager                                                                                                    |
| Users<br>VMs<br>Nodes<br>OSFs<br>Images                                                                                   | Reader | Matr<br>Operator  | ix mode<br>Creator                                                                                                    | Updater | Cancel  Eraser  Fraser | Manager                                                                                                    |
| Users<br>VMS<br>Nodes<br>OSFS<br>Images<br>Administrators                                                                 | Reader | Matr              | ik mode<br>Creator                                                                                                    | Updater | © Cancel               | Manager                                                                                                    |
| Users<br>VMS<br>Nodes<br>OSFS<br>Images<br>Administrators<br>Roles                                                        | Reader | Matry<br>Operator | ix mode<br>Creator                                                                                                    | Updater | Cancel                 | Manager                                                                                                    |
| Users<br>VMs<br>Nodes<br>OSFs<br>Images<br>Administrators<br>Roles<br>Tenants                                             | Reader | Matr              | ix mode Creator                                                                                                    | Updater | Cancel                 | Manager<br>V<br>N<br>Manager                                                                                                    |
| Users<br>VMs<br>Nodes<br>OSFs<br>Images<br>Administrators<br>Roles<br>Tenants<br>Views                                    | Reader | Matr              | ix mode Creator                                                                                                    | Updater | Cancel                 | Manager<br>V<br>N<br>C<br>C<br>C<br>C<br>C<br>C<br>C<br>C<br>C<br>C<br>C<br>C<br>C                                                                                                    |
| Users<br>VMs<br>Nodes<br>OSFs<br>Images<br>Administrators<br>Roles<br>Tenants<br>Views<br>QVD Config                      | Reader | Matr              | ix mode Creator                                                                                                    | Updater | Cancel                 | Manager                                                                                                    |
| Users<br>VMs<br>Nodes<br>OSFs<br>Images<br>Administrators<br>Roles<br>Tenants<br>Views<br>QVD Config<br>WAT Config        | Reader | Matr              | ix mode Creator                                                                                                    | Updater | Cancel                 | Manager  Manager  Man |
| Users<br>VMs<br>Nodes<br>OSFs<br>Images<br>Administrators<br>Roles<br>Tenants<br>Views<br>QVD Config<br>QVD               | Reader | Matr              | ik mode<br>Creator  Creator  Cre | Updater | Cancel                 | Manager  V                                                                                                    |
| Users<br>VMs<br>Nodes<br>OSFs<br>Images<br>Administrators<br>Roles<br>Tenants<br>Views<br>QVD Config<br>QVD<br>WAT Config | Reader | Matr              | Ix mode Creator Creator Creato   | Updater | Cancel                 | Manager                                                                                                    |

### Tip

Si se hereda de uno o más roles/plantillas, se heredará la suma de sus ACLs sin importar los ACLs comunes. Tras esta herencia, se pueden quitar o agregar ACLs sueltos manualmente desde el Árbol de ACLs para personalizar las credenciales obtenidas por ellos según las necesidades del administrador. De este modo, si nos interesan todos los ACLs de un rol o plantilla excepto uno, será tan fácil como heredar el rol/plantilla y quitar a mano el ACL sobrante.

Para una personalización más específica podremos añadir o quitar ACLs desde la vista detalle.

### Vista detalle

| w At Config M Administrators   W Nat Maagement P Roles P Custom Role     Control   Inheritance   Activity     Description     Activity     Activity     Activ                                                                                                    |                                                                    | ⊕ Help  * Platform                                   | 🛔 admin@USA |
|----------------------------------------------------------------------------------------------------|--------------------------------------------------------------------|------------------------------------------------------|-------------|
| Custom Role     Imagement > Roles > Custom Role     Imagement > Roles > Custom Role     Imagement > Role > Custom Role     Imagement > Role > Custom Role     Image Roles > Custom Role     Image Roles > Custom Role     Image Roles > Custom Role     Image Roles > Custom Role     Image Roles > Custom Role     Image Roles > Custom Role     Image Roles > Custom Role     Image Roles > Custom Role     Image Roles > Custom Role     Image Roles > Custom Role     Image Roles > Custom Role     Image Roles > Custom Role     Image Role > Custom Role <td< th=""><th>🕸 WAT Config 🛍 Administrators 🖻 Roles 🔲 Default views 📮 Properties</th><th></th><th></th></td<>                                                                                                    | 🕸 WAT Config 🛍 Administrators 🖻 Roles 🔲 Default views 📮 Properties |                                                      |             |
| Castra Castra Castr | Home > WAT Management > Roles > Custom Role 📕                      |                                                      |             |
| Inheritance   Activity     Inheritance   Activity     Inheritance   Activity     Inheritance     Inheritance   Inheritance     Inheritance  <                                                                                                    | 🚨 🞓 Custom Role 🚺                                                  | ACLs tree                                            |             |
| Inheritance          Inheritance                                                                                                    | General 🛊 Id 1000                                                  | Classified by<br>Sections                            | *           |
| Activity          Gonfiguration (0/2)         Golf and (0/2)         Golf and (0/2)                                            | Inheritance Description -                                          | Administrators (0/17)                                |             |
| <ul> <li>Dukkmags (0/35)</li> <li>Dukkmags (0/23)</li> <li>OS Flavous (0/24)</li> <li>Boles (0/15)</li> <li>Duer (24/24)</li> <li>Verews (0/4)</li> <li>Virtual machines (41/41)</li> <li>Custom properties (0/2)</li> </ul>                                                                                                    | Activity                                                           | Configuration (0/2)                                  |             |
| □       □       ○       ○       ○       ○       ○       ○       ○       ○       ○       ○       ○       ○       ○       ○       ○       ○       ○       ○       ○       ○       ○       ○       ○       ○       ○       ○       ○       ○       ○       ○       ○       ○       ○       ○       ○       ○       ○       ○       ○       ○       ○       ○       ○       ○       ○       ○       ○       ○       ○       ○       ○       ○       ○       ○       ○       ○       ○       ○       ○       ○       ○       ○       ○       ○       ○       ○       ○       ○       ○       ○       ○       ○       ○       ○       ○       ○       ○       ○       ○       ○       ○       ○       ○       ○       ○       ○       ○       ○       ○       ○       ○       ○       ○       ○       ○       ○       ○       ○       ○       ○       ○       ○       ○       ○       ○       ○       ○       ○       ○       ○       ○       ○       ○       ○       ○       ○       ○                                                                                                    |                                                                    | Disk images (0/35)                                   |             |
| <ul> <li>if Ostronomic (Urse)</li> <li>if Notes (Urse)</li> <li>if Users (24/24)</li> <li>if Views (0/4)</li> <li>if Views (0/4)</li> <li>if Views (0/4)</li> <li>if Castom properties (0/2)</li> </ul>                                                                                                    |                                                                    | □                                                    |             |
| <ul> <li>↓ Uners (2/2/3)</li> <li>↓ Views (2/4)</li> <li>↓ Views (4/41)</li> <li>↓ Custom properties (0/2)</li> </ul>                                                                                                    |                                                                    | □                                                    |             |
| <ul> <li>☐ Hverse (0/A)</li> <li>☑ Y Virtual machines (41/41)</li> <li>☑ ② Custom properties (0/2)</li> </ul>                                                                                                    |                                                                    | ✓                                                    |             |
| <ul> <li>✓ Yriual machines (41/41)</li> <li>☐ € Custom properties (0/2)</li> </ul>                                                                                                    |                                                                    | □                                                    |             |
|                                                                                                    |                                                                    | Virtual machines (41/41)     Custom properties (0/2) |             |
|                                                                                                    |                                                                    |                                                      |             |
|                                                                                                    |                                                                    |                                                      |             |
|                                                                                                    |                                                                    |                                                      |             |
|                                                                                                    |                                                                    |                                                      |             |
|                                                                                                    |                                                                    |                                                      |             |
|                                                                                                    |                                                                    |                                                      |             |
|                                                                                                    |                                                                    |                                                      |             |
|                                                                                                    |                                                                    |                                                      |             |
|                                                                                                    |                                                                    |                                                      |             |
|                                                                                                    |                                                                    |                                                      |             |
|                                                                                                    |                                                                    |                                                      |             |
|                                                                                                    |                                                                    |                                                      |             |
| Qindel Group ÅC 2016   Contact                                                                                                    | Qindel Group Â0 2016   Contact                                     |                                                      |             |

En esta vista muy similar a la de administradores, observamos una pequeña **cabecera** donde junto al **nombre del rol** está el **botón para eliminarlo, y el botón de edición**.

Bajo esta cabecera hay una **tabla con los atributos del rol**. Entre los atributos se encuentra la lista de **roles y plantillas** heredados.

- Rol: Se trata de un rol de los definidos en el sistema. El nombre de este rol será un enlace a su vista detalle.
- **Plantilla**: Se trata de un conjunto de ACLs predefinido para **ayudar a la construcción de roles**. Hay plantillas para diferentes niveles de acceso en los elementos de QVD.

Por ejemplo:

- Acceso de solo lectura en Usuarios
- Acceso de operación en Imágenes de disco (se considera operación a acciones tales como bloquear/desbloquear, desconectar usuarios, arrancar una máquina virtual...)
- Acceso de actualización en Máquinas virtuales
- Acceso de eliminación en Usuarios
- ...

Otras plantillas son la composición de varios niveles de acceso:

- Gestión: Incluyen Lectura, Operación, Creación, Actualización, Borrado
- Plantillas de QVD: Las plantillas de QVD engloban las plantillas del mismo nivel de acceso de Usuarios, Máquinas virtuales, OSFs e Imágenes. Por ejemplo: QVD Updater.
- Plantillas de WAT: Las plantillas de WAT engloban las plantillas del mismo nivel de acceso de Administradores, Roles y Vistas.
- Master: Esta plantilla engloba las plantillas de Gestión de WAT y Gestión de QVD.
- Total Master: Esta plantilla engloba la plantilla Master, Gestión de Tenants y Gestión de Nodos.

En la parte derecha encontramos:

• El árbol de ACLs. Las ramas aparecen inicialmente cerradas. Haciendo click sobre el icono junto a cada rama podremos abrirlas y ver su contenido. A diferencia del árbol de ACLs de la vista detalle de administradores, en los roles el árbol contiene todos los ACLs del sistema, y figuran como activos los que tiene asociado el rol.

El árbol tiene, del mismo modo que en el árbol de la vista detalle de administradores, dos modos de clasificación:

• Por secciones del WAT:

Los ACLs se clasifican por la sección donde se aplican o el tipo de elemento al que afectan.

El ACL principal de cada sección, y necesario para que esa sección al menos esté disponible en el menú, junto a su vista principal es "Acceder a vista principal de...", salvo en los apartados de configuración que se rigen por un único ACL "Gestión de configuración WAT/QVD".

| ACLs tre    | ee                                                                                                    |
|-------------|----------------------------------------------------------------------------------------------------|
| Classifie   | ed by                                                                                                    |
| Section     | s v                                                                                                    |
|             | Administrators (0/17)<br>Configuration (0/2)<br>Disk images (0/35)                                                                                                    |
|             | Nodes (0/29)<br>OS Flavours (0/34)<br>Roles (0/15)<br><b>Users (24/24)</b>                                                                                                    |
|             | Access to user's details view     Access to user's main section     Block-Unblock users     Create users     Create users     Delete users     Create users                                                               |
|             | <ul> <li>See mandel of data s in team machines</li> <li>See statistics of number of blocked users</li> <li>See statistics of number of users</li> <li>See statistics of number of users</li> <li>See user's ID</li> </ul> |
|             | See user's blocking state     See user's creation date     See user's creator     See user's description     See user's properties                                                                                        |
| y<br>y<br>y | <ul> <li>See user's virtual machines</li> <li>See user's virtual machines' blocking state</li> <li>See user's virtual machines' expiration</li> <li>See user's virtual machines' running state</li> </ul>                 |
|             | See user's virtual machines' user state     Set properties on users in creation     Update properties when update users     Update user's description     Update user's password                                          |
|             | Views (0/4)<br>Virtual machines (41/41)<br>Custom properties (0/2)                                                                                                    |

• Por tipo de acciones:

En esta clasificación se encuentran los mismos ACLs, pero clasificados por el tipo de acción que permiten.

Por ejemplo en la rama "Ver sección principal" podemos configurar que secciones ver.

Si queremos aplicarles ciertos permisos de un tipo (borrar, actualizar, etc.) sobre varios tipos de elementos, esta clasificiación simplifica la gestión de ACLs.

| ACLs tr  | ee                                         |
|----------|--------------------------------------------|
| Classifi | ed by                                      |
| Actions  | •                                          |
|          | Create (5/20)                              |
|          | Delete (2/7)                               |
|          | See (33/99)                                |
|          | See details view (2/7)                     |
|          | Access to OS Flavour's details view        |
|          | Access to administrator's details view     |
|          | Access to disk image's details view        |
|          | Access to node's details view              |
|          | Access to role's details view              |
|          | S Access to user's details view            |
|          | 🕿 Access to virtual machine's details view |
|          | See main section (2/9)                     |
|          | Update (12/42)                             |
|          | Statistics (7/14)                          |
|          | Manage (0/1)                               |
|          |                                            |

Cada rama tiene una casilla de verificación. Si está activada, significa que todos los ACLs de la rama están asignados, bien directamente o por herencia de uno o varios roles o templates.

Si activamos la casilla de una rama, incluiremos en el rol todos los ACLs de esa rama. Del mismo modo, si desactivamos la casilla de una rama, estaremos quitando sus ACLs.

Las ramas, también tienen adosada, entre paréntesis, información de los ACLs incluídos en el rol frente a los ACLs totales en la rama.

Al abrir una rama, vemos que cada ACL tiene una casilla de verificación con la que asociarlo o desasociarlo del rol.

Algunos ACLs tienen un icono birrete, lo cual indica que ese ACL viene de un rol heredado. Pasando el ratón por encima nos indicará el rol o roles de los que procede.

De este modo, algunos ACLs heredados a través de un rol se pueden desactivar usando la casilla de verificación y otros que no sean heredados se pueden añadir al rol.

# Edición

|                                                                 | Edit Role: Ct                                       | ustom Role          | QVD Management | 🔓 admin@USA |
|-----------------------------------------------------------------|-----------------------------------------------------|---------------------|----------------|-------------|
| WAT Config Administrator Home > WAT Management > Roles > Custon | Name<br>Description                                 | Custom Role         |                |             |
| Ceneral     Inheritance     Activity                            | inherit roles<br>Inherit templates<br>Ⅲ Matrix mode | No elements found   |                | *           |
|                                                                 |                                                     | O Cancel 🛛 🖻 Update |                |             |
|                                                                 |                                                     |                     |                |             |
|                                                                 | Qindel Group ÂC                                     | 2016   Contact      |                |             |

Al editar un rol podremos cambiarle el nombre y la descripción, además de configurar la herencia de roles y plantillas de ACLs.

Ver sección de Creación de roles para más detalles acerca de la configuración de roles y plantillas.

# Vistas por defecto

Como hemos visto en el análisis de cada sección, las vistas listado muestran varias columnas con diferentes datos de los elementos existentes y además disponen de algunos controles de filtrado.

Estas columnas y filtros se puede configurar globalmente en el sistema, y luego cada administrador podrá personalizar estos valores sólamente para él.

Con un combo de selección podremos cambiar entre columnas y filtros.

| WAT                                                                                                    |                                                                                                    |                                                                                                    |                                                                                                    | thelp 💥 Platform               |                                                                         | aunneos                                                                                                    |
|----------------------------------------------------------------------------------------------------|----------------------------------------------------------------------------------------------------|----------------------------------------------------------------------------------------------------|----------------------------------------------------------------------------------------------------|--------------------------------|-------------------------------------------------------------------------|----------------------------------------------------------------------------------------------------|
| 🕽 WAT Config 💼 Admini                                                                                                    | strators 🗗                                                                                                    | r Rol                                                                                                | es 🔲 Default views 📮 Properties                                                                                                    |                                |                                                                         |                                                                                                    |
| ne » WAT Management » Default                                                                                                    | views 🔗                                                                                                    |                                                                                                    |                                                                                                    |                                |                                                                         |                                                                                                    |
| ] Default views o                                                                                                    |                                                                                                    |                                                                                                    |                                                                                                    |                                |                                                                         | 🛦 Reset                                                                                                    |
| ection                                                                                                    |                                                                                                    | Colur                                                                                                | n Example                                                                                                    |                                |                                                                         |                                                                                                    |
| Isers v                                                                                                    | м<br>м                                                                                                    | Info                                                                                                 | Y Sauch tw                                                                                                    | Ame Webgal machine             |                                                                         |                                                                                                    |
| lumns *                                                                                                    | ه 🗉                                                                                                    | Id                                                                                                   | Nora                                                                                                    | 0 Name                         | * Node *                                                                | User © OSF/Tag ©                                                                                                    |
|                                                                                                    | •                                                                                                    | Descr                                                                                                | iztion (at                                                                                                    | Q VII20014                     |                                                                         | zarzele sbunts<br>zarzele sbunts                                                                                                    |
|                                                                                                    | м ф                                                                                                    | Conn                                                                                                 | ected VMs                                                                                                    | $\wedge$                       | $\uparrow$                                                              | · ^ <sup>39</sup> 7 <sup>273</sup>                                                                                                    |
|                                                                                                    | — <b>"</b>                                                                                                    | Creat                                                                                                | ion date                                                                                                    |                                |                                                                         |                                                                                                    |
|                                                                                                    |                                                                                                    | Creat                                                                                                | ed by                                                                                                    |                                |                                                                         |                                                                                                    |
|                                                                                                    |                                                                                                    | addre                                                                                                | ·                                                                                                    |                                |                                                                         |                                                                                                    |
|                                                                                                    |                                                                                                    | omail                                                                                                |                                                                                                    |                                |                                                                         |                                                                                                    |
|                                                                                                    |                                                                                                    | andli                                                                                                |                                                                                                    |                                |                                                                         |                                                                                                    |
|                                                                                                    |                                                                                                    |                                                                                                    |                                                                                                    |                                |                                                                         |                                                                                                    |
|                                                                                                    |                                                                                                    |                                                                                                    | Qindel Group Â0 2016   Contact                                                                                                    |                                |                                                                         |                                                                                                    |
|                                                                                                    | _                                                                                                    |                                                                                                    | Qindel Group ÅD 2016   Contact                                                                                                    | 🗘 Help 🏦 Platform              | ≁WAT Management ± QVD Management                                        | å admin@US                                                                                                    |
| WAT Config Admini                                                                                                    | strators 🖡                                                                                                    | Rol                                                                                                  | Qindel Group ÂO 2016   Contact                                                                                                    | 🗘 Help 🕸 Platform              | ≠ WAT Management S QVD Management                                       | å admin@U:                                                                                                    |
| WAT Config M Admini                                                                                                    | strators 🖡                                                                                                    | T Role                                                                                               | Qindel Group ÅD 2016   Contact                                                                                                    | O Help & Platform              | ≠ WAT Management S QVD Management                                       | admin@U;                                                                                                    |
| WAT Config Admini<br>WAT Config Admini<br>WAT Management > Default +<br>Default views o                                                                                                    | strators 🖡                                                                                                    | † Rol                                                                                                | Qindel Group ÂO 2016   Contact<br>25 11 Default views Properties                                                                                                    | ۲ Help R Platform              | / WAT Management S QVD Management                                       | admin@U                                                                                                    |
| WAT Config Admini<br>WAT Config Admini<br>> WAT Management > Default •<br>Default views o                                                                                                    | strators 🗗                                                                                                    | F Rol                                                                                                | Qindel Group © 2016   Contact  s  Default views Properties  Filter control Example                                                                                                    | ○ Help 	¥ Platform             |                                                                         | admin@U2                                                                                                    |
| WAT Config Admini<br>WAT Config Admini<br>WAT Management > Default v<br>Default views o<br>Default views o<br>on<br>s v nt                                                                                                    | strators <b>f</b><br>views <b>e</b><br>views construction                                                                                                    | F Rold                                                                                               | Qindel Group Â0 2016   Contact  s  Default views Properties  Filter control Name Tati Input                                                                                                    | C Help & Platform              |                                                                         | adminę UJ                                                                                                    |
| WAT Config<br>WAT Config<br>WAT C | strators 7<br>views @<br>views @<br>views @<br>views @                                                                                                    | F Rol<br>O<br>A<br>A                                                                                 | Properties  Filter control Name Text Input BioKing Comba have BioKing Comba have BioKing Comba have Filter Control Filter Control Filter Con | Convenience<br>Heip & Platform | F WAT Management St QVD Management                                      | A admineUS                                                                                                    |
| VVAT Config III Admini<br>vWAT Config III Admini<br>vWAT Management > Default v<br>refault views o                                                                                                    | strators #<br>views #                                                                                                    | F Rold                                                                                               | 201del Group Å© 2016   Contact         25 <ul> <li>Default views</li> <li>Properties</li> </ul> Filter control <li>Name       <ul> <li>Text input</li> <li>Blocking         <ul> <li>Combo box</li> <li>Created by</li> </ul>      Example</li></ul></li>                                                                                                    | Help & Platform                | ₩AT Management ≅ QVD Management                                         | Admine US                                                                                                    |
| WAT Config Admini<br>WAT Config Admini<br>WAT Management > Default +<br>efault views o                                                                                                    | strators<br>views<br>views                                                                                                    | • Roli<br>• Roli<br>• A<br>• A<br>• A                                                                | Properties                                                                                                    | C Help & Platform              | VAT Management S QVD Management                                         | admin@U2  admin@U2  admin |
| VAT<br>VAT Config III Admini<br>WAT Management > Default<br>WAT Management > Default<br>refault views o                                                                                                    | strators 7<br>views 0<br>views 0<br>vie | т поі                                                                                                |                                                                                                    | C Help & Platform              | MAT Mangement                                                           | admin@U                                                                                                    |
| VAT Config III Admini<br>vWAT Management > Default<br>efault views o                                                                                                    | strators 7<br>views 2<br>views 2<br>vie | 6<br>6<br>4<br>4<br>4<br>4<br>4<br>4<br>4<br>4<br>4<br>4<br>4<br>4<br>4<br>4<br>4<br>4<br>4<br>4     | Properties  Filter control Name Text input Blocking Combo box Antiquity Combo box Antiquity Min creation date Text input Mix creation date                                                                                                    | C Heip & Platform              | ₩WAT Management St QVD Management<br>2 QVD Management St QVD Management | AdmineU                                                                                                    |
| WAT Gring III Admini<br>WAT Management > Default +<br>befault views o<br>n<br>s * *<br>nt<br>rs * *                                                                                                    | strators f<br>views a<br>views a<br>vie | 9<br>6<br>4<br>4<br>4<br>4<br>4<br>4<br>4<br>4<br>4<br>4<br>4<br>4<br>4<br>4<br>4<br>4<br>4<br>4     | Signedia Group A0 2016   Contact   Signedia Group A0 2016   Contact   Signedia Group A0 2016   Contact   Filter control   Name   Text input   Blocking Created by Combo box   Created by   Combo box   Creation date   Text input   Min creation date   Text input   Max creation date Text input                                                                                                    | Heip & Platform                | ₹ WAT Management ≥ QVD Management                                       | admineu<br>Reset                                                                                                    |
| WAT Config Management > Default +<br>Default views o<br>on views o<br>ent views o                                                                                                    | strators views at a stratory of the stratory of the stratory o                                                                                                    | т поі<br>Ф<br>Ф<br>Ф<br>Ф<br>Ф<br>Ф<br>Ф<br>Ф<br>Ф<br>Ф<br>Ф<br>Ф<br>Ф<br>Ф<br>Ф<br>Ф<br>Ф<br>Ф<br>Ф | Properties     Filter control     Filter control     Reading     Created by     Created by     Created by     Created by     Created by     Created by     Created by     Created by     Created by     Created by     Combo box     Min creation date   Text Input     Max creation date   Text Input                                                                                                    | C Help & Platform              | MAT Mangement SQVD Mangement<br>→ WAT Mangement SQVD Mangement          | edmine@U2                                                                                                    |

En este apartado se realizará la configuración general de estos parámetros marcando una serie de casillas de verificación. Por un lado se configuran las columnas mostradas y por otro los filtros disponibles.

En el caso de las **columnas** es una configuración válida para la **versión escritorio**, ya que en la versión móvil se mostrará una versión siempre simplificada. Por otro lado, los **filtros** se configuran independientemente para **escritorio y móvil**. Esta diferenciación se hace para poder hacer la versión móvil más o menos simple según nuestras necesidades.

Tras un aviso informativo vemos un menú desplegable con la sección que queremos personalizar y un botón para restaurar las vistas por defecto.

|                                          |           |   |    |                                 |                              | 🗘 Help 🔹 Platform                             | 🗲 WAT Management | ₩ QVD Management | 👗 admin@USA              |
|------------------------------------------|-----------|---|----|---------------------------------|------------------------------|-----------------------------------------------|------------------|------------------|--------------------------|
| 🍘 WAT Config 🛍 Admini                    | Istrators | 1 | Ro | eles Default views Properties   |                              |                                               |                  |                  |                          |
| Home » WAT Management » Default          | views 릗   |   |    |                                 |                              |                                               |                  |                  |                          |
| 🔲 Default views 🛛                        |           |   |    |                                 |                              |                                               |                  |                  | 🛦 Reset                  |
| Section                                  | Ţ         | ٥ | 0  | Filter control                  | Example                      |                                               |                  |                  |                          |
| Users                                    | Ø         | ¥ | Ψ  | Name<br>Text input              | Y Search by                  | Alex Wrbial machine                           |                  | 2 Made 0         |                          |
| Virtual machines<br>Nodes<br>OS Flavours | Ø         |   | Ψ  | Blocking<br>Combo box           | Rette<br>All V               | Q Casta Machine                               |                  |                  | parzada ekunta<br>basi   |
| Disk images<br>Administrators            |           | ۰ | Ψ  | Created by<br>Combo box         | (Al v)<br>05 Haven<br>(Al v) |                                               |                  |                  | datsult<br>Shower: 2.7.2 |
|                                          |           |   | ሐ  | Antiquity<br>Combo box          | Al v                         |                                               |                  |                  |                          |
|                                          |           |   | ф  | Min creation date<br>Text input | All v                        | <u>,                                     </u> |                  |                  |                          |
|                                          |           |   | ሐ  | Max creation date<br>Text input |                              |                                               |                  |                  |                          |
|                                          |           |   | ሐ  | address<br>Text input           |                              |                                               |                  |                  |                          |
|                                          |           |   | ሐ  | email<br>Text input             |                              |                                               |                  |                  |                          |
|                                          |           |   |    |                                 |                              |                                               |                  |                  |                          |
|                                          |           |   |    |                                 |                              |                                               |                  |                  |                          |
|                                          |           |   |    |                                 |                              |                                               |                  |                  |                          |
|                                          |           |   |    |                                 |                              |                                               |                  |                  |                          |
|                                          |           |   |    | Qindel Group © 2016   Con       | act                          |                                               |                  |                  |                          |

Según seleccionemos una u otra sección se cargarán las columnas y filtros de dicha sección. Solamente con hacer click sobre las diferentes casillas de verificación, se guardará el cambio.

Si deseamos volver a la configuración inicial utilizaremos el botón de restaurar vistas por defecto. Esta acción puede realizarse sobre la sección cargada actualmente o sobre todo el sistema, escogiendo una u otra opción en el diálogo que aparece antes de llevarse a cabo la restauración.

|                                     | (     |          |      | Reset views to def                | fault configurat | ion |          |          | QVD Management | 🛔 admin@USA     |
|-------------------------------------|-------|----------|------|-----------------------------------|------------------|-----|----------|----------|----------------|-----------------|
|                                     |       | Select w | here | to perform the resetting of views |                  |     |          |          |                | -               |
| 🙆 WAT Config 💼 Administ             | rator |          |      | Section                           | Usors            |     |          |          |                |                 |
| Home » WAT Management » Default via | ews 🖊 |          |      |                                   | Users            |     |          |          |                |                 |
| 5                                   |       |          |      |                                   | All sections     |     |          |          |                |                 |
| Default views                       |       |          |      |                                   |                  |     |          |          |                | 🛦 Reset         |
|                                     |       |          |      |                                   |                  |     |          |          |                |                 |
| Section                             |       |          |      |                                   |                  |     |          |          |                |                 |
|                                     | -     |          |      |                                   |                  |     |          |          |                |                 |
| Users                               | 2     |          |      |                                   |                  |     |          |          | K              | N N N           |
| Element                             |       |          |      |                                   |                  |     |          |          | © Node © Us    | ser © OSF/Tag © |
| Filters                             | ~     |          |      |                                   |                  |     |          |          |                | ersele aborts   |
|                                     |       |          |      |                                   |                  |     |          |          | 74             | rzaelo abunte   |
|                                     |       |          |      |                                   |                  |     |          |          |                | Showre 2.1.2    |
|                                     |       |          |      |                                   |                  |     |          |          |                |                 |
|                                     |       |          |      |                                   |                  |     |          |          |                |                 |
|                                     |       |          |      |                                   |                  |     |          |          |                |                 |
|                                     |       |          |      |                                   |                  |     |          |          |                |                 |
|                                     | -     |          |      |                                   |                  |     |          |          |                |                 |
|                                     |       |          |      |                                   |                  |     |          |          |                |                 |
|                                     |       |          |      |                                   |                  |     | O Cancel | ah Reset |                |                 |
|                                     |       | 0        |      | address                           |                  |     |          |          |                |                 |
|                                     |       |          | m    | Text input                        |                  |     |          |          |                |                 |
|                                     |       |          |      | email                             |                  |     |          |          |                |                 |
|                                     |       |          |      | Text input                        |                  |     |          |          |                |                 |
|                                     |       |          |      |                                   |                  |     |          |          |                |                 |
|                                     |       |          |      |                                   |                  |     |          |          |                |                 |
|                                     |       |          |      |                                   |                  |     |          |          |                |                 |
|                                     |       |          |      |                                   |                  |     |          |          |                |                 |
|                                     |       |          |      |                                   |                  |     |          |          |                |                 |
|                                     |       |          |      |                                   |                  |     |          |          |                |                 |
|                                     |       |          |      |                                   |                  |     |          |          |                |                 |
|                                     |       |          |      |                                   |                  |     |          |          |                |                 |
|                                     |       |          |      | Qindel Group Â                    | © 2016   Contac  | ct  |          |          |                |                 |

# Propiedades

En este apartado gestionaremos las propiedades personalizadas por cada elemento de QVD. Así, podremos crear propiedades extras para los elementos que soportan esta funcionalidad: Usuarios, Máquinas virtuales, OSFs e Imágenes de disco.

Una propiedad personalizada en los Usuarios, por ejemplo, aparecerá en todos los usuarios del sistema como un campo más. Tanto en su vista detalle, como en sus formularios de creación y edición. También podría aparecer en la vista de listado como una columna y/o filtro específicos si se configurase desde la sección de *Vistas*.

### Control de ACLs en bloque

Tanto la gestión como la visualización por parte de otros administradores de las propiedades personalizadas se pueden regular por ACLs, pero se realizará *en bloque*. Esto significa que se pueden mostrar o no mostrar las propiedades de un determinado tipo de elemento (por ejemplo de las imágenes de disco) pero no se pueden mostrar unas y ocultar otras.

### Ayuda contextual

Cada propiedadad tiene una descripción asignada que se utilizará como ayuda contextual en los lugares donde aparezca la propiedad, pudiendo aclarar posibles dudas sobre su propósito o posibles valores.

### Interfaz

Puede ser común establecer la misma propiedad en diferentes tipos de elementos de QVD, por lo que el editor tiene forma de matriz, en la que, en una sola vista se pueden ver las diferentes propiedades del sistema y ponerlas o quitarlas de ciertos elementos de QVD.

Para facilitar la edición en entornos con muchas propiedades personalizadas hay disponible un filtro para mostrar solamente las propiedades de un determinado tipo de elemento (Por ejemplo OSFs). Este filtro por defecto tiene la opción "Todos" seleccionada para dar una visión global de las propiedades.

Para crear una nueva propiedad daremos al botón "Nueva propiedad" y le estableceremos el nombre, la descripción (opcional) y los tipos de elementos donde aparecerá.

Para editar el nombre o la descripción de las propiedades haremos click en el botón de edición junto al nombre de la propiedad. Sin embargo para gestionar en qué tipo de elementos aparecerá una propiedad ya creada, lo haremos con las casillas de verificación de la matriz conformada en la interfaz principal.

Hay que tener en cuenta que si tenemos filtradas las propiedades por un tipo de elemento (Por ejemplo nodos), y desactivamos la casilla de verificación que habilita dicha propiedad en los nodos, desaparecerá de la vista, pero cambiando el filtro de nuevo a *Todos* podremos volver a gestionarla.

66 / 145

# Chapter 12 Gestión de QVD

| 🗘 Help | 🕸 Platform | 🖋 WAT Management | 🗄 QVD Management | 🛔 admin |
|--------|------------|------------------|------------------|---------|
|        |            |                  | 🚯 QVD Config     |         |

# Configuración de QVD

Los parámetros de QVD están distribuídos por varios ficheros de configuración y la base de datos. Desde el WAT, estos parámetros se muestran de forma centralizada, siendo editables cómodamente sin importar su procedencia.

Los parámetros están clasificados por categorías. Dichas categorías corresponden con el primer segmento del nombre de los parámetros, osea lo inmediatamente anterior al primer punto.

Por ejemplo, los parámetros que comienzan con "admin." estarán englobados en la categoría "admin", como vemos en la captura.

| VVD Config  Homes > QVD Config  Search  Write and press enter  admin  api  command  config  customcategory  hkd  17r  log  model  osf                                                                                                    | ostKeyChecking<br>JownHostsFile | no<br>/dev/null  | Contract value<br>Default value<br>Default value<br>Contract value<br>Contract | Save all<br>e<br>s<br>Save all |
|----------------------------------------------------------------------------------------------------|---------------------------------|------------------|----------------------------------------------------------------------------------------------------|--------------------------------|
| terme > QVD Management > QVD Config  action admin api command config customcategory hkd log model osf                                                                                                    | ostKeyChecking<br>IownHostsFile | no<br>/dev/null  | Default value     Default value     Default value                                                                                                    | e<br>Save all                  |
| aarch<br>write and press enter<br>admin.ssh.opt.StrictHu<br>Unused<br>admin.ssh.opt.StrictHu<br>Unused<br>admin.ssh.opt.StrictHu<br>admin.ssh.opt.StrictHu                                                                                                    | ostKeyChecking<br>JownHostsFile | no<br>/dev/null  | Default value     Default value     Default value                                                                                                    | e<br>e<br>i Save all           |
| Write and press enter<br>admin<br>api<br>api<br>command<br>config<br>customategory<br>hkd<br>log<br>model<br>osf                                                                                                    | ostKeyChecking                  | no<br>(/dev/null | O Default value     O Default value                                                                                                    | e<br>e<br>t Save all           |
| admin.ssh.opt.UserKn:<br>Unused<br>api<br>command<br>config<br>used<br>inused<br>inus<br>inus<br>inus<br>inus<br>inus<br>inus<br>inus<br>inus | ostKeyChecking                  | no<br>/dev/null  | Default value     Default value                                                                                                    | e<br>e<br>I Save all           |
| api admin.sh.opt.Userkn.<br>unused<br>config<br>customcategory<br>hkd<br>177 r.<br>log<br>model<br>osf                                                                                                    | own Hosts File                  | 7dev/nuli        | Default value                                                                                                    | e<br>I Save all                |
| command<br>config<br>config<br>customcategory<br>hkd<br>hkd<br>customcategory<br>hkd<br>hkd<br>customcategory<br>hkd<br>hkd<br>customcategory<br>hkd<br>log<br>customcategory<br>hkd<br>customcategory<br>hkd<br>hkd<br>customcategory<br>hkd<br>customcategory<br>hkd<br>customcat                                                                                                    |                                 |                  | 2<br>2<br>2                                                                                                    | Save all                       |
| config<br>customcategory<br>hkd<br>17r<br>log<br>model<br>osf                                                                                                    |                                 |                  | <u>8</u>                                                                                                    | Save all                       |
| customcategory<br>hkd<br>17r<br>log<br>model<br>osf                                                                                                    |                                 |                  |                                                                                                    |                                |
| hkd hkd (77 / 177 / 177                                                                                                    |                                 |                  |                                                                                                    |                                |
| IZT<br>log<br>model<br>osf                                                                                                    |                                 |                  |                                                                                                    |                                |
| log<br>model<br>osf                                                                                                    |                                 |                  |                                                                                                    |                                |
| model<br>osf                                                                                                    |                                 |                  |                                                                                                    |                                |
| osf                                                                                                    |                                 |                  |                                                                                                    |                                |
|                                                                                                    |                                 |                  |                                                                                                    |                                |
| path                                                                                                    |                                 |                  |                                                                                                    |                                |
| qa                                                                                                    |                                 |                  |                                                                                                    |                                |
| up                                                                                                    |                                 |                  |                                                                                                    |                                |
| vm                                                                                                    |                                 |                  |                                                                                                    |                                |
| wat                                                                                                    |                                 |                  |                                                                                                    |                                |
| unclassified                                                                                                    |                                 |                  |                                                                                                    |                                |

### Navegación y búsqueda

Se puede navegar por las distintas categorías para editar sus parámetros o bien utilizar el **control de búsqueda** para encontrar los parámetros que contengan una **subcadena**.
|                |                                                                            | ⊕ Help      ∦ Platform      ≠ WAT Management      ∃ QVD Management     ▲ |
|----------------|----------------------------------------------------------------------------|--------------------------------------------------------------------------|
| QVD Config     | Config 层                                                                   |                                                                          |
| sarch          |                                                                            | 图 Save all                                                               |
| admin          | api.log.level                                                              | debug () Default value                                                   |
| api            | api.stderr.filename                                                        | /var/log/qvd-api.log    Default value                                    |
| command        | api.stdout.filename                                                        | /var/log/qvd-ap1.log  Ø Default value                                    |
| customcategory | log.api.filename                                                           | /var/log/qvd-ap1.log   Default value                                     |
| hkd<br>I7r     | log.filename<br>Path to the log file                                       | /var/log/qvd.log                                                         |
| log<br>model   | log.level<br>Log verbosity (FATAL, ERROR, WARN, INFO, DEBUG, TRACE or ALL) | DEBUG O Default value                                                    |
| osf            | log.up.api.filename                                                        | /var/log/qvd-up-api.log 🛛 Default value                                  |
| path<br>ga     | model.user.login.case-sensitive                                            | 0 Default value                                                          |
| ib             | path.log<br>Where QVD logs are stored                                      | /var/log Default value                                                   |
| wat            | qa.login                                                                   | superadmin                                                               |
| unclassified   | wat.admin.login<br>Username of the WAT administrator                       | admin                                                                    |
|                |                                                                            | 😫 Save all                                                               |
|                | Oindel Group à C                                                           | 2016   Contact                                                           |

### Edición de parámetros

El valor de los parámetros puede ser editado escribiendo en su caja de texto.

Cuando cambiamos el valor de un parámetro, solamente se marcará como cambiado y aparecerá un botón para deshacer el cambio debajo de la caja de texto.

|                                        |                                                               | ⊕ Help                                   | idmin@U! |
|----------------------------------------|---------------------------------------------------------------|------------------------------------------|----------|
| QVD Config Home > QVD Management > QVD | Config 🤗                                                      |                                          |          |
| Search                                 |                                                               | 😫 Save all                               |          |
| log                                    | ani.log.level                                                 | debug @ Dafault value                    |          |
| admin                                  | -r                                                            |                                          |          |
| api                                    | api.stderr.filename                                           | /var/log/qvd-api.log Default value       |          |
| command                                | ani stdout filename                                           | /var/log/ovd-ani log                     |          |
| config                                 | upratuoutmenume                                               | warnog, doc opiniog                      |          |
| customcategory                         | log.api.filename                                              | /var/log/qvd-api.log Default value       |          |
| hkd                                    | log.filename                                                  |                                          |          |
| 17r                                    | Path to the log file                                          | /var/log/qvd.log    Default value        |          |
| log                                    |                                                               | ERROR                                    |          |
| model                                  | Log verbosity (FATAL, ERROR, WARN, INFO, DEBUG, TRACE or ALL) | A Not saved D Reset                      |          |
| osf                                    |                                                               |                                          |          |
| path                                   | log.up.api.filename                                           | /var/log/qvd-up-api.log    Default value |          |
| qa                                     | model.user.login.case-sensitive                               | 0 Default value                          |          |
| up                                     |                                                               |                                          |          |
| vm                                     | path.log<br>Where QVD logs are stored                         | /var/log                                 |          |
| wat                                    |                                                               |                                          |          |
| unclassified                           | qa.iogin                                                      | Superadmini O Default value              |          |
|                                        | wat.admin.login<br>Username of the WAT administrator          | admin       Default value                |          |
|                                        |                                                               | 뽑 Save all                               |          |
|                                        |                                                               |                                          |          |
|                                        |                                                               |                                          |          |
|                                        | Oindel Group © 2016                                           | Contact                                  |          |

Es posible modificar más de un parámetro y salvar todos a la vez.

Para hacer efectivos los cambios haremos click en el botón "Salvar todo".

### Restauración de parámetros

Los parámetros que han sido modificados se distinguen por tener un botón "Valor por defecto" junto a la caja de texto. Haciendo click en ese botón se podrá volver al valor por defecto. Al igual que al modificar un parámetro, se podrá deshacer la acción antes de hacer efectivo el cambio con el botón "Salvar todo".

| AVD Config  Heme > QVD Config  Search log  admin api command config customcategory hid big compand customcategory customcategory big big customcategory big customcategory big cust                                                                                                    | g.level<br>derr.filename<br>dout.filename               | debug<br>/var/log/qvd-api.log<br>/var/log/qvd-api.log | <ul> <li>Save all</li> <li>O Default value</li> <li>O Default value</li> </ul> |
|----------------------------------------------------------------------------------------------------|---------------------------------------------------------|-------------------------------------------------------|--------------------------------------------------------------------------------|
| tome > QVD Management > QVD Config<br>iearch<br>log<br>admin<br>api<br>command<br>customcategory<br>hkd<br>base<br>base<br>base<br>customcategory<br>base<br>customcategory<br>base<br>customcategory<br>base<br>customcategory<br>base<br>customcategory<br>base<br>customcategory<br>base<br>customcategory<br>customcategory<br>customcatego                                                                                                    | g.level<br>derr.filename<br>dout.filename               | debug<br>/var/log/qvd-api.log<br>/var/log/qvd-api.log | 왕 Save all<br>O Default value<br>O Default value                               |
| arch<br>log<br>admin api.lo<br>api api.st<br>commad<br>config api.st<br>customcategory log.ap                                                                                                    | g,level<br>derr.filename                                | debug<br>/var/log/qvd-api.log<br>/var/log/qvd-api.log | 한 Save all<br>① Default value<br>① Default value                               |
| log apl.log apl.log apl.log apl.st command config customcategory log ap hkd to the tot config custom category log ap                                                                                                    | g.level<br>derr.filename<br>dout.filename               | debug<br>/var/log/qvd-api.log<br>/var/log/qvd-api.log | Default value     Default value                                                |
| admin api.lo<br>api api.st<br>command api.st<br>config api.st<br>config api.st<br>config api.st<br>api.st<br>api.s | g,level<br>derr.filename<br>dout.filename               | debug<br>/var/log/qvd-api.log<br>/var/log/qvd-api.log | <ul> <li>Default value</li> <li>Default value</li> </ul>                       |
| api api.st<br>command<br>config<br>customcategory<br>hkd                                                                                                    | derr.filename                                           | /var/log/qvd-api.log<br>/var/log/qvd-api.log          | Default value                                                                  |
| command apl.st<br>config log.ap<br>hkd log.ap                                                                                                    | dout.filename                                           | /var/log/qvd-api.log                                  |                                                                                |
| config april 20<br>customcategory log.ap                                                                                                    | uuutinename                                             | vanvog/dag-abriog                                     |                                                                                |
| log.ap                                                                                                    |                                                         |                                                       | Ø Default value                                                                |
| hkd les fil                                                                                                    | I.filename                                              | /var/log/qvd-api.log                                  | Default value                                                                  |
| 10g.111                                                                                                    | ename                                                   |                                                       |                                                                                |
| 17r Path to                                                                                                    | o the log file                                          | /var/log/qvd.log                                      | Default value                                                                  |
| log log.leg                                                                                                    |                                                         | ERROR                                                 | Cefault value                                                                  |
| model Log ve                                                                                                    | rbosity (FATAL, ERROR, WARN, INFO, DEBUG, TRACE or ALL) |                                                       |                                                                                |
| osf log.up                                                                                                    | .api.filename                                           | /var/log/qvd-up-api.log                               | Ø Default value                                                                |
| path                                                                                                    |                                                         | 0                                                     | A                                                                              |
| la model                                                                                                    | user.rogin.case-sensitive                               | U                                                     | O Default Value                                                                |
| up path.l                                                                                                    | og<br>DVD logs are stored                               | /var/log                                              | Default value                                                                  |
| vm                                                                                                    | QVD logs are stored                                     |                                                       |                                                                                |
| wat qa.log                                                                                                    | In                                                      | superadmin                                            | Default value                                                                  |
| unclassified wat.ac                                                                                                    | <b>dmin.login</b><br>Ime of the WAT administrator       | admin                                                 | Default value                                                                  |

Qindel Group © 2016 | Contact

# Área de usuario

| 🗘 Help 🕀 Plati | form 🎤 WAT Manage | ement \Xi QVD Management 🛔 | admin   |
|----------------|-------------------|----------------------------|---------|
|                |                   | 🗧 Profile                  |         |
|                |                   | 🗍 Customize                | e views |
|                |                   | ပံ Log-out                 |         |

## Perfil

Es el apartado donde se puede consultar y actualizar la configuración del administrador logueado.

|                   |                                                                                                 | 🗘 Help 🕴 | k Platform | 🗲 WAT Management | 표 QVD Management | 🛔 admin@USA      |
|-------------------|-------------------------------------------------------------------------------------------------|----------|------------|------------------|------------------|------------------|
| Profile 😃 L       | og-out                                                                                          |          |            |                  |                  |                  |
| 🛔 admin           |                                                                                                 |          |            |                  |                  | 2                |
| 🗒 Tenant          | USA                                                                                             |          |            |                  |                  |                  |
| 🕅 Language        | Auto Language will be detected from the browser                                                 |          |            |                  |                  |                  |
| I Block size      | 10                                                                                              |          |            |                  |                  |                  |
| 🛔 Global username | admin@USA                                                                                       |          |            |                  |                  |                  |
| 🖽 My views        | Here you can define what columns and filters are shown on each section overriding default views |          |            |                  | / Co             | nfigure my views |
|                   |                                                                                                 |          |            |                  |                  |                  |
|                   | Qindel Group ÂO 2016   Contact                                                                  |          |            |                  |                  |                  |

Se pueden configurar el **idioma** de la interfaz del WAT así como el **tamaño de bloque**, que corresponde al número de elementos mostrados en cada página en las vistas listado. Ambos parámetros se pueden definir como *por defecto* adoptando así la configuración general del WAT, o bien definir un valor fijo para el administrador actual.

Además, desde esta sección se puede acceder a la configuración de las vistas del administrador logueado en la sección Mis vistas.

#### 71 / 145

## Mis vistas

Como vimos en la sección de gestión del WAT, se pueden personalizar qué columnas o filtros se muestran en las diferentes vistas del WAT. Esa es una configuración global del sistema.

En base a esta configuración, cada administrador puede personalizar sus vistas de un modo muy similar, adaptándolas a sus preferencias.

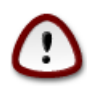

### Important

Si un administrador no cambia la configuración de sus vistas, estas podrían variar si la configuración global fuese modificada. Por otro lado, si un administrador cambia un parámetro, éste quedará fijado en el valor establecido, sin ser alterado por los cambios en la configuración global.

Con un combo de selección podremos cambiar entre columnas y filtros.

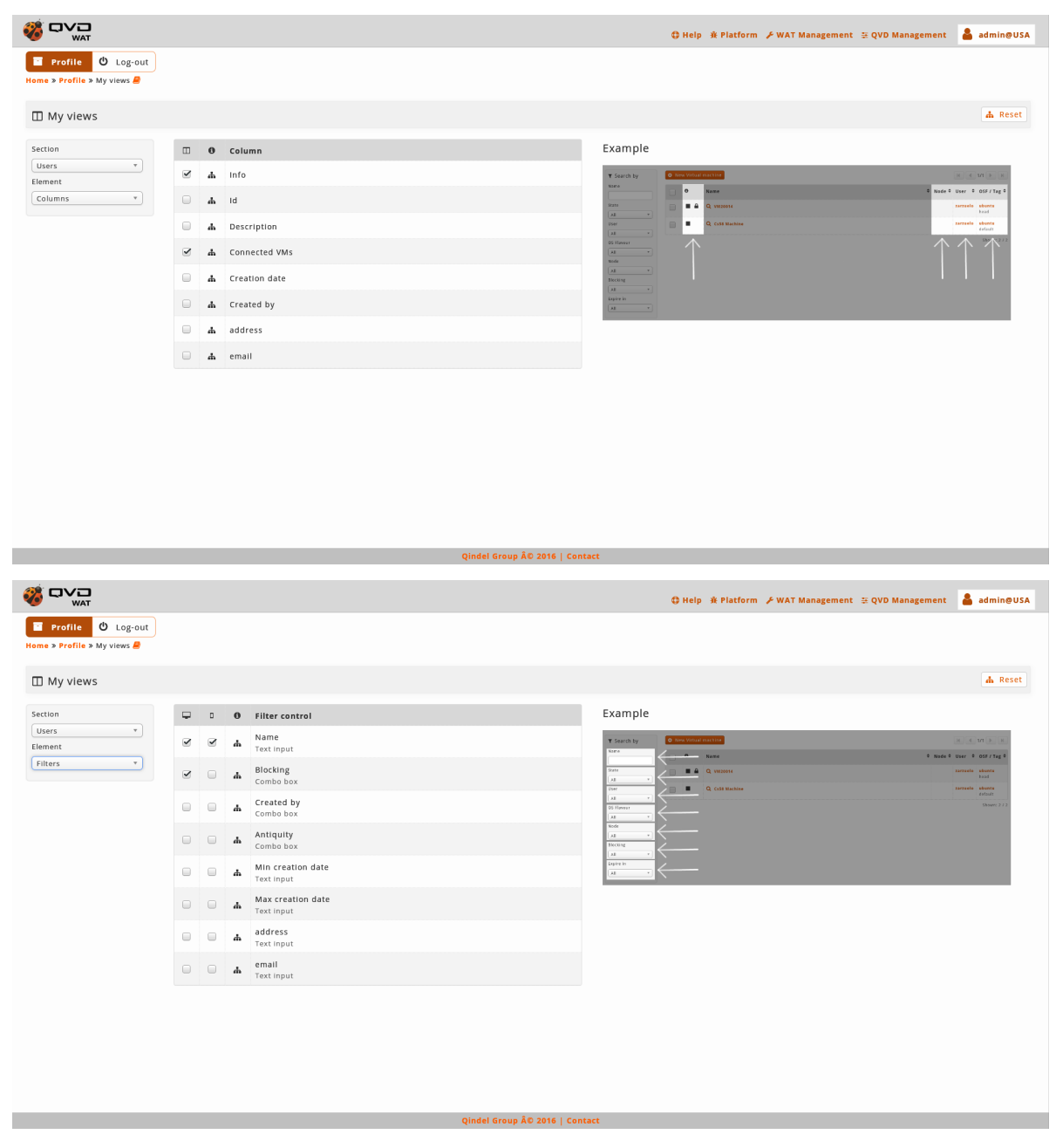

En este apartado se realizará la configuración **para el administrador actual** de estos parámetros marcando una serie de casillas de verificación. Por un lado se configuran las columnas mostradas y por otro los filtros disponibles.

En el caso de las **columnas** es una configuración válida para la **versión escritorio**, ya que en la versión móvil se mostrará una versión siempre simplificada. Por otro lado, los **filtros** se configuran independientemente para **escritorio y móvil**. Esta diferenciación se hace para poder hacer la versión móvil más o menos simple según nuestras necesidades.

En la sección encontramos un menú desplegable con la sección que queremos personalizar y un botón para restaurar las vistas por defecto.

|                                          |                         |    |   |                                 |                  | 🗘 Help 🛞 Platform  | 🗲 WAT Management | ≆ QVD Management | 🛔 admin@USA             |
|------------------------------------------|-------------------------|----|---|---------------------------------|------------------|--------------------|------------------|------------------|-------------------------|
| Profile 🖒 Log-out                        |                         |    |   |                                 |                  |                    |                  |                  |                         |
| 🖽 My views                               |                         |    |   |                                 |                  |                    |                  |                  | 🛦 Reset                 |
| Section                                  | Ţ                       | D  | 0 | Filter control                  | Example          |                    |                  |                  |                         |
| Users A                                  |                         | 2  | ф | Name<br>Text Input              | T Search by      | New Witual machine |                  | E Node E         |                         |
| Virtual machines<br>Nodes<br>OS Flavours | 2                       |    | ф | Blocking<br>Combo box           | State            |                    |                  |                  | zarzuele abunts<br>baad |
| Disk images<br>Administrators            |                         |    | ф | Created by<br>Combo box         | (Al v)<br>(Al v) |                    |                  |                  | datadi<br>Shower 2.1.2  |
|                                          | Antiquity     Combo box | ia |   |                                 |                  |                    |                  |                  |                         |
|                                          |                         |    | φ | Min creation date<br>Text input | Lapire in All    | È                  |                  |                  |                         |
|                                          |                         |    | ф | Max creation date<br>Text Input |                  |                    |                  |                  |                         |
|                                          |                         |    | ф | address<br>Text input           |                  |                    |                  |                  |                         |
|                                          |                         |    | ф | email<br>Text input             |                  |                    |                  |                  |                         |
|                                          |                         |    |   |                                 |                  |                    |                  |                  |                         |
|                                          |                         |    |   |                                 |                  |                    |                  |                  |                         |
|                                          |                         |    |   |                                 |                  |                    |                  |                  |                         |
|                                          |                         |    |   |                                 |                  |                    |                  |                  |                         |
|                                          |                         |    |   | Qindel Group © 2016   Con       | tact             |                    |                  |                  |                         |

Según seleccionemos una u otra sección se cargarán las columnas y filtros de dicha sección. Solamente con hacer click sobre las diferentes casillas de verificación, se guardará el cambio.

Si deseamos volver a la configuración del sistema utilizaremos el botón de restaurar vistas por defecto. Esta acción puede realizarse sobre la sección cargada actualmente o sobre todo el sistema, escogiendo una u otra opción en el diálogo que aparece antes de llevarse a cabo la restauración.

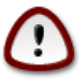

### Important

Las vistas que reestablezcamos a la configuración del sistema, volverán a ser susceptibles de los cambios que pueda sufrir la configuración global.

|                             | Reset views to default configuration           | QVD Management 🔒 admin@USA |
|-----------------------------|------------------------------------------------|----------------------------|
|                             | Select where to perform the resetting of views |                            |
| Profile O Log-out           | Section Users A                                |                            |
| Home » Profile » My views 🖉 | Users All sections                             |                            |
|                             | 74 SECONS                                      |                            |
| III My views                |                                                | di Reset                   |
| Castlan                     |                                                |                            |
| Users                       | <b>u</b>                                       |                            |
| Element                     | e                                              | H I P H                    |
| Filters                     |                                                | 0 Node 0 User 0 OSF/Tag 0  |
|                             |                                                | partuels showtu<br>band    |
|                             |                                                | parteele showte<br>default |
|                             |                                                | Shower 273                 |
|                             |                                                |                            |
|                             |                                                |                            |
|                             |                                                |                            |
|                             |                                                |                            |
|                             | Cancel 👗 Reset                                 |                            |
|                             |                                                |                            |
|                             | E Aduress<br>Text.Input                        |                            |
|                             | email                                          |                            |
|                             | Text input                                     |                            |
|                             |                                                |                            |
|                             |                                                |                            |
|                             |                                                |                            |
|                             |                                                |                            |
|                             |                                                |                            |
|                             |                                                |                            |
|                             |                                                |                            |
|                             | Qindel Group © 2016   Contact                  |                            |

# Cerrar sesión

Con esta opción se cierra la sesión del administrador actual y aparecerá el login.

# Part III

# Guía de usuario

# **Primeros pasos**

Tras una instalación limpia del WAT se habrá creado un administrador de poderes totales. Sus credenciales son:

Usuario: admin Contraseña: admin

Tip

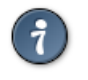

Si solo vamos a tener un administrador del WAT con *admin* nos valdrá. Si, sin embargo, queremos tener diferentes administradores podemos crearlos con *admin* con la posibilidad de otorgarles diferentes permisos.

### Iniciaremos sesión con estas credenciales.

El primer paso que debemos hacer, por seguridad, es cambiar la contraseña de nuestra cuenta de administrador.

# Cambiar la contraseña

Para cambiar la contraseña iremos al área de administrador, situada en el menú general arriba a la derecha.

- Haremos click en la opción que lleva el nombre del administrador (en este caso *admin*) o pasaremos el ratón por encima y del menú desplegable elegiremos la opción *Perfil*.
- Dentro de nuestro perfil podremos dar al botón de edición situado en la parte derecha de la cabecera bajo el menú.
- Se abrirá un formulario de edición.
- · Haremos click en cambiar contraseña y escogeremos nuestra propia contraseña.

# **Entorno inicial**

La primera pantalla tras iniciar sesión corresponde a un **panel con gráficas y estadísticas** del sistema. La primera vez, al ser un sistema nuevo, nos aparecerán todos los **indicadores vacíos**.

El menú que nos aparecerá cargado por defecto será el de la Plataforma QVD, que es el eje principal de la administración del QVD. El menú contiene las secciones: *usuarios, máquinas virtuales, nodos, OSFs e imágenes de disco.* 

Navegando por las diferentes secciones de la plataforma veremos que no hay nada en ninguna de ellas. Todos los listados aparecerán vacíos.

Desde el menú general (arriba a la derecha) podremos acceder a otras partes del WAT que podremos investigar.

La parte de gestión del WAT si que contendrá cosas, ya que para que un administrador pueda conectarse al WAT, son imprescindibles una serie de elementos como son la propia cuenta del administrador y al menos un rol que le proporcione permisos.

En las diferentes guías iremos moviéndonos por estas secciones para los diferentes cometidos que se propongan, por lo cual conviene familiarizarnos con el entorno.

Otro aspecto que nos conviene conocer es la dependencia entre los elementos que podemos crear para no dar palos de ciego al intentar crear unos sin tener los que sean necesarios, etc.

## Dependencias entre elementos de QVD

Algunos elementos de QVD tienen dependencia de otros:

- Una imagen de disco pertenece a un OSF.
- Las máquinas virtuales están asociadas a un usuario.
- Las máquinas virtuales utilizan una imagen de disco.
- Las máquinas virtuales arrancarán en un nodo.

Por lo tanto, deberemos seguir una secuencia lógica para crear los elementos.

Lo veremos en el siguiente árbol de dependencias donde cada elemento tiene como hijo otros elementos necesarios para existir.

- Máquina virtual
  - Nodo(\*)
  - Usuario
  - Imagen de disco
    - \* OSF
- (\*) Tener al menos un Nodo no es necesario para la creación de la máquina virtual ↔ pero sí para poder arrancarla.

# Crear una máquina virtual de cero

Aprenderemos los pasos para realizar el proceso completo de la creación de una máquina virtual y dejarla a punto para ser utilizada.

Las máquinas virtuales utilizan otros elementos, que deberemos crear antes en cierto orden. Para saber más sobre este orden veremos la sección del manual *Dependencias entre elementos de QVD*.

Atendiendo a esto realizaremos los siguientes pasos cuyo orden puede ser ligeramente alterado siempre que respetemos las dependencias:

- 1. Creación de un Nodo
- 2. Creación de un OSF
- 3. Creación de una imagen de disco
- 4. Creación de un usuario
- 5. Creación de una máquina virtual

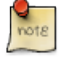

#### Note

Las secciones utilizadas en este apartado se describen detalladamente en el apartado *Plataforma* de la guía *El WAT* paso a paso.

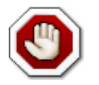

#### Warning

La cuenta de administrador que utilicemos en el WAT para llevar a cabo las siguientes acciones deberá tener los privilegios necesarios. Si no se tuvieran todos, es posible que alguna opción o sección no esté disponible.

# Creación de un Nodo

Un nodo en el WAT corresponde con un *servidor QVD*, por lo cual tendremos que tener configurado y corriendo un servidor QVD.

Además debe ser accesible, debemos conocer su dirección IP.

Para crear un nodo seguiremos los siguientes pasos:

• Nos situaremos en la sección Plataforma. Esta es la sección activa por defecto tras iniciar sesión.

- Accederemos al apartado Nodos del menú.
- Haremos click en el botón Nuevo nodo.
- Rellenaremos el formulario de creación.
  - Asignaremos un nombre al nodo.
  - Asociaremos la dirección IP del servidor QVD.
  - Opcionalmente podremos crearle *otras propiedades* al nodo para gestión interna de nuestros scripts o simplemente añadir información.
- Comprobaremos que el nodo se ha creado correctamente viendo que aparece en la vista listado.
- Una vez creado, deberemos comprobar que el nodo se encuentra en el estado *Corriendo*.
  - Desde la vista listado: Aparecerá un icono de play en la columna informativa.
  - Desde la vista detalle haciendo click en el nombre del nodo en la vista listado: Entre sus atributos aparece el estado del nodo.

# Creación de un OSF

Los OSFs son la forma de agrupar las imágenes de disco en QVD.

Por ello, al menos habrá que tener uno para crear una imagen de disco.

Además de agruparlas definen ciertos parámetros en su ejecución, como la memoria o el almacenamiento de usuario.

Para crear un OSF seguiremos los siguientes pasos:

- Nos situaremos en la sección Plataforma. Esta es la sección activa por defecto tras iniciar sesión.
- Accederemos al apartado OS Flavours del menú.
- Haremos click en el botón Nuevo OS Flavour.
- Rellenaremos el formulario de creación.
  - Asignaremos un nombre al OSF.
  - Definiremos la *memoria* que dispondrán las imágenes asociadas a este OSF. Si dejamos en blanco este campo se asignarán por defecto 256 MB.
  - Asignaremos *una cuota de almacenamiento de usuario* para las imágenes asociadas a este OSF. Si no queremos disponer de esta característica basta con dejar este campo a 0.
  - Opcionalmente podremos crearle otras propiedades al OSF para gestión interna de nuestros scripts o simplemente añadir información.
- Comprobaremos que el OSF se ha creado correctamente viendo que aparece en la vista listado.

# Creación de una imagen de disco

La creación de las imágenes de disco que serán montadas por QVD se puede realizar de 3 formas:

- Seleccionando una imagen de entre las disponibles en el directorio staging del servidor
- Subiendo una imagen desde nuestra computadora
- Proporcionando la URL de una imagen, que se descargará y alojará en el servidor

• Proporcionando la URL de una imagen, que se descargará y alojará en el servidor

### En este caso optaremos por subir la imagen desde nuestra computadora.

### La creación de la imagen se puede realizar desde 2 secciones

- Desde la sección Imágenes de disco.
  - Accederemos al apartado Imágenes de disco del menú desde la sección Plataforma.
  - Haremos click en el botón Nueva Imagen de disco.
- Desde la sección OS Flavours.
  - Accederemos al apartado OS Flavours del menú desde la sección Plataforma.
  - Escogemos el OSF al que queremos asociar la nueva imagen de disco y hacemos click en su nombre para acceder a su vista detalle.
  - En la parte derecha de la vista, encontramos un cuadro con las imágenes de disco asociadas al OS Flavour. Haremos click en el botón Nueva Imagen de disco situado en ese cuadro.

#### Rellenaremos el formulario de creación

- Seleccionaremos la imagen de disco navegando por nuestro sistema de ficheros.
- Podemos definir una *versión de la imagen*. Si dejamos este campo en blanco se generará una versión automática basada en la fecha de creación (Ej.: 2015-05-03-000).
- Se puede definir que la imagen sea la *imagen por defecto* del OSF. Si es la primera imagen que se crea en un OSF, este campo no tendrá relevancia, ya que si solo hay una imagen en un OSF, ésta será la imagen por defecto.
- Opcionalmente se le pueden asignar *tags* a la imagen para poder identificarla desde el gestor de máquinas virtuales. Estos tags son únicos por OSF. Si asignamos un tag que ya tiene otra imagen del mismo OSF, el tag será cambiado de imagen, evitando la duplicidad.
- Opcionalmente podremos crearle *otras propiedades* a la imagen para gestión interna de nuestros scripts o simplemente añadir información.

### Comprobaremos que la imagen se ha creado correctamente

## Creación de un usuario

Toda máquina virtual estará asignada a un usuario, por lo que tendremos que tener al menos uno en el sistema.

Para crear un usuario seguiremos los siguientes pasos:

- Nos situaremos en la sección Plataforma. Esta es la sección activa por defecto tras iniciar sesión.
- Accederemos al apartado Usuarios del menú.
- Haremos click en el botón Nuevo Usuario.
- Rellenaremos el formulario de creación.
  - Asignaremos un nombre al Usuario. Este nombre será único en el sistema.
  - Le asignaremos una contraseña. Esta contraseña será la que el usuario utilice para conectarse a sus máquinas virtuales.
  - Opcionalmente podremos crearle otras propiedades al OSF para gestión interna de nuestros scripts o simplemente añadir información.
- Comprobaremos que el usuario se ha creado correctamente viendo que aparece en la vista listado.

# Creación de una máquina virtual

Teniendo ya creado al menos un usuario y una imagen de disco, ya es posible crear una máquina virtual.

La creación de máquinas virtuales se puede llevar a cabo desde dos pantallas:

### Desde la vista listado de máquinas virtuales

- Nos situaremos en la sección Plataforma. Esta es la sección activa por defecto tras iniciar sesión.
- Accederemos al apartado Máquinas virtuales del menú.
- Haremos click en el botón *Nueva Máquina virtual*.
- Rellenaremos el formulario de creación.
  - Asignaremos un nombre a la máquina virtual.
  - Escogeremos el usuario al que queremos asignar la máquina virtual. Este dato no podrá ser cambiado más adelante.
  - Escogeremos el OSF que deseemos. Este dato no podrá ser cambiado más adelante.
  - Escogeremos el *tag de la imagen* que queremos usar en la máquina virtual. En este control se encontrarán las versiones y tags de las imágenes pertenecientes al OSF seleccionado en el control anterior del formulario, así como los tags especiales *head* y *default* que servirán para utilizar la última imagen creada del OSF y la establecida como imagen por defecto en el OSF respectivamente.
  - Opcionalmente podremos crearle *otras propiedades* a la Máquina virtual para gestión interna de nuestros scripts o simplemente añadir información.
- Comprobaremos que la máquina virtual se ha creado correctamente viendo que aparece en la vista listado.

### Desde la vista detalle de un usuario

- Nos situaremos en la sección Plataforma. Esta es la sección activa por defecto tras iniciar sesión.
- Accederemos al apartado Usuarios del menú.
- Escogemos el usuario al que queremos asociar la nueva máquina virtual y hacemos click en su nombre para acceder a su vista detalle.
- En la parte derecha de la vista, encontramos un cuadro con las máquinas virtuales asociadas al usuario. Haremos click en el botón *Nueva Máquina virtual* situado en ese cuadro.
- Rellenaremos el formulario de creación.
  - Asignaremos un *nombre* a la máquina virtual.
  - Escogeremos el OSF que deseemos. Este dato no podrá ser cambiado más adelante.
  - Escogeremos el tag de la imagen que queremos usar en la máquina virtual. En este control se encontrarán las versiones y tags de las imágenes pertenecientes al OSF seleccionado en el control anterior del formulario, así como los tags especiales *head* y *default* que servirán para utilizar la última imagen creada del OSF y la establecida como imagen por defecto en el OSF respectivamente.
  - Opcionalmente podremos crearle *otras propiedades* a la Máquina virtual para gestión interna de nuestros scripts o simplemente añadir información.
- Comprobaremos que la máquina virtual se ha creado correctamente viendo que aparece en el cuadro de máquinas virtuales asociadas al usuario.

## Arrancado de una máquina virtual

Una vez creada la máquina virtual, necesitamos arrancarla para que el usuario se pueda conectar a ella.

Una máquina virtual se puede arrancar desde dos pantallas:

### Desde la vista detalle de la máquina virtual

Los pasos son:

- Nos situaremos en la sección Plataforma. Esta es la sección activa por defecto tras iniciar sesión.
- Accederemos al apartado Máquinas virtuales del menú.
- Escogemos la máquina virtual que queremos arrancar y hacemos click en su nombre para acceder a su vista detalle.
- En la parte derecha localizamos el panel de estado de ejecución.
- Hacemos click en el botón de arrancar la máquina virtual situado a la derecha del panel de estado de ejecución.

Observamos como el panel de estado de ejecución cambia de Detenido a Arrancando.

Este proceso puede tardar en completarse, especialmente si es la primera vez que arrancamos una máquina.

Cuando el proceso acabe, el panel de estado de ejecución cambiará mostrando que la máquina está corriendo y el nombre del Nodo donde corre. Además se podrán desplegar los parámetros de ejecución. Estos valores, como la dirección IP o la imagen de disco utilizadas, no cambiarán mientras la máquina esté en ejecución aunque se editen dichos valores en la máquina virtual.

#### Desde la vista listado de máquinas virtuales

Esta vía permite arrancar varias máquinas virtuales a la vez, aunque en este caso lo utilizaremos como un método cómodo de arrancar una sola máquina virtual.

Los pasos son:

- Nos situaremos en la sección Plataforma. Esta es la sección activa por defecto tras iniciar sesión.
- Accederemos al apartado Máquinas virtuales del menú.
- Seleccionaremos la máquina virtual que queramos arrancar marcando la casilla de verificación correspondiente de la primera columna en la lista.
- Bajo la lista de máquinas virtuales, en el control de acciones sobre elementos seleccionados, escogemos Arrancar.
- Hacemos click en el botón Aplicar.

Observarmos como, en la columna informativa del elemento seleccionado, cambia el icono de stop a un icono animado que nos indica que la máquina está en proceso de arrancado. Si se encuentra visibe la columna con el Nodo asociado a la máquina, esta cambiará en este momento mostrando el Nodo donde la máquina está arrancando.

Este proceso puede tardar en completarse, especialmente si es la primera vez que arrancamos una máquina.

Cuando el proceso acabe, el icono cambiará a un icono de play, que nos indicará que la máquina virtual ha arrancado.

Si en vez de el icono de play, vuelve a aparecer el icono de stop, significará que ha habido algún problema con el arrancado de la máquina y se ha detenido. Esto puede suceder por múltiples causas, y habrá que investigar en el servidor de QVD lo sucedido.

## Conexión del usuario

Una vez tengamos la máquina virtual arrancada, el usuario ya podrá conectarse a ella.

Para ello utilizará el cliente de QVD y se conectará utilizando la dirección del servidor y el usuario/contraseña que se le asignaron desde el WAT.

Cuando el cliente está conectado, esto se refleja en las vistas listado y detalle de las máquinas virtuales.

# Actualización de imagen

Veremos cómo se actualiza la imagen utilizada por una máquina virtual.

El proceso consiste en crear una imagen con la nueva versión que queramos utilizar y cambiar la imagen asignada a la máquina virtual por la nueva.

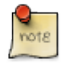

Note

Las secciones utilizadas en este apartado se describen detalladamente en el apartado *Plataforma* de la guía *El WAT* paso a paso.

# Creación de nueva imagen de disco

Debemos crear una nueva imagen de disco en el WAT con la versión de la imagen que queramos utilizar en lugar de la actual.

Es importante que creemos la imagen en el OSF asociado a la máquina virtual.

El proceso de creación de una imagen de disco se puede encontrar de forma detallada en el apartado *Creación de una imagen de disco* del manual.

## Asignación de nueva imagen

Hay varias formas de gestionar las imágenes asociadas a las máquinas virtuales.

#### Teniendo asignado a la máquina virtual el tag head

Si la máquina virtual tiene asignado el tag *head* siempre tendrá asociada la última imagen creada del OSF, por lo que con crearla bastará.

#### Teniendo asignado a la máquina virtual el tag default

Si la máquina virtual tiene asignado el tag *default* tendrá asociada la imagen marcada como imagen por defecto en el OSF. Deberemos marcar la imagen que queramos como imagen por defecto si queremos que esta máquina virtual sea asociada a la nueva imagen.

#### Teniendo asignado a la máquina virtual otro tag

Si en la máquina virtual tenemos asignado un tag identificativo de la imagen que ejecuta, deberemos cambiar este tag para seleccionar la nueva imagen en lugar de la actual.

#### 83 / 145

### Cambio de tag en máquina virtual

Para cambiar de tag asociado a una máquina virtual hay que seguir los siguientes pasos:

- Nos situaremos en la sección Plataforma. Esta es la sección activa por defecto tras iniciar sesión.
- Accederemos al apartado Máquinas virtuales del menú.
- Escogemos la máquina virtual que queremos editar y hacemos click en su nombre para acceder a su vista detalle.
- En la vista detalle, a la derecha del nombre de la máquina virtual, entre los botones de acción, hacemos click en el *botón de Edición*.
- En el formulario de edición cambiamos el tag de imagen y seleccionamos la versión de la nueva imagen de disco creada o bien alguno de sus tags.
- Hacemos click en Actualizar

Para comprobar que el cambio se ha hecho efectivo, observamos que en los atributos de la máquina virtual aparece el tag de imagen que hemos seleccionado y la imagen de disco correcta. Debe salir la última que hemos creado.

Si la máquina está corriendo, podemos ver los parámetros de ejecución en el panel de estado de ejecución y comprobar que ahí sigue saliendo la imagen antigua, ya que *el cambio de imagen no se puede hacer en caliente, hará falta reiniciar la máquina virtual.* 

## Cambio de imagen por defecto

Una imagen se puede establecer como imagen por defecto en varias pantallas.

### Desde la vista detalle de la imagen

- Nos situaremos en la sección Plataforma. Esta es la sección activa por defecto tras iniciar sesión.
- Accederemos al apartado Imágenes de disco del menú.
- Escogemos la imagen que queremos establecer como imagen por defecto y hacemos click en su nombre para acceder a su vista detalle.
- En la vista detalle, a la derecha del nombre de la imagen, entre los botones de acción, hacemos click en el *botón de Edición*.
- En el formulario de edición activamos la casilla de verificación de por defecto.
- Hacemos click en Actualizar

Para comprobar que el cambio se ha hecho efectivo, observamos que en los atributos de la imagen aparece un atributo "Por defecto" avisándonos que esta es la imagen pro defecto de su OSF.

Si ahora vamos a la vista detalle de la máquina virtual, observaremos que en sus atributos aparece la imagen de disco que acabamos de editar.

Si la máquina está corriendo, como vimos con anterioridad, en los parámetros de ejecución aún saldrá la imagen anterior hasta que la reiniciemos.

### Desde la vista detalle del OSF

- Nos situaremos en la sección Plataforma. Esta es la sección activa por defecto tras iniciar sesión.
- Accederemos al apartado OS Flavours del menú.
- Escogemos el OSF al que pertenece la imagen que queremos establecer como imagen por defecto y hacemos click en su nombre para acceder a su vista detalle.
- A la derecha de la vista detalle del OSF hay un cuadro con las imágenes asociadas al OSF. Una de las columnas de este listado son casillas de verificación para establecer una imagen como imagen por defecto. Hacemos click en la casilla de verificación de la imagen.

Para comprobar que el cambio se ha hecho efectivo, observamos que en la columna informativa de la lista de imágenes de disco ha cambiado la imagen que tiene el icono que indica la imagen por defecto.

Si ahora vamos a la vista detalle de la máquina virtual, observaremos que en sus atributos aparece la imagen de disco que acabamos de editar.

Si la máquina está corriendo, como vimos con anterioridad, en los parámetros de ejecución aún saldrá la imagen anterior hasta que la reiniciemos.

# Reiniciar máquina virtual

Para que se haga efectivo el cambio de imagen, tendremos que parar y volver a arrancar la máquina.

La parada de una máquina virtual se realiza de forma idéntica al arrancado. Podemos ver este proceso de forma detallada en el apartado *Arrancado de una máquina virtual* del manual.

# Situaciones de bloqueo

Hay diferentes situaciones en las que por un error de configuración o un descuido, podemos perder alguna funcionalidad. A esto le llamaremos situación de bloqueo.

Veremos algunas de las situaciones que pueden darse, ya que puede haber más, y cómo solucionarlas.

- Borrar el único administrador ya que no podríamos gestionar el WAT puesto que para crear un administrador es necesario otro administrador.
- Modificar los permisos de tal manera que no quede ningún administrador que pueda gestionar los permisos.
- Olvidar la contraseña del único administrador que pueda gestionar los permisos.

### Solución

Para recuperar las funcionalidades perdidas podremos acceder al WAT en un modo especial. El uso de este modo lo encontraremos en la guía Modo de recuperación.

# Modo de recuperación

Debido a algun cambio de configuración, de permisos o por el olvido de alguna contraseña, nos podemos ver en la situación de pérdida de funcionalidades.

Esta situación se dará cuando no tengamos ningún administrador con la capacidad de gestionar permisos, ya que en caso contrario los podremos recuperar.

Para restaurar las funcionalidades perdidas, el WAT dispone de un administrador especial de recuperación. Sus credenciales son:

```
Usuario: batman
Contraseña: (Consulte al equipo de soporte)
```

Este administrador tiene las siguientes características:

- No aparecerá en la lista de administradores del sistema.
- No se puede visualizar o alterar como otros administradores.
- Tiene unos permisos predefinidos inalterables:
  - Gestión de WAT: Configuración, Administradores, Roles.
  - Gestión de QVD: Configuración.

De esta forma, cuando nos veamos en una situación de bloqueo, podremos entrar con el administrador de recuperación y solucionarla, por ejemplo, con las siguientes acciones:

- Cambiar la contraseña extraviada
- · Otorgar los permisos perdidos a un administrador
- Crear un administrador que hayamos podido eliminar
- ...

# **Gestionar Administradores y Permisos**

La gestión de administradores y permisos está enmarcada dentro de la sección general Gestión del WAT.

Las dos secciones útiles para esta gestión son:

- Administradores: Creación/Borrado de administradores así como asignación de permisos.
- Roles: Gestión de roles.

QVD cuenta por defecto con algunos roles predefinidos que nos pueden ser útiles si no necesitamos permisos muy específicos.

## Gestión de administradores

La acción de crear un administrador nos permitirá asignarle un nombre de usuario, una contraseña, una descripción, el idioma en el que visualizará el WAT y los roles con los que obtendrá permiso para ver y hacer diferentes cosas. Para que pueda acceder al WAT será necesario asignarle al menos un rol.

El proceso será:

- Crear el administrador con el botón "Nuevo administrador" de la vista listado de administradores. Escogeremos una contraseña sencilla para que al administrador no le cueste mucho iniciar sesión, aunque le advertiremos que deberá cambiarla por una contraseña personal.
- Tras la creación, el administrador aparecerá en la lista. En la columna de información del administrador recién creado aparecerá un icono que nos indicará qué roles tiene asignados o un icono de advertencia si no tenemos ningún rol asociado. Haremos click en el nombre para acceder a la vista detalle para una configuración más profunda.
- En la vista detalle encontraremos una lista con los roles asignados. Tendremos como apoyo un árbol de ACLs que tiene asignados el administrador en cada momento. Éste árbol tiene dos modalidades que analizaremos en la gestión de roles.

Observando como aparecen/desaparecen ACLs en el árbol al asignar/desasignar roles, veremos exactamente qué permisos estamos dándole al administrador.

Para nuestros primeros administradores podemos utilizar los roles disponibles por defecto en el sistema.

### Root

Rol con todos los ACLs posibles del sistema. O lo que es lo mismo, control total de lectura, actualización, operación, creación y borrado en cada uno de los elementos. Es el rol asociado al usuario "admin" creado por defecto en WAT.

#### **Operator L1**

Rol con todos los ACLs de lectura de Imágenes de disco, OSFs, Usuarios y Máquinas virtuales.

### **Operator L2**

Rol con los ACLs del Operator L1 y además los ACLs de operación: Bloquear/Desbloquear elementos, Arrancar/Parar máquinas virtuales, Desconectar usuarios...

### **Operator L3**

Rol con los ACLs del Operator L2 y además los ACLs de creación, actualización y borrado sobre los elementos de QVD, y los ACLs de administración de Nodos.

Cuando nos surja la necesidad de crear administradores con permisos más específicos, será cuando necesitemos abordar la gestión de roles.

## Gestión de roles

En la búsqueda de administradores con permisos personalizados, crearemos aquellos roles que necesitemos. Para facilitar nuestra labor, una buena estrategia será crear roles reutilizables, buscando que tengan los ACLs comunes que queremos para un conjunto de administradores.

Al igual que con los administradores, al crear un rol, podremos asignarle ACLs al crearlo o crearlo vacío, en cuyo caso tendremos que editarlo para asignarle ACLs.

El proceso será:

• Crear el rol con el botón "Nuevo rol" de la vista listado de roles. Escogeremos un nombre que tenga alguna relación con los permisos que va a tener para que sea fácilmente entendible en el futuro.

Por ejemplo: Provisionador de usuarios base

- Tras la creación, el rol aparecerá en la lista. En las columnas de recuento de ACLs y Roles heredados de cada rol, aparecerá un 0. Haremos click en el nombre para acceder a la vista detalle.
- En la vista detalle tenemos dos herramientas disponibles:

Herencia de ACLs: Se podrán heredar grupos de ACLs.
 Para facilitar la tediosa labor de asignar ACLs a un rol, se pueden crear vínculos de herencia entre grupos de ACLs.
 Existen dos tipos de grupos de ACLs de los que se puede heredar:

\* **Roles**: Serán todos aquellos roles del WAT, ya vengan por defecto o se hayan creado posteriormente. Son los roles normales que se muestran en la lista de roles y a parte de poder heredarse, se pueden asignar a los administradores.

Existe una **protección frente a bucles infinitos de herencia** por la que *un rol A no puede heredar de un rol B si el rol B ya hereda del rol A*.

\* Plantillas: Las plantillas son agrupaciones de ACLs cuyo único objetivo es ser heredadas por los roles. Su utilización es recomendada por razones de mantenibilidad.

Los nombres de las plantillas son descriptivos de los ACLs que poseen, haciendo referencia normalmente a qué elementos afectan y en qué grado.

Por ejemplo: Users Creator, Images Operator, VMs Manager, Roles Eraser...

En las **futuras actualizaciones** del WAT puedan aparecer **nuevos ACLs**. Para evitar tener que re-configurar los ACLs de nuestros administradores tras una actualización, **se recomienda utilizar la herencia de Plantillas** para configurar nuestros roles. Estos roles serán actualizados con el WAT conteniendo los nuevos ACLs de una forma coherente con su uso.

Por ejemplo: Si se añadie un nuevo campo en la vista de usuarios, el ACL que ↔ permita su visualización será añadido el rol interno Users Reader. Los ↔ roles que hereden de este rol interno, se actualizarán y tendrán ↔ automáticamente dicho nuevo acceso.

Cuando heredemos un rol o plantilla, observaremos como en el árbol de ACLs cambia, activándose los nuevos ACLs, sirviéndonos de guía sobre cuanto nos estamos acercando a los ACLs deseados a medida que configuramos el rol.

Una ventaja de la herencia es que si en el futuro **cambian los ACLs de un rol**, todos los que lo hereden sufrirán sus cambios con él. Por eso hay que utilizar esta técnica con cuidado.

Para conocer los roles y plantillas que una instalación de QVD incluye, ver la guía de usuario: *Referencia de ACLs Plantillas y Roles*.

- Árbol de ACLs: Se mostrarán los ACLs del sistema en forma de árbol con casillas de verificación.

Seleccionaremos aquellos ACLs que queremos que el rol contenga, y así mismo deseleccionaremos los que queramos que deje de contener, hayan sido añadidos manualmente o provengan de la herencia de un rol o plantilla.

Las ramas, a su vez, también disponen de casilla de verificación para seleccionar/deseleccionar ramas enteras con un solo click.

Junto a cada ACL que provenga de un rol o plantilla heredado, aparecerá un icono. Al pasar el ratón sobre él nos aparecerá información a cerca de qué rol o plantilla procede.

**Un ACL puede provenir de varios roles o plantillas** si éstos tienen ACLs en común. Esto no tiene importancia más alla de que si dejamos de heredar un rol o plantilla de los que nos proporcionan estos ACLs no estaremos quitando el ACL, ya que aún permanecería heredado por otros. No obstante, ese ACL, como los demás, podrá ser eliminado manualmente deseleccionándolo desde el árbol de ACLs sin importar de cuantos roles o plantillas provenga.

Según nuestras preferencias, podemos representar el árbol en dos clasificaciones distintas:

\* **Por secciones**: Si deseamos agrupar los ACLs según las secciones del WAT a las que afectan: usuarios, máquinas virtuales, nodos, administradores...

Útil si queremos crear un rol que otorgue permisos con mucha profundidad pero poca amplitud.

Por ejemplo, permisos totales en usuarios y máquinas virtuales.

\* **Por acciones**: Si nos es más cómodo agrupar los ACLs según el tipo de acción que permiten: crear, eliminar, acceder a vista principal, filtrar...

Útil si queremos crear un rol que otorgue permisos con poca profundidad y mucha amplitud.

Por ejemplo, permisos de solo lectura en casi todas las secciones.

Hay que tener cuidado con la gestión de administradores y permisos ya que si realizamos una acción equivocada, podríamos perder funcionalidades e incluso el acceso al WAT. Ver la sección *Situaciones de bloqueo* en el manual.

#### Actualización del administrador actual

Los ACLs se obtienen en el momento del login, por lo que si se deciden cambiar ACLs en el administrador actual, especialmente los de visualización de secciones, será necesario **refrescar el navegador o iniciar sesión** de nuevo para que se hagan efectivos.

# Referencia de ACLs, Plantillas y Roles

En la siguiente guía de referencia se describen los diferentes ACLs del sistema así como las Plantillas y los Roles predefinidos.

# Referencia de ACLs

Lista de ACLs repartidos por los distintos tipos de objetos a los que afectan. Cada categoría tiene una tabla donde hay una descipción corta, el código interno y una descripción más detallada para cada uno de los ACLs.

## ACLs de Usuarios

| ACL                                  | Código ACL             | Descripción                             |
|--------------------------------------|------------------------|-----------------------------------------|
| Crear usuarios                       | user.create.           | Creación de usuarios incluyendo los     |
|                                      |                        | ajustes iniciales para el nombre y la   |
|                                      |                        | contraseña.                             |
| Configurar las propiedades durante   | user.create.properties | Ajustes de las propiedades              |
| la creación del usuario              |                        | personalizables durante el proceso de   |
|                                      |                        | creación de usuarios.                   |
| Eliminar usuarios                    | user.delete.           | Eliminación de usuarios uno a uno.      |
| Acceso a la vista detallada del      | user.see-details.      | Este ACL garantiza el acceso a la vista |
| usuario                              |                        | detallada. El dato mínimo es el         |
|                                      |                        | nombre                                  |
| Acceso a la sección principal del    | user.see-main.         | Este ACL garantiza el acceso a la       |
| usuario                              |                        | lista. El dato mínimo es el nombre      |
| Ver el estado de bloqueo del usuario | user.see.block         | Estado de bloqueo                       |
|                                      |                        | (bloqueado/desbloqueado) de los         |
|                                      |                        | usuarios                                |
| Ver creador del usuario              | user.see.created-by    | Administrador WAT que creó un           |
|                                      |                        | usuario.                                |
| Ver fecha de creación del usuario    | user.see.creation-date | Fecha en la que se creó el usuario      |
| Ver descripción del usuario          | user.see.description   | Descripción de los usuarios.            |
| Ver identidad del usuario            | user.see.id            | Base de datos identificativa de los     |
|                                      |                        | usuarios. Útil para realizar llamadas   |
|                                      |                        | desde CLI.                              |
| Ver propiedades del usuario          | user.see.properties    | Las propiedades personalizables de      |
|                                      |                        | los usuarios.                           |
| Ver máquinas virtuales de los        | user.see.vm-list       | Ver las máquinas virtuales de un        |
| usuarios                             |                        | usuario en vista detallada. Esta vista  |
|                                      |                        | contiene: nombre, estado, bloqueo y     |
|                                      |                        | fecha de expiración de cada mv          |

| ACL                                 | Código ACL                  | Descripción                              |
|-------------------------------------|-----------------------------|------------------------------------------|
| Ver el estado de bloqueo de las     | user.see.vm-list-block      | La información de bloqueo de las         |
| máquinas virtuales del usuario      |                             | máquinas virtuales se muestra en la      |
|                                     |                             | vista detallada del usuario              |
| Ver expiración de las máquinas      | user.see.vm-list-expiration | La información de expiración de las      |
| virtuales del usuario               |                             | máquinas virtuales se muestra en la      |
|                                     |                             | vista detallada                          |
| Ver estado del funcionamiento de    | user.see.vm-list-state      | El estado (parado/iniciado) de las       |
| las máquinas virtuales del usuario  |                             | máquinas virtuales se muestra en la      |
|                                     |                             | vista detallada del usuario              |
| Ver el estado del usuario de las    | user.see.vm-list-user-state | El estado de usuario                     |
| máquinas virtuales del usuario      |                             | (conectado/desconectado) de las          |
|                                     |                             | máquinas virtuales se muestra en la      |
|                                     |                             | vista detallada del usuario              |
| Ver número de máquinas virtuales    | user.see.vms-info           | Número de máquinas virtuales total y     |
| del usuario                         |                             | desconectadas de este usuario            |
| Ver estadística de número de        | user.stats.blocked          | Total de usuarios bloqueados en el       |
| usuarios                            |                             | usuario por superadministradores.        |
| Ver estadística del número de       | user.stats.connected-users  | Total de usuarios conectados en al       |
| usuarios conectados                 |                             | menos una máquina virtual                |
| Ver estadística del número de       | user.stats.summary          | Total de usuarios en el usuario actual o |
| usuarios bloqueados                 |                             | todo el sistema por                      |
|                                     |                             | superadministradores.                    |
| Bloqueo-Desbloqueo de usuarios      | user.update.block           | Actualizar el estado de bloqueo de los   |
|                                     |                             | usuarios (bloqueado/desbloqueado)        |
|                                     |                             | uno a uno.                               |
| Actualización de la descripción del | user.update.description     | Actualización de la descripción de los   |
| usuario                             |                             | usuarios una a una.                      |
| Actualizar contraseña del usuario   | user.update.password        | Actualizar contraseña de los usuarios.   |
| Actualizar propiedades durante la   | user.update.properties      | Actualizar propiedades en el proceso     |
| actualización de usuarios           |                             | de actualización del usuario una a una.  |

# ACLs de Máquinas virtuales

| ACL                                   | Código ACL           | Descripción                              |
|---------------------------------------|----------------------|------------------------------------------|
| Crear máquinas virtuales              | vm.create.           | Creación de las máquinas virtuales       |
|                                       |                      | incluyendo los ajustes iniciales para el |
|                                       |                      | nombre, usuario y OS flavour.            |
| Establecer la etiqueta en la creación | vm.create.di-tag     | Ajustes de la etiqueta de la imagen del  |
| de las máquinas virtuales             |                      | disco durante el proceso de creación     |
|                                       |                      | de las máquinas virtuales. Sin este      |
|                                       |                      | ACL, el sistema establecerá "por         |
|                                       |                      | defecto" automáticamente.                |
| Establecer propiedades en la          | vm.create.properties | Ajustes de las propiedades               |
| creación de las máquinas virtuales    |                      | personalizables en el proceso de         |
|                                       |                      | creación de las máquinas virtuales.      |
| Eliminación máquinas virtuañes        | vm.delete.           | Eliminación de máquinas virtuales        |
|                                       |                      | una a una                                |
| Acceso a la vista detallada de la     | vm.see-details.      | Este ACL garantiza el acceso a la vista  |
| máquina virtual                       |                      | detallada. El dato mínimo es el          |
|                                       |                      | nombre.                                  |
| Acceso a la sección principal de la   | vm.see-main.         | Este ACL garantiza el acceso a la lista. |
| máquina virtual                       |                      | El dato mínimo es la imagen_disco.       |
| Ver estado de bloqueo de la           | vm.see.block         | Estado de bloqueo                        |
| máquina virtual                       |                      | (bloqueado/desbloqueado) de las          |
|                                       |                      | máquinas virtuales                       |

| ACL                                          | Código ACL                             | Descripción                            |
|----------------------------------------------|----------------------------------------|----------------------------------------|
| Ver creador de la máquina virtual            | vm.see.created-by                      | Administrador WAT que creó la          |
|                                              |                                        | máquina virtual.                       |
| Ver fecha de creación de la mv               | vm.see.creation-date                   | Fecha en la que se creó la máquina     |
|                                              |                                        | virtual                                |
| Ver descripción de la máquina                | vm.see.description                     | Descripción de la máquina virtual.     |
| virtual                                      | L L                                    |                                        |
| Ver imagen del disco de la máquina           | vm.see.di                              | Imágenes de disco usadas por cada      |
| virtual                                      |                                        | máquina virtual                        |
| Ver etiqueta de la imagen del disco          | vm.see.di-tag                          | Etiqueta de la imagen del disco        |
| de la máquina virtual                        |                                        | asignada a cada máquina virtual para   |
|                                              |                                        | definir la imagen de disco que se      |
|                                              |                                        | utilizará.                             |
| Ver versión de la imagen del disco           | vm.see.di-version                      | Versión de la imagen del disco usada   |
| de la máquina virtual                        |                                        | por cada máquina virtual               |
| Ver expiración de la máquina                 | vm.see.expiration                      | Información sobre la expiración de las |
| virtual                                      |                                        | máquinas virtuales.                    |
| Ver Nodo de la máquina virtual               | vm.see.host                            | Host que está haciendo funcionando     |
|                                              |                                        | cada máquina virtual                   |
| Ver ID de la máquina virtual                 | vm.see.id                              | Base de datos identificativa de las    |
|                                              |                                        | máquinas virtuales. Util para realizar |
|                                              |                                        | llamadas desde CLI.                    |
| Ver dirección IP de la máquina               | vm.see.ip                              | Dirección IP actual de las máquinas    |
| virtual                                      |                                        | virtuales.                             |
| Ver dirección MAC de la máquina              | vm.see.mac                             | Dirección MAC de la máquinas           |
| virtual                                      |                                        | virtuales                              |
| Ver direccion IP de la maquina               | vm.see.next-boot-1p                    | Dirección IP address que será          |
| virtual para el proximo arranque             |                                        | asignada en el proximo arranque de     |
|                                              | <u> </u>                               | las maquinas virtuales.                |
| ver OS Flavour de la maquina                 | vm.see.osf                             | OS flavours asignados a cada maquina   |
| Virtual<br>Ver puerte de corie de le méquine | ym agg mont gorigl                     | Virtual.                               |
| ver puerto de serie de la maquina            | vin.see.port-serial                    | Puerto de serie asignado a una         |
| Virtual<br>Ver puerto SSH de la máquina      | vm see port ssh                        | Puerto SSH asignado a una máquina      |
| ver puerto 5511 de la maquina                | viii.see.port-ssii                     | virtual en funcionamiento              |
| Ver nuerto VNC de la máquina                 | vm see port-vnc                        | Puerto VNC asignado a una máquina      |
| virtual                                      | vin.see.poit vite                      | virtual en funcionamiento              |
| Ver propiedades de la máquina                | vm.see.properties                      | Propiedades customizables de las       |
| virtual                                      | ······································ | máquinas virtuales.                    |
| Ver estado de la máquina virtual             | vm.see.state                           | Estado de las máquinas virtuales       |
| -                                            |                                        | (parado/iniciado)                      |
| Ver usuario de la máquina virtual            | vm.see.user                            | El usuario propietario de las máquinas |
|                                              |                                        | virtuales.                             |
| Ver estado de conexión del usuario           | vm.see.user-state                      | Estado de usuario de una máquina       |
| de la máquina virtual                        |                                        | virtual (conectado/desconectado)       |
| Ver estadística del número de                | vm.stats.blocked                       | Número total de máquinas virtuales     |
| máquinas virtuales bloqueadas                |                                        | bloqueadas en el usuario actual o en   |
|                                              |                                        | todo el sistema por                    |
|                                              |                                        | superadministradores.                  |
| Ver estadística de las máquinas              | vm.stats.close-to-expire               | Información sobre las máquinas         |
| virtuales a punto de expirar                 |                                        | virtuales que expirarán que expirarán  |
|                                              |                                        | (expiración hard) en 7 días.           |
| Ver estadística de las máquinas              | vm.stats.running-vms                   | Número total de máquinas virtuales en  |
| virtuales en funcionamiento                  |                                        | el usuario actual o en todo el sistema |
|                                              |                                        | por superadministradores.              |

| ACL                                  | Código ACL                | Descripción                             |
|--------------------------------------|---------------------------|-----------------------------------------|
| Ver estadística del número de        | vm.stats.summary          | Número total de máquinas virtuales en   |
| máquinas virtuales                   |                           | el usuario actual o en todo el sistema  |
|                                      |                           | por superadministradores.               |
| Bloquear-Desbloquear máquinas        | vm.update.block           | Actualizar el estado de bloqueo         |
| virtuales                            |                           | (bloqueado/desbloqueado) de las         |
|                                      |                           | máquinas virtuales una a una.           |
| Actualizar descripción de la         | vm.update.description     | Actualizar la descripción de las        |
| máquina virtual                      |                           | máquinas virtuales una a una.           |
| Actualizar etiqueta de la máquina    | vm.update.di-tag          | Actualizar la etiqueta de la imagen del |
| virtual                              |                           | disco establecida en las máquinas       |
|                                      |                           | virtuales una a una.                    |
| Desconectar usuario de la máquina    | vm.update.disconnect-user | Desconectar el usuario conectado a la   |
| virtual                              |                           | máquina virtual uno a uno.              |
| Actualizar expiración de la          | vm.update.expiration      | Actualizar la fecha de expiración de    |
| máquina virtual                      |                           | las máquinas virtuales una a una.       |
| Actualizar el nombre de las          | vm.update.name            | Actualizar el nombre de las máquinas    |
| máquinas virtuales                   |                           | virtuales.                              |
| Actualizar propiedades al actualizar | vm.update.properties      | Actualizar propiedades en la máquina    |
| las máquinas virtuales               |                           | virtual una a una durante el proceso de |
|                                      |                           | actualización.                          |
| Iniciar-Parar las máquinas virtuales | vm.update.state           | Iniciar/Detener máquinas virtuales      |
|                                      |                           | una a una.                              |

## ACLs de Nodos

| ACL                                  | Código ACL             | Descripción                             |
|--------------------------------------|------------------------|-----------------------------------------|
| Crear nodos                          | host.create.           | Creación de nodos de host incluyendo    |
|                                      |                        | los ajustes iniciales para nombre y     |
|                                      |                        | dirección.                              |
| Establecer propiedades de los nodos  | host.create.properties | Ajustes de propiedades                  |
| en creación                          |                        | personalizables en el proceso de        |
|                                      |                        | creación de los host.                   |
| Eliminar nodos                       | host.delete.           | Eliminación de hosts uno a uno.         |
| Acceso a la vista detallada de nodos | host.see-details.      | Este ACL garantiza el acceso a la vista |
|                                      |                        | detallada. El dato mínimo es el         |
|                                      |                        | nombre.                                 |
| Acceso a la sección principal de     | host.see-main.         | Acceso a la sección del host (sin esto, |
| nodos                                |                        | no aparecerá en el menú)                |
| Ver dirección IP del nodo            | host.see.address       | Dirección IP de los hosts.              |
| Ver estado de bloqueo del nodo       | host.see.block         | Estado de bloqueo                       |
|                                      |                        | (bloqueado/desbloqueado) de los hosts   |
| Ver creador del nodo                 | host.see.created-by    | Administrador WAT que creó el host.     |
| Ver fecha de creación del nodo       | host.see.creation-date | Fecha en la que se creó un host         |
| Ver descripción del nodo             | host.see.description   | Descripción de los hosts.               |
| Ver ID del nodo                      | host.see.id            | Base de datos identificativa de los     |
|                                      |                        | hosts. Útil para realizar llamadas      |
|                                      |                        | desde CLI.                              |
| Ver propiedades de los nodos         | host.see.properties    | Propiedades personalizables de los      |
|                                      |                        | hosts.                                  |
| Ver estado de funcionamiento de los  | host.see.state         | Estado de los hosts (parado/iniciado)   |
| hosts                                |                        |                                         |

| ACL                                  | Código ACL                    | Descripción                                |
|--------------------------------------|-------------------------------|--------------------------------------------|
| Ver máquinas virtuales del nodo      | host.see.vm-list              | Ver máquinas virtuales en                  |
|                                      |                               | funcionamiento por un host en vista        |
|                                      |                               | detallada. Esta vista contendrá:           |
|                                      |                               | nombre, estado, bloqueo e                  |
|                                      |                               | información de expiración de cada mv       |
| Ver estado de bloqueo de la          | host.see.vm-list-block        | Información de bloqueo de las              |
| máquinas virtuales en                |                               | máquinas virtuales mostradas en la         |
| funcionamiento del nodo              |                               | vista detallada del host.                  |
| Ver expiración de las máquinas       | host.see.vm-list-expiration   | Información de expiración de las           |
| virtuales del nodo                   |                               | máquinas virtuales mostradas en la         |
|                                      |                               | vista detallada del host.                  |
| Ver estado de funcionamiento de las  | host.see.vm-list-state        | Estado (parado/iniciado) de las            |
| máquinas virtuales en                |                               | máquinas virtuales mostradas en la         |
| funcionamiento del nodo              |                               | vista detallada del host.                  |
| Ver estado del usuario de las        | host.see.vm-list-user-state   | Estado de usuario                          |
| máquinas virtuales en                |                               | (conectado/desconectado) de las            |
| funcionamiento del nodo              |                               | máquinas virtuales mostrada en la          |
|                                      |                               | vista detallada del host.                  |
| Ver número de mvs en                 | host.see.vms-info             | Máquinas virtuales tales como cuántas      |
| funcionamiento en los nodos          |                               | máquinas virtuales funcionan en cada       |
|                                      |                               | host.                                      |
| Ver estadísticas del número de       | host.stats.blocked            | Número total de hosts en el usuario        |
| nodos bloqueados                     |                               | actual o en todo el sistema por            |
|                                      |                               | superadministradores.                      |
| Ver estadísticas de los nodos en     | host.stats.running-hosts      | Total de hosts en funcionamiento en el     |
| funcionamiento                       |                               | usuario actual o en todo el sistema por    |
|                                      | -                             | superadministradores.                      |
| Ver estadísticas del número de       | host.stats.summary            | Total de hosts en funcionamiento en el     |
| nodos                                |                               | usuario actual o en todo el sistema por    |
|                                      | 1                             | superadministradores.                      |
| ver estadística de nodos con el      | host.stats.top-hosts-most-vms | lop 5 de hosts con mayor numero de         |
| mayor numero de Mivs en              |                               | maquinas virtuales en funcionamiento.      |
| Iuncionamiento                       | heat an data address          | A stualizzan la dinagai (n ID de los hosto |
| Actualizar dirección del nodo        | host update address           | Actualizar la dirección IP de los nosts.   |
| Bioque-Desbioqueo de nodos           | nost.update.block             | Actualizar el estado de bloqueo            |
|                                      |                               | (bioqueado/desbioqueado) de los            |
| Actualizar la deserinción del node   | hast undate description       | A stualizar la descripción de los hosts    |
| Actualizar la descripcion del fiodo  | nosi.update.description       | Actualizar la descripcion de los nosis     |
| Actualizar nombro del nodo           | host undata name              | Actualizar nombra da los hosts             |
| Actualizar propiededes el estuelizar | host undate properties        | Actualizar monjededes en el proceso        |
| nodos                                | nosi.upuate.properties        | de actualización del nodo una a una        |
| Detener todas las méquinas           | host undate ston yms          | Detener todas las méquinas virtuelas       |
| virtuales de un node                 | nosi.upuate.stop-vills        | de los hoste una a una                     |
| virtuales de un nodo                 |                               | ue los nosis una a una.                    |

## ACLs de OSFs

| ACL                         | ACL code          | Descripción                           |
|-----------------------------|-------------------|---------------------------------------|
| Crear OS Flavours           | osf.create.       | Creación de OS flavours incluyendo    |
|                             |                   | los ajustes iniciales para el nombre. |
| Establecer la memoria en la | osf.create.memory | Establecer la memoria durante el      |
| creación del OS Flavour     |                   | proceso de creación de los OS         |
|                             |                   | flavours.                             |

| ACL                                 | ACL code                       | Descripción                             |
|-------------------------------------|--------------------------------|-----------------------------------------|
| Establecer la creación del OS       | osf.create.properties          | Ajuste de las propiedades               |
| Flavour                             |                                | personalizables en el proceso de        |
|                                     |                                | creación de las OS flavour.             |
| Establecer almacenaje del usuario   | osf.create.user-storage        | Establecer almacenaje del usuario en    |
| en la creación de los OS Flavour    |                                | el proceso de creación de los OS        |
|                                     |                                | flavour.                                |
| Eliminar OS Flavours                | osf.delete.                    | Eliminación de los OS flavours uno a    |
|                                     |                                | uno.                                    |
| Acceso a la vista detallada de OS   | osf.see-details.               | Este ACL garantiza el acceso a la vista |
| Flavour                             |                                | detallada. El dato mínimo es el         |
|                                     |                                | nombre.                                 |
| Acceso a la sección principal de OS | osf.see-main.                  | Este garantiza el acceso a la lista. El |
| Flavour                             |                                | dato mínimo es el nombre.               |
| Ver creador de OS Flavour           | osf.see.created-by             | Administrador WAT administrador         |
|                                     |                                | que creó un OS flavour.                 |
| Ver fecha de creación de OS Flavour | osf.see.creation-date          | Fecha en la que la imagen de un OS      |
|                                     |                                | fue creada.                             |
| Ver descripción de OS Flavour       | osf.see.description            | Descripción de OSFs.                    |
| Ver imágenes del disco de OS        | osf.see.di-list                | Ver imágenes del disco de este osf en   |
| Flavour                             |                                | vista detallada. Esta vista contendrá:  |
|                                     |                                | nombre, bloqueo, etiquetas,             |
|                                     |                                | características por defecto,            |
|                                     |                                | encabezado y la característica de       |
|                                     |                                | cambio que viene por defecto.           |
| Ver estado de bloqueo del disco de  | osf.see.di-list-block          | Información de bloqueo de las           |
| OS Flavour                          |                                | imágenes del disco mostradas en la      |
|                                     |                                | vista detallada de osf.                 |
| Ver estado por defecto de las       | osf.see.di-list-default        | En la vista detallada de osf se muestra |
| imágenes del disco de OS Flavour    |                                | qué imagen viene por defecto.           |
| Cambiar información por defecto     | osf.see.di-list-default-update | Controles para cambiar la imagen del    |
| de la imagen del disco de OS        |                                | disco por defecto de un osf en vista    |
| Flavour                             |                                | detallada.                              |
| Ver información del encabezado de   | osf.see.di-list-head           | En la vista detallada de osf se muestra |
| la imagen del disco de OS Flavour   |                                | cual de Dis es el encabezado (creado    |
|                                     |                                | por última vez).                        |
| Ver etiquetas de las imágenes del   | osf.see.di-list-tags           | Las etiquetas de las imágenes del       |
| disco de OS Flavour                 |                                | disco se muestran en la vista detallada |
|                                     |                                | de osf.                                 |
| Ver número de imágenes de disco     | osf.see.dis-info               | Número de imágenes de disco             |
| del OS Flavour                      |                                | asignado a cada OS flavour.             |
| Ver ID de OS Flavour                | osf.see.id                     | Base de datos identificativa de los OS  |
|                                     |                                | flavour. Util para realizar llamadas    |
|                                     |                                | desde CLI.                              |
| Ver memoria de OS Flavour           | osf.see.memory                 | Cantidad de memoria en los OS           |
|                                     |                                | flavours.                               |
| Ver revestimiento del OS Flavour    | osf.see.overlay                | Configuración de revestimiento de los   |
|                                     |                                | OS flavour.                             |
| Ver propiedades de OS Flavour       | osf.see.properties             | Propiedades personalizables del OS      |
|                                     |                                | flavours                                |
| Ver almacenaje de usuario de OS     | ost.see.user-storage           | Almacenaje de usuario de los OS         |
| Flavour                             |                                | flavour.                                |
| Ver máquinas virtuales del OS       | osf.see.vm-list                | Ver máquinas virtuales en uso de este   |
| Flavour                             |                                | osf en vista detallada. Esta vista      |
|                                     |                                | contendrá: nombre, estado, bloqueo,     |
|                                     |                                | etiqueta di e información sobre la      |
|                                     |                                | expiración de cada mv                   |

| ACL                                  | ACL code                   | Descripción                            |
|--------------------------------------|----------------------------|----------------------------------------|
| Ver estado de bloqueo de las         | osf.see.vm-list-block      | Información de bloqueo de las          |
| máquinas virtuales de OS Flavour     |                            | máquinas virtuales mostrada osf en     |
|                                      |                            | vista detallada                        |
| Ver expiración de las máquinas       | osf.see.vm-list-expiration | Información de expiration de las       |
| virtuales del OS Flavour             |                            | máquinas virtuales mostrada en osf en  |
|                                      |                            | vista detallada                        |
| Ver estado de funcionamiento de las  | osf.see.vm-list-state      | Estado (parado/iniciado) de las        |
| máquinas virtuales de OS Flavour     |                            | máquinas virtuales mostrado en osf en  |
|                                      |                            | vista detallada                        |
| Ver estado del usuario de las        | osf.see.vm-list-user-state | Estado del usuario                     |
| máquinas virtuales de OS Flavour     |                            | (conectado/desconectado) de las        |
|                                      |                            | máquinas virtuales mostrado en osf en  |
|                                      |                            | vista detallada                        |
| Ver número de máquinas virtuales     | osf.see.vms-info           | Número de máquinas virtuales que       |
| de OS Flavour                        |                            | están utilizando una imagen del Disco  |
|                                      |                            | de cada OS flavour                     |
| Ver estadística del número de OS     | osf.stats.summary          | Total de OS flavours en el usuario     |
| Flavour                              |                            | actual o todo el sistema por           |
|                                      |                            | superadministradores.                  |
| Actualizar descripción de OS         | osf.update.description     | Actualizar la descripción de los OSF   |
| Flavour                              |                            | flavours una a una.                    |
| Actualizar memoria de OS Flavour     | osf.update.memory          | Actualizar memoria de OSF flavours     |
|                                      |                            | una a una.                             |
| Actualizar nombre de OS Flavour      | osf.update.name            | Actualizar el nombre de OSF flavour.   |
| Actualizar propiedades al actualizar | osf.update.properties      | Actualizar propiedades en OSF's una    |
| OSFs                                 |                            | a una durante un proces de             |
|                                      |                            | actualización.                         |
| Actualizar el almacenaje de usuario  | osf.update.user-storage    | Actualizar el almacenaje de usuario de |
| de OS Flavour                        |                            | OSF flavours uno a uno.                |

# ACLs de Imágenes de disco

| ACL                                  | Código ACL           | Descripción                             |
|--------------------------------------|----------------------|-----------------------------------------|
| Crear imágenes del disco             | di.create.           | Creación de hosts incluyendo los        |
|                                      |                      | ajustes iniciales para la imagen del    |
|                                      |                      | disc y OS flavour.                      |
| Establecer imágenes del disco por    | di.create.default    | Establecer imágenes del disco por       |
| defecto en la creación de imágenes   |                      | defecto en el proceso de creación de    |
| del disco                            |                      | imágenes del disco.                     |
| Establecer propiedades en la         | di.create.properties | Ajuste de propiedades personalizadas    |
| creación de imagenes del disco       |                      | en el proceso de creación de imágenes   |
|                                      |                      | del disco.                              |
| Establecer etiquetas en la creación  | di.create.tags       | Ajustes de las etiquetas en el proceso  |
| de imágenes del disco                |                      | de creación de las imágenes del disco.  |
| Establecer versión en la creación de | di.create.version    | Ajuste de la versión en el proceso de   |
| imágenes del disco                   |                      | creación de imágenes del disco. Sin     |
|                                      |                      | este ACL, el sistema lo establecerá     |
|                                      |                      | automáticamente como una base fija      |
|                                      |                      | en el timestamp y una serie de dígitos. |
| Eliminar imágenes del disco          | di.delete.           | Eliminación de imágenes del disco       |
| Acceso a la vista detallada de       | di.see-details.      | Este ACL garantiza el acceso a la vista |
| imágenes del disco                   |                      | detallada. El dato mínimo es la         |
|                                      |                      | imágen del disco.                       |
| Acceso a la sección principal de     | di.see-main.         | Este ACL garantiza el acceso a la       |
| imágenes del disco                   |                      | lista. El dato mínimo es la disk_image  |

| ACL                                  | Código ACL                | Descripción                             |
|--------------------------------------|---------------------------|-----------------------------------------|
| Ver estado de bloqueo de la imágen   | di.see.block              | Estado de bloqueo de las imágenes del   |
| del disco                            |                           | disco                                   |
| Ver creador de la imagen del disco   | di.see.created-by         | Administrador Wat que creó una          |
|                                      | ,                         | imagen del disco                        |
| Ver fecha de creación de la imagen   | di.see.creation-date      | Fecha en la que se creó una imagen      |
| del disco                            |                           | del disco                               |
| Ver imagen del disco por defecto de  | di.see.default            | Si una imagen de disco es establecida   |
| OSF                                  |                           | como imagen por defecto en el OSF al    |
|                                      |                           | que pertenece                           |
| Ver descripción de la imagen del     | di.see.description        | Descripción de imágenes del disco.      |
| disco                                | Γ                         | I BOUND                                 |
| Ver la última imagen de disco        | di.see.head               | Si una imagen de disco es la última en  |
| creada de OSF                        |                           | ser creada en el OSF al que pertenece   |
| Ver ID de la imagen del disco        | di.see.id                 | Base de datos identificativo de las     |
|                                      |                           | imágenes del disco. Útil para realizar  |
|                                      |                           | llamadas desde CLL                      |
| Ver imagen del disco de OS Flavour   | di.see.osf                | El OS Flavour asociado a las            |
|                                      |                           | imágenes del disco.                     |
| Ver propiedades de imagen del disco  | di.see.properties         | Propiedades personalizables de las      |
|                                      | I I I                     | imágenes del disco.                     |
| Ver etiquetas de imagen del disco    | di.see.tags               | Las etiquetas de las imágenes del       |
| ······                               |                           | disco                                   |
| Ver version de imagen del disco      | di.see.version            | Versión de las imágenes del disco       |
| Ver máquinas virtuales de la imagen  | di.see.vm-list            | Máguinas virtuales usando esta          |
| del disco                            |                           | imagen en vista. Esta vista contendrá:  |
|                                      |                           | nombre v etiqueta de cada my            |
| Ver estado de bloqueo de la lista de | di.see.vm-list-block      | Información de bloqueo de las           |
| las máquinas virtuales de DI         |                           | máquinas virtuales mostrada en la       |
|                                      |                           | vista detallada de DI                   |
| Ver expiración de la lista de mys de | di.see.vm-list-expiration | Información de expiración de las        |
| DI                                   | 1                         | máquinas virtuales mostradas en la      |
|                                      |                           | vista detallada de DI.                  |
| Ver estado de funcionamiento de la   | di.see.vm-list-state      | Estado (parado/iniciado) de las         |
| lista de máquinas virtuales de DI    |                           | máquinas virtuales mostradas en vista   |
|                                      |                           | detallada de DI                         |
| Ver estado de usuario de la lista de | di.see.vm-list-user-state | Estado de usuario                       |
| MV de DI                             |                           | (conectado/desconectado) de las         |
|                                      |                           | máquinas virtuales mostradas en vista   |
|                                      |                           | detallada de DI.                        |
| Ver estadística del número de        | di.stats.blocked          | Total de imágenes de disco              |
| imágenes del disco bloqueadas        |                           | bloqueadas en el usuario actual o todo  |
|                                      |                           | el sistema por superadministradores.    |
| Ver estadística del número de        | di.stats.summary          | Total de imágenes del disco en el       |
| imágenes del disco                   |                           | usuario actual o en todo el sistema por |
|                                      |                           | superadministradores.                   |
| Bloqueo-Desbloqueo de imágenes       | di.update.block           | Actualizar el estado de bloqueo         |
| del disco                            |                           | (bloqueado/desbloqueado) de las         |
|                                      |                           | imágenes del disco una a una.           |
| Establecer imágenes del disco por    | di.update.default         | Establecer por defecto una imagen del   |
| defecto                              |                           | disco en OS flavour donde pertenece.    |
| Actualizar la descripción de la      | di.update.description     | Actualización de la de la descripción   |
| imagen del disco                     |                           | de las imágenes del disco una a una.    |
| Actualizar propiedades al actualizar | di.update.properties      | Actualizar propiedades en el proceso    |
| imágenes del disco                   |                           | de actualización de las imágenes del    |
|                                      |                           | disco una a una.                        |

| ACL                                  | Código ACL     | Descripción                         |
|--------------------------------------|----------------|-------------------------------------|
| Actualizar etiquetas de las imágenes | di.update.tags | Actualizar las etiquetas (crear y   |
| del disco                            |                | eliminar) de las imágenes del disco |
|                                      |                | una a una.                          |

## ACLs de Administradores

| ACL                                  | Código ACL                       | Descripción                             |
|--------------------------------------|----------------------------------|-----------------------------------------|
| Crear administradores                | administrator.create.            | Crear Administradores WAT. Incluye      |
|                                      |                                  | ajustes para nombre y contraseña        |
| Establecer idioma en la creación del | administrator.create.language    | Ajuste de idioma en el proceso de       |
| administrador                        |                                  | creación de administradores.            |
| Eliminar administradores             | administrator.delete.            | Eliminación de administradores WAT      |
|                                      |                                  | uno a uno.                              |
| Acceso a la vista detallada de       | administrator.see-details.       | Acceso a la vista detallada de          |
| administradores                      |                                  | administradores WAT. Esta vista         |
|                                      |                                  | incluye el nombre                       |
| Acceso a la sección principal de     | administrator.see-main.          | Acceso a la sección de                  |
| administradores                      |                                  | administradores WAT (sin esto, no       |
|                                      |                                  | aparecerá en el menu). Esta vista de la |
|                                      |                                  | lista incluye el nombre                 |
| Ver ACLs de administradores          | administrator.see.acl-list       | Lista efectiva de ACL para un           |
|                                      |                                  | administrador WAT calculado a partir    |
|                                      |                                  | de los roles asignados                  |
| Roles de origen de ACL del           | administrator.see.acl-list-roles | Que rol es el origen de cada uno de los |
| administrador                        |                                  | acls efectivos en la vista detallada de |
|                                      |                                  | un administrador WAT                    |
| Ver administrador creador del disco  | administrator.see.created-by     | Administrador Wat que creó un           |
|                                      |                                  | administrador                           |
| Ver fecha de creación del            | administrator.see.creation-date  | Fecha en la que se creó un              |
| administrador del disco              |                                  | administrador                           |
| Ver descripción del administrador    | administrator.see.description    | La descripción de los administradores   |
|                                      |                                  | WAT.                                    |
| Ver ID del administrador             | administrator.see.id             | La base de datos identificativa de los  |
|                                      |                                  | administradores WAT. Util para          |
|                                      |                                  | realizar llamadas desde CLI.            |
| Ver idioma del administrador         | administrator.see.language       | Idioma de los administradores WAT       |
| Ver roles de los administradores     | administrator.see.roles          | Roles asignados al administrador WAT    |
| Asignar-Desvincular roles del        | administrator.update.assign-role | Asignar roles a los administradores     |
| administrador                        |                                  | WAT para dárselos a sus ACLs.           |
| Actualizar descripcion del           | administrator.update.description | Actualización de la descripción de los  |
| administrador                        |                                  | administradores una a una.              |
| Actualizar idioma de los             | administrator.update.language    | Actualización del idioma de los         |
| administradores                      | <b>1</b> • • <b>1</b>            | administradores uno a uno.              |
| Cambiar la contraseña del            | administrator.update.password    | Actualizar contraseña del               |
| administrador                        |                                  | administrador WAI (no incluye           |
|                                      |                                  | gestión de roles)                       |

## ACLs de Roles

| ACL                  | Código ACL   | Descripción                       |
|----------------------|--------------|-----------------------------------|
| Crear roles          | role.create. | Creación de roles incluyendo los  |
|                      |              | ajustes iniciales para el nombre. |
| Eliminación de roles | role.delete. | Eliminación de roles uno a uno.   |

| ACL                                   | Código ACL               | Descripción                             |
|---------------------------------------|--------------------------|-----------------------------------------|
| Acceso a la vista detallada de roles  | role.see-details.        | Acceso a la vista detallada de Roles.   |
|                                       |                          | Esta vista incluye el nombre            |
| Acceso a la sección principal del rol | role.see-main.           | Acceso a la vista de roles. El dato     |
|                                       |                          | mínimo es el nombre.                    |
| Ver acls del rol                      | role.see.acl-list        | La lista ACL efectiva para un rol se    |
|                                       |                          | calcula a partir de los roles heredados |
| Ver roles originales de los acls' de  | role.see.acl-list-roles  | Qué rol es el origen de cada acl        |
| los roles                             |                          | efectivo en la vista detallada del rol  |
| Ver creador del rol                   | role.see.created-by      | Administrador wat que creó el rol       |
| Ver fecha de creación del rol         | role.see.creation-date   | Fecha en la que fue creado un rol       |
| Ver descripción del rol               | role.see.description     | Descripción de un rol.                  |
| Ver ID del rol                        | role.see.id              | Base de datos identificativa de los     |
|                                       |                          | roles. Útil para hacer llamadas desde   |
|                                       |                          | CLI.                                    |
| Ver roles heredados del rol           | role.see.inherited-roles | Roles heredados de un rol.              |
| Asignar-Desvincular ACLs del rol      | role.update.assign-acl   | Añadir/Quitar acl al rol.               |
| Asignar-Desvincular roles             | role.update.assign-role  | Gestión de la herencia de roles         |
| heredados del rol                     |                          | añadiendo roles a otros.                |
| Actualizar descripción del rol        | role.update.description  | Actualizar la descripción de los roles  |
|                                       |                          | una a una.                              |
| Actualizar nombre del rol             | role.update.name         | Actualizar los nombres de los roles.    |

# ACLs de Propiedades personalizadas

| ACL                              | Código ACL           | Descripción                            |
|----------------------------------|----------------------|----------------------------------------|
| Acceso a la sección principal de | property.see-main.   | Acceso a la sección de gestión de las  |
| propiedades                      |                      | propiedades personalizables.           |
| Gestionar de propiedades         | property.manage.user | Crear, actualizar y borrar propiedades |
| personalizables del usuario      |                      | personalizables de los usuarios.       |
| Gestionar propiedades            | property.manage.vm   | Crear, actualizar y eliminar           |
| personalizables de las máquinas  |                      | propiedades personalizables de las     |
| virtuales                        |                      | máquinas virtuales.                    |
| Gestionar propiedades            | property.manage.host | Crear, actualizar y eliminar           |
| personalizables del nodo         |                      | propiedades personalizables de los     |
|                                  |                      | nodos.                                 |
| Gestionar propiedades            | property.manage.osf  | Crear, actualizar y eliminar           |
| personalizables de OSF           |                      | propiedades personalizables de OS      |
|                                  |                      | Flavours.                              |
| Gestionar propiedades            | property.manage.di   | Crear, actualizar y eliminar           |
| personalizables de la imagen del |                      | propiedades personalizables de las     |
| disco                            |                      | imágenes del disco.                    |

## ACLs de Vistas

| ACL                                | Código ACL           | Descripción                           |
|------------------------------------|----------------------|---------------------------------------|
| Acceso a la sección principal de   | views.see-main.      | Acceso a la sección personalizable de |
| vista por defecto                  |                      | WAT (sin esto, no aparecerá en el     |
|                                    |                      | menu).                                |
| Establecer columnas por defecto en | views.update.columns | Establecer las columnas que se        |
| la vista listado                   |                      | mostrarán en la vista listado por     |
|                                    |                      | defecto por el usuario                |

| ACL                                   | Código ACL                   | Descripción                               |
|---------------------------------------|------------------------------|-------------------------------------------|
| Establecer filtros por defecto en la  | views.update.filters-desktop | Establecer los filtros que se mostrarán   |
| vista listado para el escritorio      |                              | en las vistas listado por defecto para la |
|                                       |                              | versión de escritorio por el usuario.     |
| Establecer filtros por defecto en las | views.update.filters-mobile  | Establecer los filtros que aparecerán     |
| vistas listado para móvil             |                              | en las vistas listado por defecto en la   |
|                                       |                              | versión para móvil por el usuario.        |

## ACLs de Configuración

| ACL                             | Código ACL  | Descripción                     |
|---------------------------------|-------------|---------------------------------|
| Gestión de la configuración de  | config.qvd. | Gestionar la configuración QVD  |
| QVD's                           |             | (añadir/actualizar tokens).     |
| Gestión de la configuración WAT | config.wat. | Gestión de la configuración WAT |
|                                 |             | (idioma).                       |

# Referencia de Plantillas

Lista de plantillas predefinidas en el sistema. Las plantillas son conjuntos de ACLs, pero al igual que los Roles, utilizan herencia entre ellas.

En esta guía de referencia se encuentran las plantillas predefinidas en el sistema incluyendo diagramas con la relación entre ellas.

## Plantillas primitivas

Tienen asignados sólamente ACLs.

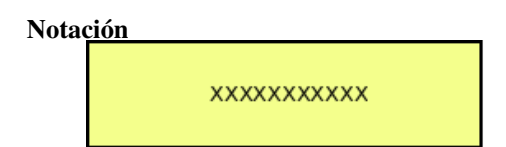

### Listado

- Administrators
  - Administrators Creator
  - Administrators Eraser
  - Administrators Operator
  - Administrators Reader
  - Administrators Updater
- Configuration
  - QVD Config Manager
  - WAT Config Manager
- Images
  - Images Creator
  - Images Eraser
  - Images Operator
  - Images Reader
  - Images Updater

- Nodes
  - Nodes Creator
  - Nodes Eraser
  - Nodes Operator
  - Nodes Reader
  - Nodes Updater
- OSFs
  - OSFs Creator
  - OSFs Eraser
  - OSFs Operator
  - OSFs Reader
  - OSFs Updater
- Roles
  - Roles Creator
  - Roles Eraser
  - Roles Operator
  - Roles Reader
  - Roles Updater
- Users
  - Users Creator
  - Users Eraser
  - Users Operator
  - Users Reader
  - Users Updater
  - Users Operator
- Views
  - Views Operator
  - Views Reader
- VMs
  - VMs Creator
  - VMs Eraser
  - VMs Operator
  - VMs Reader
  - VMs Updater

#### 102 / 145

## Plantillas de acción

Heredan Plantillas primitivas y compenden los ACLs relacionados por el tipo de acción de todos los elementos de QVD. Por ejemplo 'QVD Reader" reúne los permisos de lectura sobre Usuarios, Máquinas virtuales, OSFs e Imágenes de disco.\*

VMs Creator

Images Creator

# Notación XXXXXXXXXXXX Listado QVD Creator Hereda de - Users Creator - VMs Creator - OSFs Creator - Images Creator QVD Creator Users Creator OSFs Creator • QVD Updater Hereda de

- Users Updater
- VMs Updater
- OSFs Updater
- Images Updater

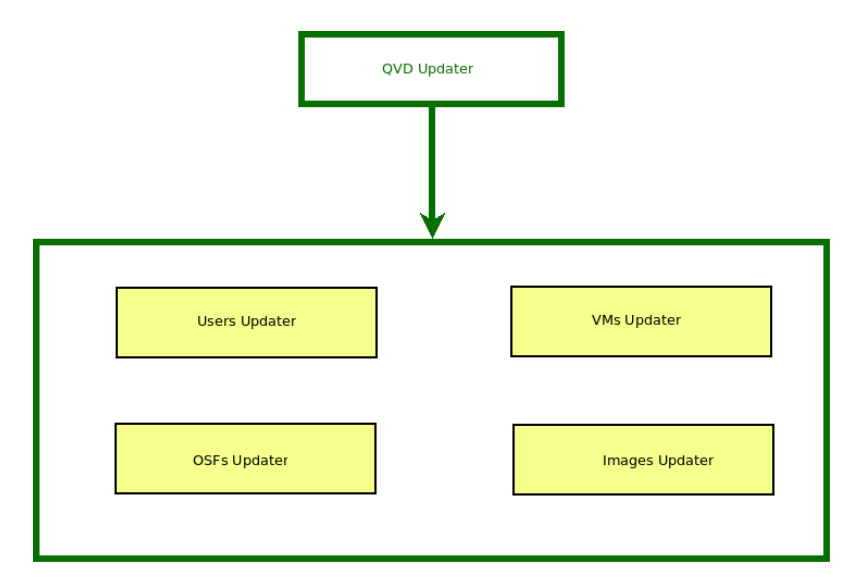

• QVD Reader

Hereda de

- Users Reader
- VMs Reader
- OSFs Reader
- Images Reader

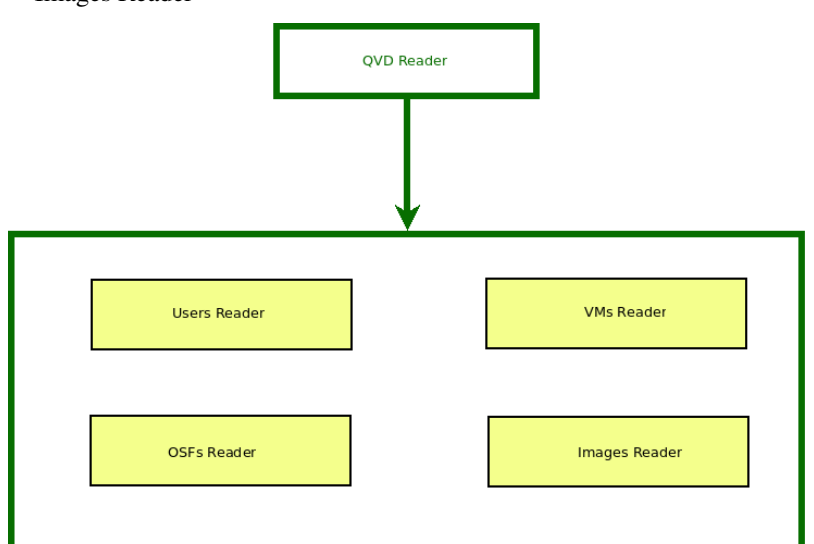

• QVD Operator

Hereda de

- Users Operator
- VMs Operator
- OSFs Operator
- Images Operator
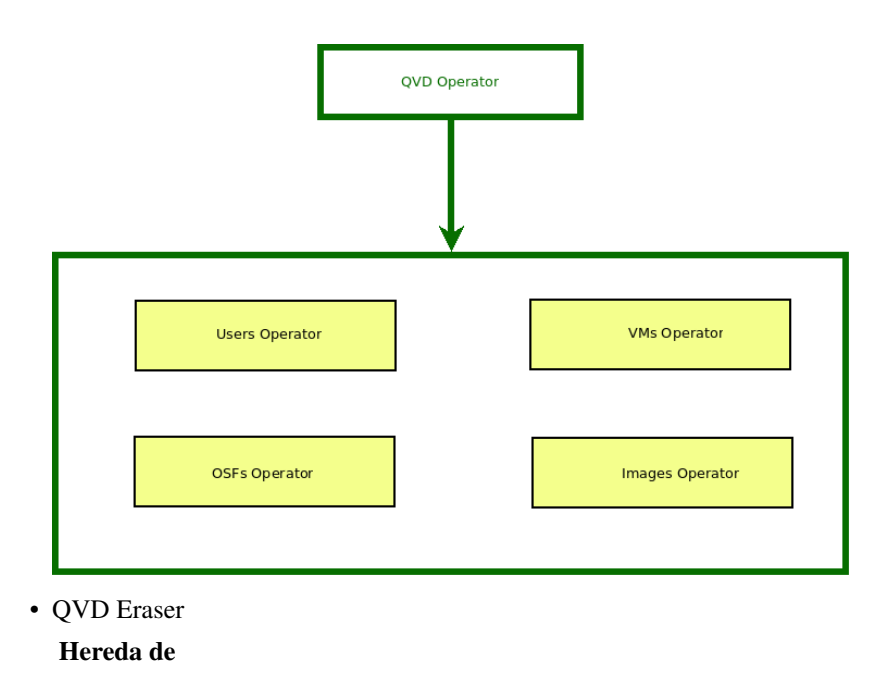

- Users Eraser
- VMs Eraser
- OSFs Eraser
- Images Eraser

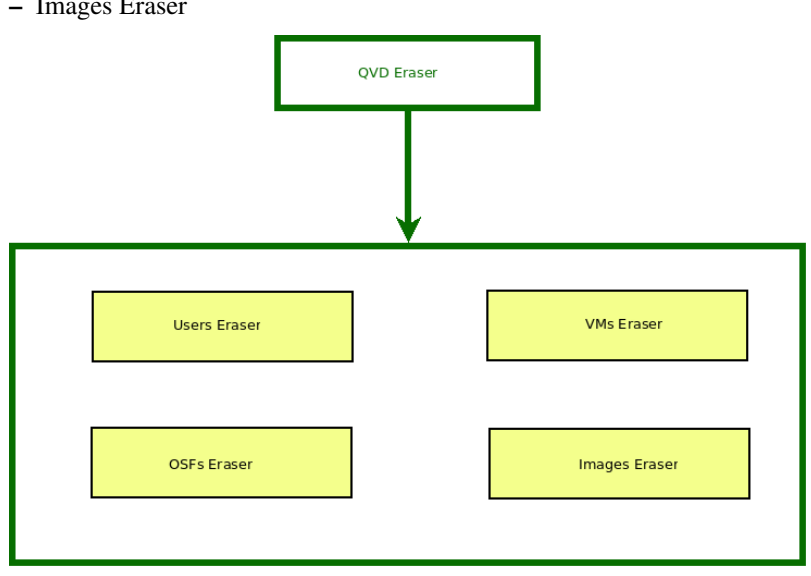

### Plantillas de gestión

Heredan Plantillas primitivas y compenden los ACLs relacionados por el elemento afectado, otorgándole todos los tipos de acción posibles sobre él. Por ejemplo Users Manager reúne los permisos de lectura, operación, actualización, creación y borrado sobre los Usuarios de QVD.

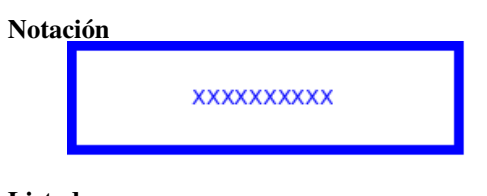

## Listado

• Users Manager

## Hereda de

- Users Reader
- Users Creator
- Users Updater
- Users Operator
- Users Eraser

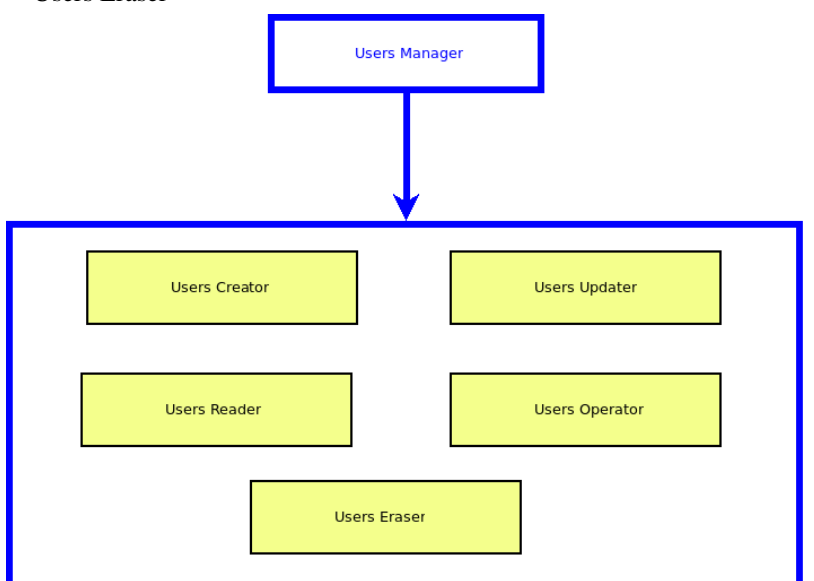

• VMs Manager

# Hereda de

- VMs Reader
- VMs Creator
- VMs Updater
- VMs Operator
- VMs Eraser

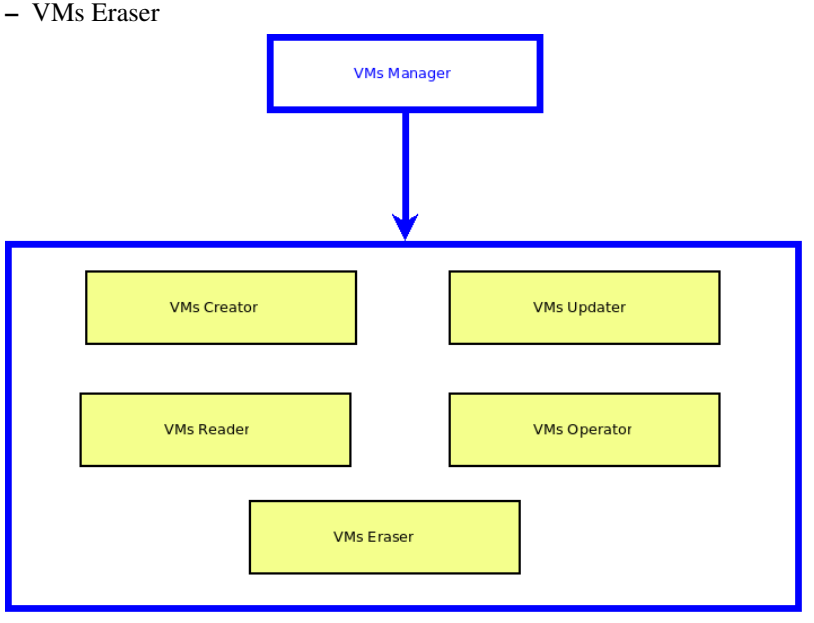

• OSFs Manager

### Hereda de

- OSFs Reader
- OSFs Creator
- OSFs Updater
- OSFs Operator
- OSFs Eraser

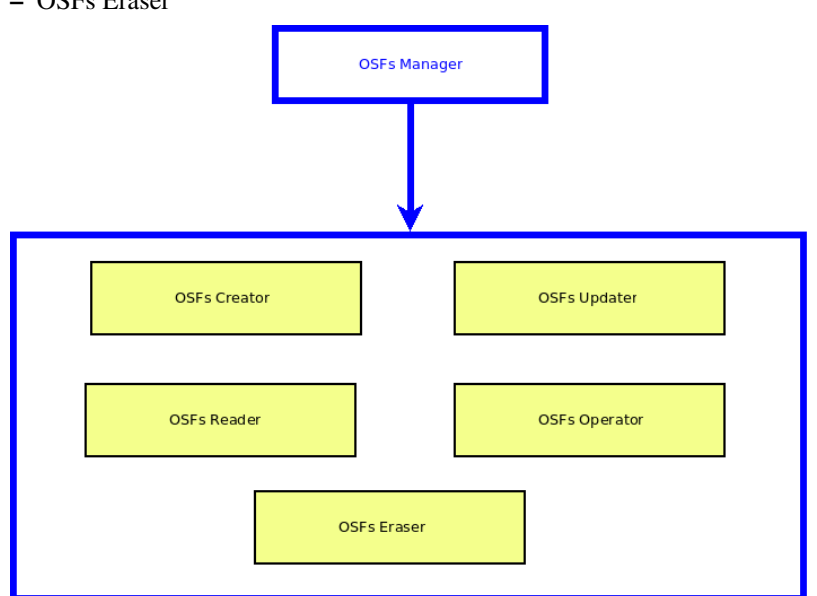

• Images Manager

### Hereda de

- Images Reader
- Images Creator
- Images Updater
- Images Operator
- Images Eraser

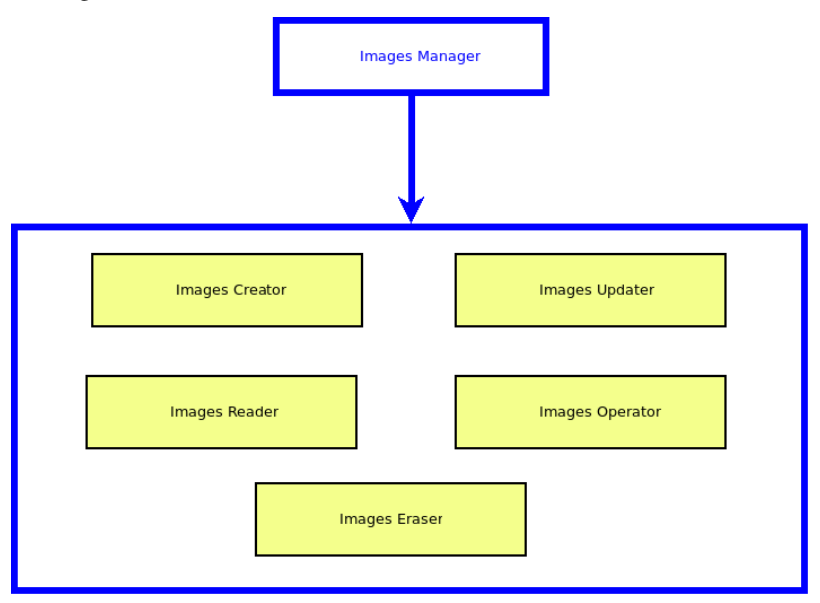

• Administrators Manager

### Hereda de

- Administrators Reader
- Administrators Creator
- Administrators Updater
- Administrators Operator
- Administrators Eraser

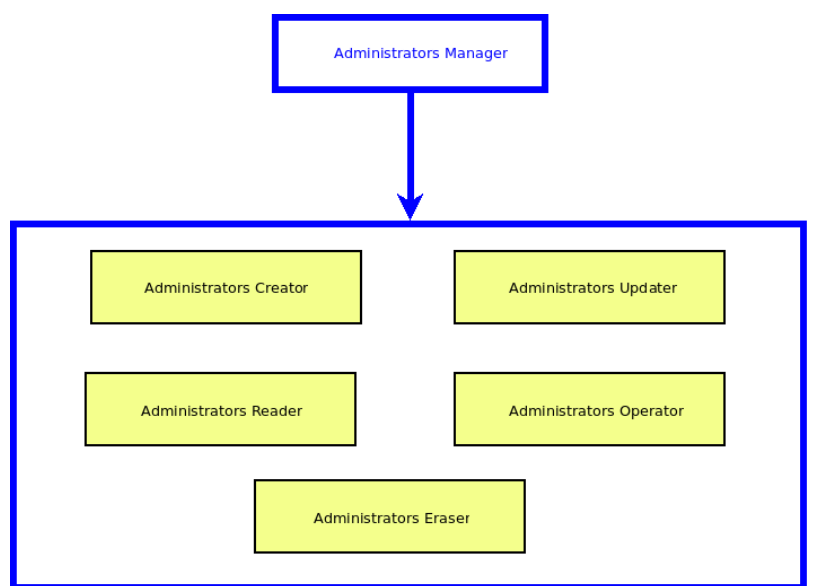

Roles Manager

### Hereda de

- Roles Reader
- Roles Creator
- Roles Updater
- Roles Operator
- Roles Eraser

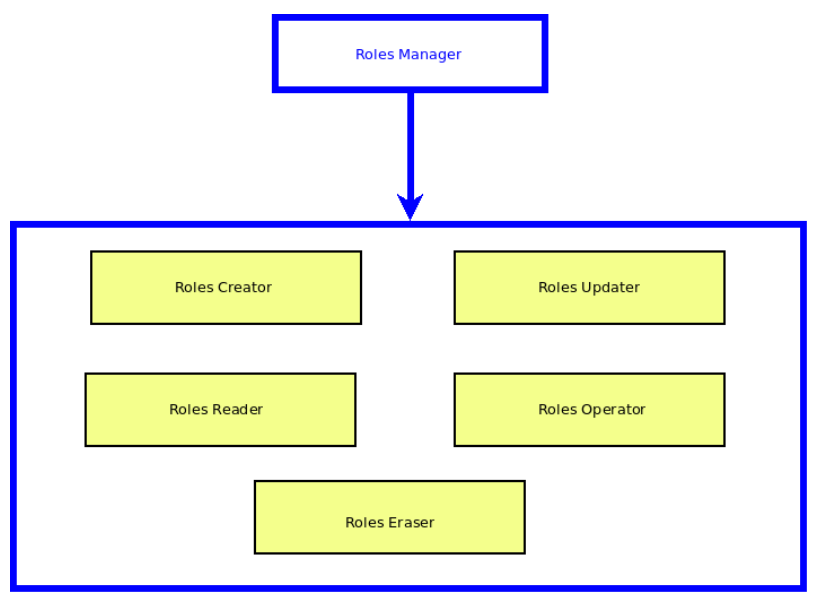

• Views Manager

### Hereda de

- Views Reader
- Views Operator

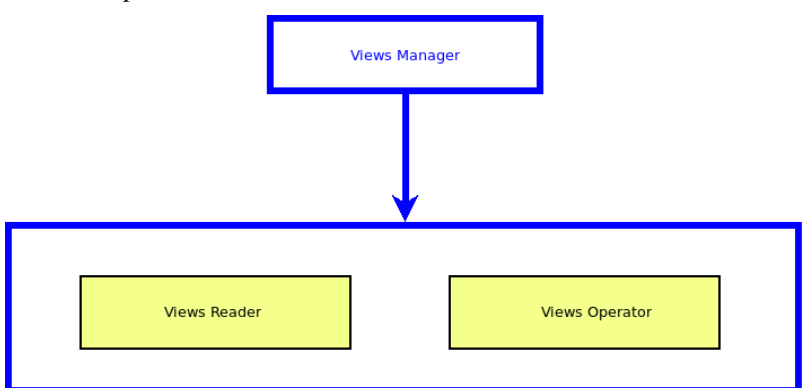

• Nodes Manager

### Hereda de

- Nodes Reader
- Nodes Creator
- Nodes Updater
- Nodes Operator
- Nodes Eraser

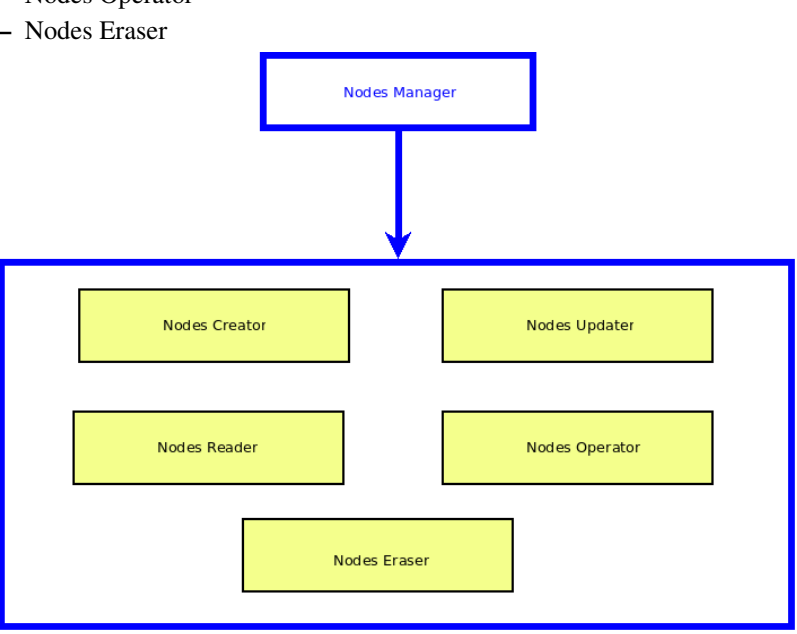

## Plantillas de gestión global (QVD/WAT)

Heredan de las plantillas de gestión para formar una plantilla con los ACLs de gestión de todo QVD ó todo WAT.\*

Notación

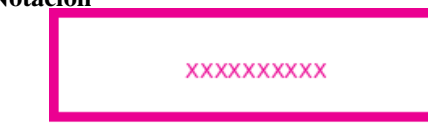

### Listado

• WAT Manager

## Hereda de

- Views Manager
- Roles Manager
- Administrator Manager
- WAT Config Manager

### Esquema

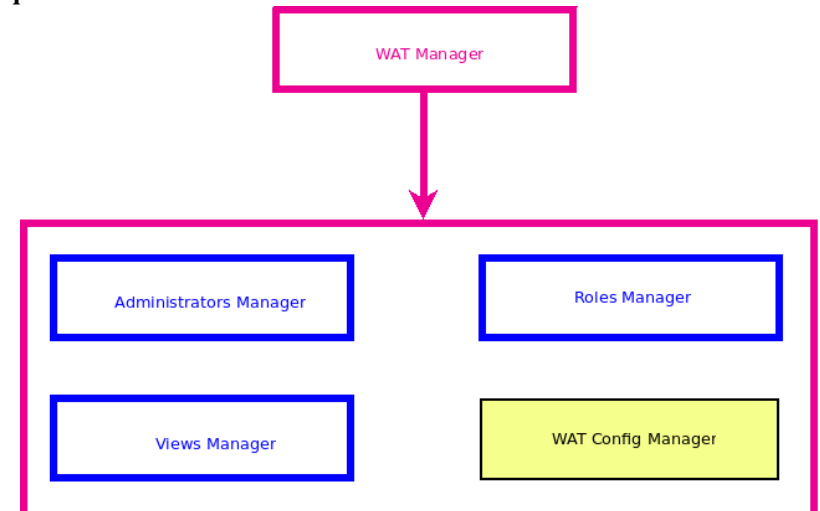

• QVD Manager

### Hereda de

- Users Manager
- VMs Manager
- OSFs Manager
- Images Manager
- QVD Config Manager

### Esquema

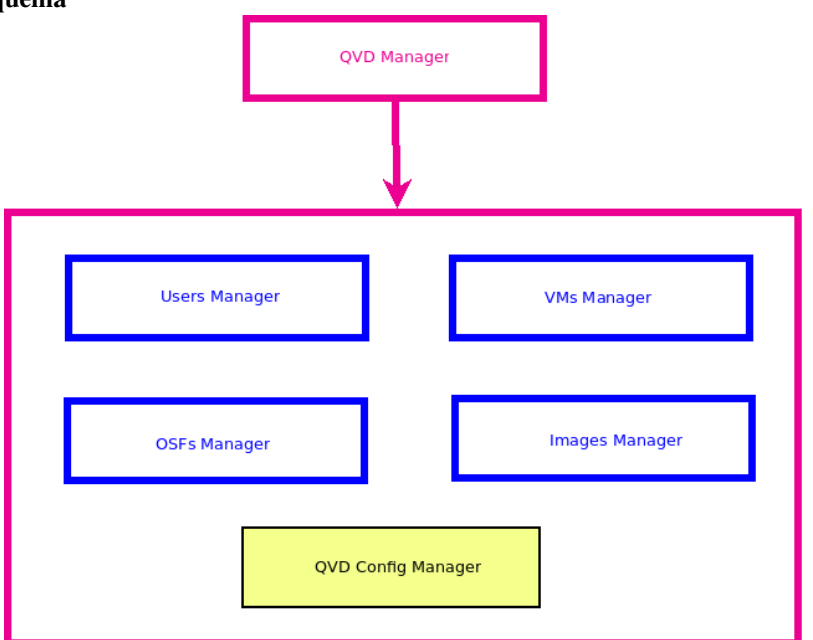

## **Plantillas maestras**

Heredan de las Plantillas de gestión global formando una Plantilla con todos los ACLs. En esta tipología se encuentran dos plantillas:

• Master

Hereda de las plantillas de gestión global de QVD y WAT obteniendo todos los ACLs posibles excepto los de los Nodos.

Nota<u>ción</u>

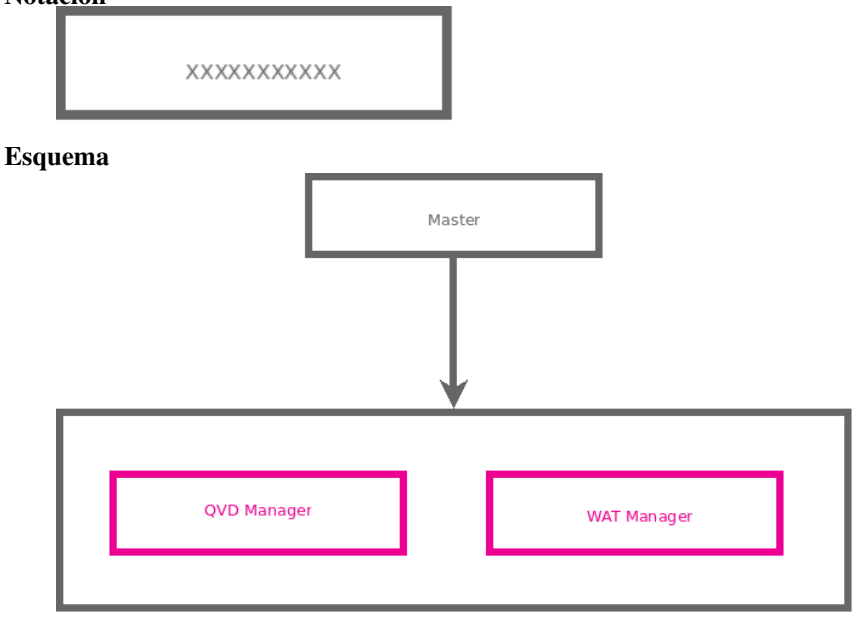

• Total master

Hereda de la plantilla Master así como de la Plantilla de gestión de Nodos.\*

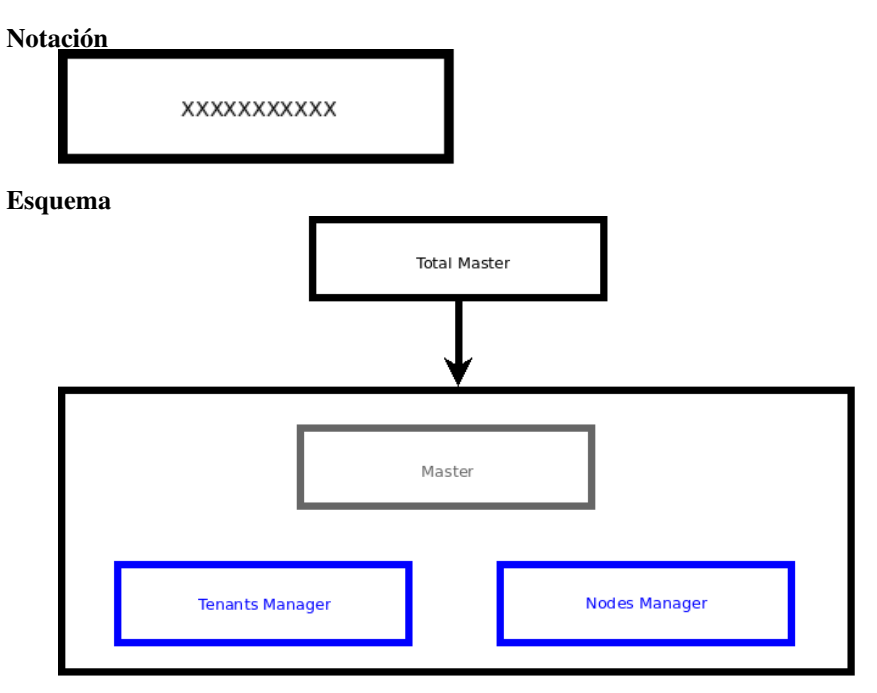

\* Los nodos están fuera de la clasificación de QVD en las plantillas al ser elementos arquitectónicos físicos importantes. Tendrán sus propias plantillas de ACLs.

### Jerarquía de Plantillas

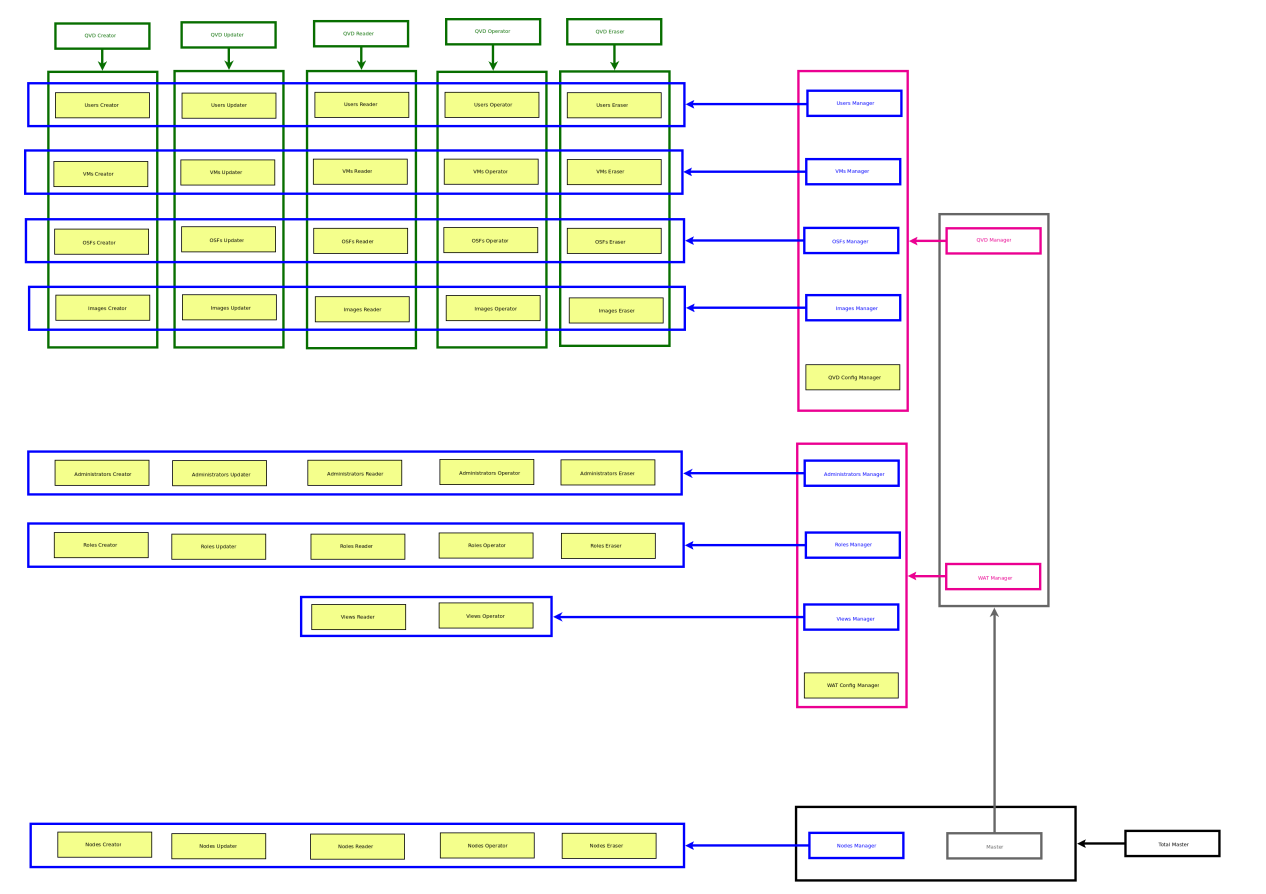

En el siguiente esquema se observa de un solo vistazo toda la jerarquía de Plantillas.

## **Referencia de Roles**

Esta es una referncia de los Roles del WAT que vienen por defecto en una instalación limpia de QVD.

Estos roles heredan la mayoría de los ACLs de plantillas.

Para evitar el mal funcionamiento indeseado, los roles por defecto estan bloqueados, por lo que no se podrán ni editar ni eliminar.

#### Lista de roles por defecto

• Operador L1

Este rol garantiza los permisos suficientes para poder ver los elementos de QVD aunque sin poder crear, editar, eliminar ni realizar cualquier otra acción sobre ellos. Es un **rol de solo lectura** enfocado a detección de problemas.

Hereda de

- QVD Reader

• Operador L2

Este rol otorga los permisos del Operador L1 (de hecho, hereda ese rol) y además otorga permisos para realizar ciertas **acciones operativas** como iniciar/detener máquinas virtuales, desconectar usuarios o bloquear elementos. **Hereda de** 

- Operador L1

### - QVD Operator

### Operador L3

Este rol otorga permisos totales para los elementos de QVD. Creación, Actualización, Operación y Eliminado. Además da acceso a los Nodos

### Hereda de

- Operador L2
- QVD Manager
- Node Manager
- Root

Este rol otorga **poderes totales** sobre todos los elementos de QVD y además del WAT: Administradores, roles, etc. **Hereda de** 

- Total Master

# Propiedades personalizadas

Los elementos de QVD tienen atributos como por ejemplo el nombre, su estado de bloqueo, su dirección IP asociada (en el caso de las máquinas virtuales o nodos) o la referencia a otros objetos de QVD a los que están asociados. Por ejemplo las imágenes de disco tienen asignado un OSF o las máquinas virtuales están unívocamente relacionadas con un usuario.

Todos estos atributos nos describen cómo son los objetos de QVD, nos permiten diferenciarlos del resto, nos dan información de qué dependencias tienen y nos enseñan a cerca de su comportamiento. Esta información será fija, aunque puede configurarse su visibilidad a través de los ACLs, pudiendo crearse roles de administradores que solo permitan ver parte de ellos.

Debido a las diversas necesidades que puedan tenerse en diferentes entornos QVD, existe una manera de **personalizar la información** que se almacena de cada objeto QVD. Esta personalización es posible gracias a las **propiedades personalizadas**, que son unos **atributos especiales de los objetos de QVD** creados por los administradores para cubrir sus necesidades.

Estas propiedades serán atributos extra que podrán configurarse como una columna más así como habilitarlos como filtro en la vista listado.

# 7

Tip

Podemos crear una propiedad en los usuarios llamada *Company*, para almacenar la empresa a la que pertenecen los diferentes usuarios y luego filtrar el listado por ese dato. Otra interesante utilidad de estas propiedades es utilizarlas por scripts externos a través del CLI para realizar acciones por lotes sobre un subconjunto de elementos filtrados según nuestras necesidades.

Estos atributos especiales **podrán restringirse también a través de ACLs** pero en **bloque**. Osea podemos **permitir o denegar la visualización de todas las propiedades** libres por cada tipo de objeto de QVD (Usuarios, Máquinas virtuales, OSFs...), pero no permitir unas propiedades sí y otras no.

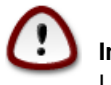

## Important

Los elementos con propiedades personalizadas son: Usuarios, Máquinas virtuales, OSFs e Imágenes de disco.

### Gestión de propiedades personalizadas

Para crear, editar o eliminar las propiedades personalizadas iremos a la sección 'Gestión del WAT', descrita en la guía 'Paso a paso'.

En esta sección podremos gestionar las propiedades de cada elemento de QVD. Pudiendo fácilmente asignar la misma propiedad a uno o más de ellos, renombrarla o agregarle una descripción que aparecerá junto a ella en la interfaz para guiar al usuario.

# Acciones masivas

En algunas vistas listado existe la posibilidad de realizar acciones masivas. Cuando esto sucede observaremos que la primera columna de la tabla listado es una columna de casillas de verificación.

## Selección de elementos

Con la columna de casillas de verificación se podrán seleccionar los elementos a los que queramos aplicar la misma acción. Esta selección se puede hacer de uno en uno o de forma múltiple.

#### Selección de uno en uno

Se pueden ir seleccionando los elementos de uno en uno marcando las casillas de verificación de la primera columna.

Cuando hay más de una página de elementos, se puede ir navegando entre ellas sin perder los elementos seleccionados. Esto hace posible **seleccionar a la vez elementos de diferentes páginas**.

#### Selección múltiple

La columna de casillas de verificación dispone de una **casilla especial en la cabecera de la tabla**. Con esta casilla podremos hacer una selección múltiple. Al seleccionar esta casilla, se seleccionarán automáticamente todos los elementos del listado.

Pueden darse dos situaciones:

• No haya elementos fuera del listado:

El número de elementos del listado sea menor o igual al bloque de paginación, por lo que solo haya una página y todos los elementos estén mostrándose.

En este caso, al marcar la casilla de selección múltiple se marcarán todos los elementos de forma inmediata.

• Haya elementos fuera del listado:

El número de elementos del listado sea mayor que el bloque de paginación, por lo que se muestre una página de X páginas totales.

En este caso, al marcar la casilla de selección múltiple **aparecerá un diálogo advirtiéndonos de que hay elementos fuera de la vista** y dándonos dos opciones:

- Seleccionar sólamente los elementos que están a la vista
- Seleccionar todos los elementos del listado, incluyendo los de otras páginas

### 🍋 Tip

En la parte izquierda justo debajo de la tabla del listado podremos ver en cada momento el número de elementos que tenemos seleccionados.

## Selector de acciones masivas

De estar disponibles, debajo de la tabla de un listado, habrá un control de selección de acciones masivas. Bastará con seleccionar la acción deseada y hacer click en el botón *Aplicar* para llevarlas a cabo **sobre los elementos seleccionados**.

# Tipos de acciones masivas

Las acciones masivas pueden ser de diferente naturaleza:

• Edición:

Con la acción de edición se pueden editar los atributos comunes de los elementos que se seleccionen.

• Borrado:

Con la acción de borrado se pueden eliminar elementos de forma masiva.

• Ejecución:

En esta categoría se engloban las acciones que no son ni de edición ni de borrado: Arrancar/Detener máquinas virtuales, desconectar usuarios, bloquear/desbloquear elementos...

# Restricción de acciones masivas

Por medio del control de ACLs, se puede permitir o no realizar las diversas acciones masivas **con independencia de las acciones normales**. Esto quiere decir que, por ejemplo, *la acción de eleminar una máquina virtual y la opción de eliminar máquinas virtuales a través de acciones masivas están reguladas por ACLs diferentes*.

# Herramienta de personalización de estilos

Con esta herramienta se podrá personalizar el estilo del WAT, incluyendo logotipos y colores.

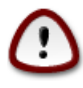

## Important

Para hacer permanentes los cambios llevados a cabo con esta herramienta será necesario tener acceso al servidor donde esté colgado el WAT.

La herramienta estará disponible para aquellos administradores con permisos de configuración del WAT junto a la capacidad de editar otros parámetros como el idioma o el tamaño de bloque de paginación.

Ésta herramienta no es una sección, sino una característica presente en cualquier sección del WAT.

Cuando la herramienta de personalización de estilos esté activada, aparecerá una pestaña en la parte izquierda de la pantalla con el texto "Customizer".

| R     |                       |                |   |       |         |       | Фн | elp | 🕸 Platform | 🗲 WAT Management | 幸 QVD Management | 🛎 superadmin      |
|-------|-----------------------|----------------|---|-------|---------|-------|----|-----|------------|------------------|------------------|-------------------|
| đ     | 🕯 WAT Config 🔰        | Administrators | - | Roles | Tenants | Views | D  | Pro | operties   |                  |                  | <b>O</b> 14:01:49 |
| Hor   | ne » WAT Management > | 🛛 WAT Config 릗 |   |       |         |       |    |     |            |                  |                  |                   |
| lizer | WAT Config            |                |   |       |         |       |    |     |            |                  |                  |                   |
| ustom | Language              | English        |   |       |         |       |    |     |            |                  |                  |                   |
| ŭ     | Block size            | 10             |   |       |         |       |    |     |            |                  |                  |                   |
|       | Style customizer tool | Enabled        |   |       |         |       |    |     |            |                  |                  |                   |
|       |                       |                |   |       |         |       |    |     |            |                  |                  |                   |
|       |                       |                |   |       |         |       |    |     |            |                  |                  |                   |

Al hacer click en la pestaña aparecerá un menú con un selector de categorías.

|                                           |            |         |            |                 | ₿ Help 兼 Platform           | 🗲 WAT Management | 幸 QVD Management | 🛎 superadmin      |
|-------------------------------------------|------------|---------|------------|-----------------|-----------------------------|------------------|------------------|-------------------|
| WAT Customizer                            | nistrators | 🞓 Roles | 📕 Tenants  | 🔲 Views         | Properties                  |                  |                  | <b>O</b> 14:03:20 |
| Header & Footer 🔺<br>Header & Footer      | nfig ┛     | I       | 1          | 1               |                             |                  |                  |                   |
| Menu<br>Buttons & Links                   | mizer      |         |            |                 |                             |                  |                  |                   |
| Graphs<br>Login screen                    | Custo      |         |            |                 |                             |                  |                  |                   |
| Footer background<br>#d7d7d7              | ed         |         |            |                 |                             |                  |                  |                   |
| Footer text                               |            |         |            |                 |                             |                  |                  |                   |
| <ul><li>Preview</li><li>Restore</li></ul> |            |         |            |                 |                             |                  |                  |                   |
| Export CSS file                           |            |         | QVD Web Ad | ministration To | ool, by <b>Qindel Group</b> |                  |                  |                   |

Cada categoría tendrá ciertos parámetros configurables, la mayoría colores.

|                                       |            |       |   |            |        |          | Фн     | elp 🕸 Platform | 🗲 WAT Management | ≢QVD Management | 🛔 superadmin |
|---------------------------------------|------------|-------|---|------------|--------|----------|--------|----------------|------------------|-----------------|--------------|
| WAT Customizer                        | nistrators | Roles |   | Tenants    |        | Views    | D      | Properties     |                  |                 | Ø 14:02:31   |
| Header & Footer 🔻                     | nfig ┛     |       |   |            |        |          |        |                |                  |                 |              |
| Header logo<br>images/logo-header.png | nizer      |       |   |            |        |          |        |                |                  |                 |              |
| Header background<br>#d7d7d7          | Custor     |       |   |            |        |          |        |                |                  |                 |              |
| Footer background<br>#d7d7d7          | ed         |       |   |            |        |          |        |                |                  |                 |              |
| Footer text<br>#808080                |            |       |   |            |        |          |        |                |                  |                 |              |
|                                       |            |       |   |            |        |          |        |                |                  |                 |              |
|                                       |            |       |   |            |        |          |        |                |                  |                 |              |
| Preview                               |            |       |   |            |        |          |        |                |                  |                 |              |
| Sestore                               |            |       |   |            |        |          |        |                |                  |                 |              |
| Export CSS file                       |            |       | 0 | VD Web Adv | minist | ation To | al hu  | Oindel Crewn   |                  |                 |              |
|                                       |            |       | Q | vo web Au  | minist | ation 10 | oi, by | Quider aroup   |                  |                 |              |

Parámetros de personalización de estilos divididos por categorías:

- Cabecera y pie
  - Logo de Cabecera (125px x 55px)
  - Color de fondo de la cabecera
  - Color de fondo del pie
  - Color de texto del pie
- Menu
  - Color de fondo de Menú principal
  - Color de texto de Menú principal
  - Color de borde de Menú principal
  - Color de fondo de Menú principal (al pasar por encima)
  - Color de texto de Menú principal (al pasar por encima)

- Color de fondo de Menú principal (seleccionado)
- Color de texto de Menú principal (seleccionado)
- Color de texto de Menú de Cabecera
- Color de texto de Menú de Cabecera (seleccionado)
- Color de fondo de submenú de Cabecera
- Color de texto de submenú de Cabecera
- Color de border de submenú de Cabecera
- Color de fondo de submenú de Cabecera (al pasar por encima)
- Color de texto de submenú de Cabecera (al pasar por encima
- · Botones y enlaces
  - Color de fondo de Botón1
  - Color de texto de Botón1
  - Color de fondo de Botón2
  - Color de texto de Botón2
  - Enlaces de texto
- Tablas
  - Color de fondo de cabecera de tablas
  - Color de texto de cabecera de tablas
  - Color de fondo de cabecera de tablas (columna ordenada)
  - Color de texto de cabecera de tablas (columna ordenada)
- Gráficas
  - Color A de Gráficas
  - Color B de Gráficas
- Pantalla de login
  - Logo del login (150px x 227px)
  - Color de fondo de la caja de login
  - Color de texto de la caja de login

Los cambios de color se realizarán mediante una paleta que se mostrará haciendo click en el recuadro del color que queramos cambiar.

|                                         |            |         |            |                 | © Help 兆 Platform    | 幸 QVD Management | 🛓 superadmin      |
|-----------------------------------------|------------|---------|------------|-----------------|----------------------|------------------|-------------------|
| WAT Customizer                          | nistrators | 🞓 Roles | 🖪 Tenants  | 🔲 Views         | Properties           |                  | <b>Ø</b> 14:06:28 |
| Header & Footer 🔹                       | nfig 릗     |         |            |                 |                      |                  |                   |
| Header logo<br>images/logo-header.png   | nizer      |         |            |                 |                      |                  |                   |
| Header background<br>#ffff00            | Custon     |         |            |                 |                      |                  |                   |
| Theme Colors                            | ed         |         |            |                 |                      |                  |                   |
|                                         |            |         |            |                 |                      |                  |                   |
| Standard Colors                         |            |         |            |                 |                      |                  |                   |
| Web Colors 🖏 story<br>#ffff00 🛛 #fdeada |            |         |            |                 |                      |                  |                   |
|                                         |            |         |            |                 |                      |                  |                   |
| Preview                                 |            |         |            |                 |                      |                  |                   |
| 🖘 Restore                               |            |         |            |                 |                      |                  |                   |
| Export CSS file                         |            |         |            |                 | al hu gindal casur   |                  |                   |
|                                         |            |         | QVD Web Ad | ministration To | ioi, by Qindel Group |                  |                   |

Aunque también se puede establecer un código RGB en la caja de texto del parámetro. Por ejemplo.: #ff0494

# Vista previa

Al hacer click en el botón de vista previa el sistema calculará los cambios y se generará una vista previa de cómo quedarían los nuevos estilos.

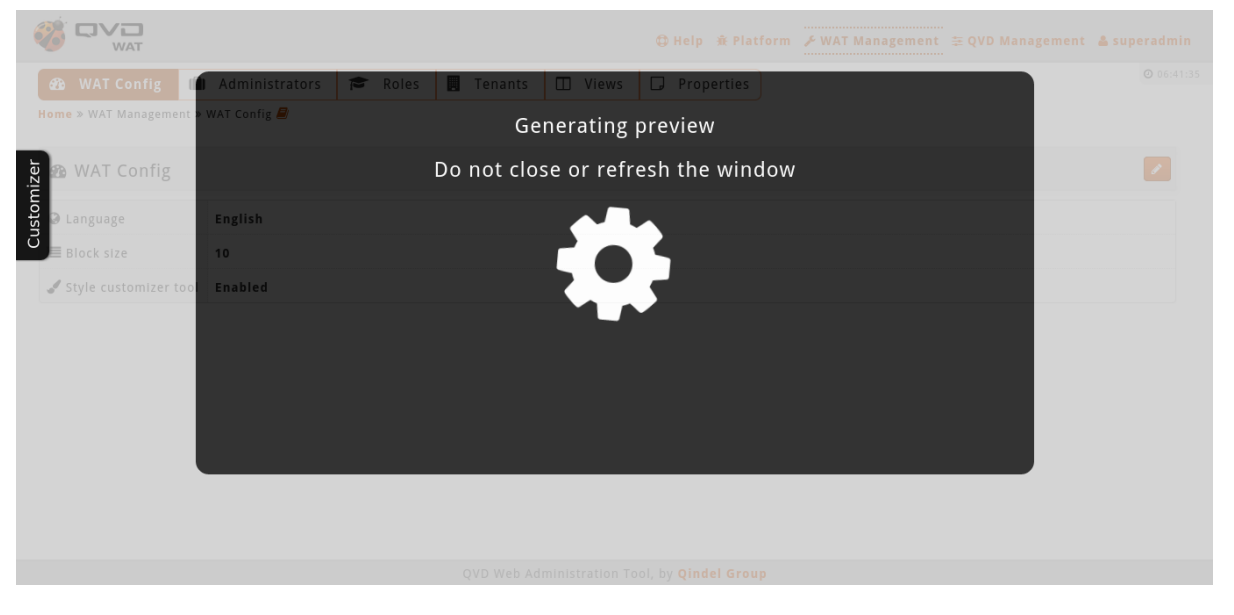

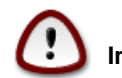

## Important

Estos cambios serán temporales y solo visibles en el navegador en el que se haga la vista previa

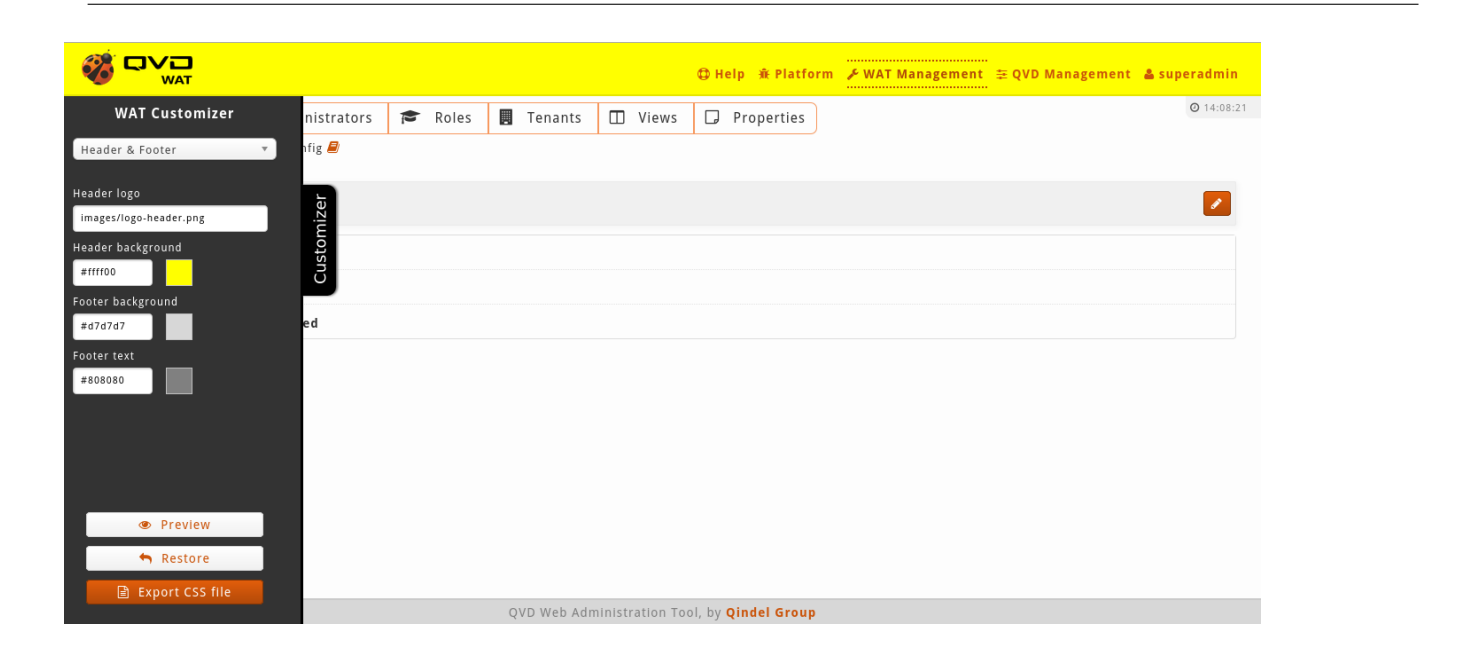

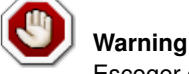

Escoger el amarillo como color de fondo es una dramatización. No intentar en casa.

# Restaurar

Con el botón restaurar se volverá a la configuración inicial de los estilos del WAT. También se puede volver a la configuración inicial refrescando la pantalla.

# **Exportar fichero CSS**

Con este botón se descargará la hoja de estilos *custom\_style.css* con los cambios actuales. Se deberá acceder al servidor donde esté alojado el WAT y sobrescribir el fichero */styles/custom\_style.css*. Esta hoja de estilos sobreescribirá la que viene por defecto.

## **Cambiar logos**

Desde la herramienta de personalización solamente se cambia el nombre del fichero de los logos, no el fichero en sí. Por ello, tanto para que se vea en la vista previa como para hacerlo permanente, deberán estar los logos nuevos subidos en el directorio */images/* del servidor.

# Ejemplo de cambios

Imaginemos que queremos cambiar el estilo del WAT a colores azulados más acordes con nuestra organización. Cambiando los colores iniciales a diferentes tonalidades de azul nos quedaría un resultado como el siguiente:

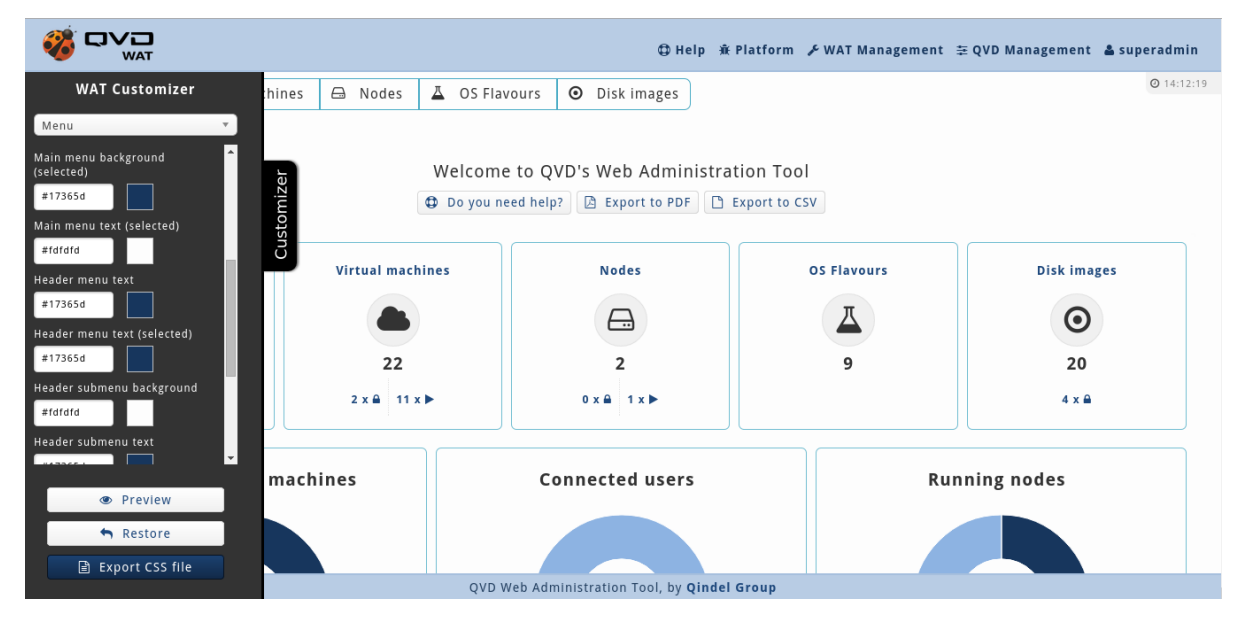

# Warning

Qindel Group no se hace responsable de las catástrofes estéticas producidas al utilizar esta herramienta por administradores daltónicos o con cualquier otra disfunción visual.

# Espía de sesión

Desde el WAT es posible *espiar* la sesión de un usuario conectado a una máquina virtual. Gracias al protocolo de compartición de escritorios **VNC**, se puede acceder en **tiempo real** al escritorio dónde un usuario se encuentre conectado, llegando incluso a **tomar el control**.

Si el administrador de QVD tiene los *permisos suficientes*, cuando una máquina virtual está arrancada, la oción *Espiar* aparecerá tanto en la vista detalle como en las opciones masivas en la vista listado (en este caso la opción solamente aparece si se selecciona un solo elemento).

Al hacer click en Espiar, se abrirá una pestaña nueva del navegador donde se cargará el escritorio de la sesión actual.

| Exe box yok       Exe box yok       Open File       Implates                                                                                                    |
|----------------------------------------------------------------------------------------------------|
| Create:   Write: Bocument:   Card: Sprandente:   Card: Sprandente:   Math: Forgula:   Base: Database   Weicome to Liberoffice.   Use the sidebar to open or create a file.   Image: Sprandente:   Image: Sprandente:   Im |

Si el usuario está haciendo cosas, veremos en tiempo real lo que él ve incluído su cursor.

#### Ajustes

En el lado izquierdo hay una pestaña de *Ajustes* que despliega un menú lateral con un cuadro con información a cerca de la máquina virtual y el usuario seguido las opciones de configuración:

- **Resolución**: Se puede configurar para que la resolución del escritorio QVD en el navegador esté *adaptada* al tamaño de la ventana o que aparezca en la resolución *original* del cliente. En el segundo caso, si la resolución fuese mayor que la ventana del navegador aparecerán barras de desplazamiento.
- **Modo**: Por defecto está establecido el modo *Solo ver* con el cual no podremos interactuar con el escritorio remoto. Con el modo *Interactivo* se podrá tomar el control del cursor tan solo pasando por encima además de poder escribir con nuestro teclado.

• Log: Para poder detectar disfunciones en la conexión VNC se pueden mostrar con diferentes niveles de *verbosidad*, los registros del log de la conexión. El log permanece oculto por defecto, pero se puede mostrar absolutamente todo (nivel Debug), solamente a partir de los registros que tengan cierta relevancia (Info), las que se consideren importantes (Warning) o solo los errores (Error).

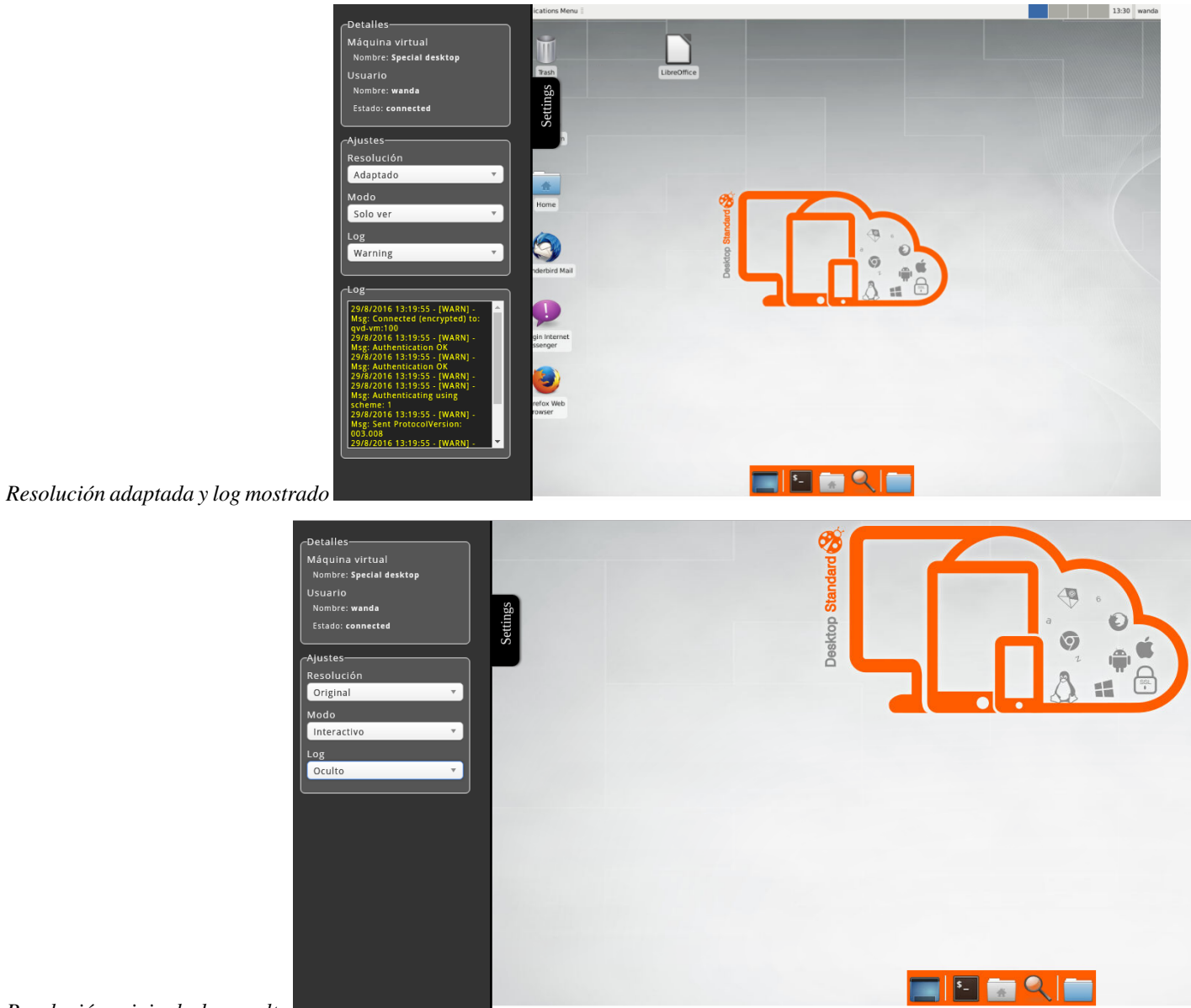

Resolución original y log oculto

# Part IV

# Guía multitenant

Esta guía es un **complemento a la guía de usuario**. Donde se repasarán los aspectos diferenciadores de un modo especial de funcionamiento del WAT: El **modo multitenant**, respecto al modo normal, o también llamado **modo monotenant**.

Con la guía multitenant se describe tanto a nivel conceptual como funcional todo lo necesario para poder utilizar este modo avanzado, siempre tomando como base la guía de usuario. Ambas guías **no son idependientes**.

# Modos de funcionamiento por ámbito

El WAT tiene dos modos de funcionamiento:

• Monotenant: Todos los administradores del sistema conviven en un mismo ámbito o tenant. Este modo de funcionamiento sería el equivalente a cómo funcionaba el WAT en versiones anteriores a QVD 4.

Un sistema por defecto es monotenant. Viene creado un usuario administrador con el que tenemos acceso total y con él podremos crear elementos de QVD y a otros administradores con los permisos más o menos limitados para gestionar diferentes partes del WAT.

Estos permisos harán referencia a qué elementos ver o gestionar (Usuarios, Máquinas virtuales, etc.) pero no se podrá dar acceso sobre un subconjunto de los mismos.

```
Por ejemplo, si a un administrador le damos permisos de lectura sobre las ↔
imágenes de disco, podrá ver todas las imágenes del sistema, no podremos ↔
limitarlo a un subconjunto de ellas.
```

Este tipo de disgregación se realizará en el modo multitenant.

- Multitenant: Podrán existir diferentes ámbitos o tenants. En ellos, se podrán crear elementos de QVD independientes entre sí y administradores que los gestionen. En este caso cada tenant se comportará como una instalación de WAT monotenant, pudiendo otorgar a los administradores permisos para poder gestionar más o menos elementos con mayor o menor control.
  - Por ejemplo, a un administrador se le podrán asignar permisos de lectura sobre ↔ imágenes de disco, con el que solo podrá ver las que haya en su tenant, y un ↔ nivel más avanzado de gestión en máquinas virtuales, con el que podrá, además ↔ de visualizar, crear y actualizar las máquinas virtuales a las que tenga ↔ acceso (las de su tenant).

Los administradores de un tenant estarán **aislados en su tenant**, sin que sepan que existen otros ámbitos. Solo verán los elementos de QVD que hay en ese tenant. El administrador ni siquiera será consciente de si está trabajando en un WAT monotenant o en un tenant dentro de un WAT multitenant.

En un WAT multitenant, existirá un **ámbito superior** al que denominaremos **Supertenant ó Tenant** \* que englobará a todos los demás. Los administradores de este Supertenant están pensados para tareas de **configuración y supervisión** ya que podrán gestionar elementos de QVD de **cualquier tenant** siendo conscientes de la distribución, pudiendo filtrar elementos por tenant, o elegir en qué tenant crear un determinado elemento.

## Tip

Cuando un administrador del Supertenant crea elementos, puede escoger en qué Tenant hacerlo. Del mismo modo, deberá tener en cuenta que no puede relacionar elementos de diferentes Tenants entre sí, por lo que, por ejemplo, si desea crear una máquina virtual en el Tenant A, deberá existir al menos un OSF, una Imagen de disco asociada a dicho OSF y un usuario en el Tenant A.

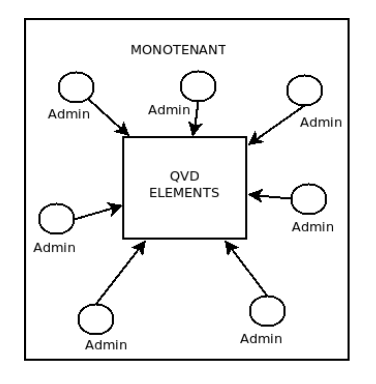

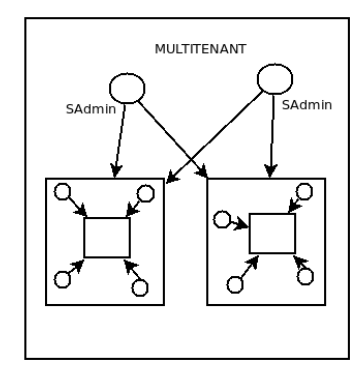

# Cambio de modo (monotenant $\leftarrow \rightarrow$ multitenant)

#### **Cambios reversibles**

Los cambios de modo del WAT son **reversibles**. Se puede cambiar tantas veces como se desee entre modos aunque, para preservar coherencia en los datos, lo recomendable es hacer solamente los cambios estrictamente necesarios.

#### Cómo cambiar de modo

Para cambiar el modo entre monotenant y multitenant, debemos ir a la sección de **Gestión de QVD** en el menú general. Dentro de dicha sección, en el apartado de **Configuración de QVD**, iremos al apartado *wat* o bien buscaremos en el buscador *multitenant*.

Allí encontraremos el token *wat.multitenant*. Este token acepta dos valores: 0 para el modo monotenant y 1 para el modo multitenant. Podremos cambiarlo al valor deseado y aplicar el cambio. A partir de este momento, nuestro sistema habrá cambiado su modo de funcionamiento.

#### Cambios según tipo de administrador

Según el cambio que realicemos y el tipo de administrador con el que lo hagamos podemos vernos en diferentes situaciones:

• Cambio de monotenant a multitenant: En este caso, al venir de un sistema monotenant, el cambio solo podrá realizarse con un administrador de tenant con permisos de configuración de QVD.

Al estar en todo momento dentro del tenant en el que exista el administrador que realiza el cambio, no parecerá haber consecuencias inmediatas tras su aplicación. Deberemos cerrar sesión y autenticarnos con un superadministrador para acceder al supertenant y así comprobar que el WAT está funcionando en modo multitenant. Si es la primera vez que se activa este modo, habrá un superadministrador creado por defecto. Todo esto viene detallado en el apartado Configuración Multitenant del manual.

• Cambio de multitenant a monotenant: Este cambio puede realizarse con dos tipos de administradores: Un administrador de tenant o un superadministrador. Ambos necesitarán permisos de configuración de QVD para ello.

Cuando se pasa de multitenant a monotenant, los superadministradores que existan en el sistema **quedarán inactivos**. No se borrarán por si se desea en algún momento volver al modo multitenant.

De este modo tendremos diferentes comportamientos dependiendo el tipo de administrador con que realicemos el cambio:

- Administrador de tenant: No observaremos cambios aparentes. Lo que ocurrirá es que si cerramos sesión e intentamos auntenticarnos con un superadministrador, el sistema no nos lo permitirá.
- **Superadministrador**: Debido a que al pasar a modo monotenant los superadministradores pasan a estar inactivos, si realizamos este cambio con un superadministrador, al hacerlo efectivo, se cerrará sesión automáticamente.

Cambiando de multitenant a monotenant existe el peligro de perder el modo multitenant. Ver la sección *Situaciones de bloqueo* en el manual.

# Supertenant

Al cambiar el modo a multitenant (Ver sección *Cambio de modo* en el manual), podremos iniciar sesión con un superadministrador. De este modo gestionaremos el supertenant \* que es el ámbito de los superadministradores, así como todos los tenants del sistema.

El supertenant \* es como si fuera un tenant más a efectos de configuración del WAT. Se pueden crear administradores en él con permisos más o menos restringidos. Pero a diferencia de los tenants, **no podrá albergar elementos de QVD** (Máquinas virtuales, usuarios, imágenes de disco...).

La otra diferencia principal respecto a los tenants es que los administradores del supertenant o superadministradores, tienen como **ámbito**, no solo el supertenant, sino **todos los tenants del sistema**.

# Interfaz multitenant

Cuando iniciamos sesión con un superadministrador, la interfaz del WAT es prácticamente idéntica a la de un administrador de tenant normal salvo por algunas diferencias:

- En los elementos que son contenidos en los tenants, aparecerá una **columna extra indicando el tenant** al que pertenecen. En el caso del listado de administradores, como caso particular, el tenant al que pertenece puede ser además el supertenant \*.
- En las vistas de listado de elementos clasificados por tenant, aparece un **control de filtrado extra para filtrar por tenant**. Como excepciones tenemos las vistas de listado de tenants, nodos y administradores.
- Cuando creamos un elemento en QVD así como un administrador del WAT, habrá un **campo extra en el formulario de creación** para especificar su tenant. Al igual que dijimos antes, en el caso de los administradores podremos escoger, además de los tenants, el supertenant \*. Esta posibilidad solo está en la creación de elementos, y no en la edición. Una vez creado un elemento en un tenant, no podrá moverse.
- En la sección *Vistas* que se encuentra en el apartado *Gestión del WAT* aparece un nuevo control de Tenant. Se pueden configurar las vistas del mismo modo que en Monotenant pero por cada Tenant.
- Existen **permisos adicionales** como son los de gestión de tenants. De ese modo, podrá aparecer (si el superadministrador posee dichos permisos) **un apartado más: Tenants**.

# WAT multitenant paso a paso

Veremos paso a paso las secciones o **componentes que se añaden al WAT cuando activamos el modo multitenant**. Estos cambios van desde la pantalla de inicio de sesión hasta pequeñas modificaciones en las vistas genéricas de listado o creación de elementos. También podrá aparecer alguna sección nueva si estamos en este modo.

Estos cambios aparecerán **solo para superadministradores** que tengan los permisos adecuados para ello. **Los administradores de tenant no verán ninguna diferencia** con el modo monotenant, salvo una pantalla de inicio de sesión diferente.

## Página de inicio de sesión (multitenant)

Cuando cargamos el WAT, está configurado en modo multitenant, la pantalla de inicio de sesión tendrá el campo *tenant* además de *usuario y contraseña*. Esto es debido a que el nombre de un administrador puede repetirse en diferentes Tenants. En el caso de los superadministradores, se pondrá \* en el campo Tenant.

|                     | Tenant<br>User<br>Password       |
|---------------------|----------------------------------|
| QVD Web Administrat | Ion Tool, by <b>Qindel Group</b> |
|                     |                                  |

## Tenants

En la sección Gestionar WAT aparecer un apartado más: Tenants. Este apartado se gestionan los tenants del WAT.

### Vista listado

La vista principal es un listado con los tenants del WAT.

|                         |                |        |       |           |              |                 |              |         | Help | ∯ Platform | 🗲 WAT Management | 葉 QVD Management | 🔓 superadmin@* |
|-------------------------|----------------|--------|-------|-----------|--------------|-----------------|--------------|---------|------|------------|------------------|------------------|----------------|
| 🙆 WAT Config 💼          | Administrators | 18     | Roles | 🗒 Tenants | Default view | /s 🖵 Properties |              |         |      |            |                  |                  |                |
| Home » WAT Management > | • Tenants 륻    |        |       |           |              |                 |              |         |      |            |                  |                  |                |
| ▼ Search by             | 0 N            | ew Ten | ant   |           |              |                 |              |         |      |            |                  | H                | 1 /1 🕨 🕅       |
| Name                    |                | 0      | Id ≎  | Name      |              |                 |              |         |      |            |                  |                  | ¢              |
| Blocking                |                |        | 1001  | Q EU      |              |                 |              |         |      |            |                  |                  |                |
| All                     | •              |        | 1000  | Q USA     |              |                 |              |         |      |            |                  |                  |                |
|                         | •              |        | 1     | Q default |              |                 |              |         |      |            |                  |                  |                |
|                         | 0              |        | 0     | Q +       |              |                 |              |         |      |            |                  |                  |                |
|                         |                |        |       |           |              |                 |              |         |      |            |                  |                  |                |
|                         |                |        |       |           |              |                 |              |         |      |            |                  |                  |                |
|                         |                |        |       |           |              | Qindel Gr       | roup A© 2016 | Contact |      |            |                  |                  |                |

### Columna informativa

El listado de tenants no dispone de columna informativa.

#### Acciones masivas

|                             |              |        |       |           |               |            |                    |     | 🗘 Help 🕸 Plati | form 📕 | VAT Management |   | 💄 superadmin@* |
|-----------------------------|--------------|--------|-------|-----------|---------------|------------|--------------------|-----|----------------|--------|----------------|---|----------------|
| 🚳 WAT Config 💼 Ad           | ministrators | ø      | Roles | 🗒 Tenants | Default views | Properties |                    |     |                |        |                |   |                |
| Home » WAT Management » Te  | nants 兽      |        |       |           |               |            |                    |     |                |        |                |   |                |
| Actions over selected items |              | w Tena | int   |           |               |            |                    |     |                |        |                | K | 1 / 1 🕨 🕅      |
| 🖌 Edit                      |              | 0      | ıd ¢  | Name      |               |            |                    |     |                |        |                |   | \$             |
| Block                       |              |        | 1001  | Q EU      |               |            |                    |     |                |        |                |   |                |
| Delete                      |              |        | 1000  | Q USA     |               |            |                    |     |                |        |                |   |                |
|                             | 2            |        | 1     | Q default |               |            |                    |     |                |        |                |   |                |
|                             | 2            |        | 0     | Q *       |               |            |                    |     |                |        |                |   |                |
|                             |              |        |       |           |               |            |                    |     |                |        |                |   |                |
|                             |              |        |       |           |               | Qindel Gro | oup © 2016   Conta | act |                |        |                |   |                |

Las acciones masivas nos dan las siguientes opciones a realizar sobre los tenants seleccionados:

• Eliminar tenants

## Creación

|                                   | New T          | enant             | VD Management | 👗 superadmin |
|-----------------------------------|----------------|-------------------|---------------|--------------|
| 🙆 WAT Config 💼 Administrator      | Name(*)        |                   |               |              |
| Home » WAT Management » Tenants 🚪 | Description    |                   |               |              |
|                                   |                |                   |               |              |
| Y Search by                       | Language       | (Auto *           |               |              |
|                                   | Block size     | 10 ×              |               | ٥            |
| Blocking                          |                |                   |               |              |
| All                               |                |                   |               |              |
| 0                                 |                |                   |               |              |
|                                   |                |                   |               |              |
|                                   |                |                   |               |              |
|                                   |                |                   |               | Shown: 4 / 4 |
|                                   |                |                   |               |              |
|                                   |                |                   |               |              |
|                                   |                | ⊘ Cancel O Create |               |              |
|                                   |                |                   | ,             |              |
|                                   |                |                   |               |              |
|                                   |                |                   |               |              |
|                                   |                |                   |               |              |
|                                   |                |                   |               |              |
|                                   |                |                   |               |              |
|                                   |                |                   |               |              |
|                                   |                |                   |               |              |
|                                   |                |                   |               |              |
|                                   | Qindel Group Â | D 2016   Contact  |               |              |

Al crear un tenant estableceremos su nombre, idioma y tamaño de bloque. Al igual que cuando administramos la configuración del WAT, los valores de configuración de un tenant harán de configuración del WAT dentro de ese tenant. Los administradores de un tenant, no son conscientes de que existen otros ámbitos, y tendrán lo que para ellos es la configuración de WAT, correspondiendo a la configuración de su tenant si lo vemos desde el ámbito superior o supertenant.

#### Vista detalle

|                      |                     |                |           |              |             |             |               |     | Фн      | elp 🕸 Platform  | 🖌 🖉 WAT Managem     | ient ≆ QVD Management | superadmin@*     |
|----------------------|---------------------|----------------|-----------|--------------|-------------|-------------|---------------|-----|---------|-----------------|---------------------|-----------------------|------------------|
| 🙆 WAT Config 📕       | Administrator       | s 🎓 Roles      | 🗒 Tenants | Default view | ws 🖵 Proper | rties       |               |     |         |                 |                     |                       |                  |
| Home > WAT Managemen | nt » Tenants » EU 4 | •              |           |              |             |             |               |     |         |                 |                     |                       |                  |
| 💷 🗒 EU               |                     |                |           |              |             |             | 2             |     | Virtual | machines        |                     | •                     | + Extended view  |
| General              | <b>≭</b> Id         | 1001           |           |              |             |             |               |     |         |                 |                     | H I                   | 1 / 1 🕨 州        |
| Environment          | E Description       | Europe tenants |           |              |             |             |               |     | 0       | Name            |                     |                       | ¢                |
| Activity             | Blocking            | Unblocked      |           |              |             |             |               |     |         | Q office_dest   | k                   |                       |                  |
|                      |                     |                |           |              |             |             |               |     | •       | Q mort_desk     | ttop                |                       |                  |
|                      |                     |                |           |              |             |             |               |     | ▶ ▲     | Q mi_escrito    | rio                 |                       |                  |
|                      |                     |                |           |              |             |             |               |     | •       | Q multiverse    | e_desktop           |                       |                  |
|                      |                     |                |           |              |             |             |               |     |         |                 |                     |                       | Shown: 4 / 4     |
|                      |                     |                |           |              |             |             |               |     | Users   |                 |                     | •                     | + Extended view  |
|                      |                     |                |           |              |             |             |               |     |         |                 |                     | H                     | 1 / 1 🕨 🗏        |
|                      |                     |                |           |              |             |             |               |     | 0       | Name            |                     | \$ GI                 | obal username    |
|                      |                     |                |           |              |             |             |               |     |         | Q klawduck.zaz  | zu                  | kla                   | wduck.zazu@EU    |
|                      |                     |                |           |              |             |             |               |     |         | Q pratchett.ter | rry                 | pr                    | atchett.terry@EU |
|                      |                     |                |           |              |             |             |               |     |         |                 |                     |                       | Shown: 2 / 2     |
|                      |                     |                |           |              |             |             |               |     | Disk im | nages           |                     | •                     | + Extended view  |
|                      |                     |                |           |              |             |             |               |     |         |                 |                     | H                     | 1 / 1 🕨 🕅        |
|                      |                     |                |           |              |             |             |               |     | 0       | Disk image      |                     |                       | \$               |
|                      |                     |                |           |              |             |             |               |     | 0       | Q 1004-symlink  | -ubuntu-14.04-xfce4 | -generic-0.1.tgz      |                  |
|                      |                     |                |           |              | Oind        | el Group Â( | © 2016   Cont | act | 5       |                 |                     |                       |                  |

Observamos una cabecera donde junto al nombre del tenant están los botones para eliminarlo, bloquearlo, editarlo y limpiarlo.

- El eliminado de tenants es como el de otros elementos. En este caso si un tenant tiene elementos, no se podrá eliminar. Será necesario vaciarlo manualmente o con la herramienta de limpieza.
- El **bloqueo** de tenants restringe a los administradores y usuarios acceder al WAT y a sus máquinas virtuales respectivamente.
- En la **edición** se puede cambiar el nombre, la descripción, el idioma y el tamaño de bloque por defecto del tenant. El tamaño de bloque e idioma serán efectivos para administradores de ese tenant en cuya configuración personal tengan establecido *Por defecto*.

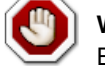

Warning

Es importante saber que el nombre del tenant se utiliza en las credenciales de los administradores y usuarios, por lo que su cambio debe ser controlado e informado.

• La herramienta de **limpieza** muestra en una sola pantalla todos los elementos dependientes de un Tenant ofreciendo diversas opciones de eliminado: De uno en uno, por categorías (todas las máquinas virtuales, usuarios etc.), o bien eliminar todo lo que ese tenant contienga.

Bajo esta cabecera hay una tabla con los atributos del tenant.

En la parte derecha encontramos cuadros que contienen los listados de elementos relevantes del Tenant: Máquinas virtuales, Usuarios e Imágenes de disco. Todos ellos con controles de paginación y un botón para ir a la vista correspondiente filtrada por el tenant actual.

| ión                                  |                |                |            |                                        |           |          |                |
|--------------------------------------|----------------|----------------|------------|----------------------------------------|-----------|----------|----------------|
|                                      | Edit ten       | ant: EU        |            |                                        | VD Mai    | nagement | 🛔 superadmin@* |
| 🙆 WAT Config 💼 Administrato          | Name           | EU             |            |                                        | -         |          |                |
| Home » WAT Management » Tenants » EU | Description    | Europe tenants |            |                                        |           |          |                |
| ■ I EU                               |                |                |            |                                        |           |          | extended view  |
| General                              | Language       | Spanish        |            |                                        | •         | 1        | /1             |
| Environment Description              | Block size     | 10             |            |                                        | -         |          | •              |
| Activity                             |                |                |            |                                        |           |          |                |
|                                      |                |                |            |                                        |           |          |                |
|                                      |                |                |            |                                        |           |          |                |
|                                      |                |                |            |                                        |           |          |                |
|                                      |                |                |            |                                        |           |          | Shown: 4 / 4   |
|                                      |                |                |            |                                        |           | ↔ E      | extended view  |
|                                      |                |                |            | 🖉 Cancel 🛛 🖺 Update                    | R         | 1        | /1             |
|                                      |                | G              | O Nar      | me                                     |           | \$ Globa | il username    |
|                                      |                |                | Q          | klawduck.zazu                          |           | klawd    | luck.zazu@EU   |
|                                      |                |                | Q          | pratchett.terry                        |           | pratch   | hett.terry@EU  |
|                                      |                |                |            |                                        |           |          | Shown: 2 / 2   |
|                                      |                | DI             | Disk Image | es                                     |           | ↔ E      | extended view  |
|                                      |                |                |            |                                        | н         | 4 1      | /1 🕨 🕅         |
|                                      |                | 6              | O Dis      | k image                                |           |          | \$             |
|                                      |                |                | 0 Q        | 1004-symlink-ubuntu-14.04-xfce4-generi | :-0.1.tgz |          |                |
|                                      | Qindel Group ® | 2016   Contact |            |                                        |           |          |                |

Al editar un tenant podremos cambiar el nombre, idoma y tamaño de bloque, recordando que un administrador de ese tenant con permisos de configuración de QVD puede cambiar estos valores exceptuando el nombre, que solo podrá ser modificado por un superadministrador.

# Vistas por defecto (multitenant)

Si estamos en modo multitenant y somos superadministrador, en *Vistas por defecto* podremos no solo configurar estos elementos en el supertenant, sino que también podremos hacerlo para cada uno de los tenants del sistema.

Para ello, además de un combo selector con la sección que queremos personalizar, aparecerá otro combo de selección con el tenant al que afectará esta configuración.

|                                                       |                      |    |                                       |            | 🗘 Help 🗼 Platform 🗡 WAT Management                                                                                                    | # QVD Management & superadmin@*          |
|-------------------------------------------------------|----------------------|----|---------------------------------------|------------|----------------------------------------------------------------------------------------------------|------------------------------------------|
| WAT Config      Admin Home > WAT Management > Default | Istrators<br>views 🔗 | 1ª | F Roles 🗄 Tenants 🔲 Default views 💭 I | Properties |                                                                                                    |                                          |
| 🔲 Default views 🛛                                     |                      |    |                                       |            |                                                                                                    | 🛔 Reset                                  |
| Tenant                                                |                      | 0  | Column                                |            | Example                                                                                                    |                                          |
| * v                                                   |                      | ф. | Info                                  |            | ▼ Search by O New Virbal nucline                                                                                                    | K (III ) K                               |
| Users *                                               |                      | ф. | Id                                    |            | Name O Name                                                                                                    | © Node © User © OSF/Tag ©                |
| Element                                               |                      |    | Description                           |            | All + Q VM23014                                                                                                    | zerzele ubartu<br>hrad<br>zerzele ubartu |
| Columns v                                             |                      | m  | Description                           |            | all and a second second | default                                  |
|                                                       | 2                    | Ψ  | Connected VMs                         |            | All *                                                                                                    |                                          |
|                                                       |                      | Ψ  | Creation date                         |            | (Ali *)<br>relations<br>(Ali *)                                                                                                    |                                          |
|                                                       |                      | ф  | Created by                            |            | Coptra In (All *)                                                                                                    |                                          |
|                                                       |                      |    |                                       |            |                                                                                                    |                                          |
|                                                       | _                    |    |                                       |            |                                                                                                    |                                          |

A la hora de reestablecer las vistas por defecto, también podremos escoger si queremos aplicar esta acción sobre el tenant cargado en ese momento en la sección o bien sobre todos los tenants del sistema, incluyendo el supertenant \*.

|                                   |         | Reset views to default configuration          | VD Management | 👗 superadmin@                         |
|-----------------------------------|---------|-----------------------------------------------|---------------|---------------------------------------|
| A WAT Config                      | Strator | elect where to perform the resetting of views |               |                                       |
| Hame & WAT Coning I and Adminis   | strator | ienant -                                      |               |                                       |
| Home # wiki wanagement # Delaut v | news e  | Section Users *                               |               |                                       |
| 🔟 Default views 🛛                 |         |                                               |               | 🔥 Reset                               |
| Tenant                            |         |                                               |               |                                       |
| * *                               | ~       |                                               |               |                                       |
| Section                           |         |                                               | 0 No.         | le 0 User 0 OSF/Tag 0                 |
| Users                             |         |                                               |               | zarzeele ubustu                       |
| Element T                         |         |                                               |               | zarzuele ubustu<br>default            |
| Columns                           | -       |                                               | 1             | $\wedge \wedge \gamma^{\prime\prime}$ |
|                                   | 2       |                                               |               |                                       |
|                                   |         |                                               |               |                                       |
|                                   | 0       |                                               |               |                                       |
|                                   |         |                                               |               |                                       |
|                                   |         | Ø Cancel A Reset                              |               |                                       |
|                                   |         |                                               |               |                                       |
|                                   |         |                                               | -             |                                       |
|                                   |         |                                               |               |                                       |
|                                   |         |                                               |               |                                       |
|                                   |         |                                               |               |                                       |
|                                   |         |                                               |               |                                       |
|                                   |         |                                               |               |                                       |
|                                   |         |                                               |               |                                       |
|                                   |         |                                               |               |                                       |
|                                   |         |                                               |               |                                       |
|                                   |         |                                               |               |                                       |
|                                   |         | Dindel Graup &0.2016   Contact                |               |                                       |

Combinando esta opción con el control en el que elegimos si aplicar la acción sobre la sección actual o todas, tenemos diferentes posibilidades:

- · Reestablecer las vistas de la sección y tenant cargados en ese momento
- Reestablecer las vistas de la sección cargada en todos los tenants del sistema
- Reestablecer las vistas del tenant cargado para todas las secciones
- Reestablecer las vistas de todas las secciones en todos los tenants del sistema

# **Documentación (multitenant)**

Si estamos en modo multitenant y somos superadministrador, en Documentación encontraremos una guía más:

• La guía multitenant donde encontraremos, por una parte una descripción teórica del funcionamiento del sistema multitenant y por otro las diferencias tanto funcionales como de interfaz respecto al modo monotenant.

Además, en los enlaces de documentación relacionada situados bajo las diferentes secciones, podremos encontrar enlaces adicionales con acceso a la parte correspondiente de dicha sección desde el punto de vista multitenant.

# **Propiedades (multitenant)**

Si estamos en modo multitenant y somos superadministrador, en *Propiedades* tendremos acceso a la gestión de todas las propiedades de todos los tenants. Por lo tanto, para clasificarlas está disponible un filtro más con el tenant al que pertenecen las propiedades en pantalla. Estos tenants incluyen el supertenant \*, que también puede tener sus propiedades.

Al poder haber propiedades específicas del supertenant \*, en las vistas de listado y detalle de los elementos, si somos superadministradores, puede que veamos las propiedades del tenant y además las del supertenant. Conviene tener en cuenta que estas últimas no serán visibles para los administradores de ese tenant, sino que solo las podrán ver los superadministradores.

Además, en modo multitenant **los Nodos también tendrán propiedades personalizadas**. Los Nodos, al no pertenecer a ningún tenant, solamente podrán tener propiedades en el supertenant \\*, y por lo tanto serán solo administradas y visibles por un super-administrador.

# Configuración de QVD (multitenant)

Si estamos en modo multitenant y somos superadministrador, en *Configuración de QVD* podremos realizar algunas acciones adicionales.

#### Creación de parámetros

Se pueden añadir parámetros nuevos.

|                                                    | New configuration token                  | VD Management | 🛔 superadmin@* |
|----------------------------------------------------|------------------------------------------|---------------|----------------|
| QVD Config<br>Home » QVD Management » QVD Config # | Tenant Global (Default) Key admin.custom |               |                |
| Tenant<br>Global (Default)                         | Value custom value                       | 🖹 Sa          | ve all         |
| Search                                             |                                          | Default value |                |
| write and press enter                              |                                          | Default value |                |
| api                                                |                                          | 🖺 Sa          | ve all         |
| config                                             |                                          |               |                |
| hkd                                                |                                          |               |                |
| 17r                                                |                                          |               |                |
| log                                                |                                          |               |                |
| model                                              | ⊘ Cancel O Create                        |               |                |
| path                                               |                                          | J             |                |
| qa                                                 |                                          |               |                |
| up                                                 |                                          |               |                |
| vm                                                 |                                          |               |                |
| wat                                                |                                          |               |                |
| unclassified                                       |                                          |               |                |
|                                                    |                                          |               |                |
|                                                    |                                          |               |                |
|                                                    |                                          |               |                |
|                                                    |                                          |               |                |
|                                                    | Qindel Group AO 2016   Contact           |               |                |

Al crear un parametro se situará en la categoría que corresponda con el inicio de su nombre.

|                                                |                                            | © He | elp 🕸 Platform 🍃 WAT Managemen | : ≆ QVD Management | superadmin@ |
|------------------------------------------------|--------------------------------------------|------|--------------------------------|--------------------|-------------|
| QVD Config  Home > QVD Management > QVD Config | •                                          |      |                                |                    |             |
| Tenant                                         | • New configuration token                  |      |                                | 🖹 Save             | all         |
| Global (Default)                               | admin.custom                               |      | custom value                   | 🛱 Delete           |             |
| Write and press enter                          | admin.ssh.opt.StrictHostKeyChecking        |      | no                             | Ø Default value    |             |
| admin                                          | admin.ssh.opt.UserKnownHostsFile<br>Unused |      | /dev/null                      | Ø Default value    |             |
| command                                        |                                            |      |                                | 🖺 Save             | all         |
| config                                         |                                            |      |                                |                    |             |
| customcategory                                 |                                            |      |                                |                    |             |
| hkd                                            |                                            |      |                                |                    |             |
| 17r                                            |                                            |      |                                |                    |             |
| log                                            |                                            |      |                                |                    |             |
| model                                          |                                            |      |                                |                    |             |
| OST                                            |                                            |      |                                |                    |             |
| path                                           |                                            |      |                                |                    |             |
| - up                                           |                                            |      |                                |                    |             |
| up<br>vm                                       |                                            |      |                                |                    |             |
| wat                                            |                                            |      |                                |                    |             |
| unclassified                                   |                                            |      |                                |                    |             |
|                                                |                                            |      |                                |                    |             |
|                                                |                                            |      |                                |                    |             |

Si la categoría no existe, se creará en el menú.

I

|                                      |                           | Φ                             | Help 🕸 Platform 🍞 WAT Management | ≆ QVD Management | superadmin@* |
|--------------------------------------|---------------------------|-------------------------------|----------------------------------|------------------|--------------|
| 🚳 QVD Config                         |                           |                               |                                  |                  |              |
| Home » QVD Management » QVD Config 릗 |                           |                               |                                  |                  |              |
| Tenant                               | • New configuration token |                               |                                  | 🖹 Save           | all          |
| Global (Default) *                   |                           |                               |                                  |                  |              |
| Search                               | customcategory.param1     |                               | super value                      | 🛱 Delete         |              |
| Write and press enter                | customcategory.param2     |                               | super other value                | 🛱 Delete         |              |
| admin                                |                           |                               |                                  | 🖺 Save           | all          |
| api                                  |                           |                               |                                  |                  | _            |
| command                              |                           |                               |                                  |                  |              |
| config                               |                           |                               |                                  |                  |              |
| customcategory                       |                           |                               |                                  |                  |              |
| hkd                                  |                           |                               |                                  |                  |              |
| 17r                                  |                           |                               |                                  |                  |              |
| log                                  |                           |                               |                                  |                  |              |
| model                                |                           |                               |                                  |                  |              |
| osf                                  |                           |                               |                                  |                  |              |
| path                                 |                           |                               |                                  |                  |              |
| qa                                   |                           |                               |                                  |                  |              |
| up                                   |                           |                               |                                  |                  |              |
| vm                                   |                           |                               |                                  |                  |              |
| wat                                  |                           |                               |                                  |                  |              |
| unclassified                         |                           |                               |                                  |                  |              |
|                                      |                           |                               |                                  |                  |              |
|                                      |                           |                               |                                  |                  |              |
|                                      |                           | Qindel Group © 2016   Contact |                                  |                  |              |

Si el nombre del parámetro no contiene puntos, formará parte de la categoría especial unclassified.

|                                      |                           |                               | ⊕ Help     兼 Platform | 🗲 WAT Management | ∓ QVD Management | 🔓 superadmin@* |
|--------------------------------------|---------------------------|-------------------------------|-----------------------|------------------|------------------|----------------|
| 🚳 QVD Config                         |                           |                               |                       |                  |                  |                |
| Home » QVD Management » QVD Config 릗 |                           |                               |                       |                  |                  |                |
| Tenant                               | • New configuration token |                               |                       |                  | 8                | ave all        |
| Global (Default) *                   |                           |                               |                       |                  |                  |                |
| Search                               | example-without-dots      |                               | no dots               |                  | 🛱 Delete         |                |
| Write and press enter                |                           |                               |                       |                  | (B) 2            | ave all        |
| admin                                |                           |                               |                       |                  |                  |                |
| api                                  |                           |                               |                       |                  |                  |                |
| command                              |                           |                               |                       |                  |                  |                |
| config                               |                           |                               |                       |                  |                  |                |
| customcategory                       |                           |                               |                       |                  |                  |                |
| hkd                                  |                           |                               |                       |                  |                  |                |
| 17r                                  |                           |                               |                       |                  |                  |                |
| log                                  |                           |                               |                       |                  |                  |                |
| model                                |                           |                               |                       |                  |                  |                |
| osf                                  |                           |                               |                       |                  |                  |                |
| path                                 |                           |                               |                       |                  |                  |                |
| qa                                   |                           |                               |                       |                  |                  |                |
| up                                   |                           |                               |                       |                  |                  |                |
| vm                                   |                           |                               |                       |                  |                  |                |
| wat                                  |                           |                               |                       |                  |                  |                |
| unclassified                         |                           |                               |                       |                  |                  |                |
|                                      |                           |                               |                       |                  |                  |                |
|                                      |                           |                               |                       |                  |                  |                |
|                                      |                           |                               |                       |                  |                  |                |
|                                      |                           |                               |                       |                  |                  |                |
|                                      |                           |                               |                       |                  |                  |                |
|                                      |                           | Qindel Group © 2016   Contact |                       |                  |                  |                |

### Eliminado de parámetros

Los parámetros añadidos tras la instalación, podrán eliminarse. Al hacer click en el botón "Eliminar" junto a la caja de texto, se marcará como eliminado. Esta acción se podrá deshacer con el botón que aparece bajo la caja de texto, o eliminarlo de forma definitiva con el botón "Salvar todo".

|                                                 |                                               | 🗘 Help 🕸 Platform 🍞 WAT Management | 🗄 Superadmin@*  |
|-------------------------------------------------|-----------------------------------------------|------------------------------------|-----------------|
| QVD Config Home » QVD Management » QVD Config 🤗 |                                               |                                    |                 |
| Tenant                                          | • New configuration token                     |                                    | 🖺 Save all      |
| Global (Default) *                              |                                               | austers value                      |                 |
| Search                                          | admin.custom                                  | Will be deleted                    |                 |
| Write and press enter                           |                                               |                                    |                 |
| admin                                           | admin.ssn.opt.strictHostKeyLnecking<br>Unused | no                                 | Ø Default value |
| api                                             | admin.ssh.opt.UserKnownHostsFile              | /dev/oull                          | Default value   |
| command                                         | Unused                                        | Jaconan                            | • Delault value |
| config                                          |                                               |                                    | 🖺 Save all      |
| customcategory                                  |                                               |                                    |                 |
| hkd                                             |                                               |                                    |                 |
| 17r                                             |                                               |                                    |                 |
| log                                             |                                               |                                    |                 |
| model                                           |                                               |                                    |                 |
| osf                                             |                                               |                                    |                 |
| path                                            |                                               |                                    |                 |
| qa                                              |                                               |                                    |                 |
| up                                              |                                               |                                    |                 |
| vm                                              |                                               |                                    |                 |
| wat                                             |                                               |                                    |                 |
| unclassified                                    |                                               |                                    |                 |
|                                                 |                                               |                                    |                 |
|                                                 | Oindel Group © 2016   Contact                 |                                    |                 |

# **Primeros pasos multitenant**

Si es la primera vez que activamos el modo multitenant, podremos iniciar sesión con el superadministrador que viene por defecto en el sistema. Sus credenciales son:

Usuario: superadmin@\* Contraseña: superadmin

Lo primero que haremos será cambiar la contraseña.

#### Poderes de superadmin

Este administrador tendrá poderes totales sobre el sistema. Si deseamos tener superadministradores menos poderosos, podremos gestionarlos con él o con cualquier superadministrador creado en el sistema con los suficientes permisos. Para saber más ver sección *Configuración de administradores* en el manual.

# Gestionar Administradores y Permisos (multitenant)

En entornos multitenant hay algunas cosas que debemos saber cuando gestionamos los administradores y sus permisos.

Las diferencias en la interfaz y en su gestión que comentaremos a continuación solamente aparecerán para los superadministradores.

Aunque un entorno sea multitenant, para los administradores de un tenant, esta condición es transparente. Para ellos, no habrá diferencia con un entorno monotenant.

# Distribución de administradores por tenants

En un entorno multitenant, **los administradores estarán alojados inequívocamente en un tenant**, bien sea un tenant normal o el supertenant en el caso de los superadministradores.

Atendiendo a la creación de un administrador, distinguimos dos casos en función del ámbito:

- Un administrador de tenant podrá ser creado por un administrador de su mismo tenant o por un superadministrador.
- Un superadministrador podrá ser creado por otro superadministrador.

Al crear un administrador, si estamos en un entorno multitenant y somos superadministradores, aparecerá un campo para escoger en qué tenant queremos crearlo. El administrador no podrá ser movido de tenant una vez creado.

En la vista listado de administradores figurará en una **columna extra** el tenant al que pertenece cada administrador, y además un **nuevo control de filtrado** nos ayudará a ver solamente los administradores del tenant que elijamos.

# Independencia de plantillas de ACLs

Las plantilals son independientes a los tenants. Lo que es lo mismo, son comunes a todos ellos. Como no hay una vista de plantillas más allá de la pantalla de edición de roles donde heredamos de las plantillas, no habrá cambios significativos a nivel de interfaz.

# Distribución de roles por tenants

### Roles de sistema

Los roles que el sistema trae por defecto son fijos y comunes a todos los tenants, osea que no se pueden editar ni eliminar y están a disposición de cualquier administrador del sistema, independientemente del tenant o supertenant al que pertenezca, al igual que pasa con las plantillas.
#### **Roles personalizados**

Los roles creados por un administrador estarán alojados inequívocamente en un tenant, bien sea un tenant normal o el supertenant.

Los superadministradores podrán crearlos en cualquier tenant y los administradores de tenant lo harán en el suyo propio.

Un rol solo podrá heredar de roles de sistema o de otros roles de su mismo tenant.

Al crear un rol, si estamos en un entorno multitenant y somos superadministradores, aparecerá un campo para escoger en qué tenant queremos crearlo. El rol no podrá ser movido de tenant una vez creado.

En la vista listado de roles figurará en una **columna extra** el tenant al que pertenece cada rol, y además un **nuevo control de filtrado** nos ayudará a ver solamente los roles del tenant que elijamos.

## Gestión de tenants

En los entornos multitenant se introduce la gestión de tenants.

Podemos crear tantos tenants como queramos, sin límite de administradores por tenant.

Al crear un tenant definiremos su nombre, el idioma y el tamaño de bloque del WAT por defecto para sus administradores.

El proceso será:

- Crear el tenant con el botón "Nuevo tenant" de la vista listado de tenants. Definiremos su nombre, el idioma y el tamaño de bloque del WAT por defecto para sus administradores.
- La gestión de un tenant no va más allá de modificar dichos parámetros o eliminar el tenant como cualquier otro elemento en el WAT. Si eliminamos un tenant se eliminará todo su contenido, así que es una acción bastante delicada y por lo tanto crítica.

### Referencia de ACLs (Multitenant)

Algunos ACLs son exclusivos de entornos multitenant.

De esta manera, en la gestión de roles así como cuando gestionemos administradores en un entorno multitenant, los árboles de ACLs tendrán ciertos ACLs extras además de los mismos que habrá en el caso de monotenant.

Este es el caso de los ACLs responsables de la gestión de Tenants.

### ACLs de Tenants

| ACL                                   | código ACL            | Descripción                              |
|---------------------------------------|-----------------------|------------------------------------------|
| Crear tenants                         | tenant.create.        | Crear tenants incluyendo la              |
|                                       |                       | configuración inicial por nombre.        |
| Eliminar tenants                      | tenant.delete.        | Eliminación de tenants uno por uno.      |
| Acceso a la vista de los detalles del | tenant.see-details.   | Acceso a la vista de detalles de los     |
| tenant                                |                       | Tenants. Esta vista incluye nombre       |
| Acceso a la sección principal del     | tenant.see-main.      | Acceso al listado de tenants. Esta vista |
| tenant                                |                       | incluye nombre                           |
| Ver el tamaño del bloque del tenant   | tenant.see.blocksize  | El tamaño del bloque en los listados     |
|                                       |                       | de paginación de los tenants             |
| Ver el estado de bloqueo del tenant   | tenant.see.block      | Estado bloqueado                         |
|                                       |                       | (bloqueado/desbloqueado) de los          |
|                                       |                       | tenants.                                 |
| Ver el creador del tenant             | tenant.see.created-by | El administrador WAT que creó el         |
|                                       |                       | tenant                                   |

| ACL                                   | código ACL                      | Descripción                               |
|---------------------------------------|---------------------------------|-------------------------------------------|
| Ver fecha de creación del tenant      | tenant.see.creation-date        | Fecha y hora de creación cuando se        |
|                                       |                                 | creó el tenant                            |
| Ver la descripción del tenant         | tenant.see.description          | La descripción de los tenants.            |
| Ver imagenes de disco del tenant      | tenant.see.di-list              | Ver imágenes de disco de este tenant      |
|                                       |                                 | en su vista detalle. Esta vista contiene: |
|                                       |                                 | nombre, bloque, etiquetas, por defecto    |
|                                       |                                 | y encabezado                              |
| Ver el estado bloqueado del disco     | tenant.see.di-list-block        | Bloqueado de la información del disco     |
| del tenant                            |                                 | de imágenes que se muestra en la vista    |
|                                       |                                 | detalle del tenant                        |
| Ver las etiquetas de las imágenes de  | tenant.see.di-list-tags         | Etiquetas de imágenes de disco que        |
| disco del tenant                      |                                 | aparecen en la vista detalle en el        |
|                                       |                                 | tenant.                                   |
| Ver identificación del tenant         | tenant.see.id                   | La base de datos que identifica los       |
|                                       |                                 | tenants. Útil para hacer llamadas         |
|                                       |                                 | desde CLI.                                |
| Ver idioma del tenant                 | tenant.see.language             | El idioma establecido por defecto para    |
|                                       |                                 | cualquier administrador que               |
|                                       |                                 | pertenezca a un tenant                    |
| Ver usuarios del tenant               | tenant.see.user-list            | Ver usuarios de un tenant en su vista     |
|                                       |                                 | detalle. Esta vista incluirá: el nombre   |
|                                       |                                 | y la información de bloqueo para cada     |
|                                       |                                 | usuario.                                  |
| Ver el estado bloqueado del usuario   | tenant.see.user-list-block      | Información de bloqueo de los             |
| del tenant                            |                                 | usuarios que aparece en la vista          |
|                                       |                                 | detalle del tenant.                       |
| Ver máquinas virtuales del tenant     | tenant.see.vm-list              | Ver las máquinas virtuales de un          |
|                                       |                                 | tenant en la vista detallada. Esta vista  |
|                                       |                                 | incluye: nombre, estado, de bloqueo y     |
|                                       |                                 | fecha de vencimiento de cada mv           |
| Ver el estado de bloqueo de las       | tenant.see.vm-list-block        | La información del bloqueo de las         |
| máquinas virtuales                    |                                 | máquinas virtuales aparece en la vista    |
|                                       |                                 | detallada del tenant                      |
| Ver fecha de vencimiento de las       | tenant.see.vm-list-expiration   | La información sobre el vencimiento       |
| maquinas virtuales del tenant         |                                 | de las maquinas virtuales aparece en      |
|                                       | 1                               | las vista detallada del tenant            |
| ver estado de funcionamiento de las   | tenant.see.vm-list-state        | El estado (apagado/encendido) de las      |
| maquinas virtuales del tenant         |                                 | maquinas virtuales aparece en la vista    |
| Var al astada da usuaria da las       | tanant and ym list ygar state   | detallada del tenant                      |
| ver el estado de usuario de las       | tenant.see.viii-iist-user-state | Estado del usuario                        |
| maquinas virtuales der tenant         |                                 | (conectado/desconectado) de las           |
|                                       |                                 | viste detellede del tenent                |
| Toponts bloqueades desbloqueades      | tanant undata block             | Actualizar al estado de bloqueo           |
| Tenants bioqueados-desbioqueados      | tenant.update.block             | (bloguesdo/desbloguesdo) de los           |
|                                       |                                 | tenants uno por uno                       |
| Actualizar el tamaño bloque del       | tenant undate blocksize         | Actualizar el tamaño del bloque en los    |
| tenent                                | unant.upuate.010cKS12c          | listados de paginación una por una        |
| Actualizar la descrinción del tenent  | tenant undate description       | Actualizar la descrinción de los          |
|                                       | ichant.upuate.uescription       | tenants uno por uno                       |
| Actualizar el lenguaie del tenant     | tenant undate language          | Actualizar el lenguaie de los tenants     |
| Actualizat di lenguaje dei tenalit    | tenant.upuate.nanguage          | uno por uno                               |
| Actualizar el nombre de los tenents   | tenant undate name              | Actualizar el nombre de los tenants       |
| A setuanzar er nombre de los tenalles | chant.upuate.flame              | retuanzar er nomore de los tellants.      |

## Referencia de Plantillas (Multitenant)

También hay Plantillas de ACLs adicionales exclusivas del modo multitenant:

• Tenants Manager

#### Hereda de

- Tenants Reader
- Tenants Creator
- Tenants Updater
- Tenants Eraser

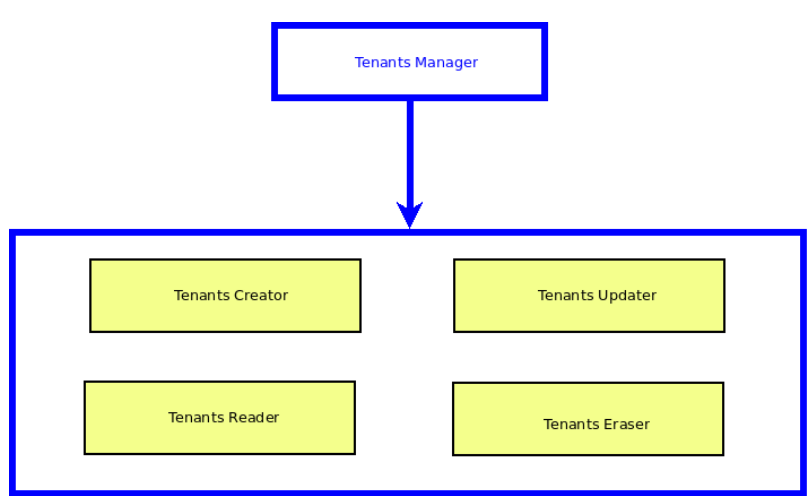

Los Tenants no tienen plantilla de operación al no tener operativa más allá de ver, crear, actualizar y borrar. Si en un futuro se añadiera, sería heredada por esta plantilla de gestión.

#### Jerarquía de Plantillas (Multitenant)

Cuando el sistema está en modo multitenant, la jerarquía de Plantillas tiene Plantillas adicionales. Se pueden ver de un vistazo en el siguiente esquema:

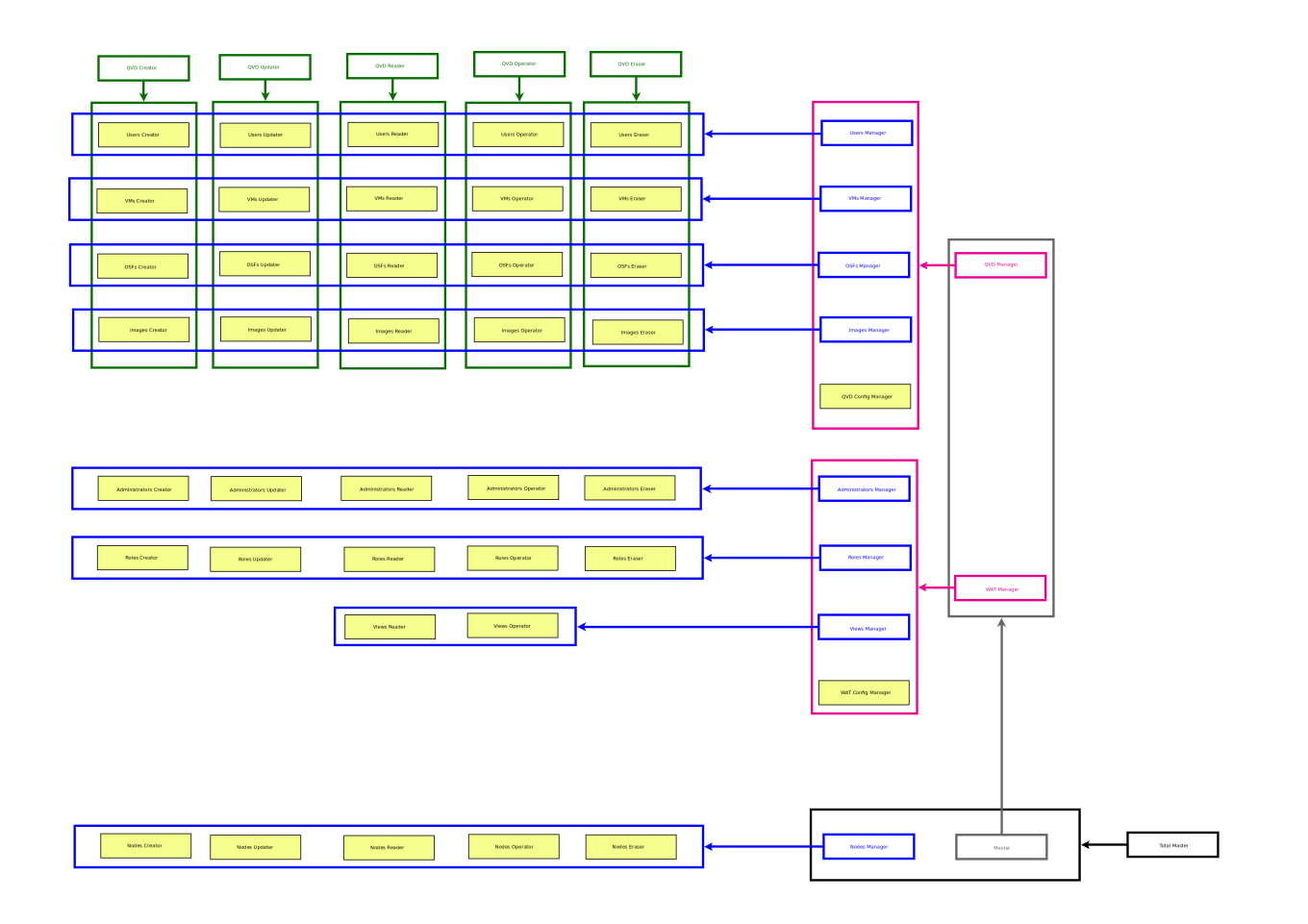

# **Chapter 32**

# Situaciones de bloqueo (multitenant)

En un sistema multitenant, surgen nuevas formas de entrar en una situación de bloqueo. Aunque en los tenants tengamos los administradores bien configurados, puede que en en el supertenant **perdamos por descuido el control del único superadministrador que pueda gestionar los permisos**, por lo que perderíamos funcionalidades.

Otra nueva situación de bloqueo puede ocurrir al cambiar de modo multitenant a monotenant.

Ocurrirá si cambiamos el modo multitenant a monotenant en el caso de que no exista ningún administrador de tenant con capacidad para volver a poner el sistema en modo multitenant ni para otorgar dichos permisos a otro administrador (o a sí mismo).

En este caso quedaríamos atrapados en el modo monotenant, lo que también consideramos situación de bloqueo.

# **Chapter 33**

# Modo de recuperación (multitenant)

En una configuración multitenant también existirá el administrador de recuperación con las mismas credenciales que en monotenant:

Usuario: batman@\* Contraseña: (Consulte al equipo de soporte)

En este caso tendrá ligeras diferencias con el que tendremos en modo monotenant.

Básicamente la diferencia será, que en este modo, el administrador de recuperación tendrá, además de los que tiene en modo monotenant, acceso a gestión de Tenants.